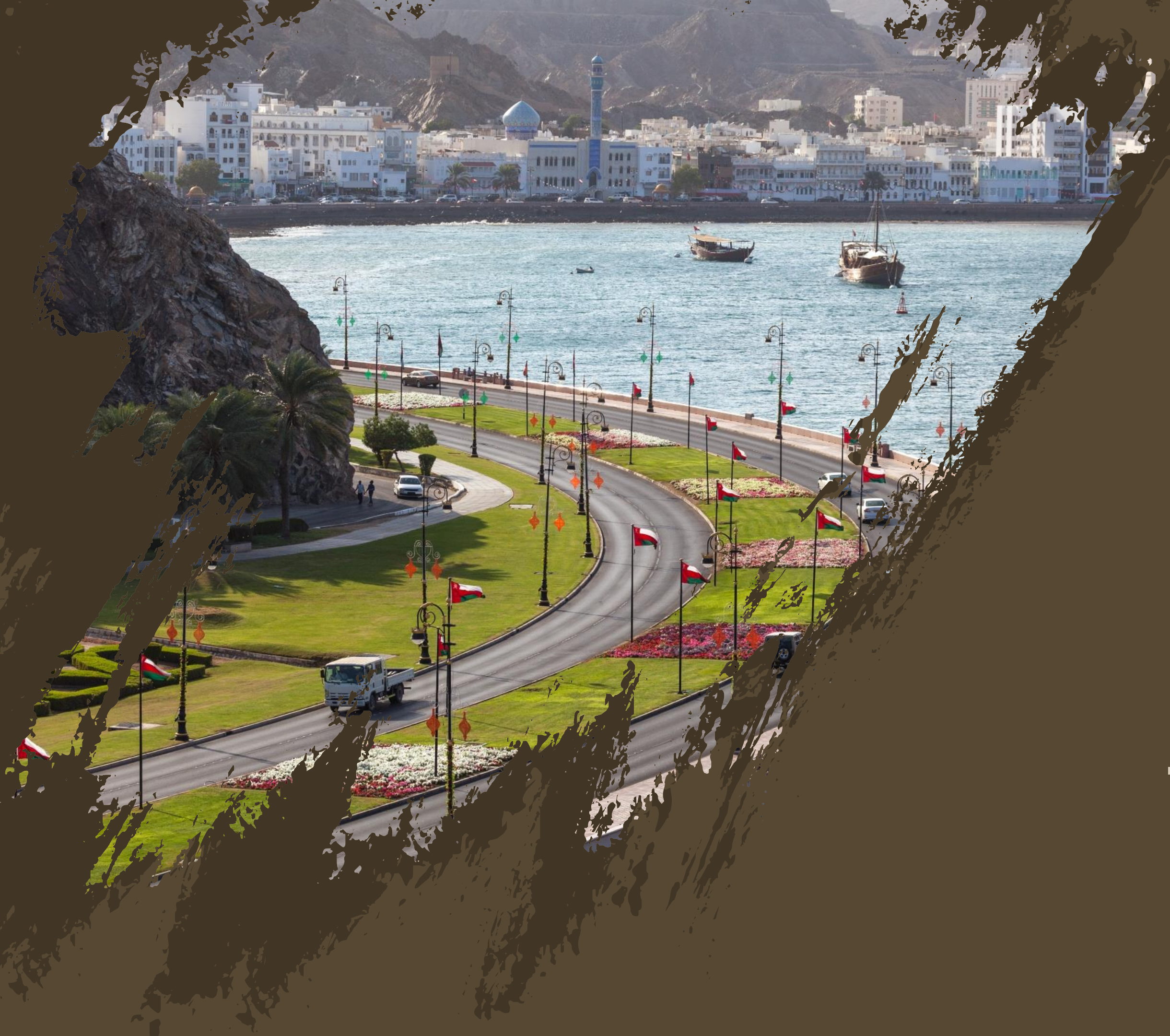

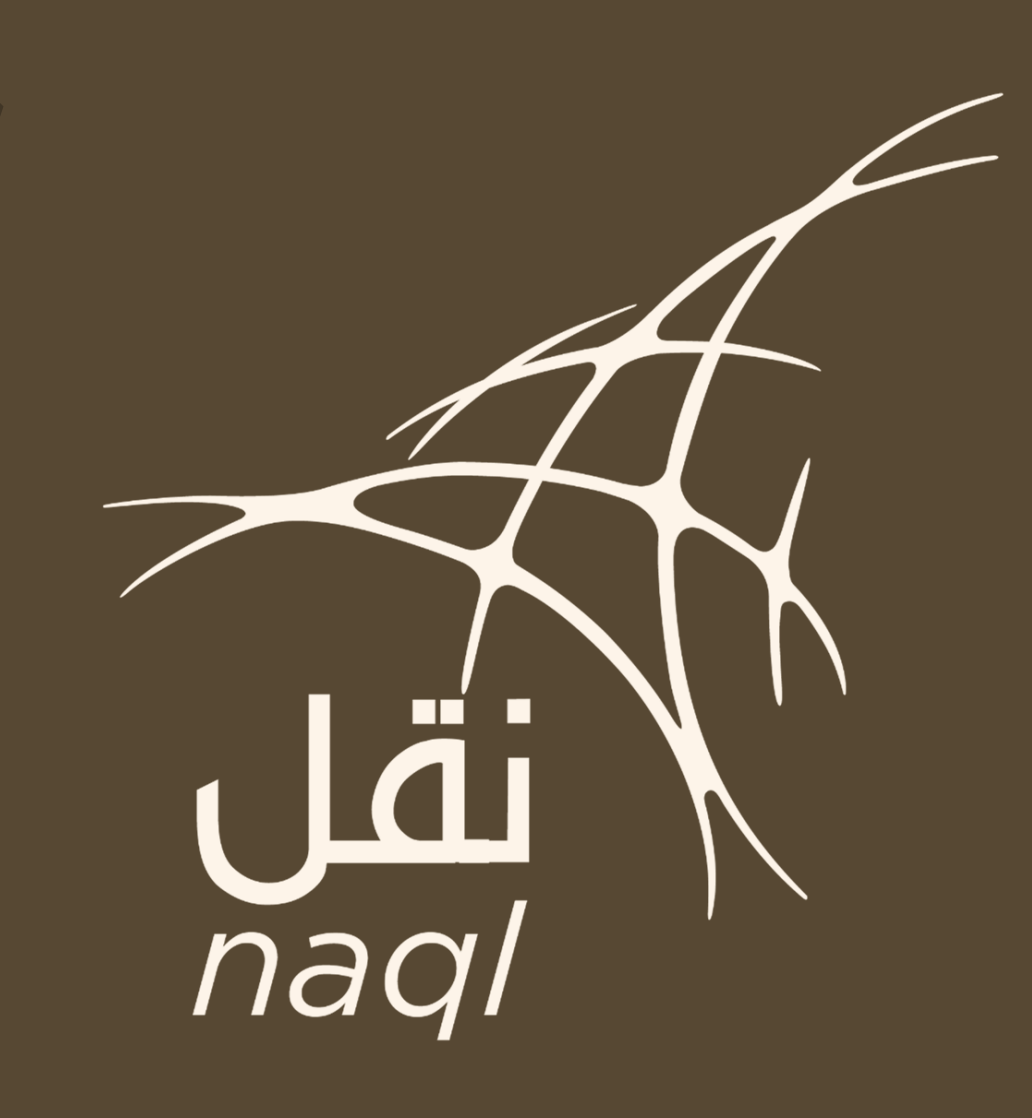

### المنصة الوطنية الرقمية لخدمات النقل في سلطنة عمان

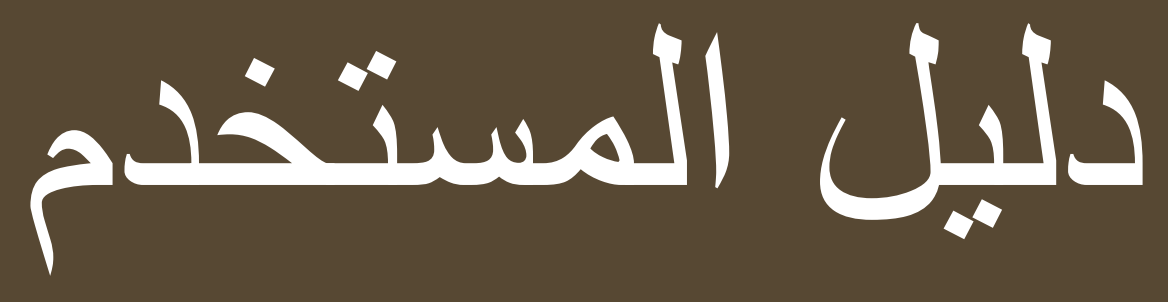

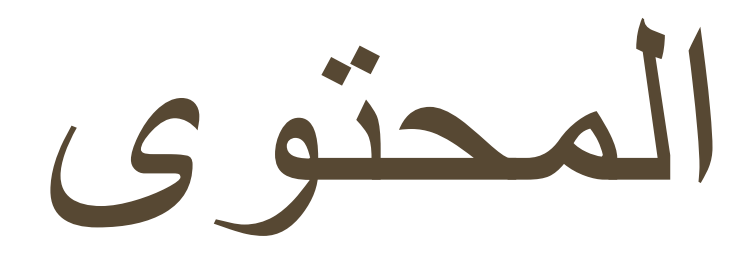

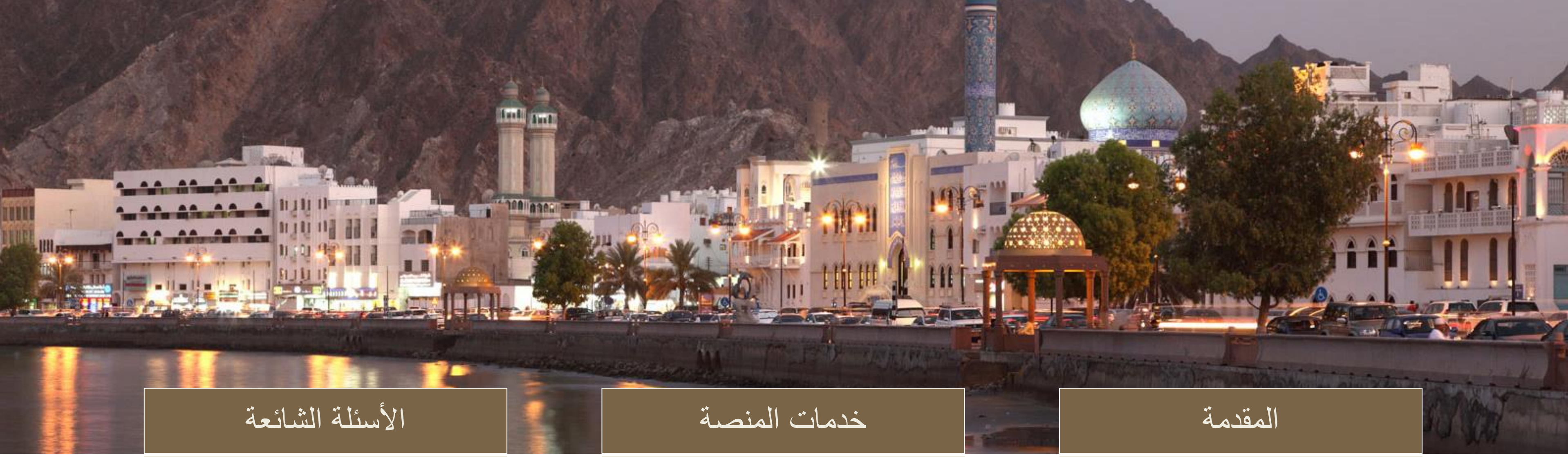

تشمل خدمات منصة نقل: خدمات إستخراج بطاقة تشغيل مركبة، خدمات التصاريح، خدمات طلب التراخيص والتسجيل ودفع المخالفات. و في هذا القسم يتم شرح خطوات الحصول على كل خدمة.

يطرح هذا القسم سلسلة من الأسئلة والأجوبة الشائعة حول منصة نقل وخدماتها. في هذا القسم يتم تعريف منصة نقل وأهدافها بالاضافة الى شرح للمفاهيم والخدمات المختلفة التي تقدمها المنصة.

المقدمة

تهدف منصة نقل الرقمية للمساهمة والتسهيل في عملية تفعيل "بطاقة تشغيل المركبات" وإصدار التصاريح والتراخيص، لجميع الافراد والمؤسسات العاملة داخل السلطنة طبقاً لقانون النقل البري لسلطنة عمان.

لقد تم انشاء دليل المستخدم من أجل ارشاد المستخدمين وشرح آلية استخدام النظام؛ موضحا كافة الخطوات لجميع الخدمات الرقمية المتاحة بالمنصة.

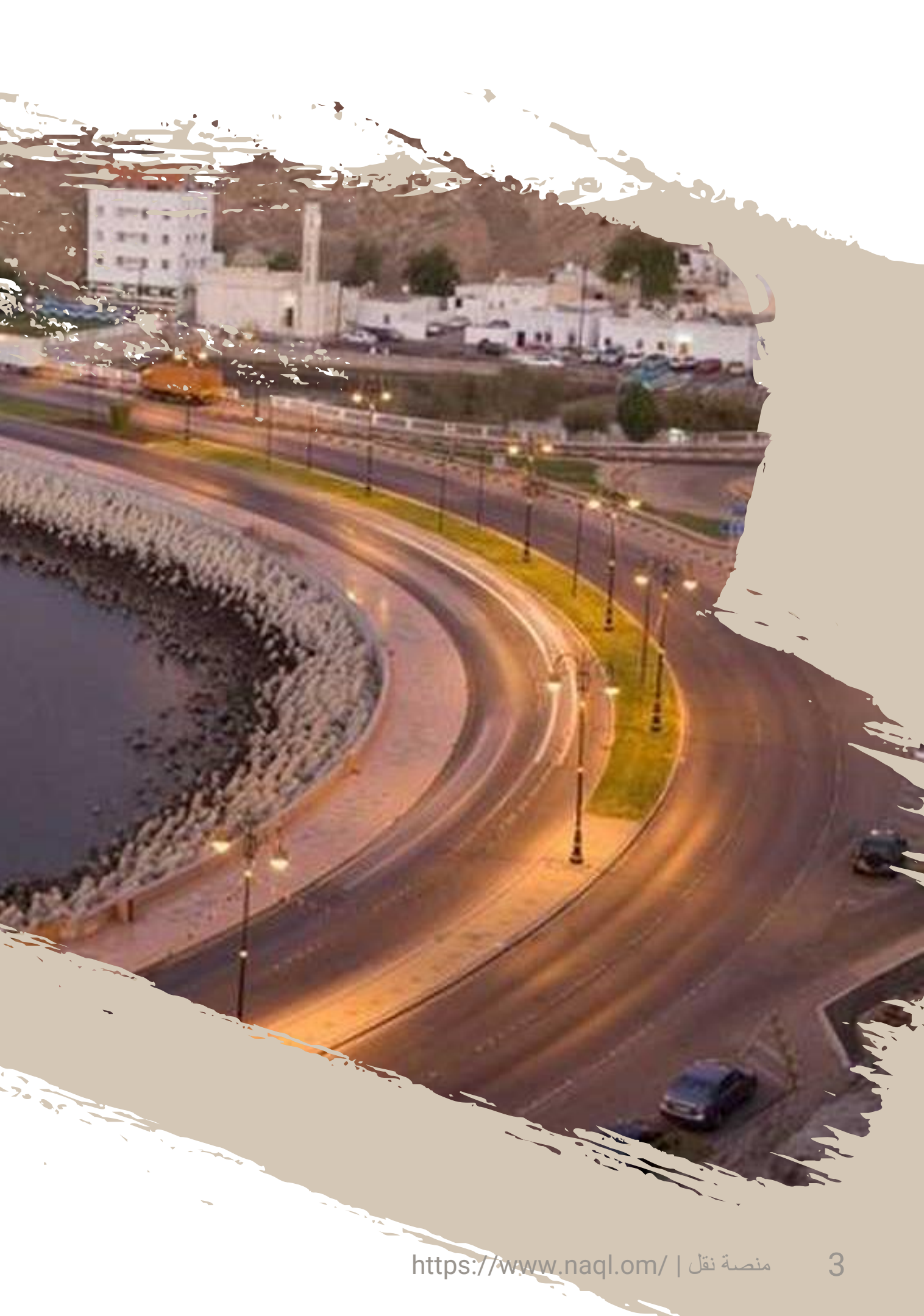

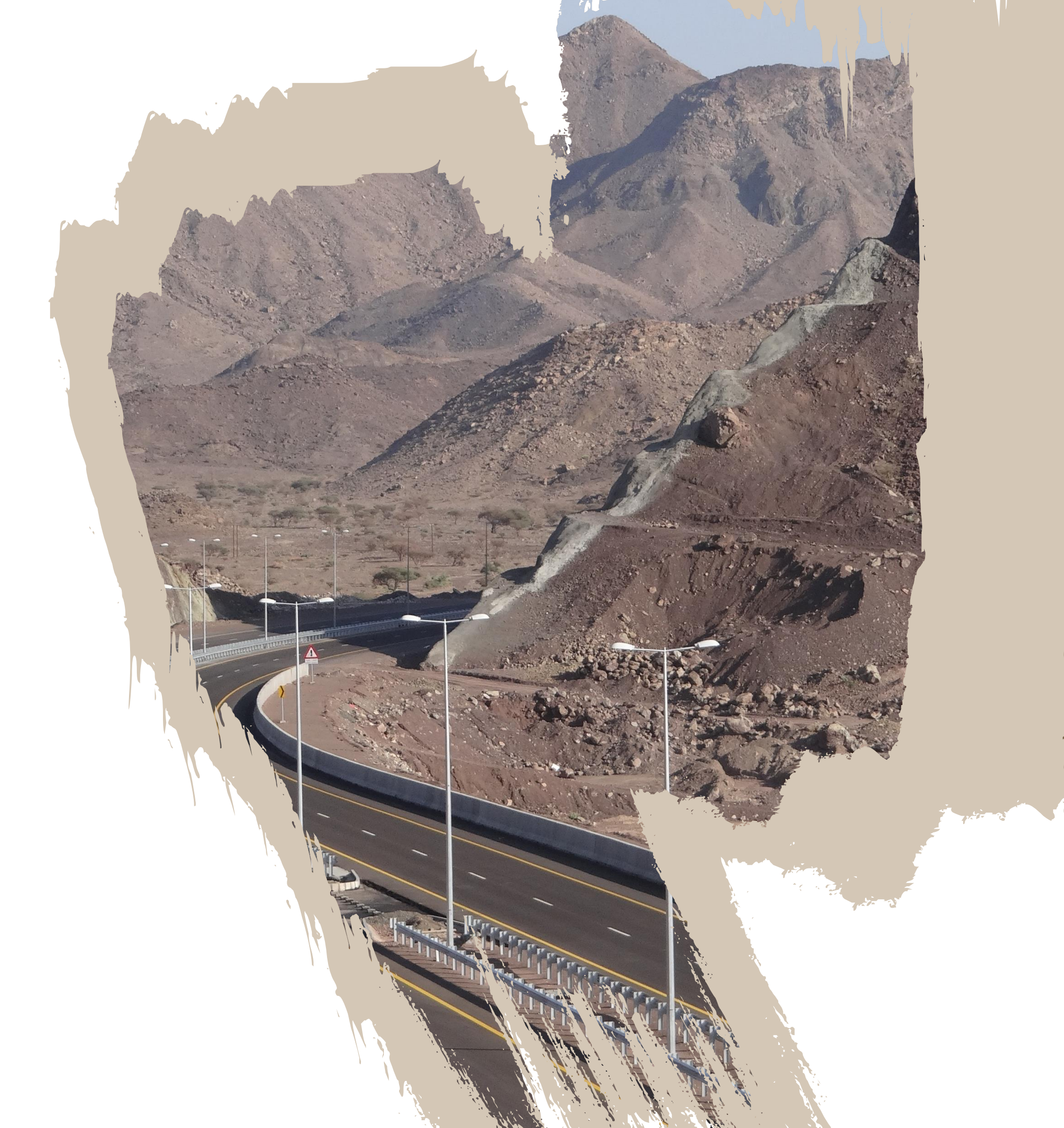

هي منصة رقمية لخدمات استخراج بطاقات تشغيل المركبات والتراخيص والتصاريح للعاملين في أنشطة النقل البري سواء كانوا أفراد أو مؤسسات، وهي واحده من أسس تطبيق اللائحة التنفيذية لقانون النقل البري لتنظيم قطاع النقل. ولرفع كفاءة المنصة فلقد تم ربطها بنظامي تسجيل المركبات بشرطة عُمان السلطانية واستثمر بسهولة بوزارة التجارة والصناعة للتحقق من تفاصيل وسائل النقل البري وسائقيها وأنشطة النقل البري المرخص بها للمنشآت.

منصة نقل

## أهداف المنصة

إصدار بطاقات تشغيل وسائل النقل البري سرعة تقديم الخدمات للمستفيدين، والانتقال إلى النظام الإلكتروني في إصدار التراخيص والتصاريح

إعداد قاعدة بيانات للمنشآت والشاحنات والحافلات ومركبات الأجرة والعاملين في القطاع

متابعة الالتزام بقوانين النقل البري

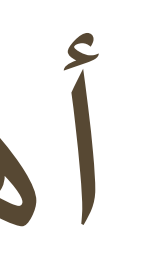

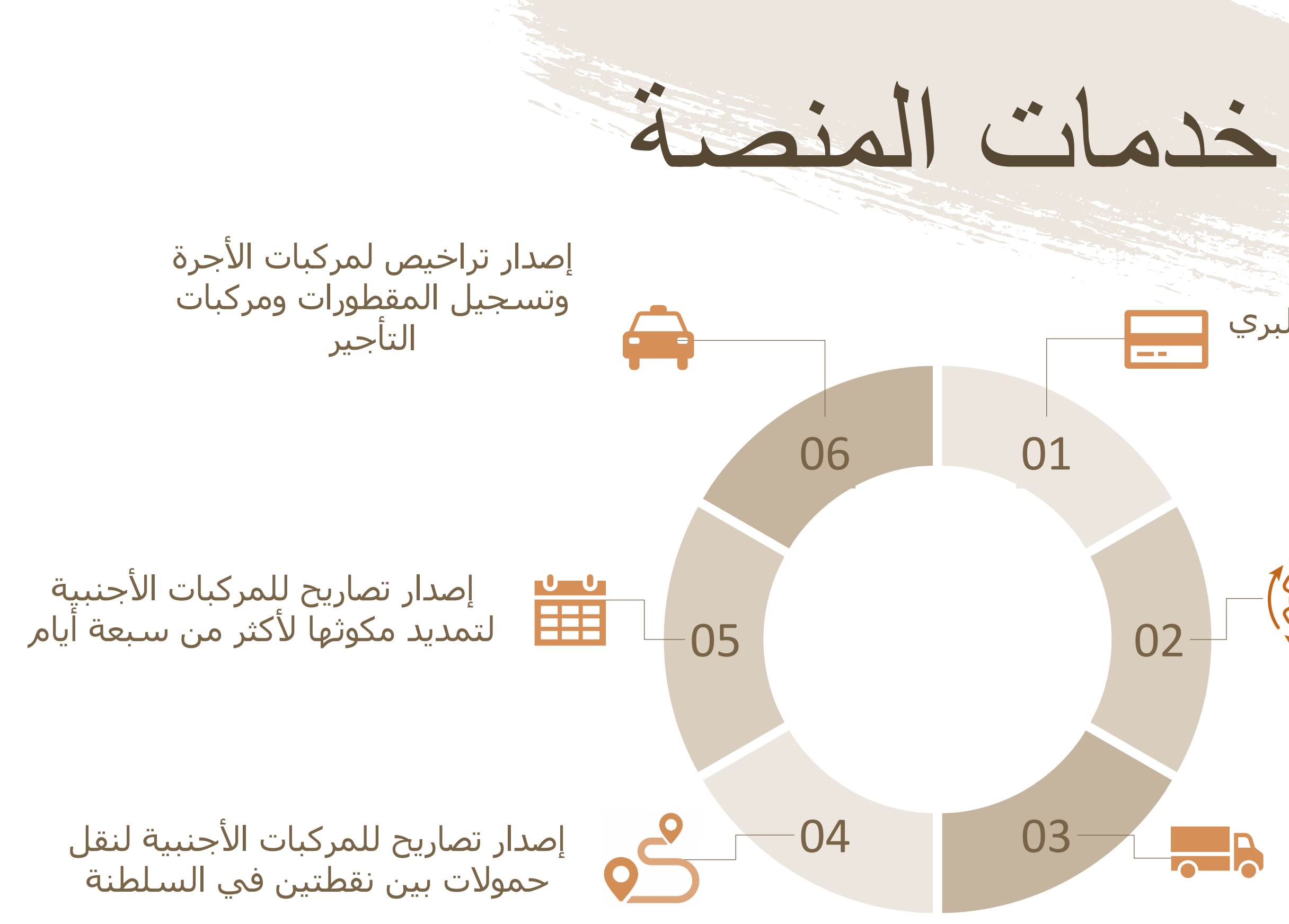

إصدار وتجديد بطاقات تشغيل وسائل النقل البري وتسجيل وسائل النقل ودفع المخالفات

العمليات الأخرى الخاصة ببطاقة تشغيل المركبات كإصدار بطاقة بدل فاقد، الإلغاء، (كُوُلُ)– النقل، الإيقاف...

إصدار تصاريح للحمولات الاستثنائية 🗧

ترخيص النشاط/ ترخيص المركبة

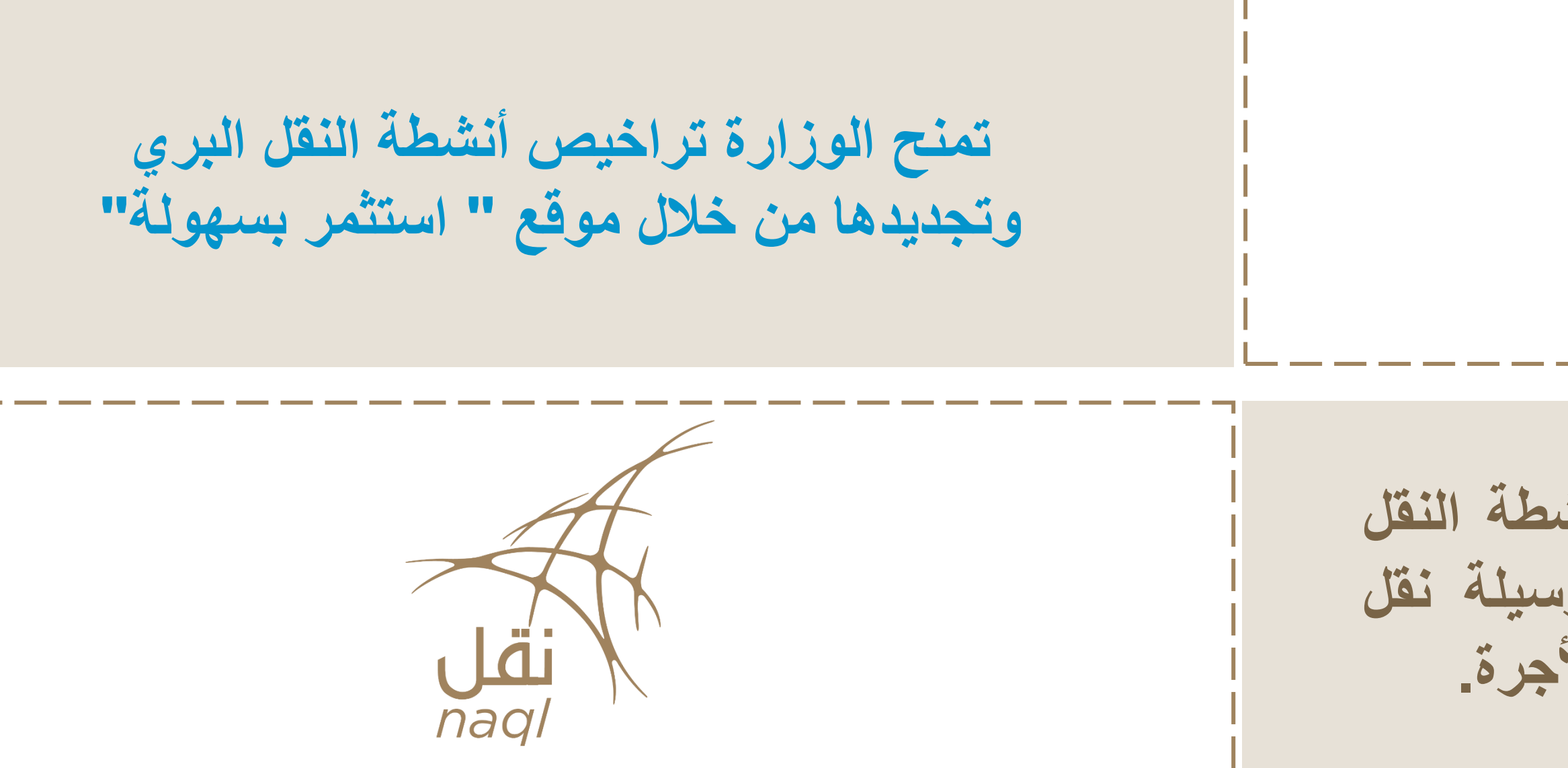

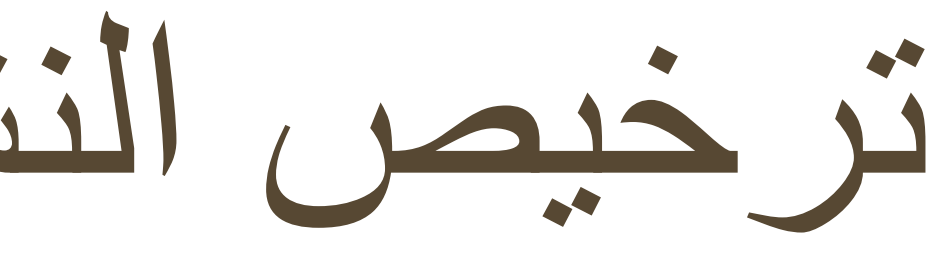

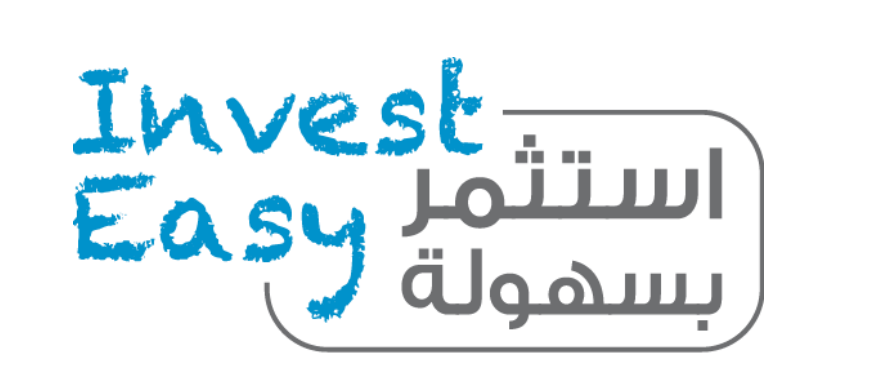

المحطة الواحدة One Stop Shop

لا تمنح منصة نقل تراخيص أنشطة النقل البري أو تراخيص قيادة أي وسيلة نقل برى عدا تراخيص قيادة مركبة الأجرة.

7

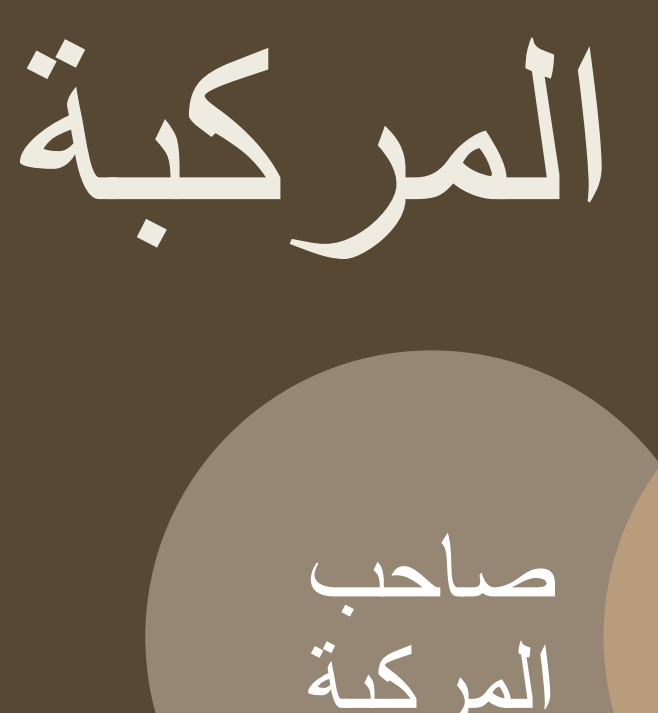

بطاقة تشغيل المركبات تتضمن كافة البيانات المتعلقة بالمركبة، وتلك البيانات تشمل صاحب المركبة، رقم اللوحة، رقم الشاصي ، وأيضا النشاط الممارس للمركبة.

النشاط

وبناء على ذلك فإنه من تاريخ 1 ديسمبر عام ٢٠١٩ سوف يتم تطبيق نظام "بطاقة تشغيل مركبة"، وسوف يُطلب من جميع مالكي المركبات التجارية، سواء للأفراد أو الشركات، الحصول على "بطاقة تشغيل مركبه" من منصة نقـل.

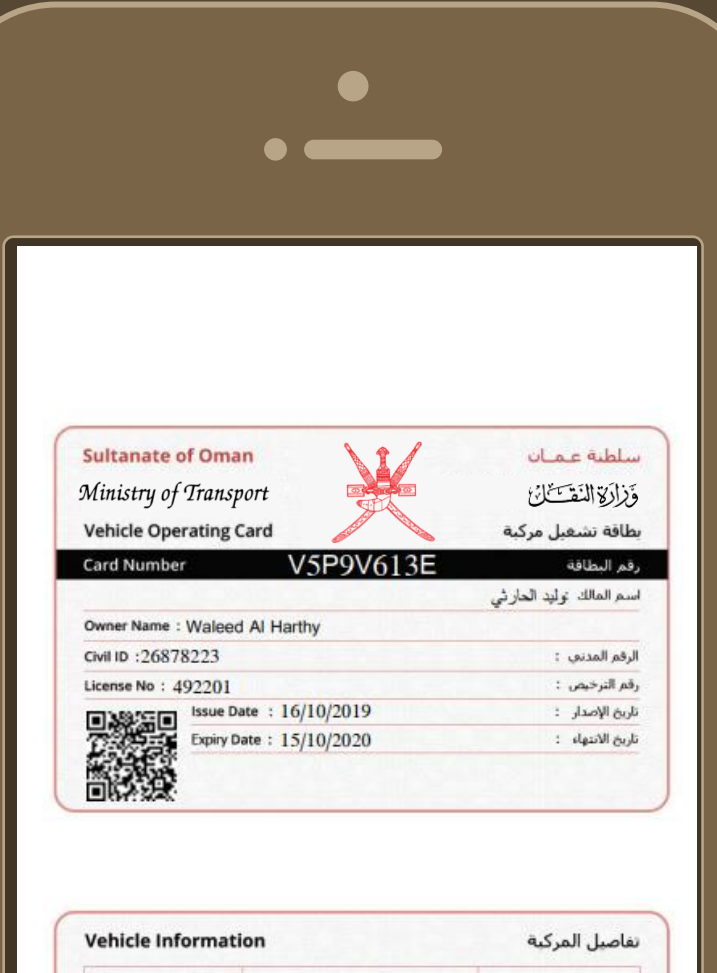

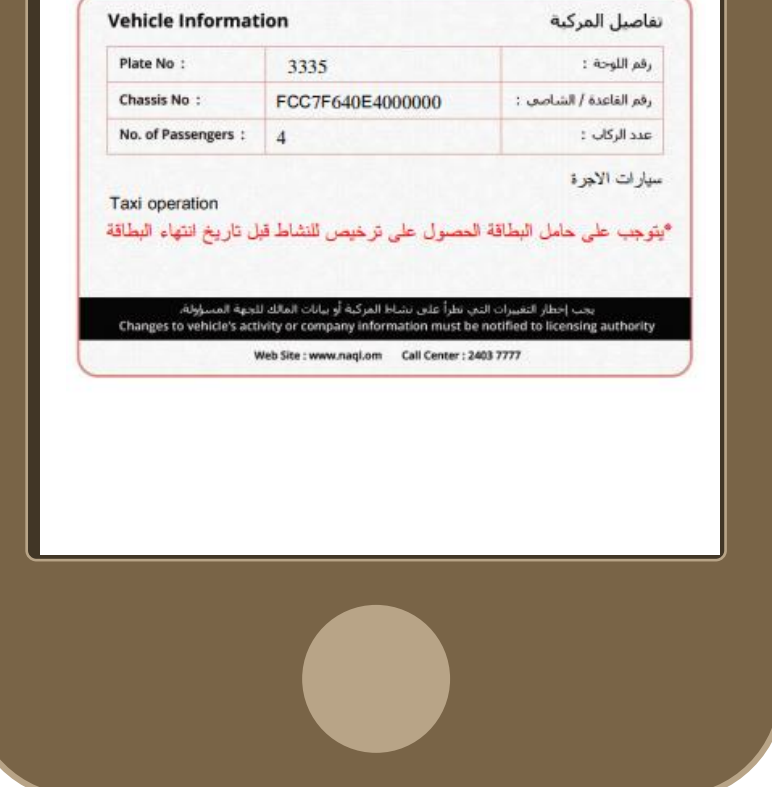

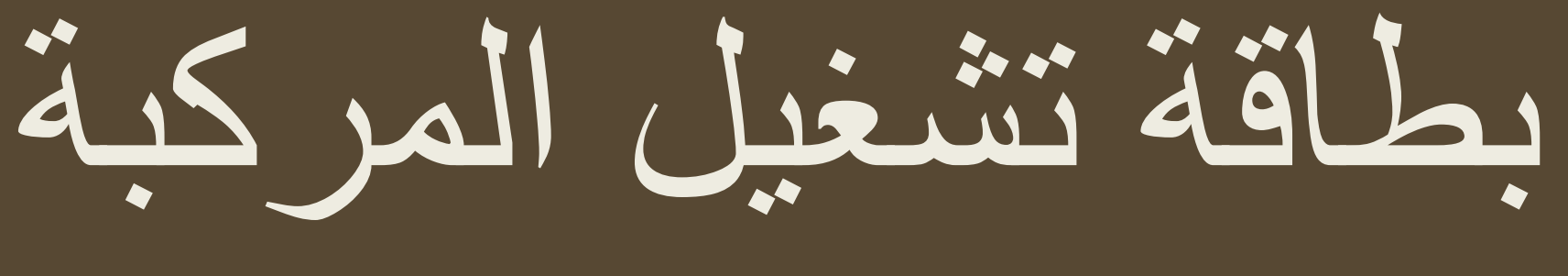

بيانات

المركبة

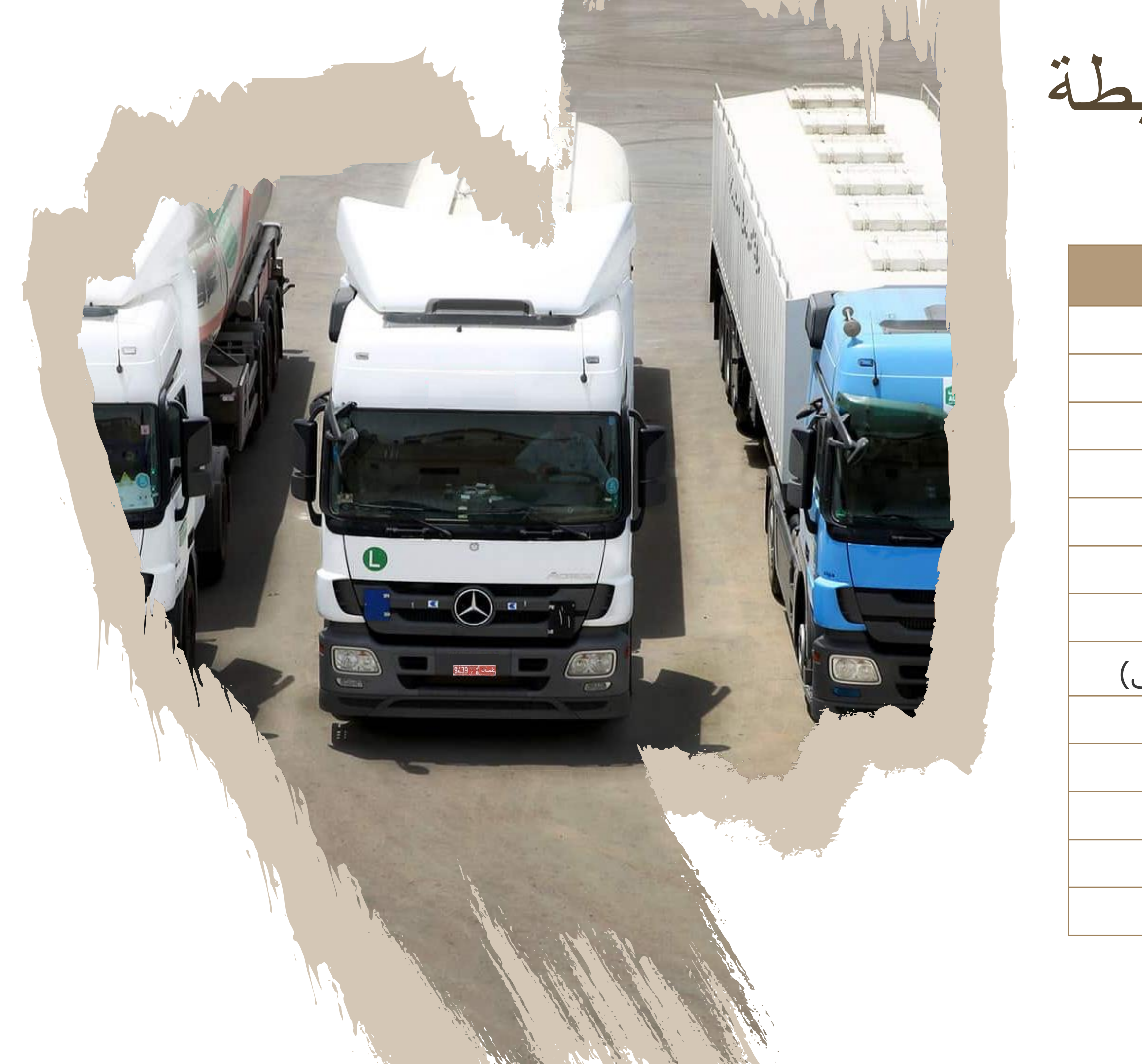

وسائل النقل البري المرتبطة بالأنشطة المرخص لها

### وسائل نقل البضائع

شاحنات نقل المواد الكيميائية والمواد الخطرة شاحنات نقل المواد النفطية والغازية مركبات الإسعاف "الإسعاف التجاري" مركبات نقل وبيع الثروات المائية شاحنات نقل النفايات والمخلفات شاحنات نقل البضائع والمعدات (مُجدول-وغير مُجدول) صهاريج نقل مياه الصرف الصحي وسائل النقل البري للبضائع (المُؤجرة مع أو بدون سائق) المركبات المخصصة لقطر وسحب المركبات صهاريج نقل وبيع المياه الصالحة والغير صالحة للشرب المركبات المخصصة لنقل وشحن المركبات شاحنات نقل الخردة والسكراب شاحنات لنقل أسطوانات غاز الطبخ

9

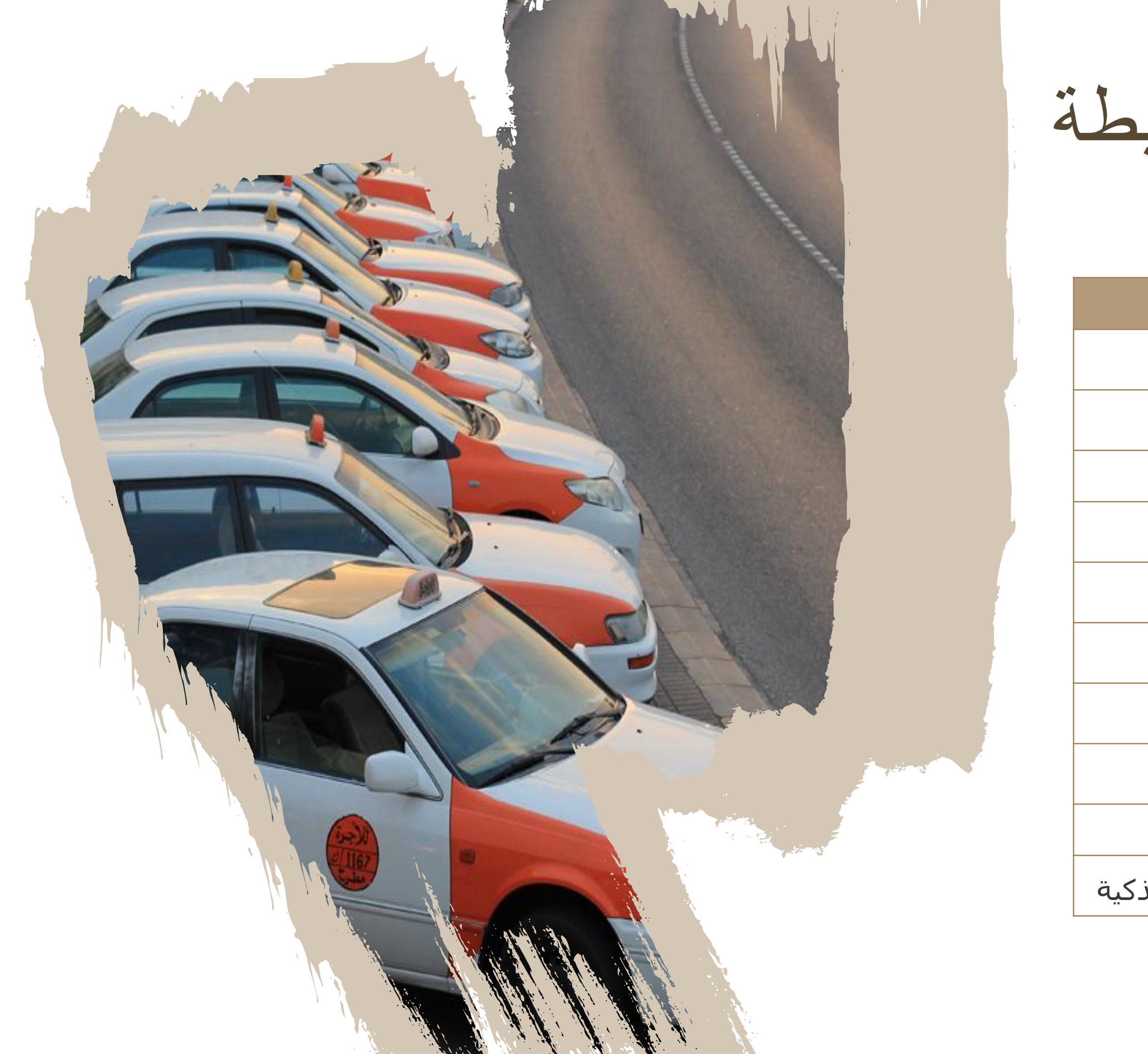

وسائل النقل البري المرتبطة بالأنشطة المرخص لها

### وسائل نقل الركاب

مركبات الأجرة

حافلات نقل الركاب المنتظمة (النقل السياحي)

حافلات نقل الركاب المنتظمة (الدولي)

حافلات نقل الركاب المنتظمة (بين المدن)

حافلات نقل الركاب المنتظمة (داخل المدن)

حافلات نقل الركاب الغير منتظمة

وسائل النقل البري المُؤجرة بدون سائق

وسائل نقل الطلاب (المدارس-الكليات-الجامعات)

وسائل نقل الحجاج والمعتمرين

وسائل النقل البري الموجهة بإستخدام التطبيقات الذكية

التصاريح

 تصريح مؤقت للسماح للمركبات الثقيلة بنقل حمولات إستثنائية بعد التأكد من جاهزية المركبة وأبعادها المحورية، نوع البضاعة المنقولة، والمسار المستخدم لنقل البضاعة، يتم التحقق من الطلب عن طريق وزارة التجارة وشرطة عمان السلطانية.

تعديل موعد تصريح نقل حمولة إستثنائية

 يمكن للمستخدم بعد حصولة على تصريح الحمولة الإستثنائية أن يعدل تاريخ نقل الحمولة عن طريق طلب تعديل موعد التصريح، وتتم الموافقة عليه عن طريق شرطة عمان السلطانية.

تصريح بقاء المركبة الأجنبية لأكثر من 7 أيام

 تصريح مؤقت للسماح للمركبات الأجنبية بتمديد فترة بقائها داخل السلطنة لأكثر من (7) سبعة أيام.

تصريح النقل بين نقطتين لمركبة أجنبية

 تصريح مؤقت للسماح للمركبات الأجنبية بنقل حمولة داخل السلطنة لفترة محددة.

### إصدار تصاريح لنقل حمولة إستثنائية

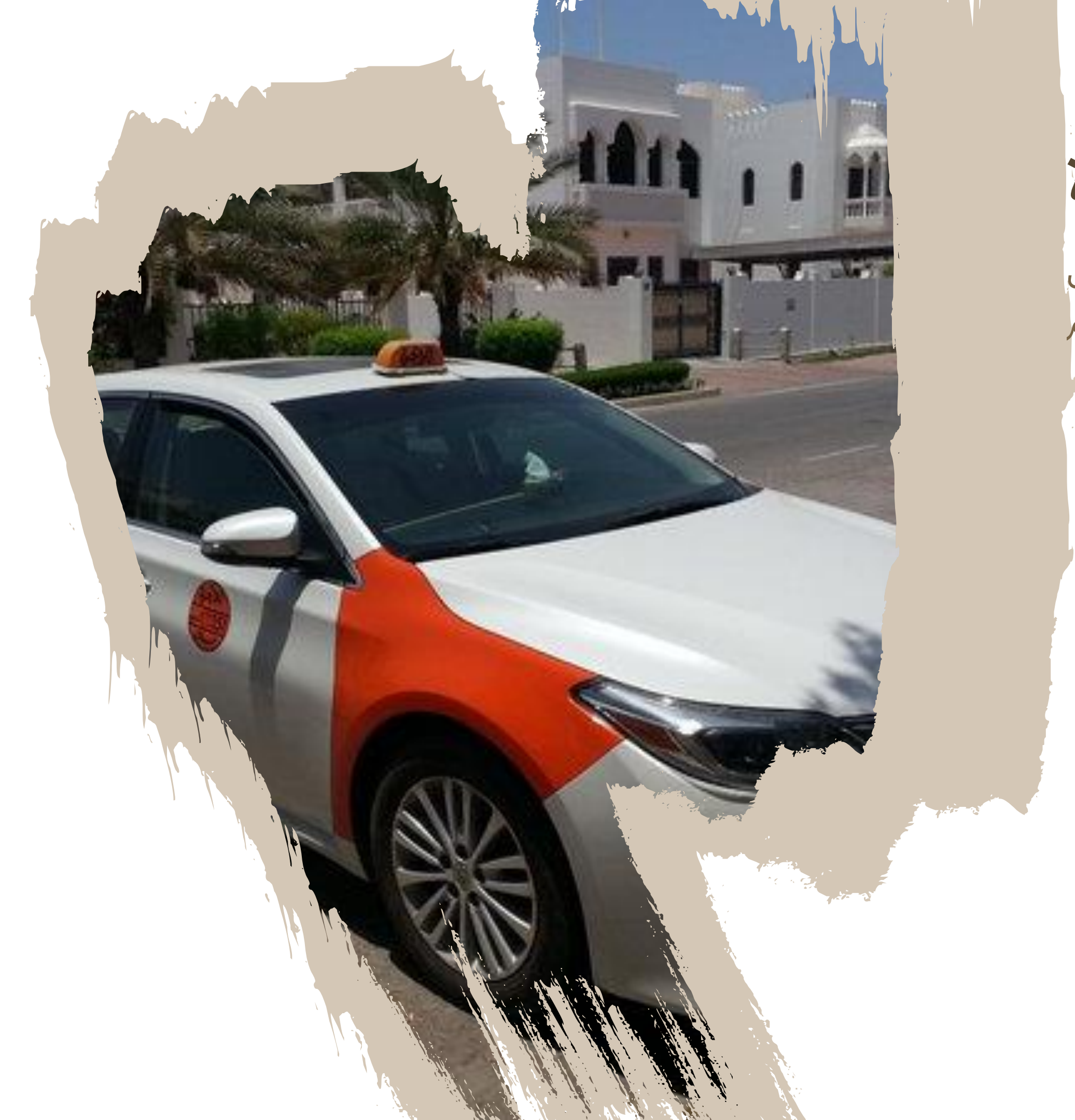

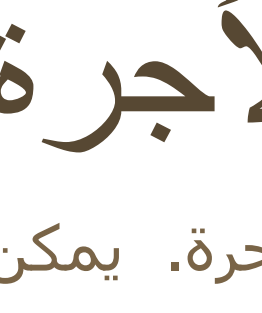

### ترخيص مزاولة نشاط الأجرة

ترخيص يصدر من وزارة النقل لمزاولة نشاط الأجرة. يمكن للأفراد الحصول على ترخيص مزاولة النشاط من منصة نقل ويتم إصدار الرخصة من خلال الخدمات التالية:

- طلب تسجيل لوحة أجرة
  - التنازل عن لوحة أجرة

# ترخيص مزاولة نشاط الأجرة

### التنازل عن لوحة أجرة

موافقة إلكترونية ممنوحة من وزارة النقل من خلال المنصة لإكمال إجراءات نقل ملكية(رقم المنفعة أو الأجرة أو بطاقة تشغيل مركبة) في نظام تسجيل المركبات التابع لشرطة عمان السلطانية. و تُتيح هذه الخدمة للأفراد الذين يودون نقل ملكية رقم المنفعة أو الأجرة أو بطاقة تشغيل مركبة من إرفاق بيانات المالك الجديد ليتم التحقق من إستيفائه لإشتراطات اللائحة التنفيذية لقانون النقل البري تمهيدا لمنحه الترخيص لمزاولة النشاط بعد التحقق أيضا من أهلية المركبة المُستخدمة لمزاولة نشاط الأجرة كمدة استخدام المركبة من سنة الصنع وسعة المحرك بإرفاق المستندات المطلوبة. وتعتبر بطاقة التشغيل التي ستصدر للمالك الجديد والتي تحمل بياناته وبيانات المركبة المُرخصة بمثابة الترخيص لممارسة نشاط الأجرة. وسيتعين على مقدم الطلب إرفاق البيانات التالية للمتنازل له (المالك الجديد) حتى يتم دراستها من قبل الوزارة قبل إعطاء الموافقة على نقل الملكية :

- شـهادة راتب لا تتجاوز ثلاثة أشـهر من تاريخ إصدارها من جهة العمل للعاملين في القطاع الحكومي أو بيان التسجيل في الهيئة العامة للتأمينات الإجتماعية للعاملين في القطاع الخاص أو حالة باحث عن عمل من وزارة العمل.
- إرفاق نسخة من ملكية المركبة أو البطاقة الجمركية لوسائط النقل أوطلب تسجيل مركبة من الوكالة.
  - نسخه من شهادة عدم محكومية من شرطة عمان السلطانية.
- نسخة من العقد مع مٌشغل خدمات الأجرة(مواصلات أو مرحبا)، إذا لم تكن المركبة من النوع البرتقالي والأبيض.

وسيقوم نظام منصة نقل بالتكامل مع نظام تسجيل المركبات التابع لشرطة عمان السلطانية من التحقق من إستيفاء المالك الجديد لإشتراطات العمر.

الموافقة على تسجيل لوحة أجرة هي موافقة إلكترونية ممنوحة من وزارة النقل من خلال المنصة لإكمال إجراءات تسجيل مركبة الأجرة في نظام تسجيل المركبات التابع لشرطة عمان السلطانية. و تُتيح هذه الخدمة للأفراد الذين لم يسبق لهم مزاولة نشاط الأجرة إرفاق بياناتهم ليتم التحقق من استيفائهم لاشتراطات اللائحة التنفيذية لقانون النقل البري تمهيدا لمنحهم الترخيص لمزاولة النشاط بعد التحقق أيضا من أهلية المركبة المُستخدمة لمزاولة نشاط الأجرة كمدة استخدام المركبة من سنة الصنع وسعة المحرك بإرفاق المستندات المطلوبة. وتعتبر بطاقة التشغيل التي ستصدر لمُقدم الطلب والتي تحمل بياناته وبيانات المركبة المُرخصة بمثابة الترخيص للأفراد لممارسة نشاط الأجرة. وسيتعين على الأفراد الراغبين في مزاولة النشاط إرفاق البيانات الشخصية التالية:

وسيقوم نظام منصة نقل بالتكامل مع نظام تسجيل المركبات التابع لشرطة عمان السلطانية من التحقق من إستيفاء مقدم الطلب لإشتراطات العمر.

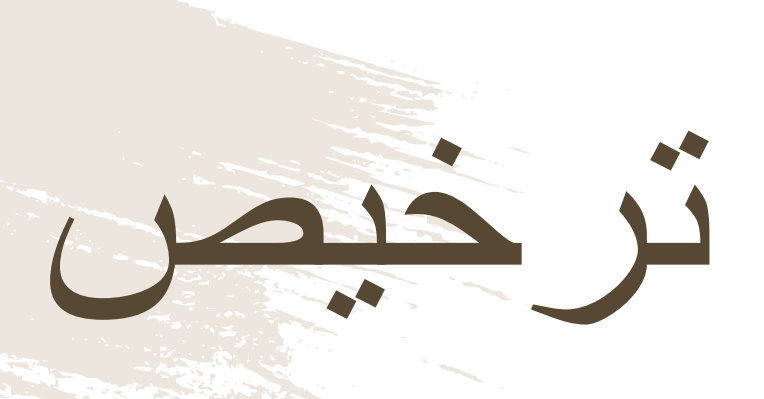

### طلب تسجيل لوحة أجرة

- شـهادة راتب لا تتجاوز ثلاثة أشـهر من تاريخ إصدارها من جهة العمل للعاملين في القطاع الحكومي أو بيان التسجيل في الهيئة العامة للتأمينات الإجتماعية للعاملين في القطاع الخاص أو حالة باحث عن عمل من وزارة العمل.
- إرفاق نسخة من ملكية المركبة أو البطاقة الجمركية لوسائط النقل أوطلب تسجيل مركبة من الوكالة.
  - نسخة من شهادة عدم محكومية من شرطة عمان السلطانية .
- نسخة من العقد مع مُشغل خدمات الأجرة(مواصلات أو مرحبا)، إذا لم تكن المركبة من النوع البرتقالي والأبيض.

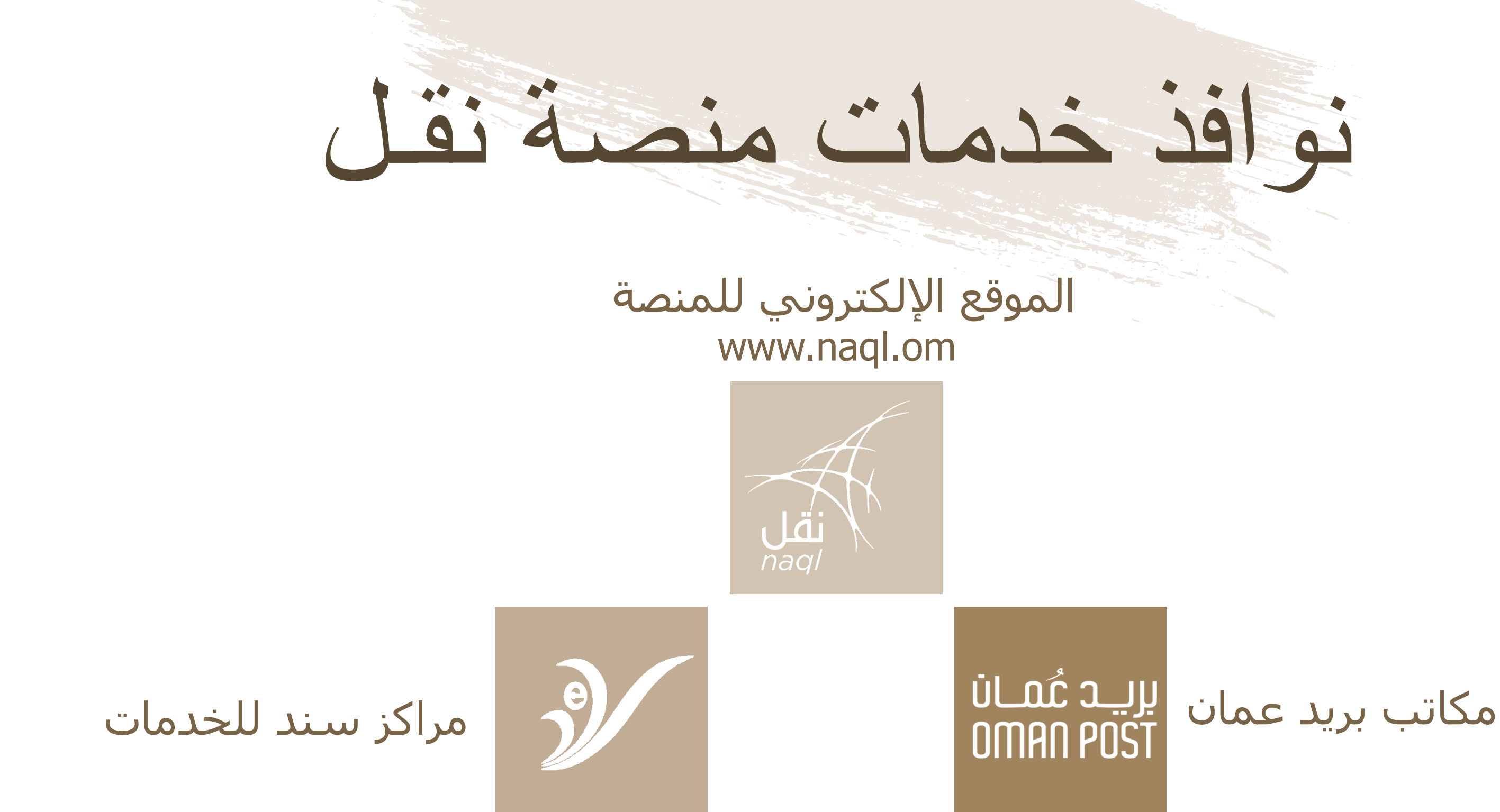

دفع رسوم الخدمات سيتم إلكترونياً من خلال بوابة الدفع الإلكترونية وذلك بإدخال بيانات المستفيد للحساب البنكي، ولكن سيتعين على المستفيد دفع رسوم إضافيه جراء الحصول على الخدمه من مراكز سند للخدمات أو من مكاتب بريد عمان. تتراوح رسوم الخدمة بين ريال واحد إلى ثلاث ريالات ونصف.

## خدمات المنصة

توفر المنصة عدة خدمات للمستخدمين مثل: خدمات إصدار بطاقة تشغيل مركبة لجميع المستخدمين، طلب إصدار التصاريح الخاصة بأصحاب المركبات الثقيلة، طلب تراخيص قيادة مركبة أجرة خاصة بالمستخدمين الأفراد، وخدمات دفع المخالفات المسجلة.

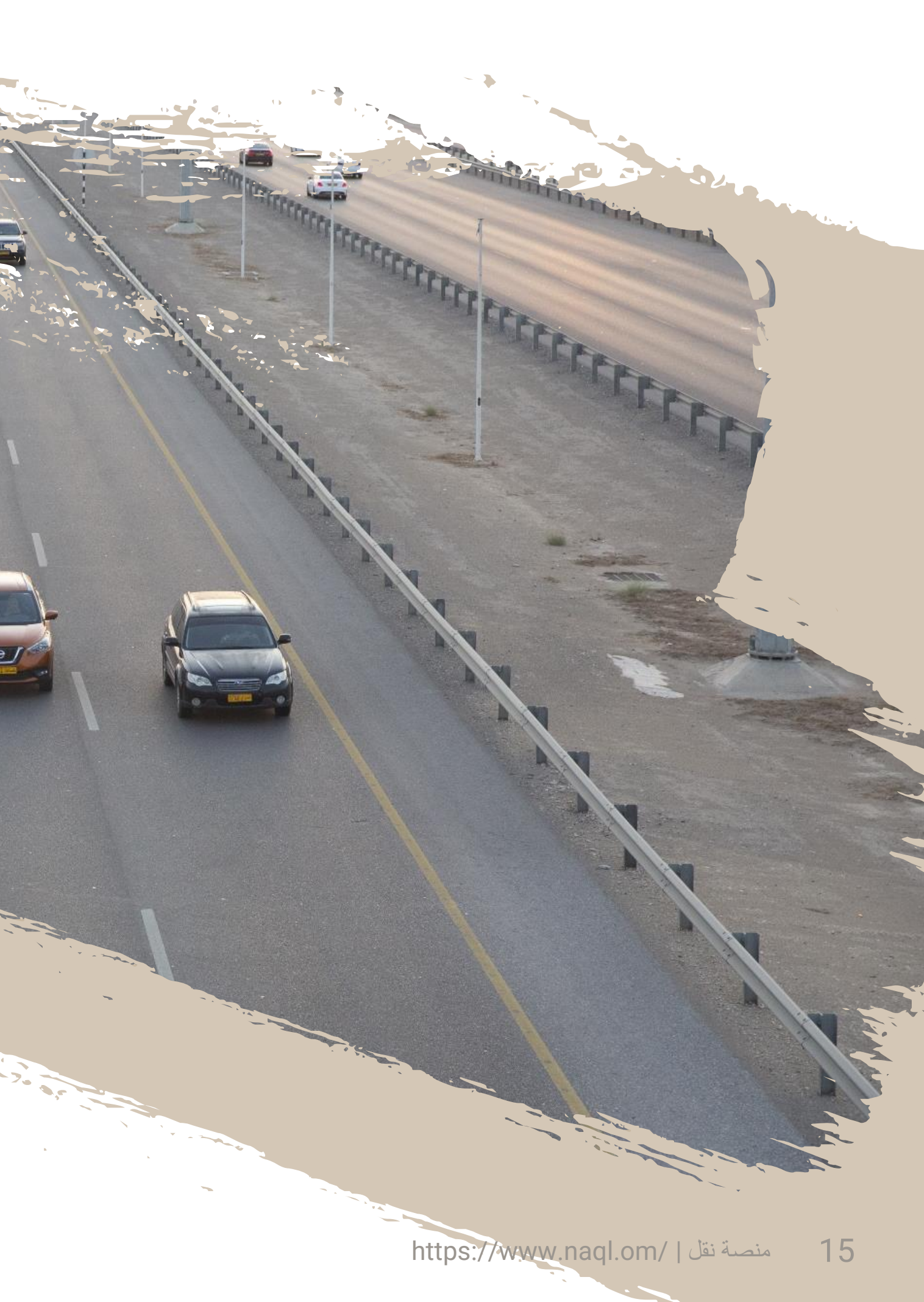

منصة نقل التصاريح خدمات وسائل النقل تراخيص الاجرة المخالفات إصدار تصريح نقل حمولة تعديل موعد تصريح نقل إعادة تفعيل البطاقة نقل ملكية البطاقة بالمركبات الأجنبية إصدار تصريح النقل إلغاء حظر البطاقة حمولة إستثنائية إستثنائية

خدمات المنصة

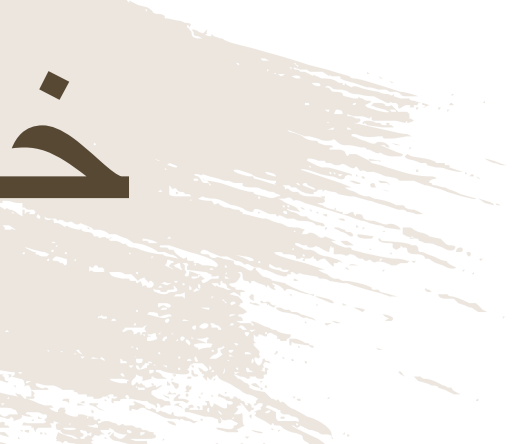

### بطاقة تشغيل مركبة

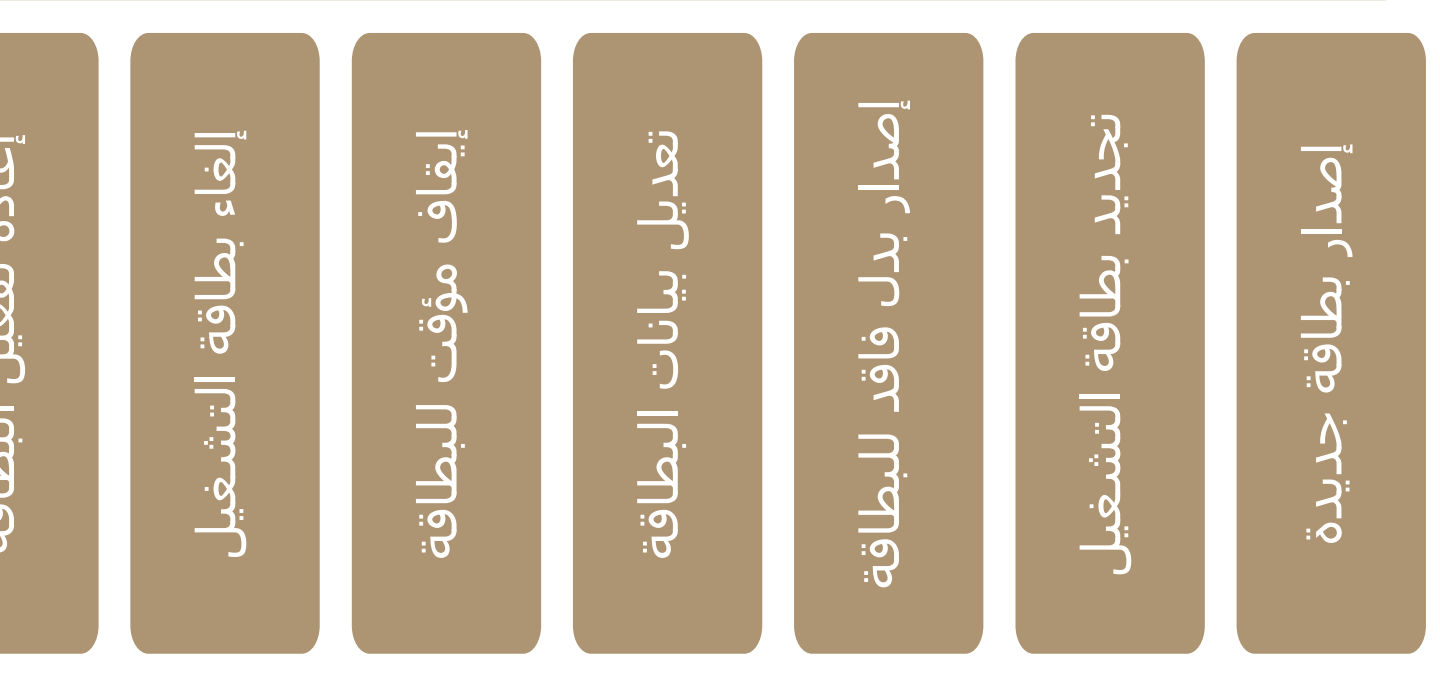

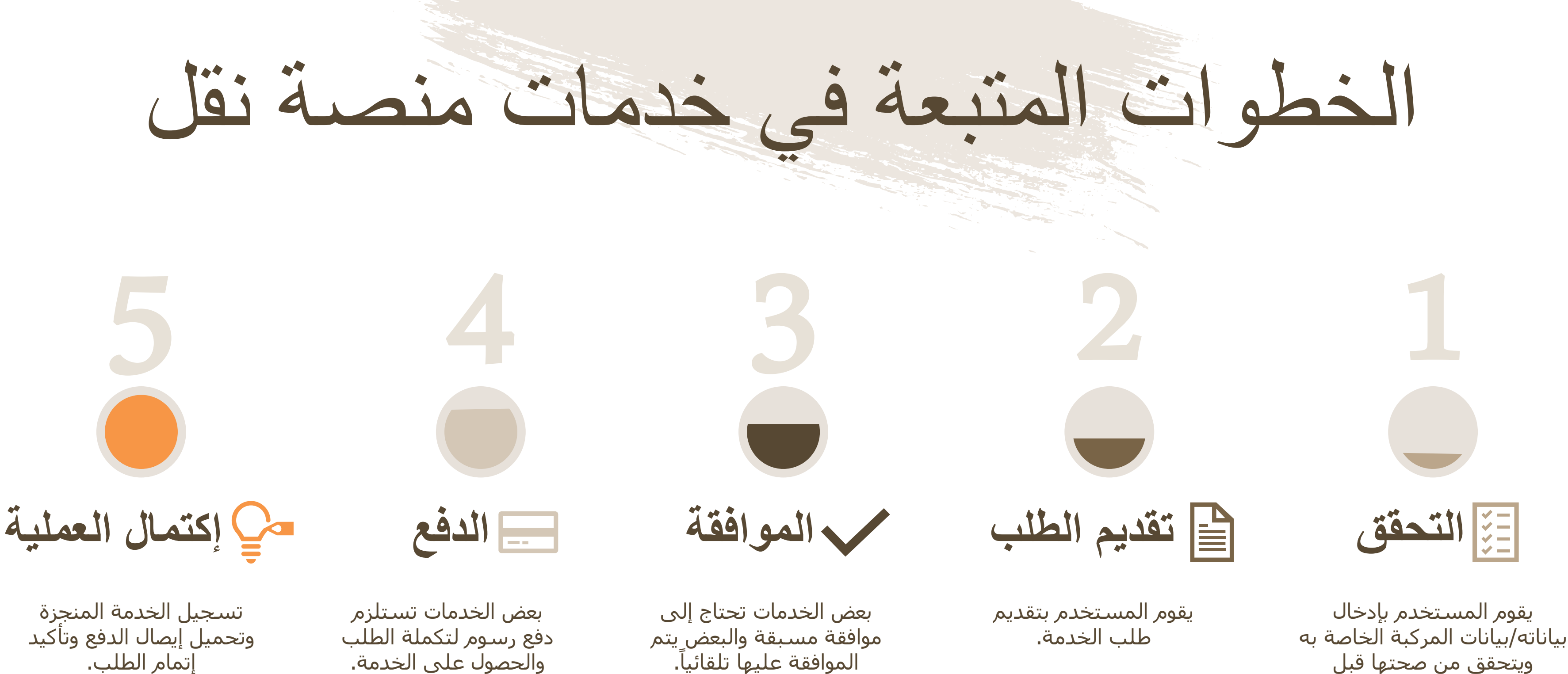

إتمام الطلب.

الموافقة عليها تلقائياً.

المباشرة للخطوة التالية.

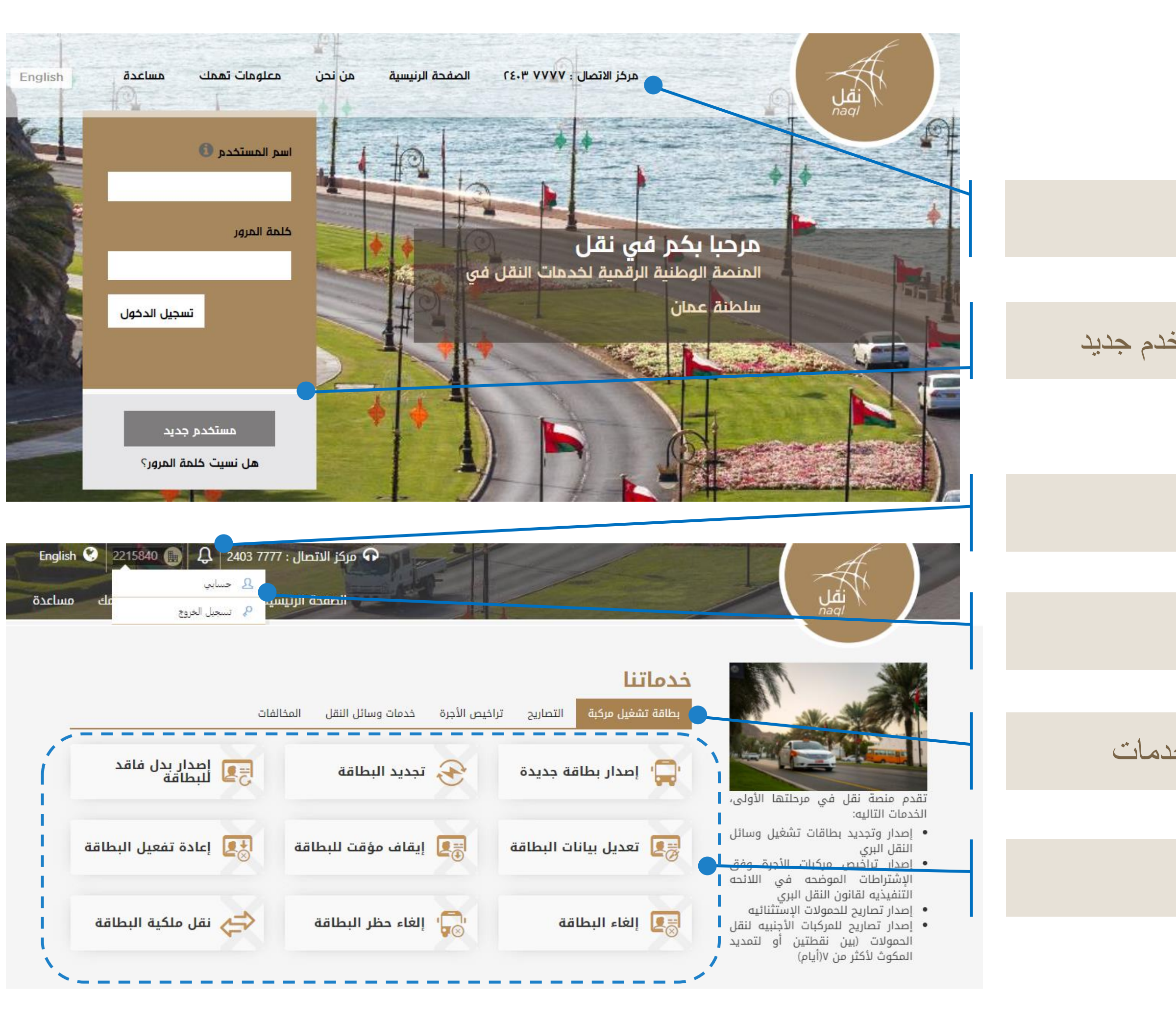

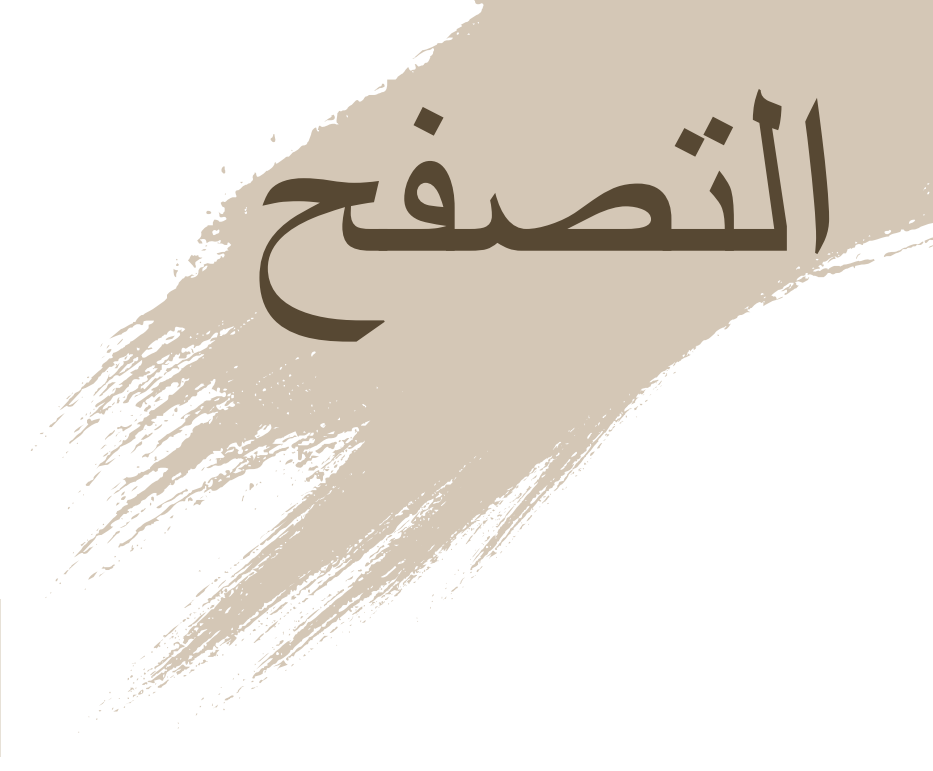

القائمة الرئيسية

تسجيل الدخول / مستخدم جديد

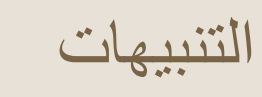

الخدمات

## خدمة إصدار بطاقة جديدة

■ اصدار **بطاقة تشغيل المركبة** لممارسة النشاط التجاري للافراد والشركا<mark>ت.</mark>

منصبة نقل | /https://www.naql.om 19

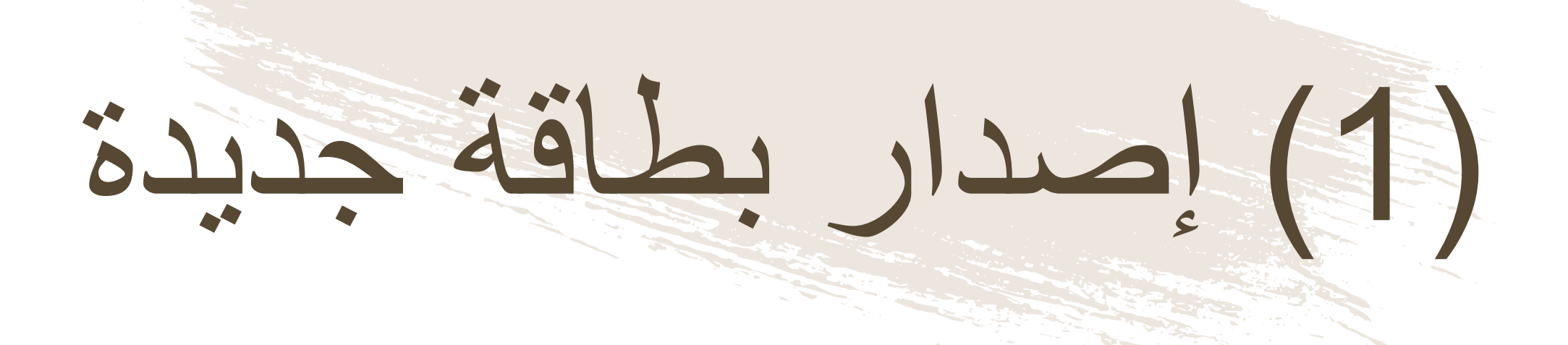

عند إصدار بطاقة تشغيل مركبة، يجب على المستخدم الدخول للنظام اذا کان مسجلاً أما إن كان مستخدماً جديدا فيجب الضغط على زر "مستخدم جديد"

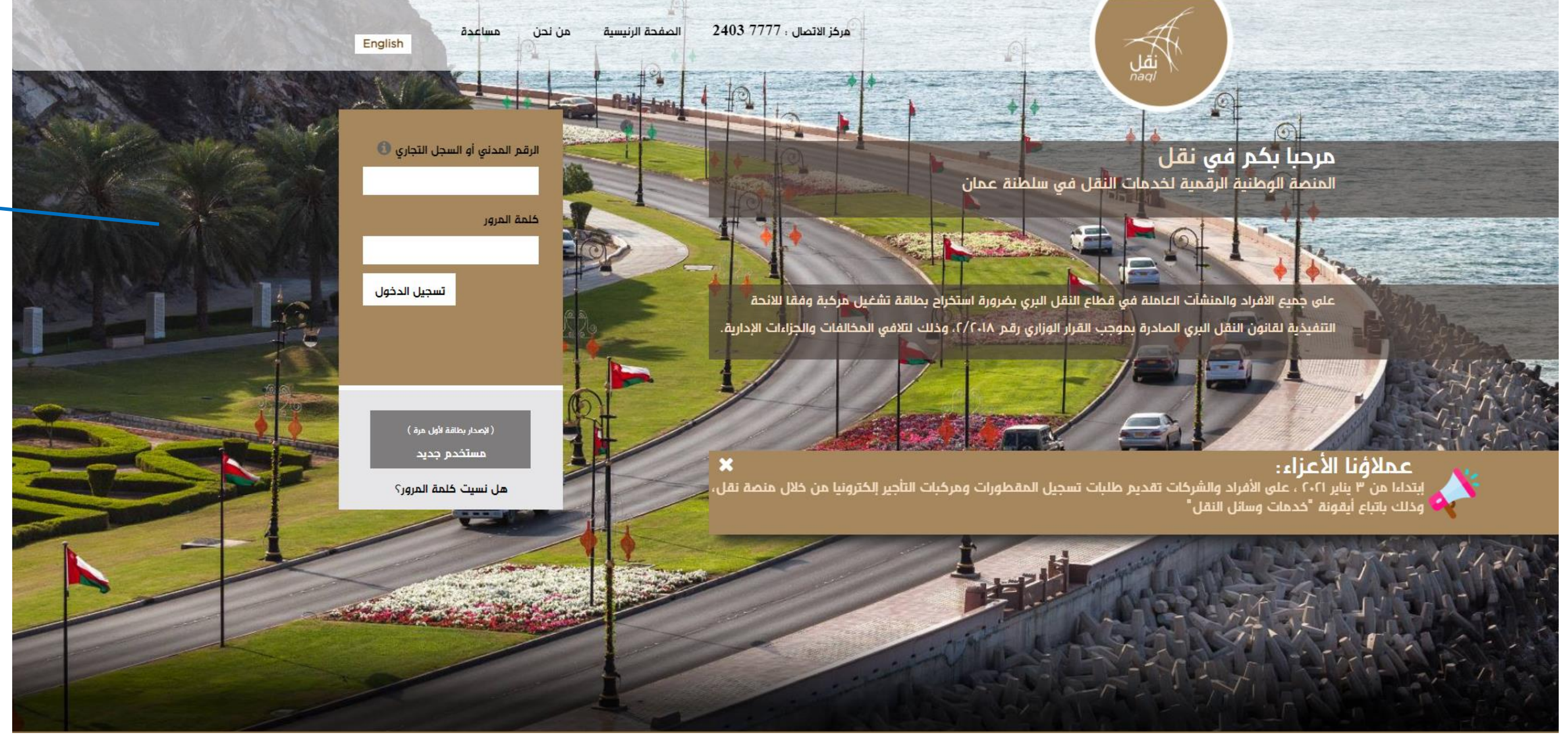

# مدار بطاقة جديدة

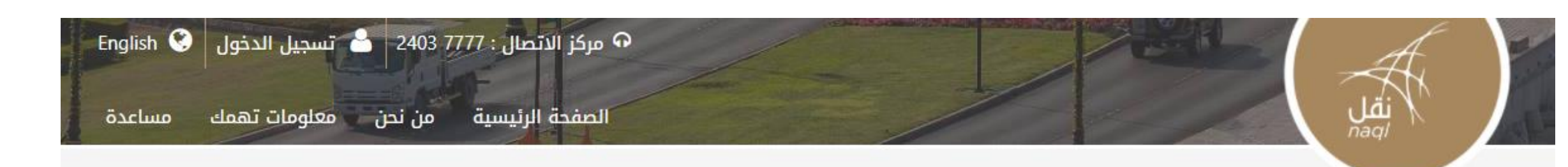

### خدماتنا

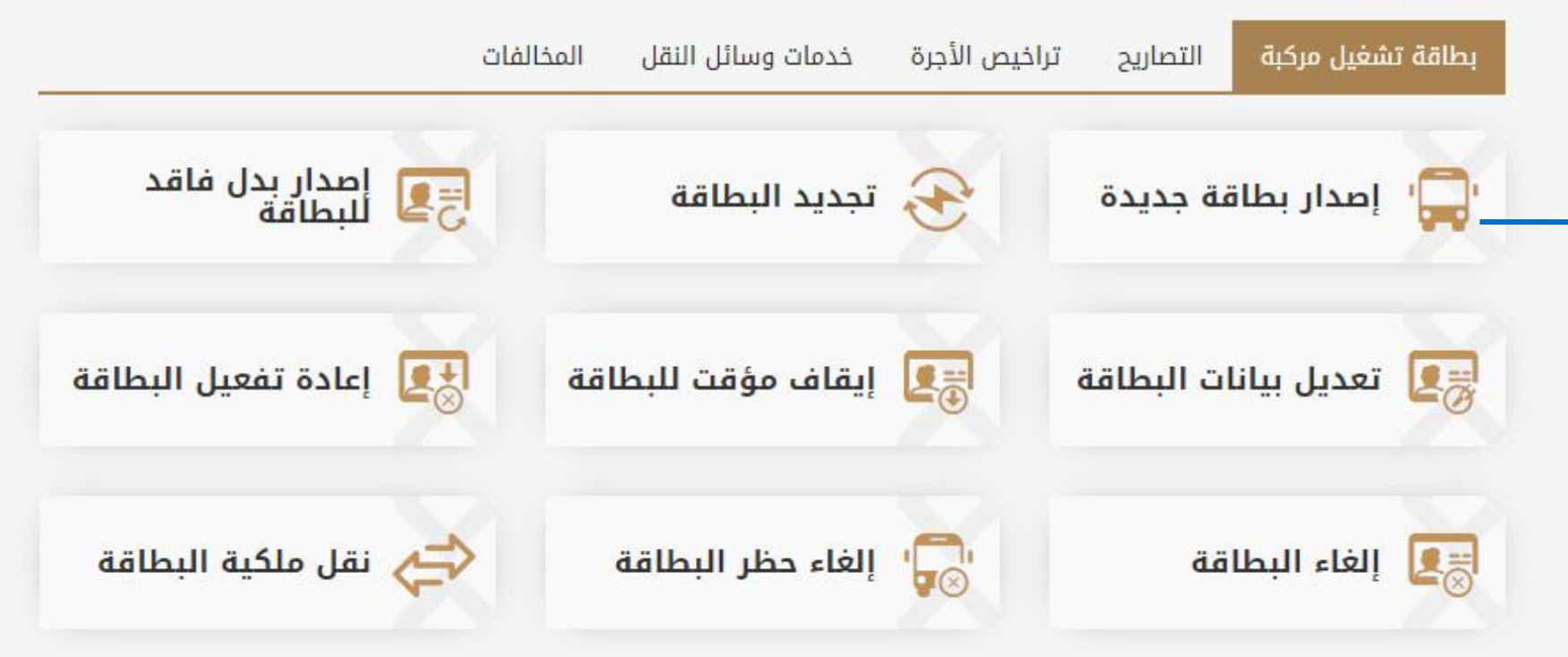

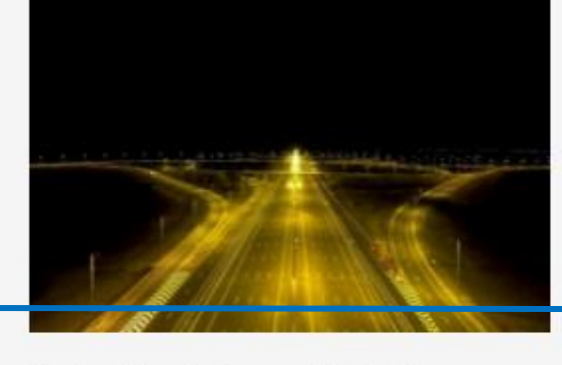

تهدف منصة نقل إلى رفع كفاءة المنظومة اللوجستية من خلال إستحداث قاعدة بيانات رقميه للعاملين في قطاع النقل العام وقطاع النقل البري لتخدم جهود التطوير المستمر للقطاع اللوجيستي، حيث تواكب المنصة النظم العالمية المعمول بها في تنظيم قطاع النقل البري وستمكن المعنيين من التأكد من الالتزام بقوانين واشتراطات من التأكد من الالتزام بقوانين واشتراطات قانون النقل البري ووضعها محل التطبيق لما فيه خير ومصلحة القطاع وبنيته الأساسية ومنفعة العاملين في أنشطة النقل البري

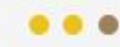

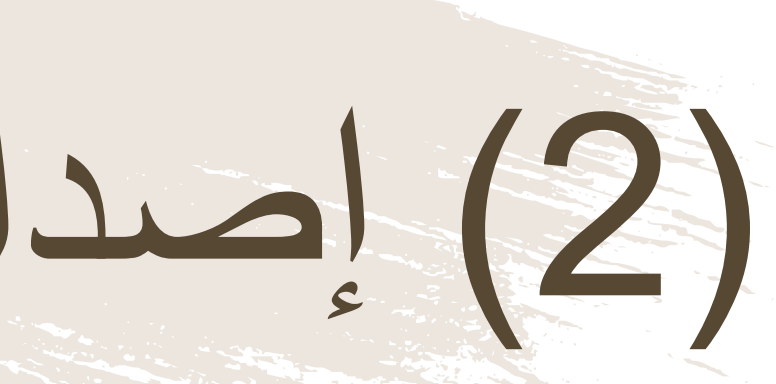

إصدار البطاقة سيكون من خلال خدمة "بطاقة تشغيل مركبة" إضغط على زر "إصدار بطاقة جديدة" لىدە عملية إنشاء الحساب في منصة نقل وإصدار بطاقة تشغيل مركبة

(3) إصدار بطاقة جديدة

هنا يتم تسجيل بيانات المستخدم الخاصة لإنشاء حساب له في المنصة.

إصدار بطاقة جديدة

| ויחרב |  | 0 |  |  |
|-------|--|---|--|--|

ن المالك

افراد 🔿 شرکات

التحقق

الرقم المدنى \*

بيانات المركبة

👁 رقم اللوحة رقم القاعدة / الشاصي

یرجی اختیار ر 🗸

رقم اللوحة

تقديم الطلب

(5)-----(1)

الموافقة

رقم الهاتف النقال \*

اكتمال العملية

البريد الإلكتروني \*

كلمة المرور \*

الدفع

تأكيد كلمة المرور \*

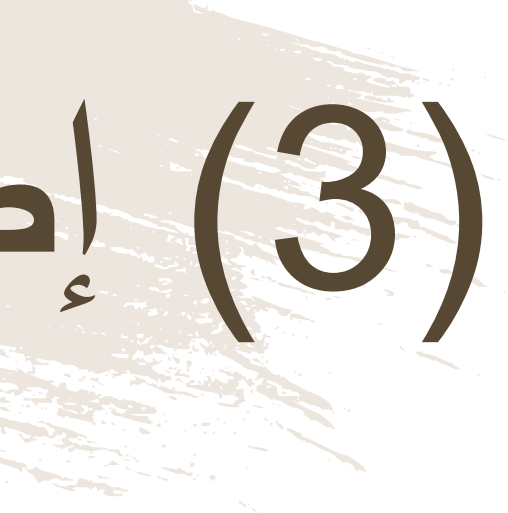

### عند إدخال بيانات المالك؛ إن كان فرداً، يجب الضغط على زر "أفراد" وإدخال الرقم المدنى إن كان لحساب شركة/مؤسسة؛ يجب الضغط على زر "شركات" وإدخال السجل التجاري للمنشأة

عند إدخال بيانات المركبة يستوجب على المستخدم إدخال إما رقم اللوحة ورمزها أو رقم الشاصي.

# مدار بطاقة جديدة

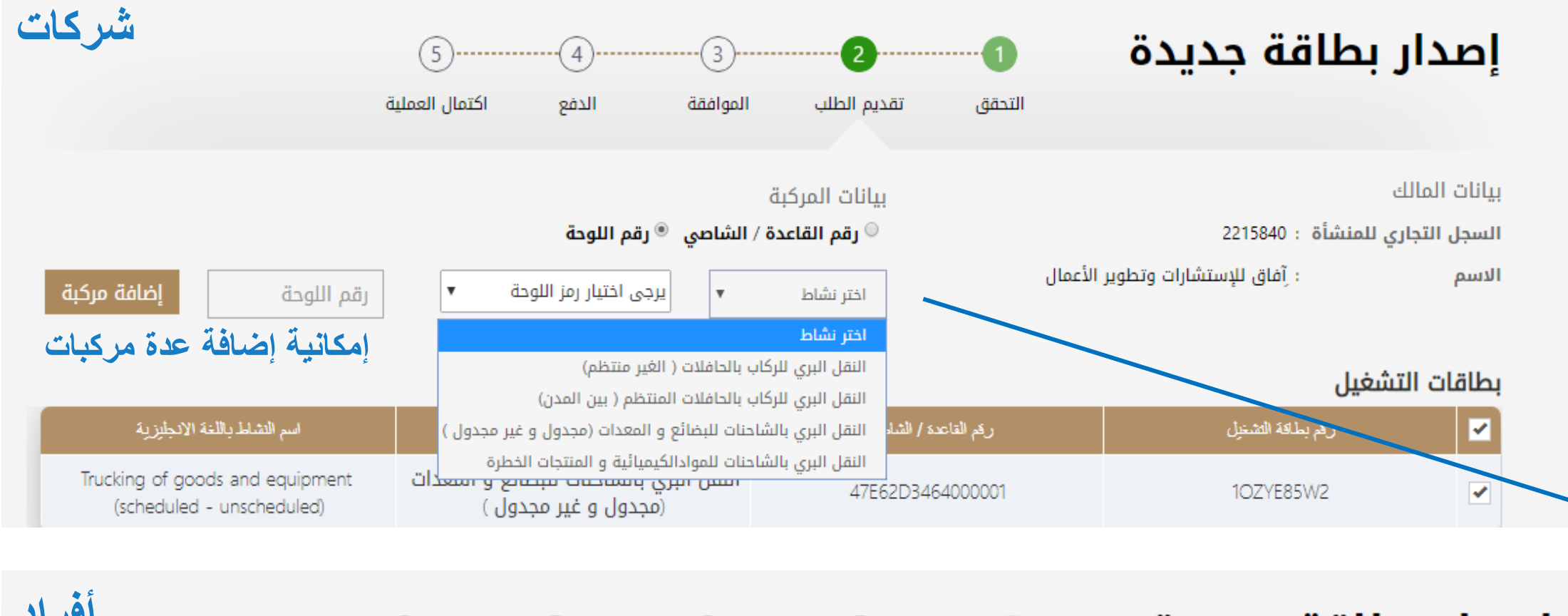

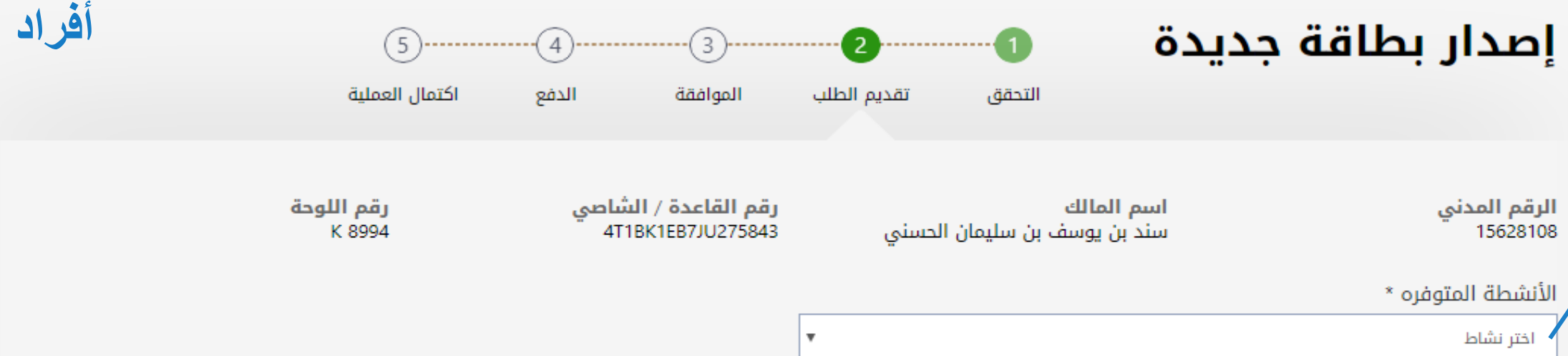

🗆 إقرار شخصي متابعة **إلغاء** 

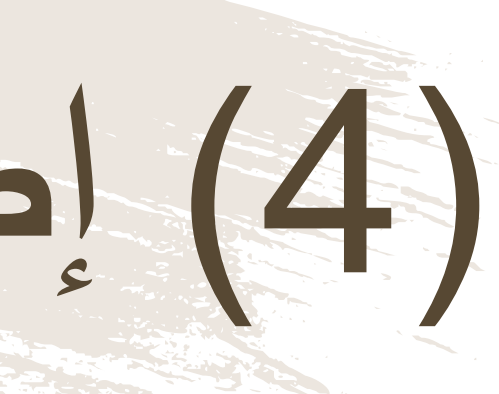

يجب على المستخدم قبل تقديم الطلب إختيار النشاط المتوفر على حسب نوع المركبة التي يقودها الأنشطة عند مالكي الشركات عن تختلف الأفراد. يتوفر للشركات أنشطة عدة حسب نوع مركباتهم والأنشطة المرخصة للشركة والتى استثمر يتم معرفتها من خلال التكامل مع بسهولة

# (5) إصدار بطاقة جديدة

| اسم الولاية                      | اختر |
|----------------------------------|------|
| مسقط                             |      |
| مطرح                             |      |
| بوشر                             |      |
| السيب                            |      |
| العامرات                         |      |
| nd o 8                           |      |
|                                  |      |
| □ إقرار شخصي <mark>متابعة</mark> |      |

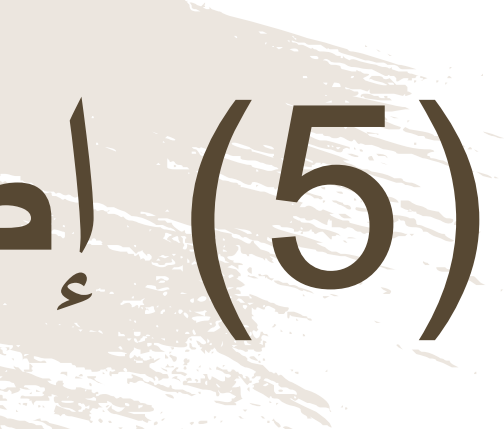

عند الإنتهاء من إختيار نوع النشاط يتم اختيار الولايات التي سيُمارس فيها النشاط والتأكد من المعلومات المدخلة، على المستخدم الضغط على زر "المتابعة" بعد قراءته وموافقته على "الإقرار الشخص" الشخصي"

(6) إصدار بطاقة جديدة

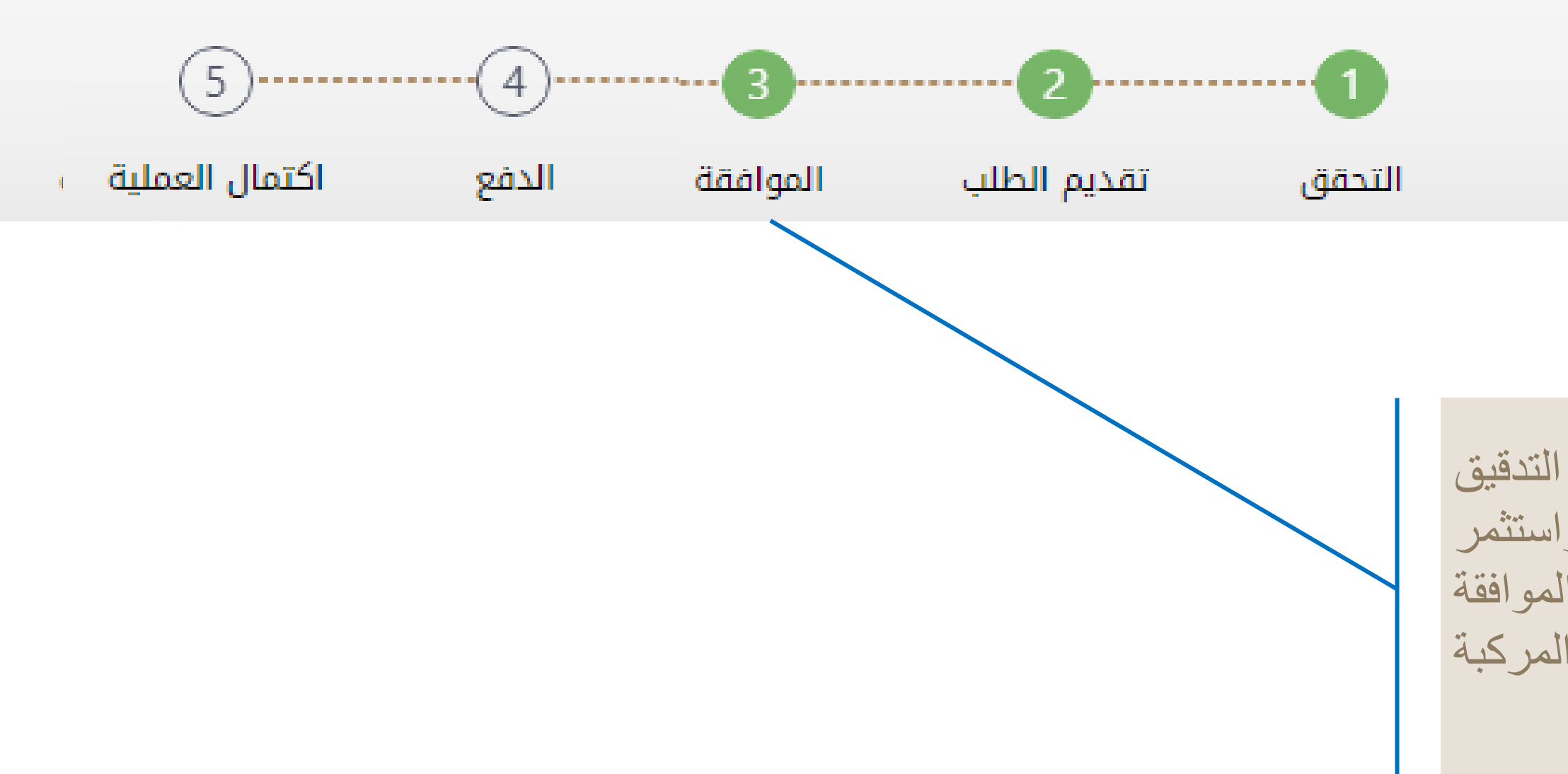

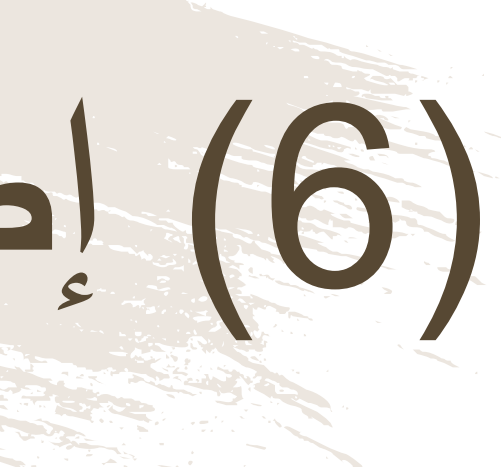

### إصدار بطاقة جديدة

فى حالة صحة جميع البيانات وبعد التدقيق التلقائي بالنظام مع نظام الشرطة واستثمر بسهولة والبيانات المتاحة بالنظام تتم الموافقة فورياً على اصدار بطاقة تشغيل المركبة والانتقال الى خطوة الدفع

## (7) إصدار بطاقة جديدة

| البنك الوطني العماني<br>NBO                                                                                                    |                                                                             |                        |
|----------------------------------------------------------------------------------------------------|-----------------------------------------------------------------------------|------------------------|
| Institution/ Merchant<br>التاجر/المؤسسة<br>Website<br>الموقع الإلكتروني<br>Amount - Omani Riyals<br>المبلغ - ريال عماني<br>Track ID<br>رقم التعقب | MINISTRY OF TRANSPC<br>https://naql.om<br>OMR 30.000<br>637072729037028881  | نظهر<br>متخدم          |
| الدفع Payment Card Information<br>رقم البطاقة<br>Valid Thru - Expiry Date                                                                         | بیانات بطاقة ۱۱<br>()<br>()<br>()<br>()<br>()<br>()<br>()<br>()<br>()<br>() | ء رقم<br>متخدم<br>منغط |
| صالحة لغاية / تاريخ انتهاء الصلاحية<br>Cardholder Name<br>اسم حامل البطاقة<br>Card Secure Code (CVV/CVC)<br>الرمز الأمني للبطاقة                  |                                                                             |                        |
| Proceed - علی Cance<br>Powered by والمح<br>©Copyright 2016 Financial Software &                                                                   | الغاء - الا<br>مدعوم من<br>& Systems Pvt. Ltd.                              |                        |

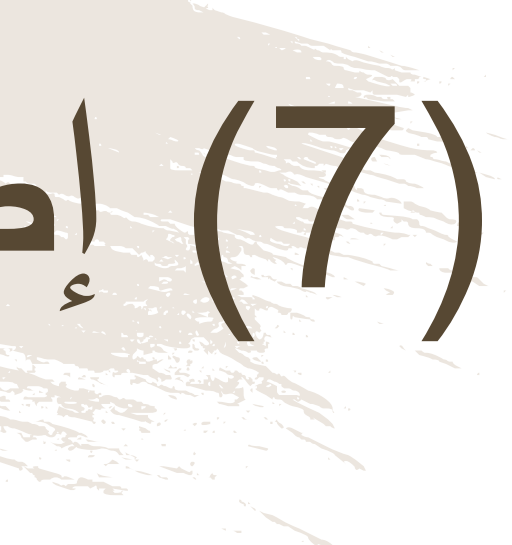

لدفع الرسوم المتعلقة بإصدار البطاقة، ست للمستخدم "بوابة الدفع"، سينطلب من المس إدخال بيانات بطاقته الإئتمانية، وسيرسل له الOTP على جهازه النقال. يجب على المس كتابة الرمز المرسول له في شاشة الدفع والط على زر "المتابعة"

## (8) إصدار بطاقة جديدة

### بعد دفع الرسوم المرتبطة بإصدار بطاقة تشغيل المركبة، تكتمل العملية وتظهر شاشة توجز جميع المعلومات المرتبطة بالمستخدم ومركبته

| Sultanate of<br>Ministry of<br>Vehicle Ope | of Oman<br>Transport<br>rating Card | سلطنة عمان<br>وَزِارَةِ النَقَــَــَنِّنَ<br>بطاقة تشعيل مركبة |
|--------------------------------------------|-------------------------------------|----------------------------------------------------------------|
| Card Numbe                                 | V5P9V613                            | رقم البطاقة E                                                  |
| 8 U.S=0                                    |                                     | اسم المالك توليد الحارثي                                       |
| Owner Name :                               | Waleed Al Harthy                    |                                                                |
| Civil ID :2687                             | 8223                                | الرقم المدني :                                                 |
| License No : 4                             | 92201                               | رقم الترخيص :                                                  |
| <b>D</b> 38/50                             | Issue Date : 16/10/2019             | تاريخ الإصدار :                                                |
|                                            | Expiry Date : 15/10/2020            | تاريخ الانتهاء :                                               |

| Plate No : 3335                                       |                                                                  | رقم اللوحة :                                                   |
|-------------------------------------------------------|------------------------------------------------------------------|----------------------------------------------------------------|
| hassis No :                                           | FCC7F640E4000000                                                 | رقم القاعدة / الشاصي :                                         |
| No. of Passengers :                                   | 4                                                                | عدد الركاب :                                                   |
| axi operation<br>ل تاريخ انتهاء البط                  | لحصول على ترخيص للتشاط قبا                                       | بارات الأجرة<br>رجب على حامل البطاقة ا                         |
| axi operation<br>ل تاريخ انتهاء البط<br>احمة المسلافة | لحصول على ترخيص للتشاط قب<br>معام على منداة المكفة معانت الملك ا | بارات الاجرة<br>رجب على حامل البطاقة ا<br>بحد إنطاء القسار الة |

|                    |                              |                                    | 5                       | 4     | 3        |
|--------------------|------------------------------|------------------------------------|-------------------------|-------|----------|
|                    |                              | ċ                                  | اكتمال العملين          | الدفع | الموافقة |
|                    | مفعل                         |                                    |                         |       |          |
|                    |                              | 21/10/2019                         | ; الإصدار<br>; الانتهاء | تاريخ |          |
|                    |                              | بيكاب                              | المركبة :               | نوع   | ىىنى     |
|                    |                              |                                    |                         |       |          |
|                    | 0000 ر.ع<br>000.0 <b>ر.ع</b> | لرسم المالي :<br><b>الإجمالي</b> : | المبلغ                  |       |          |
|                    | منبيتها معفوا                | المريال قدليا                      |                         |       |          |
| B D-fblome 1571650 |                              | مبنه الأتها                        |                         |       |          |
| POTIVame-1571659   |                              |                                    |                         |       |          |

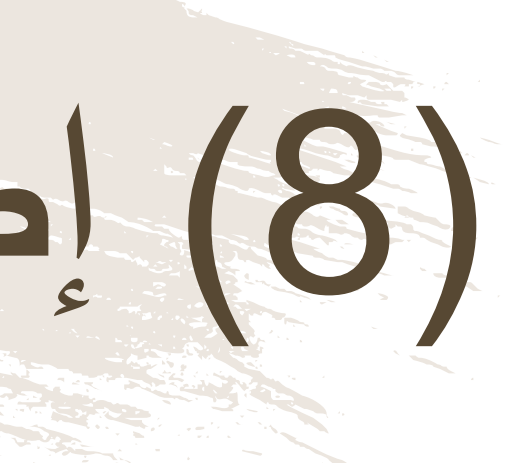

### وبعملية إصدار البطاقة

### إصدار بطاقة جديدة

-0 -----2 ------تقديم الطلب التحقق

| GSJGV3750                    | رقم بطاقة التشغيل |
|------------------------------|-------------------|
| رقم القاعدة / الشاصي         | IN SACRA          |
| رقم اللوحة                   | 10000 H           |
| الرقم المدني<br>انبيم المالك |                   |
| ונעק ונסונט                  | 首249月。            |

4T1BK1EB7JU275843 : K 8994 :

15628108 :

تاريخ الطلب

: سند بن يوسف بن سليمان الحس

### معلومات الطلب

| نوع الطلب  | : إصدار بطاقة جديدة |
|------------|---------------------|
| حالة الطلب | : اكتمال الطلب      |

21/10/2019 :

ويتم تحميل البطاقة على جهاز المستخدم

(9) إصدار بطاقة جديدة

|                                | ع                  | إيصال دن   |                                   |  |
|--------------------------------|--------------------|------------|-----------------------------------|--|
| FQR9R2PJ8 :                    | طلب                | رقم اا     | :                                 |  |
| : تم الدفع                     | إذن الدفع          |            | 21/10/2019 :                      |  |
| 15628108 :                     | رقم السجل          |            | : إصدا <mark>ر</mark> بطاقة جديدة |  |
| : سند بن يوسف بن سليمان الحسني | اسم المنشأة        |            |                                   |  |
| 21/10/2019 :                   | احتساب الرسوم      | تاريخ      |                                   |  |
| المبلغ المستحق ر.ع             | غرامات التاخير ر.ع | الرسوم ر.ع | رقم البطاقة                       |  |
| 0.000                          | 0.000              | 0.000      | GSJGV3750                         |  |

ملاحظات ال أو الفاد الوالي بود اتوام وواية رخو السوم خان يتو استر

في حالة العدول أو إلغاء الطلب بعد إتمام عملية دفع الرسوم، فلن يتم استرجاع مبلغ الرسوم

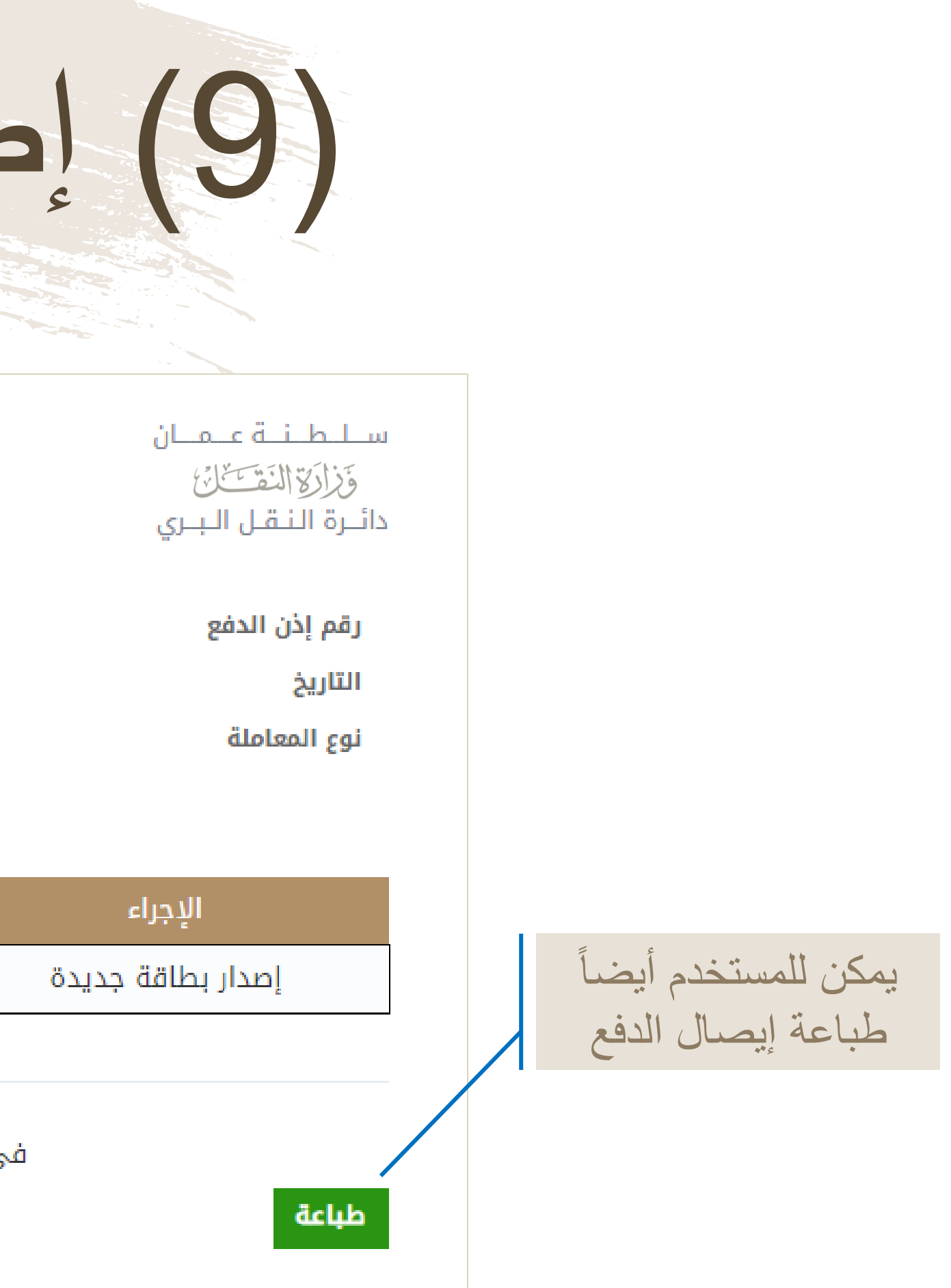

## خدمة تجديد بطاقة تشغيل مركبة

تجديد بطاقة تشغيل المركبات لإكمال مزاولة النشاط التجاري، وذلك متاح فقط قبل ٣٠ يوما من تاريخ الانتهاء.

# وله تشعبل مر

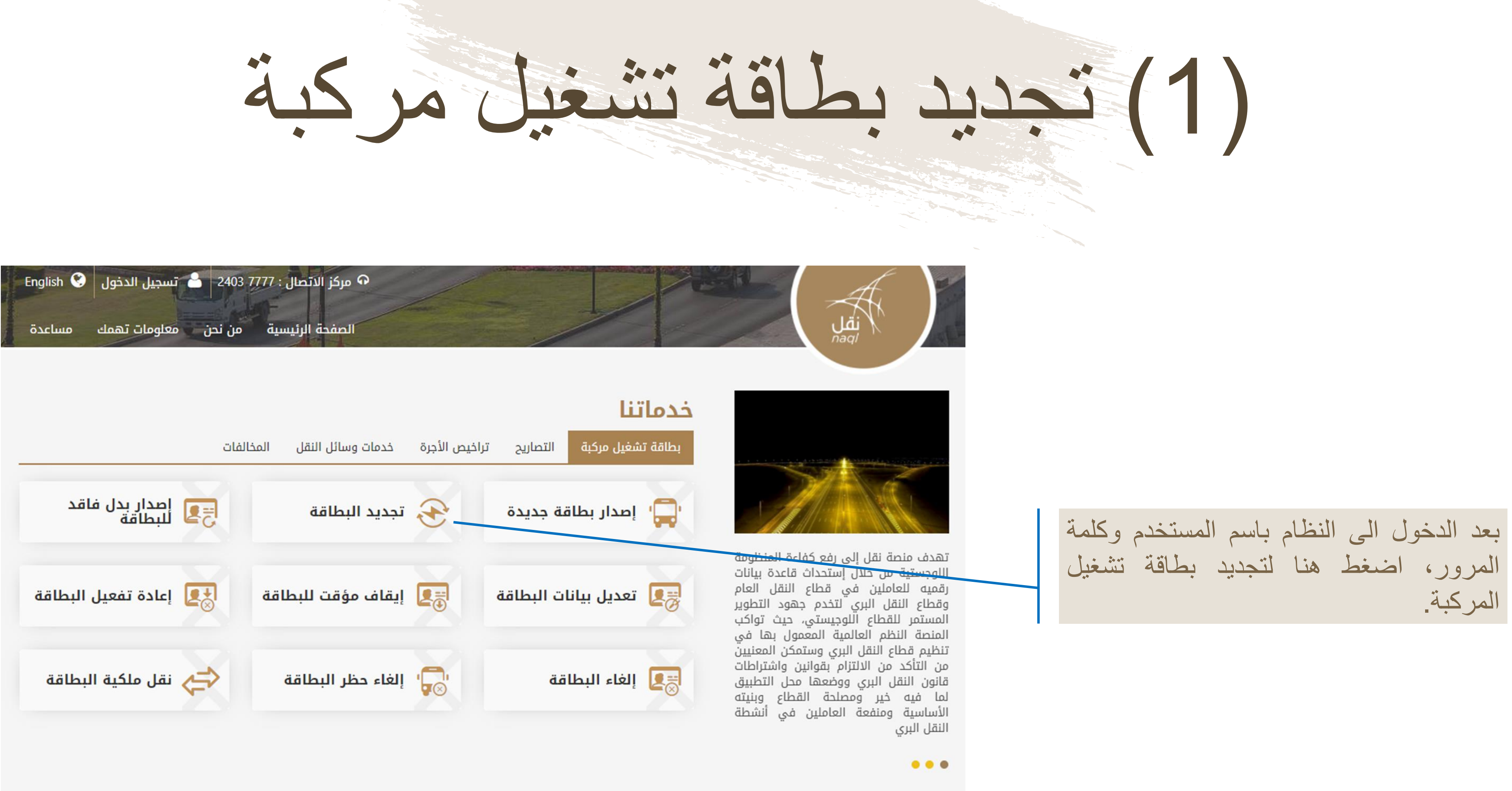

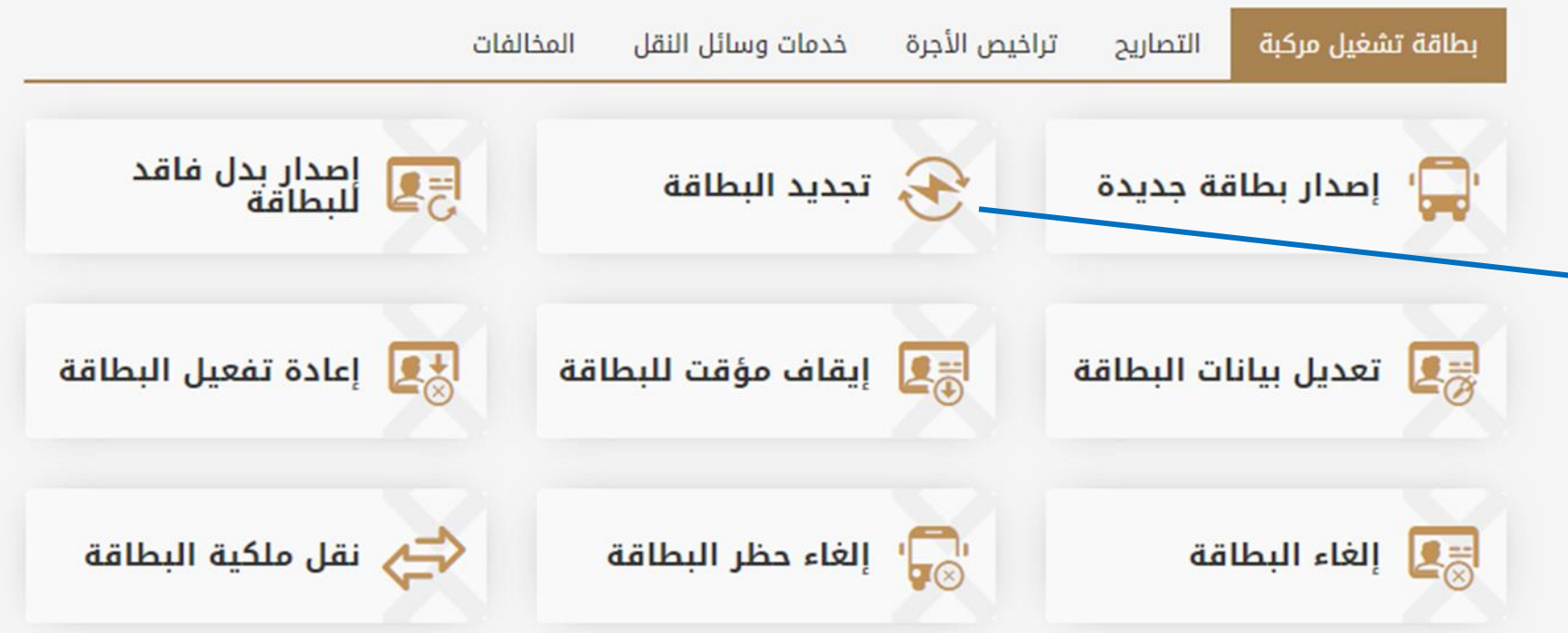

(2) تجديد بطاقة تشغيل مركبة

| 5                               |                               | ىغىل 🕦                                           | يد بطاقة تش |
|---------------------------------|-------------------------------|--------------------------------------------------|-------------|
| اكتمال العملية                  | تقديم الطلب الموافقة الدفع    | التحقق                                           |             |
| البريد الإلكتروني<br>صحصه⊜محماه | رقم الهاتف النقال<br>90031479 | بيانات المالك<br><b>الرقم المدني</b><br>15628108 |             |
|                                 |                               | بيانات المركبة                                   | ()          |
|                                 | عدة / الشاصي                  | ● رقم اللوحة                                     |             |
|                                 | ة اللوحة •                    | يرجى اختيار رم <mark>ز</mark> اللوحة             |             |

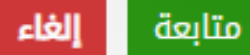

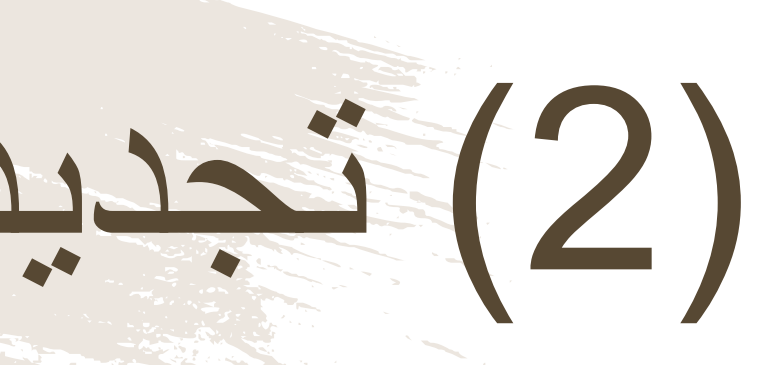

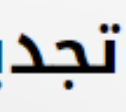

قبل البدء بأي عملية سيطلب من المستخدم إدخال رقم اللوحة ورمز ها/ رقم الشاصي

31 منصبة نقل | /https://www.naql.om

# (3) تجديد بطاقة تشغيل مركبة

|        |         | 5              | 4)3)           | 2                  |          | ية تشغيل             | تجديد بطاة        |
|--------|---------|----------------|----------------|--------------------|----------|----------------------|-------------------|
|        | لية     | و اکتمال العما | الموافقة الدفع | تقديم الطلب        | التحقق   |                      |                   |
| مفعل   |         |                |                |                    |          | GSJGV3750            | رقم بطاقة التشغيل |
| 30/11, | /2018 : | تاريخ الإصدار  |                | 4T1BK1EB7JU        | 275843 : | رقم القاعدة / الشاصي |                   |
| 29/10  | 2019 :  | تاريخ الانتهاء |                |                    | К 8994 : | رقم اللوحة           |                   |
|        | : بیکاب | نوع المركبة    |                | 150                | 528108 : | الرقم المدني         |                   |
|        |         |                | سني            | يوسف بن سليمان الح | : سند بن | اسم المالك           |                   |
|        |         |                |                |                    |          |                      |                   |

|                 | معلومات الطلب                       |
|-----------------|-------------------------------------|
| الرسم المالي :  | وع الطلب : <b>تجديد بطاقة تشغيل</b> |
| إجمالي المبلغ : |                                     |
|                 |                                     |

0.000 ر.ع

0.000 ر.ع

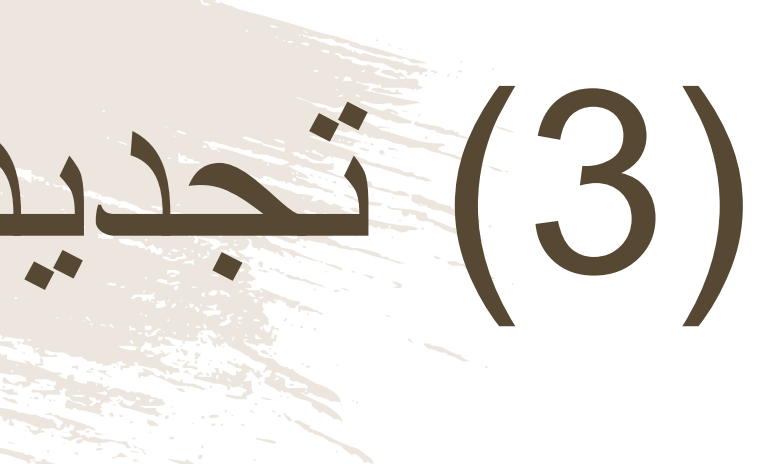

قبل الإنتقال الى مرحلة الدفع، يجب على المستخدم التأكد من المعلومات الظاهرة أمامه يقوم المستخدم بالموافقة على "الإقرار الشخصي" و الضغط على زر "الدفع" للمتابعة.

# (4) تجديد بطاقة تشغيل مركبة

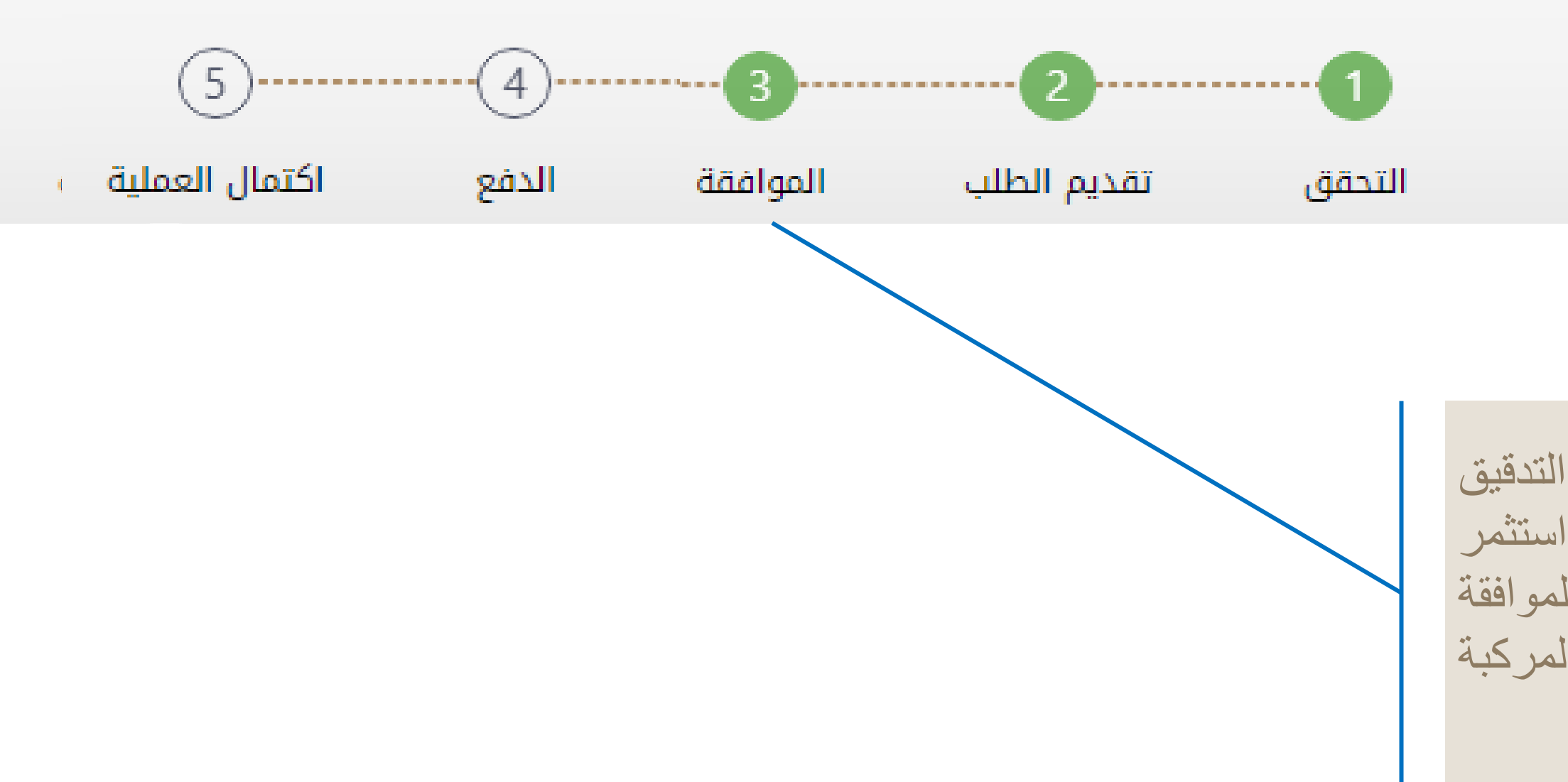

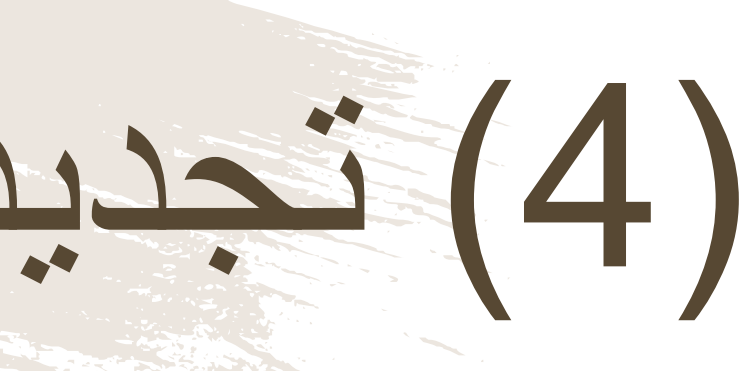

### تجديد بطاقة تشغيل

فى حالة صحة جميع البيانات وبعد التدقيق التلقائي بالنظام مع نظام الشرطة واستثمر بسهولة والبيانات المتاحة بالنظام تتم الموافقة فورياً على تجديد بطاقة تشغيل المركبة والانتقال الى خطوة الدفع

## (5) تجديد بطاقة تشغيل مركبة

| ظهر<br>تخدم  |
|--------------|
| ب قم         |
| تخدم<br>نىغط |
|              |
|              |
|              |

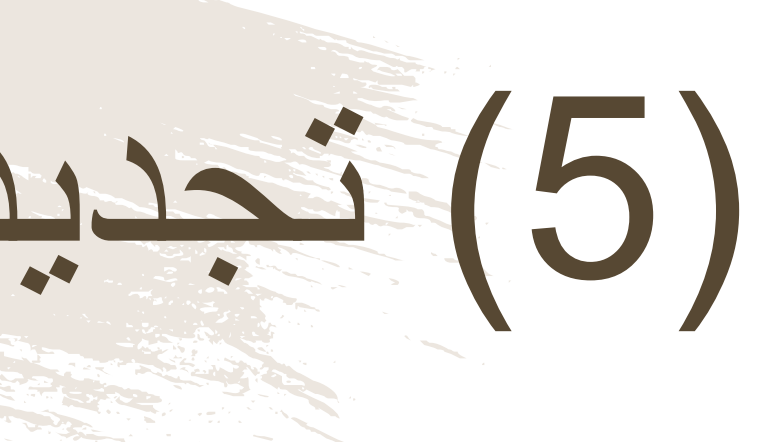

لدفع الرسوم المتعلقة بتجديد البطاقة، ست للمستخدم "بوابة الدفع"، سيتطلب من المس إدخال بيانات بطاقته الإئتمانية، وسيرسل له الOTP على جهازه النقال. يجب على المس كتابة الرمز المرسول له في شاشة الدفع والخ على زر "المتابعة"

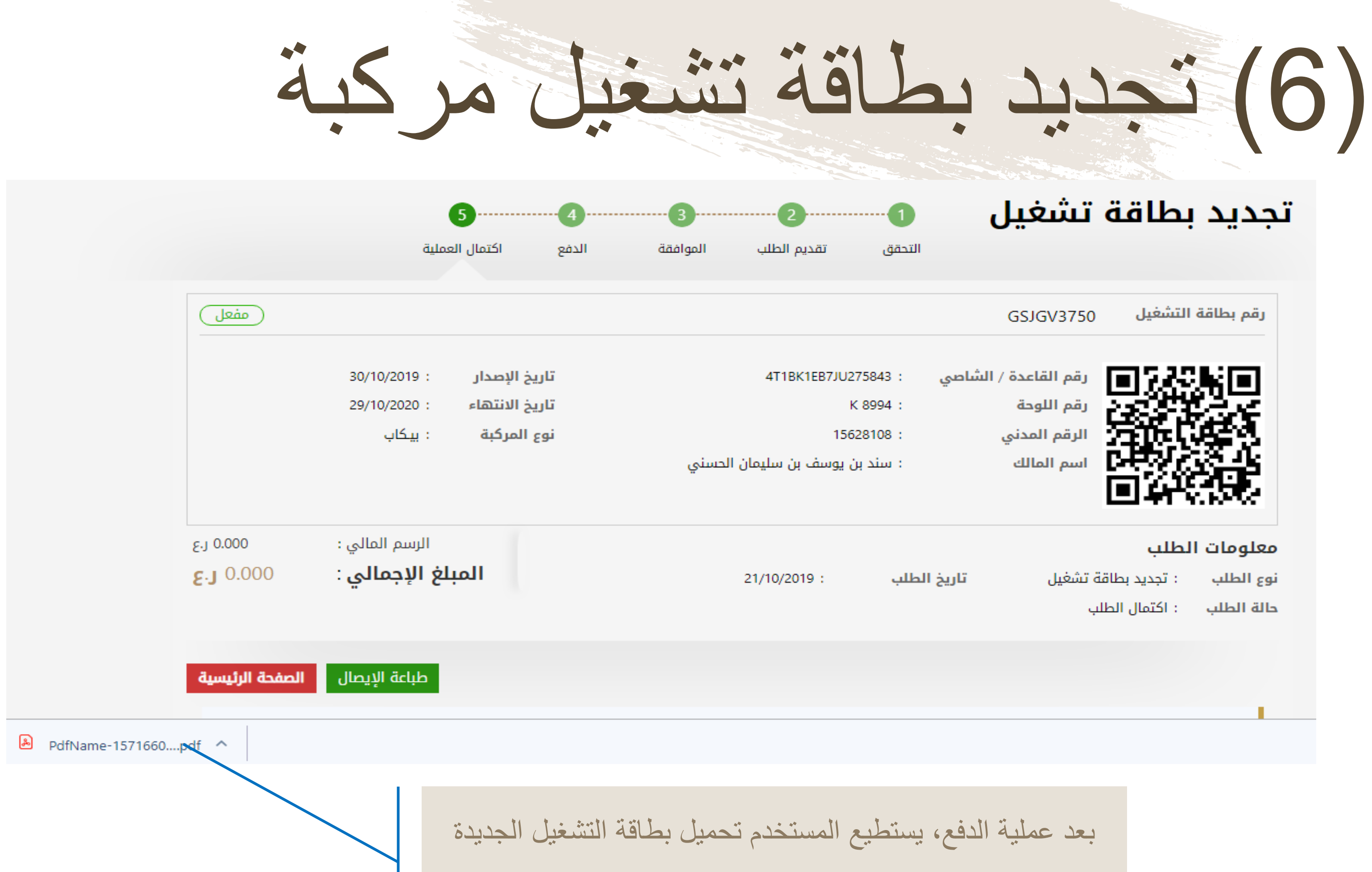

| : تجديد بطاقة تشغيل | نوع الطلب  |
|---------------------|------------|
| : اكتمال الطلب      | حالة الطلب |

# د بطاقة تشغبل مركبة

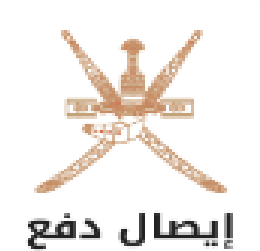

| :                   | رقم الطلب           | YGX3Q91M9 :                    |
|---------------------|---------------------|--------------------------------|
| 21/10/2019 :        | إذن الدفع           | : تم الدفع                     |
| : تجديد بطاقة تشغيل | رقم السجل           | 15628108 :                     |
|                     | اسم المنشأة         | : سند بن يوسف بن سليمان الحسني |
|                     | تاريخ احتساب الرسوم | 21/10/2019 :                   |

| المبلغ المستحق ر.ع | غرامات التاخير ر.ع | الرسوم ر.ع | رقم البطاقة |  |
|--------------------|--------------------|------------|-------------|--|
| 0.000              | 0.000              | 0.000      | GSJGV3750   |  |
| المبلغ الإجمالي    |                    |            |             |  |

ملاحظات

في حالة العدول أو إلغاء الطلب بعد إتمام عملية دفع الرسوم، فلن يتم استرجاع مبلغ الرسوم

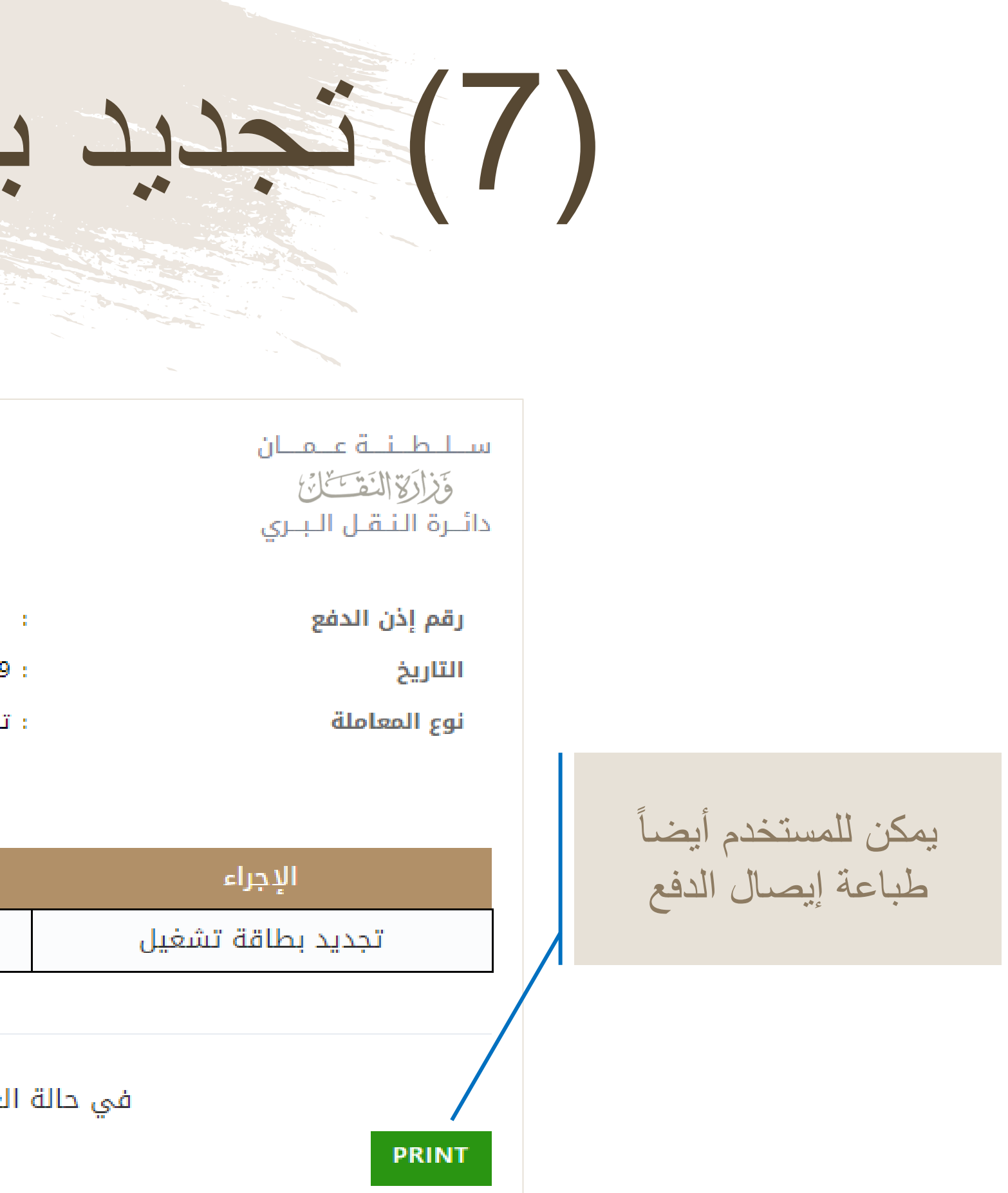
# خدمة إصدار بدل فاقد للبطاقة

■ في حالة فقدان البطاقة، يمكن للمستخدم إعادة إصدار بطاقة تشغيل المركبة.

https://www.naql.om/ منصبة نقل | 37

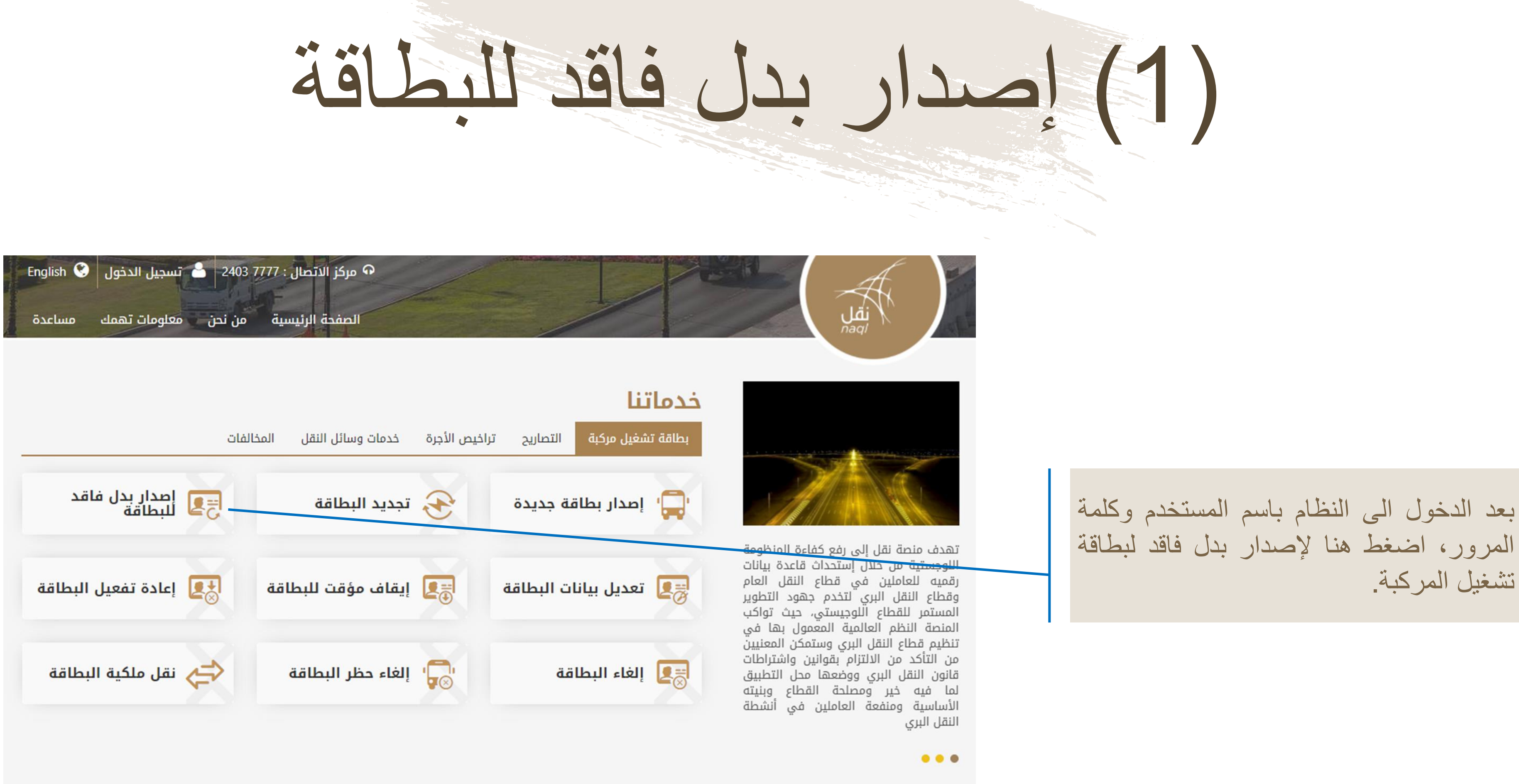

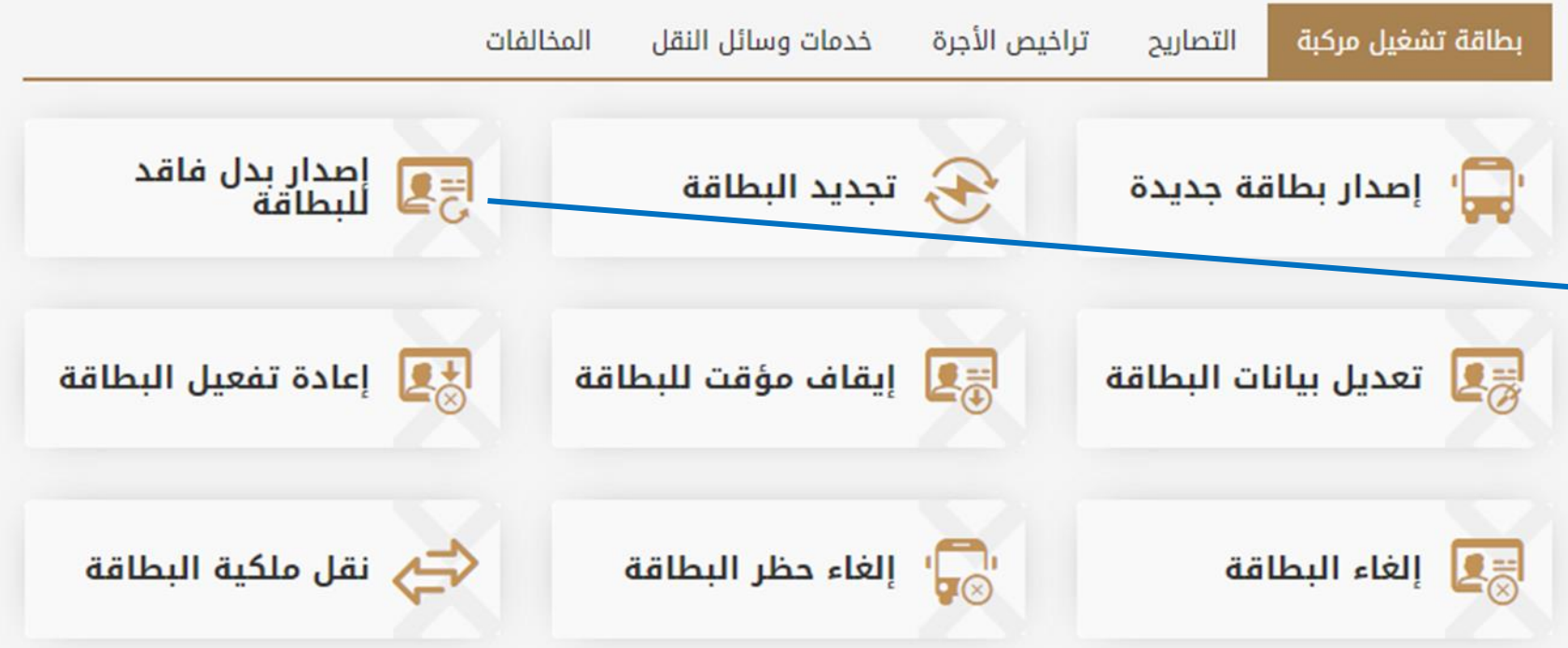

### (2) إصدار بدل فاقد للبطاقة

| ىدار بدل فاقد<br>طاقة | التحقق                                                             | 2)<br>تقديم الطلب | 3)<br>الموافقة     | 4)<br>الدفع | 5)<br>اكتمال العملية       |        |
|-----------------------|--------------------------------------------------------------------|-------------------|--------------------|-------------|----------------------------|--------|
|                       | بيانات المالك<br><b>الرقم المدني</b><br>21992056<br>بيانات المركبة | رقم ا<br>1479     | هاتف النقال<br>900 |             | البريد الإلكتروني<br>محينا |        |
|                       | وقم اللوحة وقم القاء. يرجى اختيار رمز اللوحة                       | عدة / الشاصي      | ∙ اللر             | بحة         |                            | متابعة |

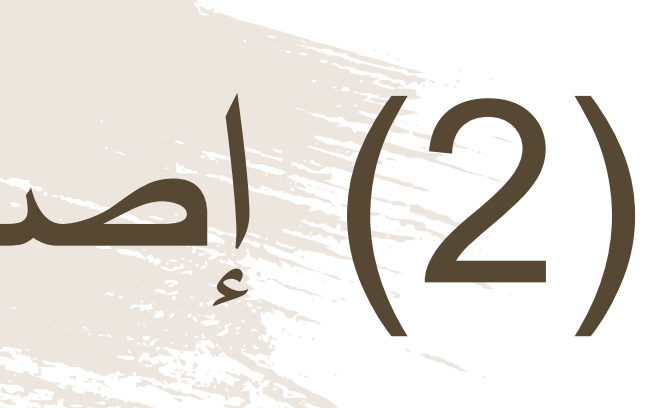

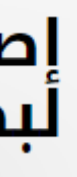

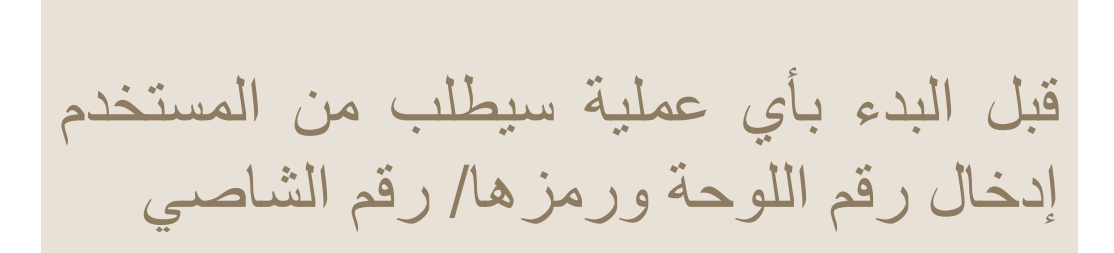

39 منصبة نقل | /https://www.naql.om

## (3) إصدار بدل فاقد للبطاقة

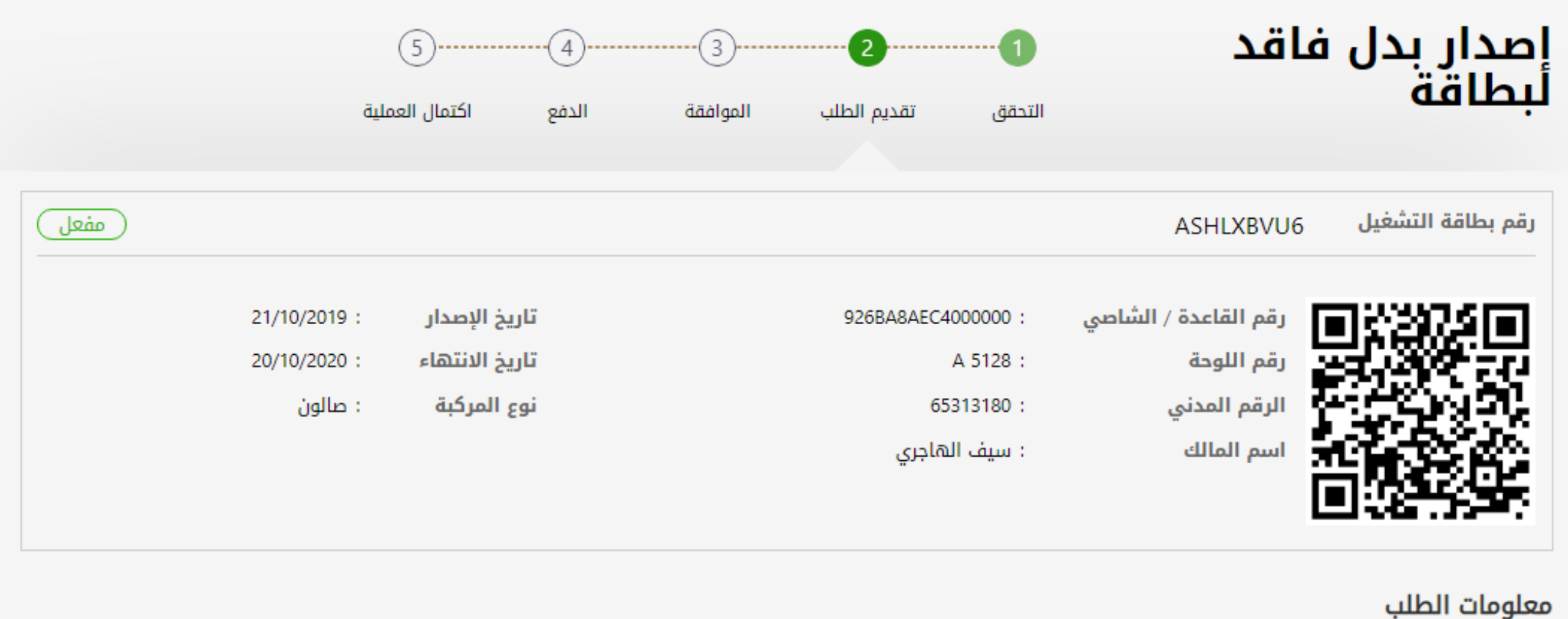

نهم الطلب اصداب بداء فلقد لبطلقة

| 0.000 ر.ع<br>0.000 <b>ل.ع</b> | الرسم المالي :<br>المبلغ الإجمالي : | עפא ועשעעיי, <b>יושר ויישושט</b> |
|-------------------------------|-------------------------------------|----------------------------------|
| الدفع الغاء                   | اقرار شخصی 🗸                        |                                  |

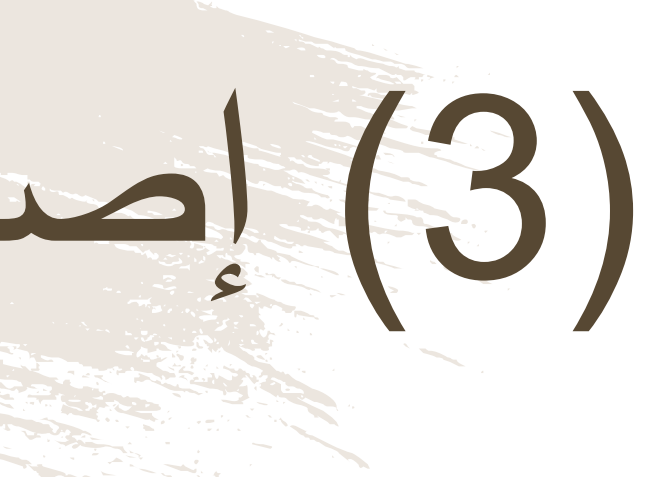

قبل الإنتقال الى مرحلة الدفع، يجب على المستخدم التأكد من المعلومات الظاهرة أمامه. يقوم المستخدم بالموافقة على "الإقرار الشخصي" و الضغط على زر "الدفع" للمتابعة.

# (4) إصدار بدل فاقد للبطاقة

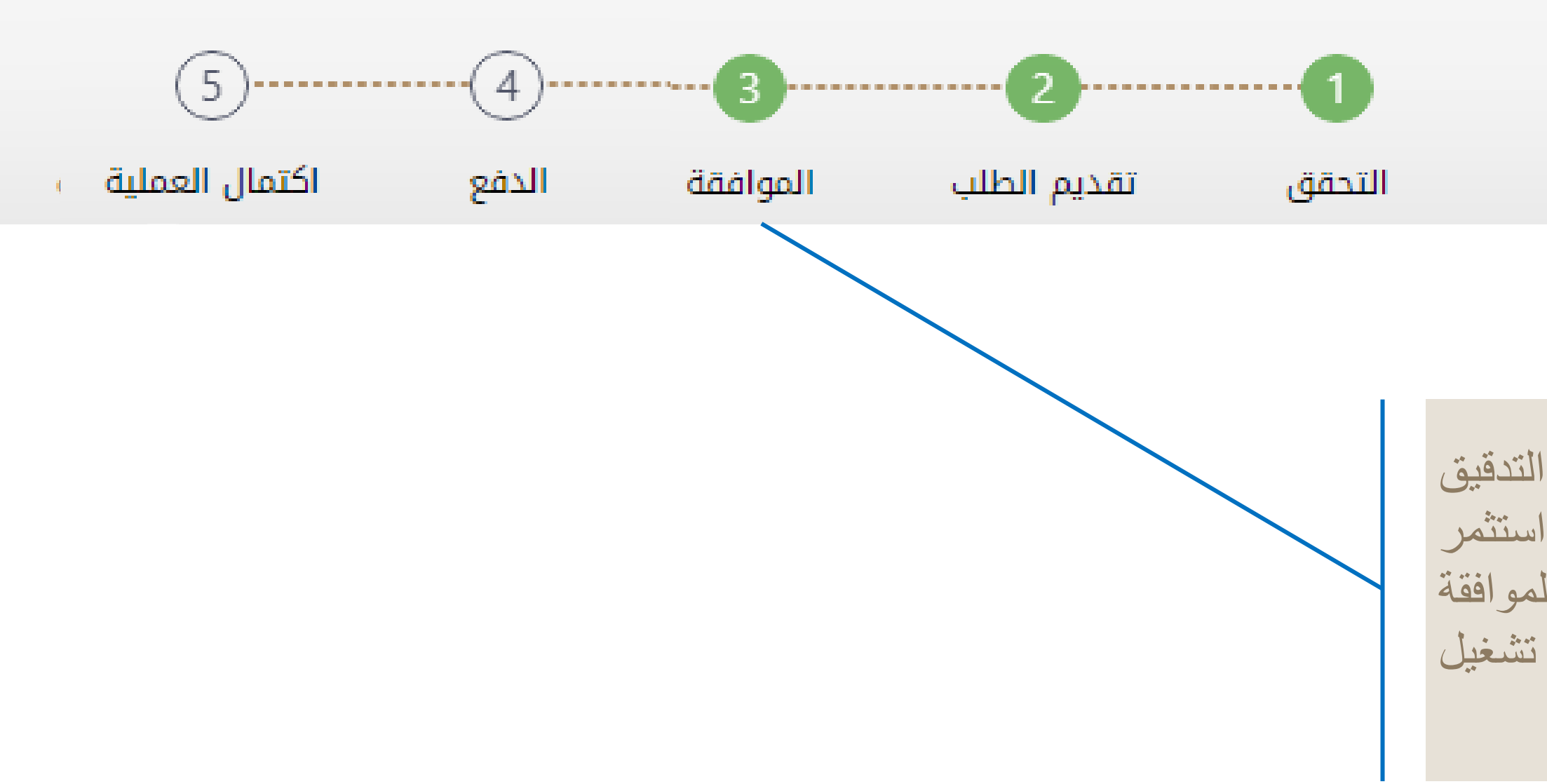

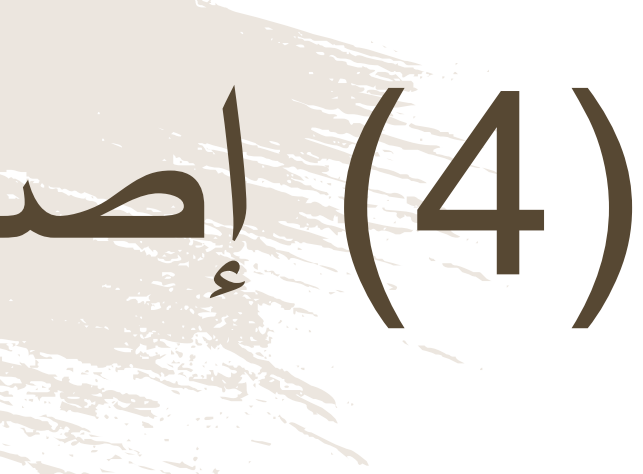

#### إصدار بدل فاقد أبطاقة

فى حالة صحة جميع البيانات وبعد التدقيق التلقائى بالنظام مع نظام الشرطة واستثمر بسهولة والبيانات المتاحة بالنظام تتم الموافقة فورياً على اصدار بدل فاقد لبطاقة تشغيل المركبة والانتقال الى خطوة الدفع

#### (5) إصدار بدل فاقد للبطاقة

|                                                                                                    | البنك الوطني العماني<br>NBO |                                                                            |             |                  |
|----------------------------------------------------------------------------------------------------|-----------------------------|----------------------------------------------------------------------------|-------------|------------------|
| Institution/ Merchant<br>التاجر/المؤسسة<br>Website<br>الموقع الالكتروني<br>Amount - Omani Riyals<br>المبلغ - ريال عماني<br>Track ID<br>رقم التعقب |                             | MINISTRY OF TRANSPC<br>https://naql.om<br>OMR 30.000<br>637072729037028881 | ]<br>]<br>] | قة،<br>من        |
| I                                                                                                    | فع Payment Card Information | بيانات بطاقة الد                                                           |             | دقب              |
| Debit Card Number<br>رقم البطاقة<br>Valid Thru - Expiry Date<br>الحة لغاية / تاريخ انتهاء الصلاحية                                                | œ                           | MM • YYYY •                                                                | 0           | ب<br>بال ـ<br>في |
| Cardholder Name<br>اسم حامل البطاقة                                                                                                    |                             |                                                                            | 0           |                  |
| Card Secure Code (CVV/CVC)<br>الرمز الأمني للبطاقة                                                                                                |                             |                                                                            | 0           |                  |
|                                                                                                    | Proceed - کابع Canc         | إلغاء - el)                                                                |             |                  |
| F<br>©Copyr                                                                                                    | Powered by mannet           | مدعوم من<br>& Systems Pvt. Ltd.                                            |             |                  |

لدفع الرسوم المتعلقة بإصدار بدل فاقد للبطاة ستظهر للمستخدم "بوابة الدفع"، سيتطلب م المستخدم إدخال بيانات بطاقته الإئتماني وسيُرسل له رقم الOTP على جهازه النقا يجب على المستخدم كتابة الرمز المرسول له م شاشة الدفع والضغط على زر "المتابعة"

| ääl |  |  | دار |
|-----|--|--|-----|
|     |  |  |     |

| 5              |       |          | 2           | 1      | فاقد |
|----------------|-------|----------|-------------|--------|------|
| اكتمال العملية | الدفع | الموافقة | تقديم الطلب | التحقق |      |

| ASHLXBVU6            |                    |                | مفعل         |
|----------------------|--------------------|----------------|--------------|
| رقم القاعدة / الشاصي | 926BA8AEC4000000 : | تاريخ الإصدار  | 21/10/2019 : |
| رقم اللوحة           | A 5128 :           | تاريخ الانتهاء | 20/10/2020 : |
| الرقم المدني         | 65313180 :         | نوع المركبة    | : صالون      |
| اسم المالك           | : سيف الهاجري      |                |              |
|                      |                    |                |              |

|   | حة الرئيسية          | طباعة الإيصال |
|---|----------------------|---------------|
| æ | PdfName-1571663pdf 🔨 |               |

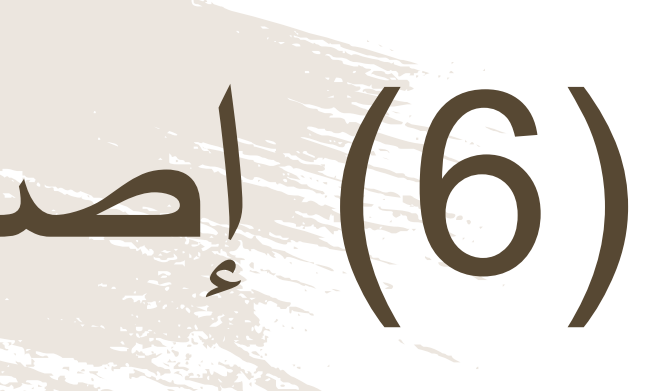

#### إصدار بدل لبطاقة

رقم بطاقة التشغيل

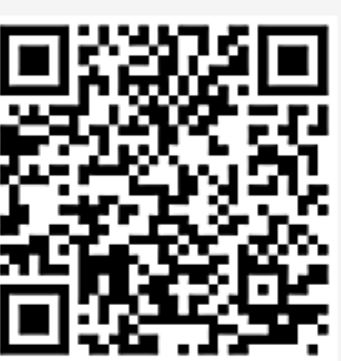

بعد عملية الدفع، يستطيع المستخدم تحميل بطاقة التشغيل الجديدة

# (7) إصدار بدل فاقد للبطاقة

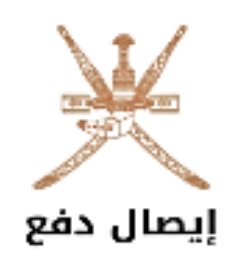

|   | JILTSHODT :                      | رقم الطلب             |            | :                |  |
|---|----------------------------------|-----------------------|------------|------------------|--|
|   | : تم الدفع                       | 21/10/201 إذن الدفع   |            | 21/10/2019 :     |  |
|   | 65313180 :                       | م السج <mark>ل</mark> | رقد        | : طباعة بدل فاقد |  |
|   | : سيف الهاجري                    | م المنشأة             | اس         |                  |  |
|   | 21/10/2019 :                     | بخ احتساب الرسوم      | تارر       |                  |  |
|   | المبلغ المستحق ر.ع               | غرامات التاخير رع     | الرسوم ر.ع | رقم البطاقة      |  |
|   | 0.000                            | 0.000                 | 0.000      | ASHLXBVU6        |  |
| - | المبلغ الإجمالي 0.000 <b>ر.ع</b> |                       |            |                  |  |

ملاحظات في حالة العدول أو إلغاء الطلب بعد إتمام عملية دفع الرسوم، فلن يتم استرجاع مبلغ الرسوم

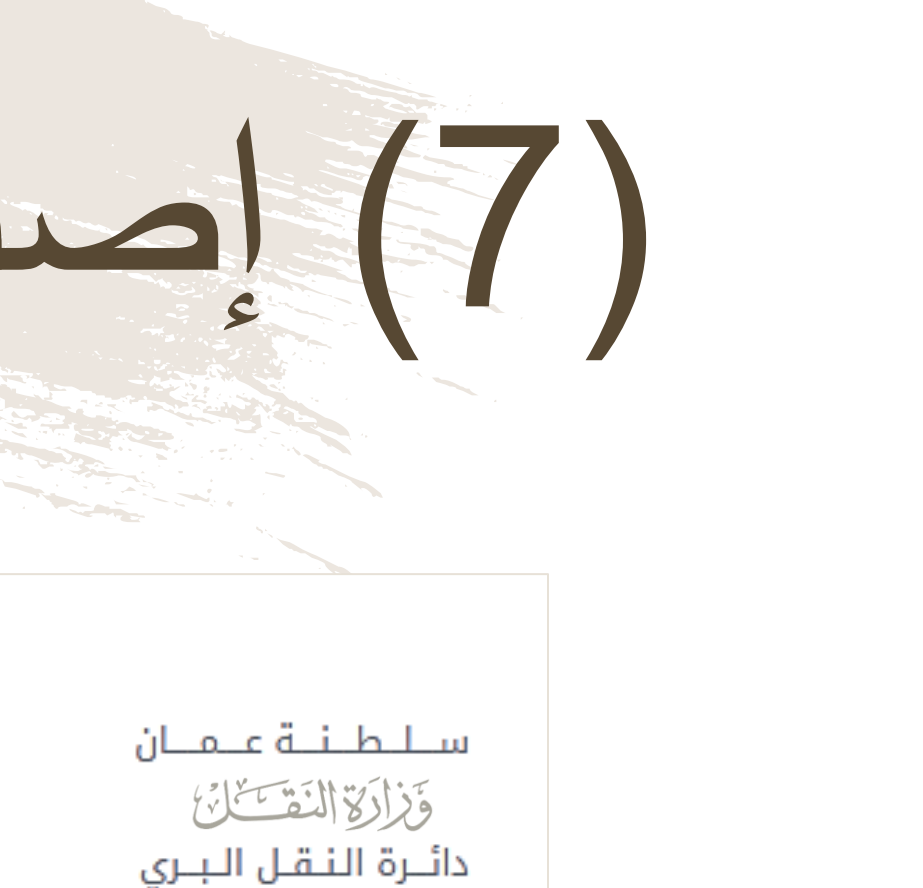

رقم إذن الدفع التاريخ نوع المعاملة

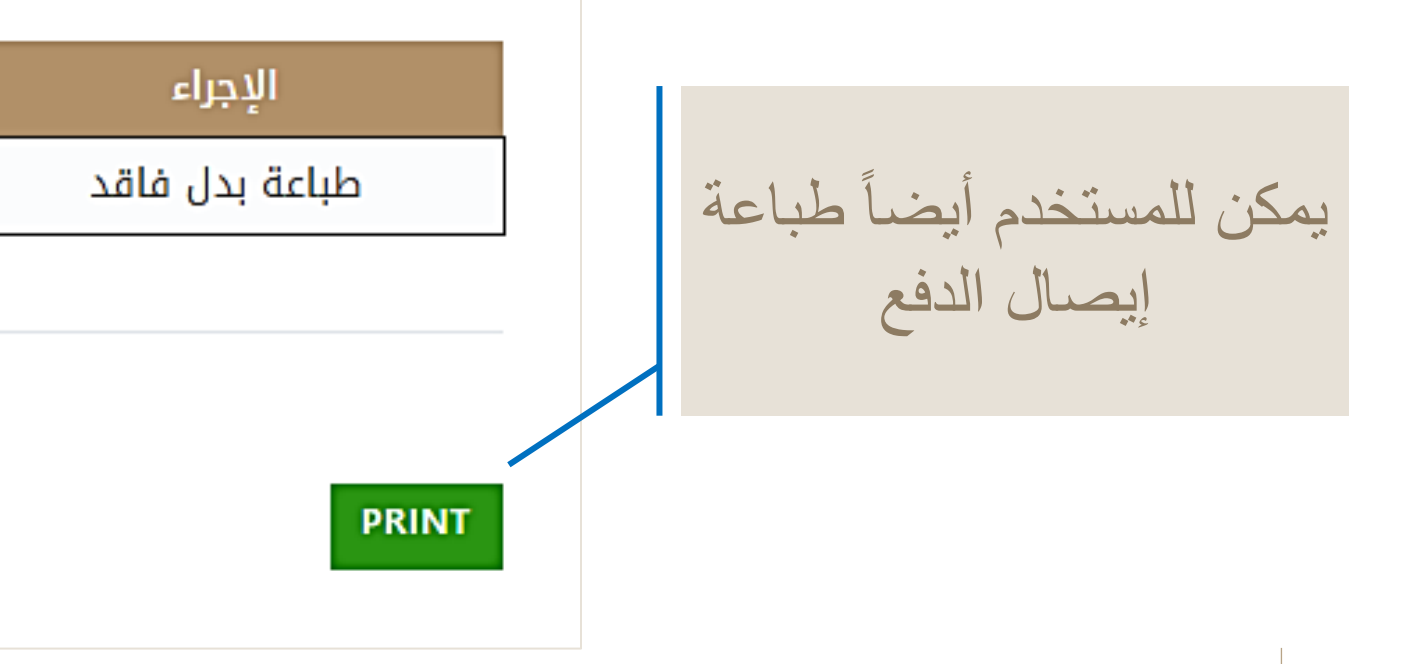

#### خدمة تعديل بيانات البطاقة

■ تعديل او تحديث بيانات بطاقة التشغيل والأنشطة المعتمدة وتحديث تفاصيل المركبة.

(1) تعديل بيانات البطاقة

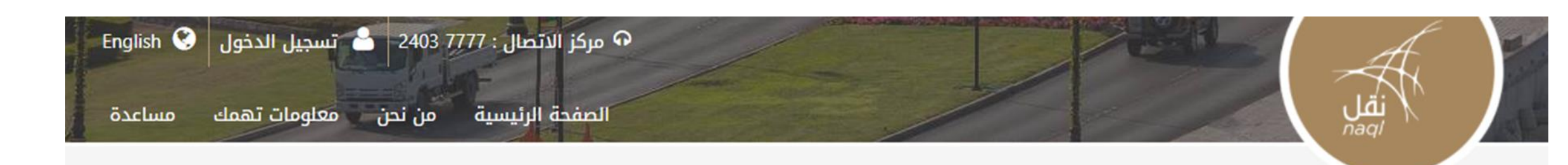

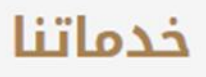

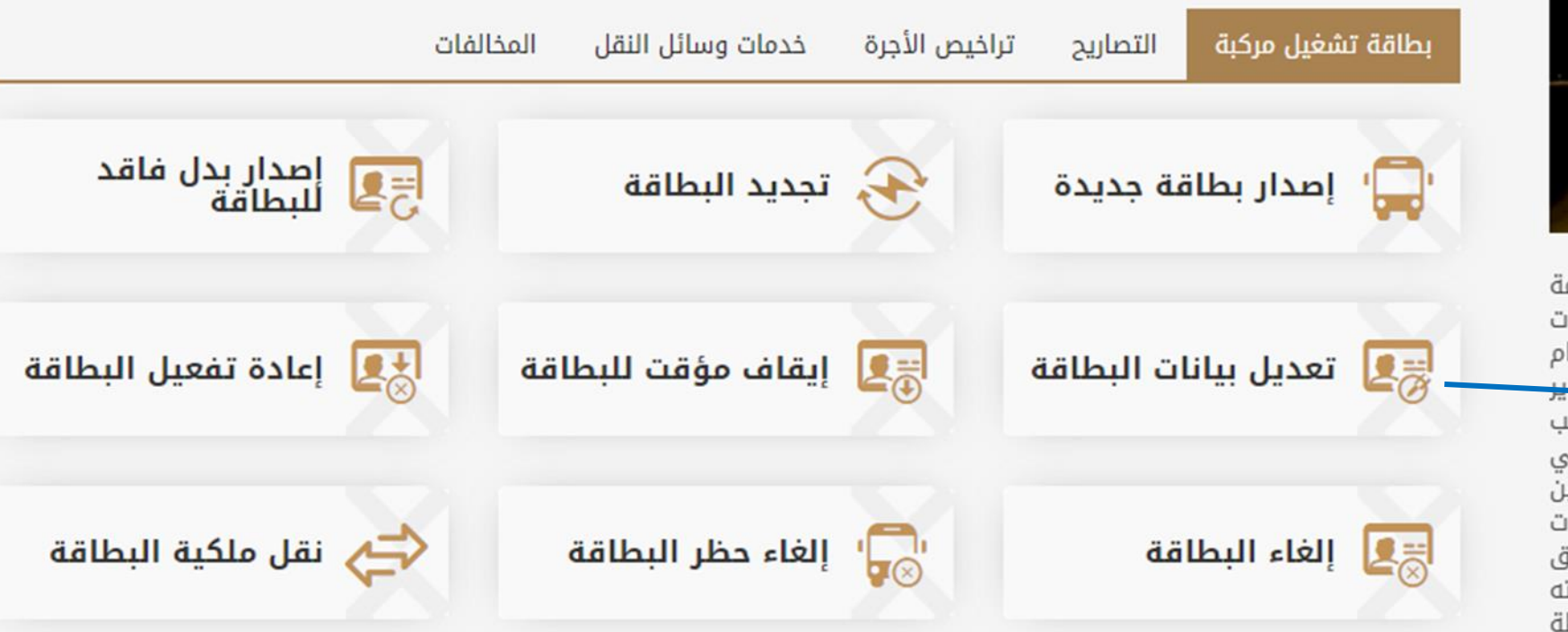

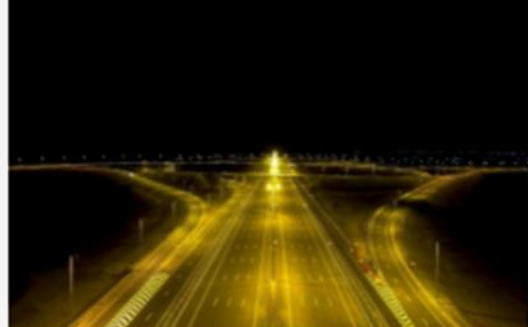

تهدف منصة نقل إلى رفع كفاءة المنظومة اللوجستية من خلال إستحداث قاعدة بيانات رقميه للعاملين في قطاع النقل العام وقطاع النقل البرى لتخدم جهود التطوير المستمر للقطاع اللوجيستي، حيث تواكب المنصة النظم العالمية المعمول بها في تنظيم قطاع النقل البري وستمكن المعنيين من التأكد من الالتزام بقوانين واشتراطات من التأكد من الالتزام بقوانين واشتراطات قانون النقل البري ووضعها محل التطبيق لما فيه خير ومصلحة القطاع وبنيته الأساسية ومنفعة العاملين في أنشطة النقل البري

....

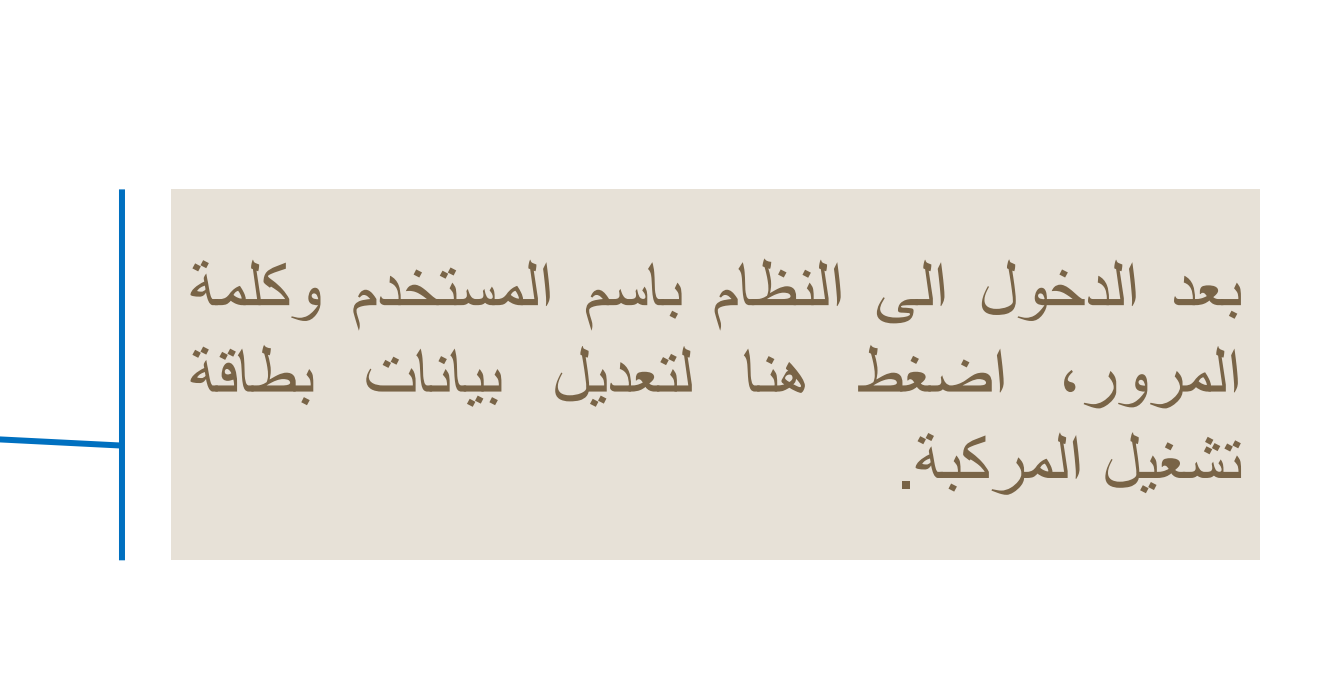

(2) تعديل بيانات البطاقة

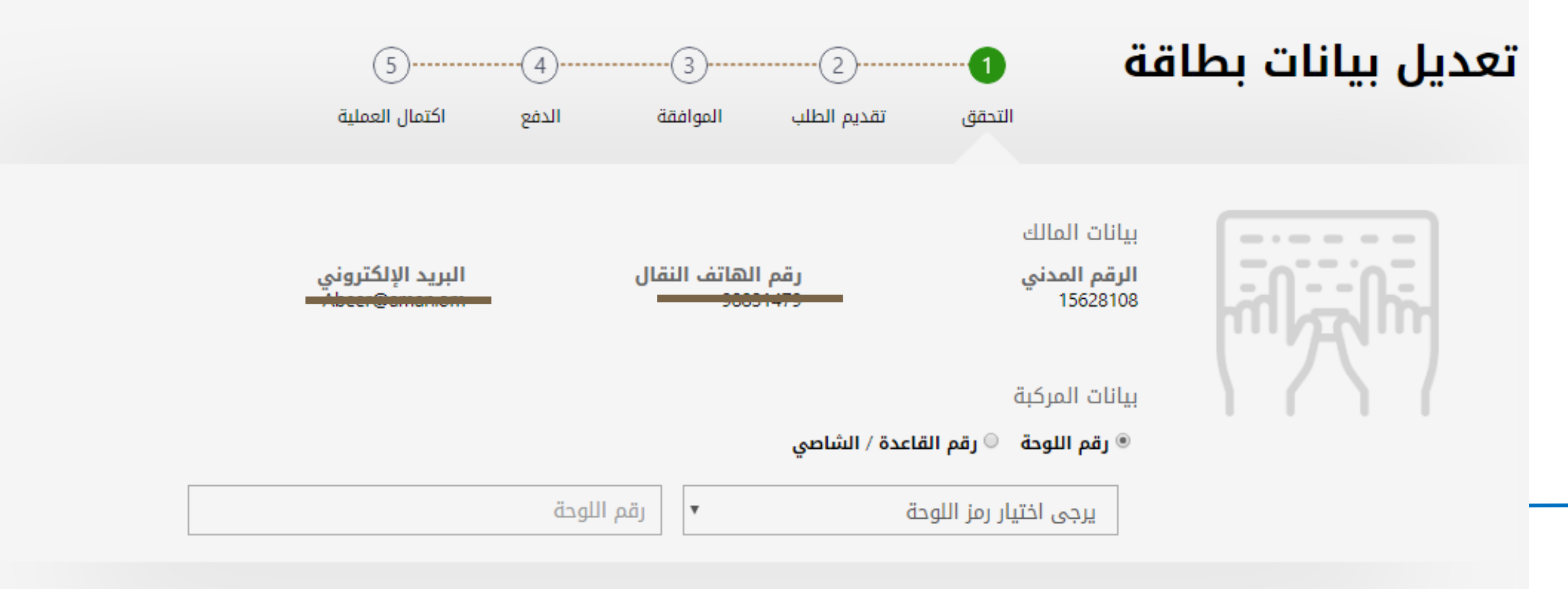

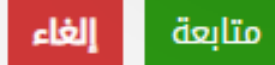

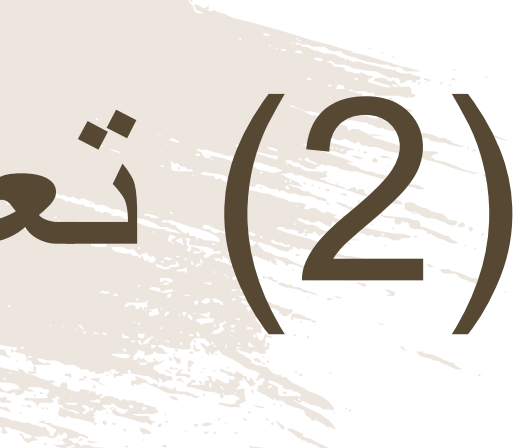

قبل البدء بأي عملية سيطلب من المستخدم إدخال رقم اللوحة ورمز ها/ رقم الشاصي

(3) تعديل بيانات البطاقة تعديل بيانات بطاقة (5)-----(4)-----(3)------اكتمال العملية الدفع الموافقة تقديم الطلب التحقق مفعل رقم بطاقة التشغيل GSJGV3750 رقم القاعدة / الشاصي تاريخ الإصدار 30/10/2020 : 4T1BK1EB7JU275843 : رقم اللوحة تاريخ الانتهاء K B 8994 : 29/10/2021 : الرقم المدني : بیکاب نوع المركبة 15628108 : اسم المالك : سند بن يوسف بن سليمان الحسني معلومات الطلب

|                   | القيمة الحالية    | القيمة المحفوظة | نوع الحقل  |
|-------------------|-------------------|-----------------|------------|
|                   | 1234              | 8994            | رقم اللوحة |
| 0.000 ر.ع         | الرسم المالي :    |                 |            |
| 0.000 <b>L</b> .3 | المبلغ الإجمالي : |                 |            |

متابعة

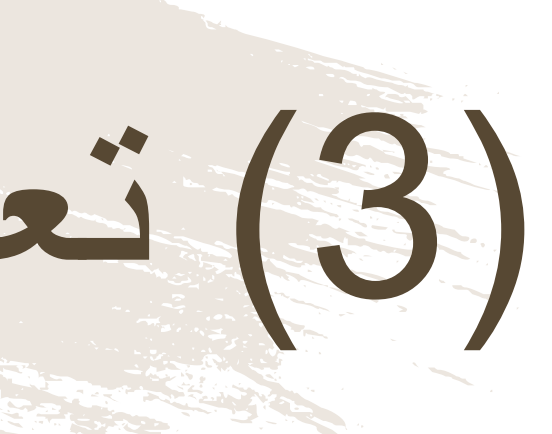

سيظهر للمستخدم البيانات المسجلة المراد تعديلها، وبيانات المركبة التي قام المستخدم بإدخالها في الخطوة السابقة.

قبل الإنتقال الى المرحلة التالية، يجب على المستخدم التأكد من المعلومات الظاهرة أمامه يقوم المستخدم بالموافقة على "الإقرار الشخصي" و الضغط على زر "الدفع" للمتابعة.

(4) تعديل بيانات البطاقة

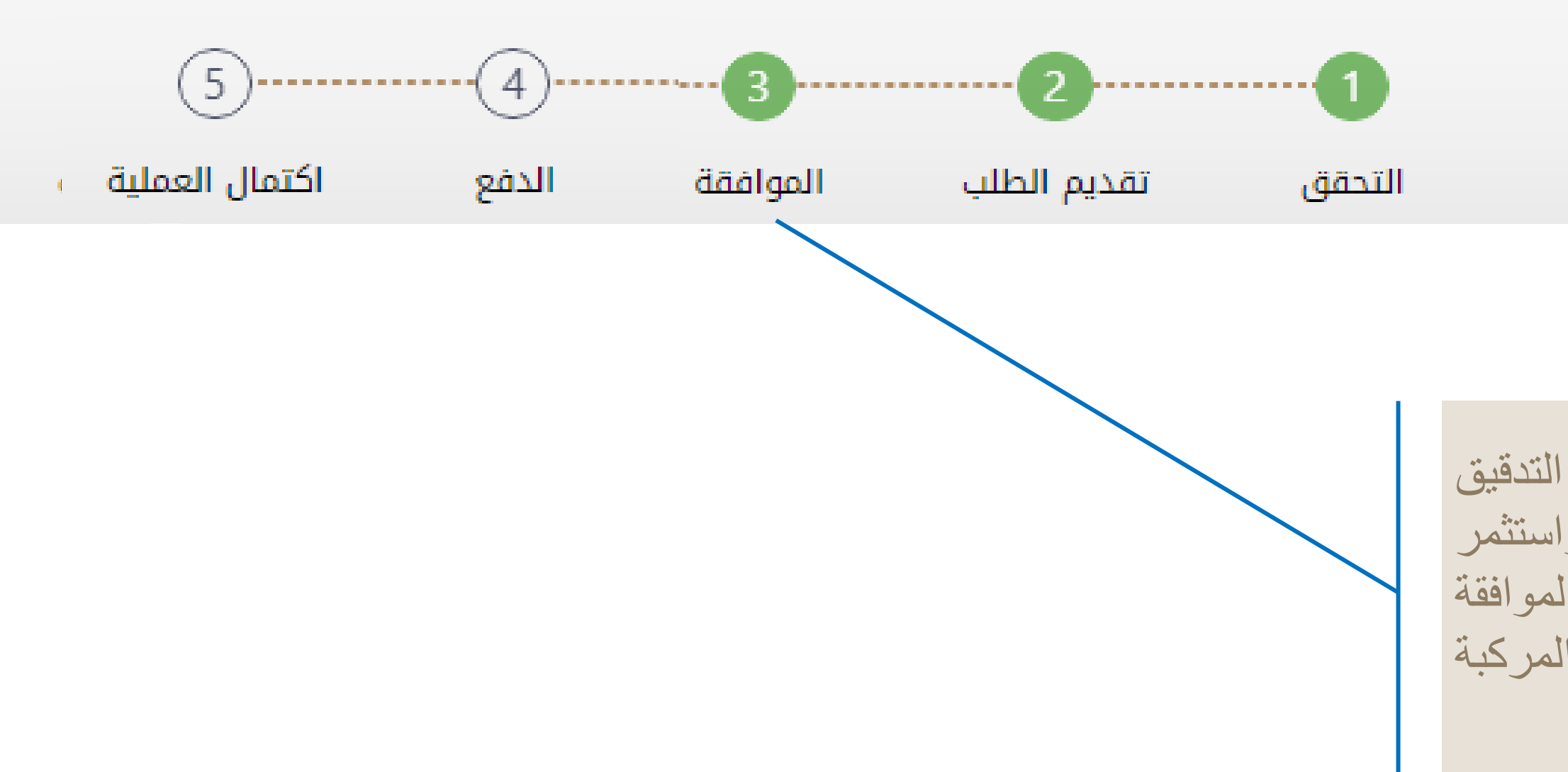

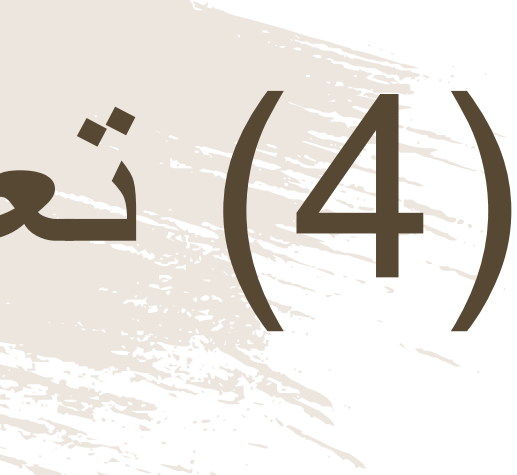

#### تعديل بيانات بطاقة

فى حالة صحة جميع البيانات وبعد التدقيق التلقائى بالنظام مع نظام الشرطة واستثمر بسهولة والبيانات المتاحة بالنظام تتم الموافقة فورياً على تعديل بيانات بطاقة تشغيل المركبة والانتقال الى خطوة الدفع

## (5) تعديل بيانات البطاقة

|                                                                 | البنك الوطني العماني<br>NBO |                        |
|-----------------------------------------------------------------|-----------------------------|------------------------|
| Institution/ Merchant<br>التاجر/المؤسسة                         |                             | MINISTRY OF TRANSPC    |
| Website<br>الموقع الالكتروني                                    |                             | https://naql.om        |
| Amount - Omani Riyals<br>المبلغ - ريال عماني                    |                             | OMR 30.000             |
| Track ID<br>رقم التعقب                                          |                             | 637072729037028881     |
| Paymen                                                          | t Card Information          | بيانات بطاقة الدفع     |
| Debit Card Number<br>رقم البطاقة                                |                             |                        |
| Valid Thru - Expiry Date<br>صالحة لغاية / تاريخ انتهاء الصلاحية |                             |                        |
| Cardholder Name<br>اسم حامل البطاقة                             |                             |                        |
| Card Secure Code (CVV/CVC)<br>الرمز الأمني للبطاقة              |                             |                        |
| Pro                                                             | ceed - <sup>کاب</sup> ح Ca  | incel - إلغاء          |
| Powere                                                          | d by                        | مدعوم من ع             |
| ©Copyright 20                                                   | 16 Financial Softwa         | re & Systems Pvt. Ltd. |

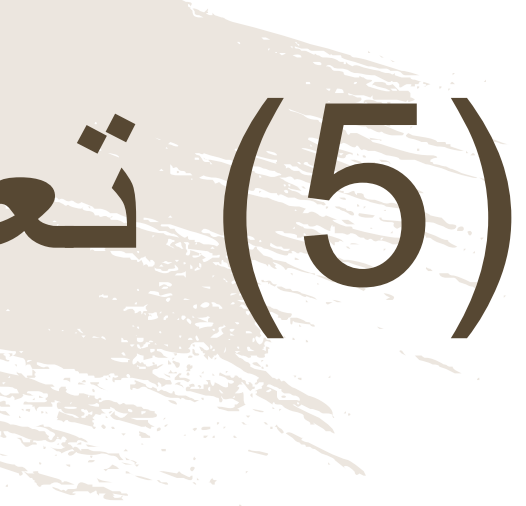

لدفع الرسوم المتعلقة بتعديل بيانات البطاقة، ستظهر للمستخدم "بوابة الدفع"، سيتطلب من المستخدم إدخال بيانات بطاقته الإئتمانية، وسيُرسل له رقم الOTP على جهازه النقال. يجب على المستخدم كتابة الرمز المرسول له في شاشة الدفع والضغط على زر "المتابعة"

| ä                             |                                | دین ب                |
|-------------------------------|--------------------------------|----------------------|
|                               |                                |                      |
| 54                            |                                | بيانات بطاقة         |
| الدفع اكتمال العملية          | التحقق تقديم الطلب الموافقة    |                      |
| مفعل                          |                                | لتشغيل GSJGV3750     |
| تاريخ الإصدار : 30/10/2020    | طي 4T1BK1EB7JU275843 :         | رقم القاعدة / الشا   |
| تاريخ الانتهاء : 29/10/2021   | K 8994 :                       | رقم اللوحة           |
| <b>نوع المركبة</b> : بيكاب    | 15628108 :                     | الرقم المدني         |
|                               | : سند بن يوسف بن سليمان الحسني |                      |
| الرسم المالي : 0.000 ر.ع      |                                | طلب                  |
| المبلغ الإجمالي : 0.000 ر.ع   | ناريخ الطلب : 21/10/2019       | : تعديل بيانات بطاقة |
|                               |                                | : اكتمال الطلب       |
| طباعة الإيصال الصفحة الرئيسية |                                |                      |

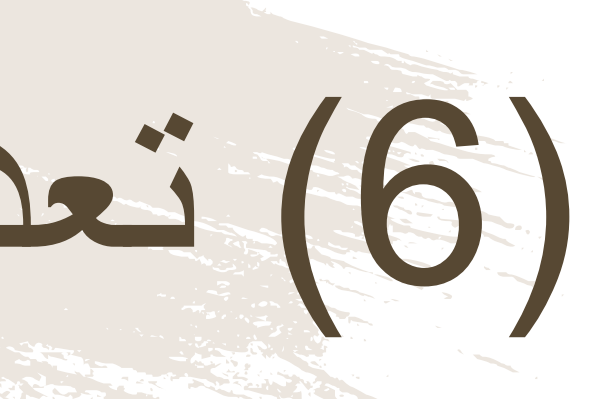

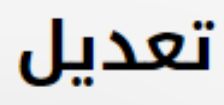

#### رقم بطاقة

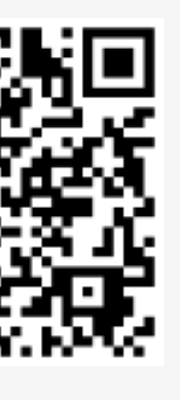

معلومات ال

نوع الطلب

حالة الطلب

بعد الدفع تكون قد إكتملت عملية تعديل البيانات، ويمكن للمستخدم التحقق من ذلك في الشاشة الموضحة أمامه

(7) تعديل بيانات البطاقة

|                                  | فع                 | إيصال دن   |                      | ن         |
|----------------------------------|--------------------|------------|----------------------|-----------|
| NRFQRMT67 :                      | لطلب               | رقم اا     | :                    |           |
| : تم الدفع                       | لدفع               | إذن اا     | 21/10/2019 :         |           |
| 15628108 :                       | لسجل               | رقم اا     | : تعديل بيانات بطاقة |           |
| : سند بن يوسف بن سليمان الحسني   | المنشأة            | اسم ا      |                      |           |
| 21/10/2019 :                     | احتساب الرسوم      | تاريخ      |                      |           |
| المبلغ المستحق ر.ع               | غرامات التاخير ر.ع | الرسوم ر.ع | رقم البطاقة          | جراء      |
| 0.000                            | 0.000              | 0.000      | GSJGV3750            | نات بطاقة |
| المبلغ الإجمالي 0.000 <b>ر.ع</b> |                    |            |                      |           |

ملاحظات في حالة العدول أو إلغاء الطلب بعد إتمام عملية دفع الرسوم، فلن يتم استرجاع مبلغ الرسوم

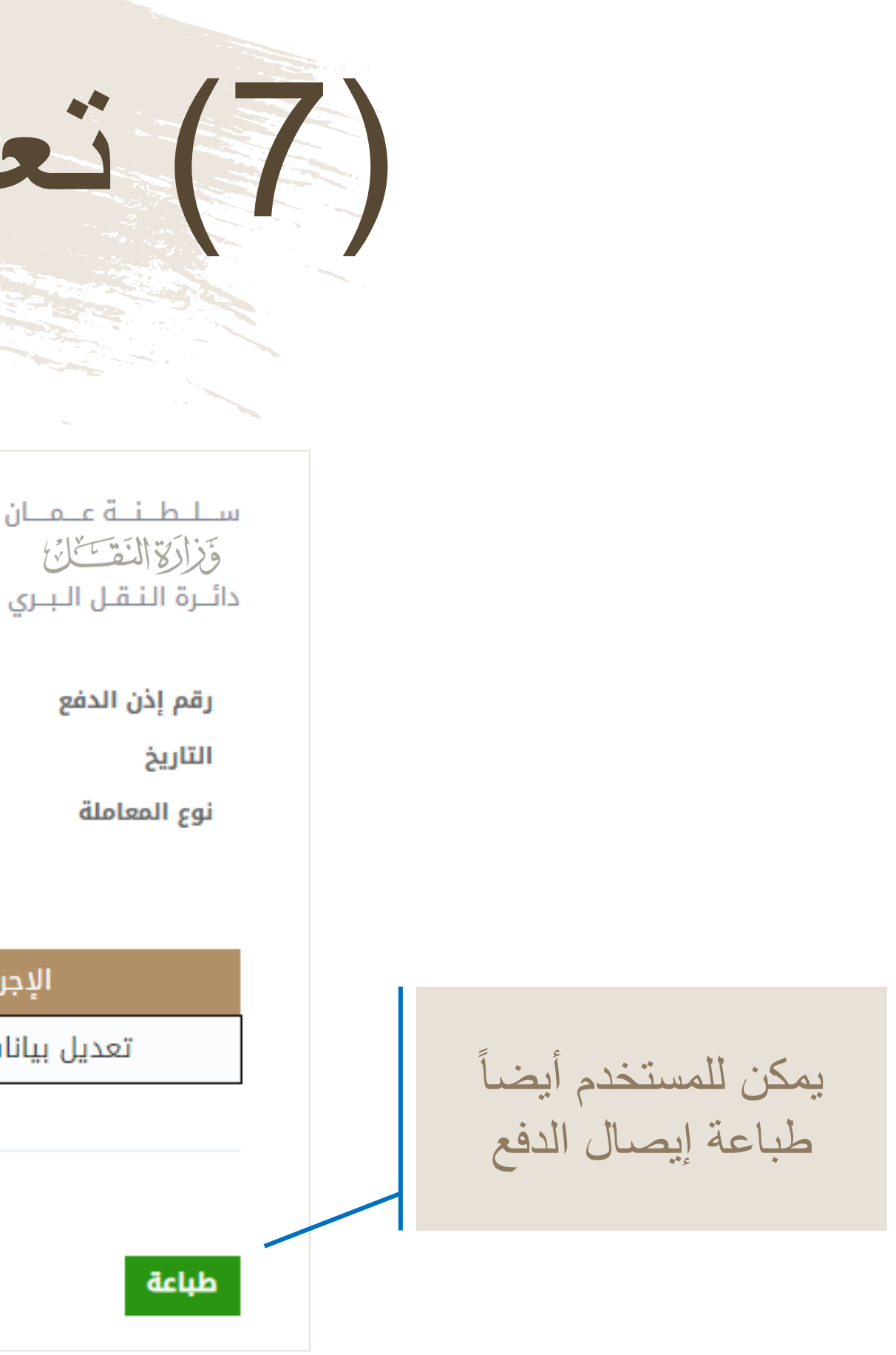

## خدمة الإيقاف المؤقت للبطاقة

■ هي خدمة لتعليق ممارسة نشاط المركبة لفترة زمنية محددة.

(1) إيقاف المؤقت للبطاقة

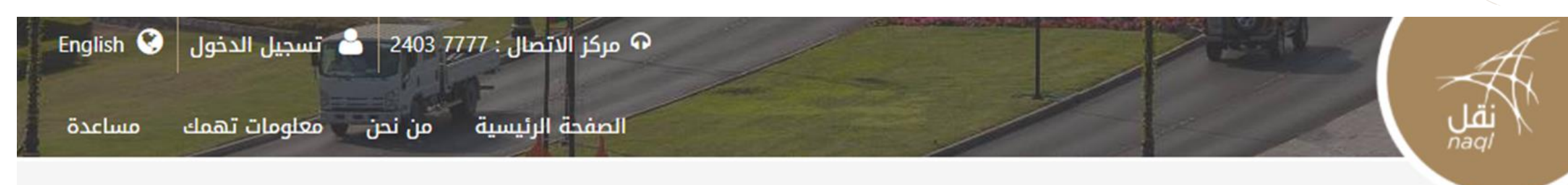

#### خدماتنا

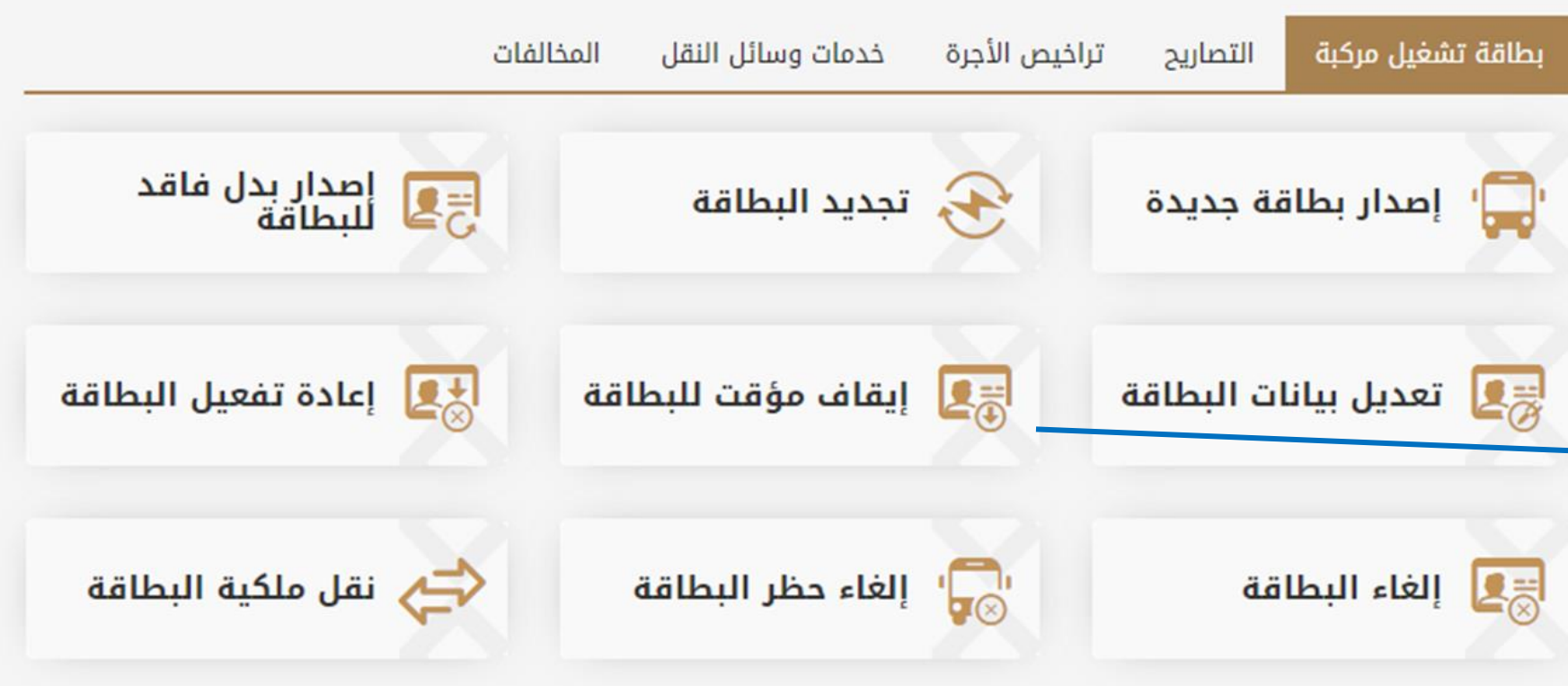

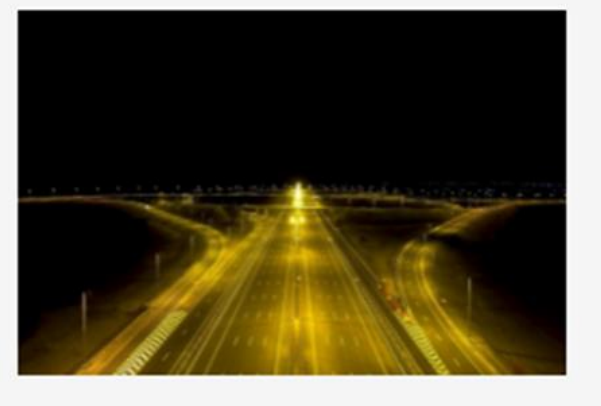

تهدف منصة نقل إلى رفع كفاءة المنظومة اللوجستية من خلال إستحداث قاعدة بيانات رقميه للعاملين في قطاع النقل العام وقطاع النقل البري لتخدم جهود التطوير المستمر للقطاع اللوجيستي، حيث تواكب المنصة النظم العالمية المعمول بها في تنظيم قطاع النقل البرى وستمكن المعنيين من التأكد من الالتزام ٌبقوانين واشتراطات قانون النقل البرى ووضعها محل التطبيق لما فيه خير ومصلحة القطاع وبنيته الأساسية ومنفعة العاملين فى أنشطة النقل البرى

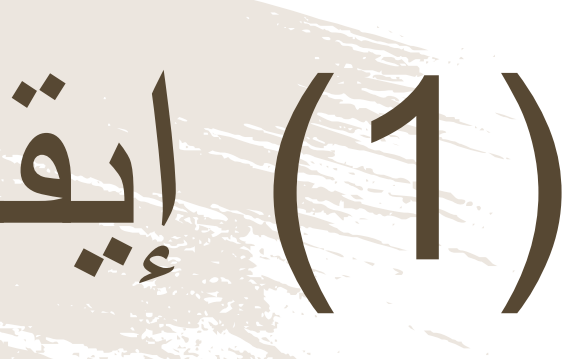

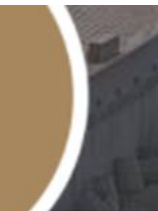

. . .

بعد الدخول الى النظام باسم المستخدم وكلمة المرور، اضغط هنا لخدمة الإيقاف المؤقت لبطاقة تشغيل المركبة

> 54 منصبة نقل | /https://www.naql.om

(2) إيقاف المؤقت للبطاقة

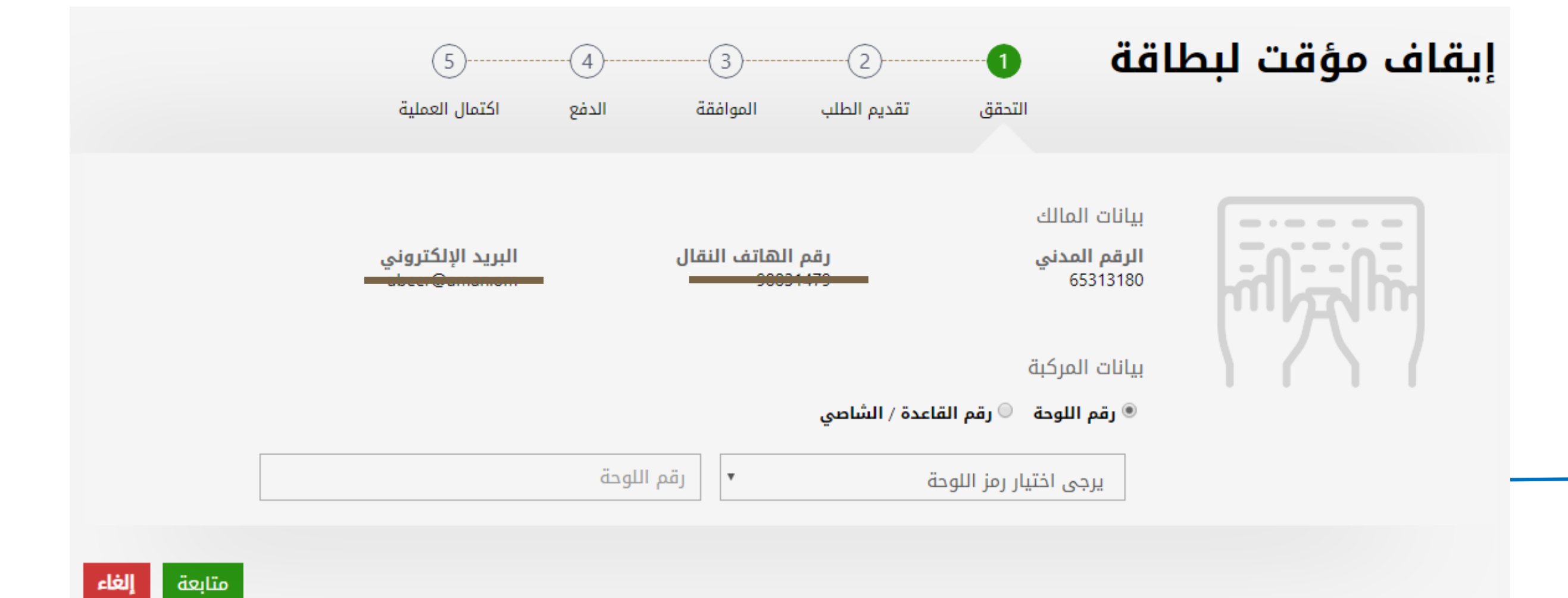

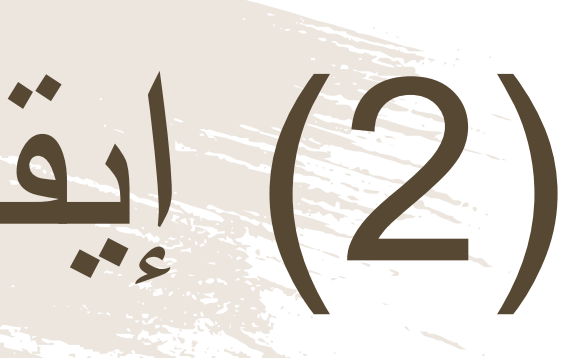

#### قبل البدء بأي عملية سيطلب من المستخدم إدخال رقم اللوحة ورمز ها/ رقم الشاصي

### (3) إيقاف المؤقت للبطاقة

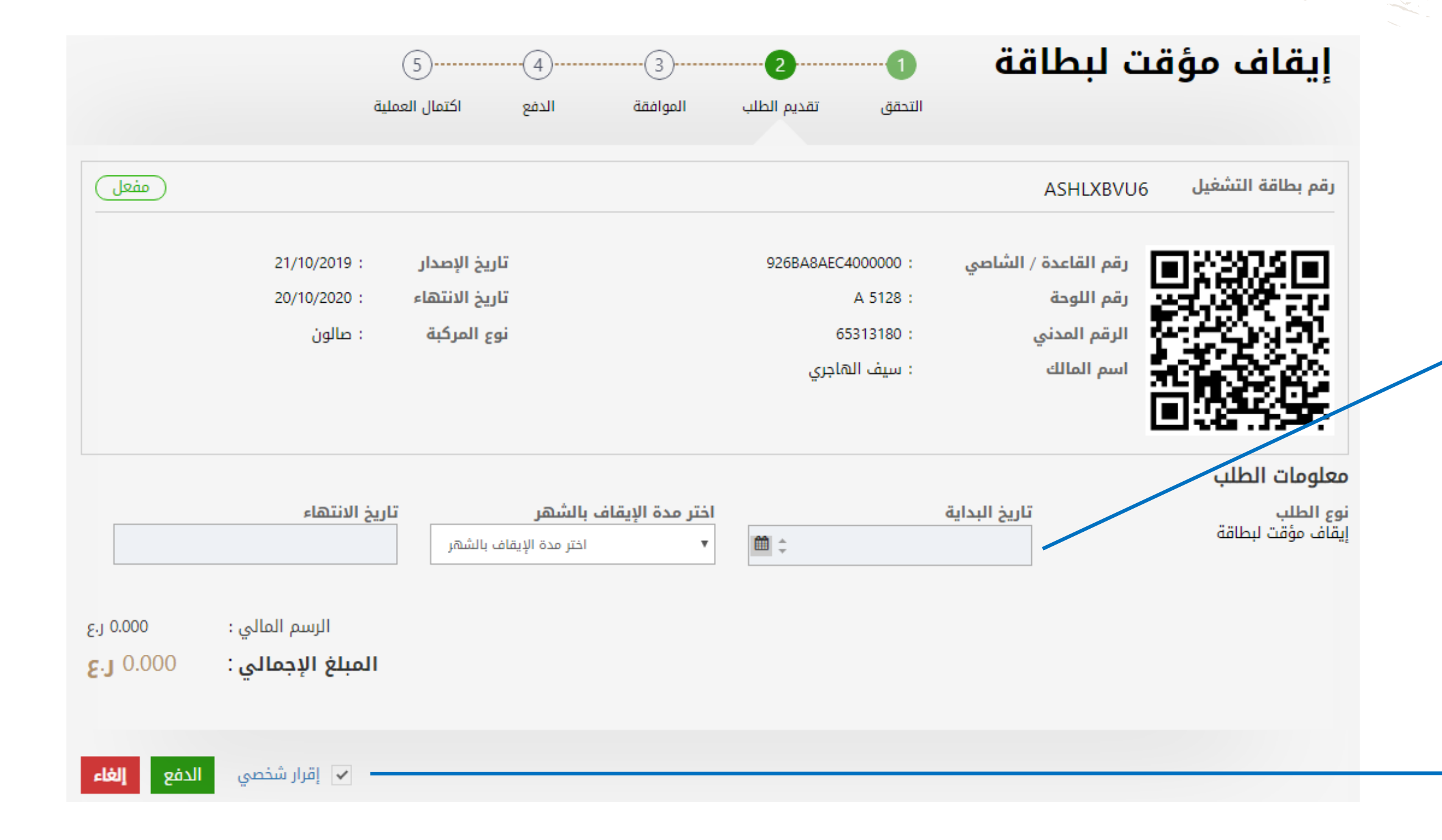

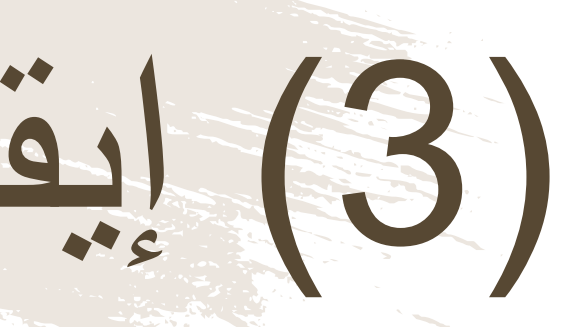

على المستخدم أن يُدخل تاريخ بداية إيقاف البطاقة ثم إختيار عدد الأشهر المراد توقيف البطاقة فيها

سيظهر للمستخدم التاريخ الذي ستُفعل فيه البطاقة من جديد وتكون سارية المفعول

قبل الإنتقال الى المرحلة التالية، يجب على المستخدم التأكد من المعلومات الظاهرة أمامه يقوم المستخدم بالموافقة على "الإقرار الشخصي" و الضغط على زر "الدفع" للمتابعة

(4) إيقاف المؤقت للبطاقة

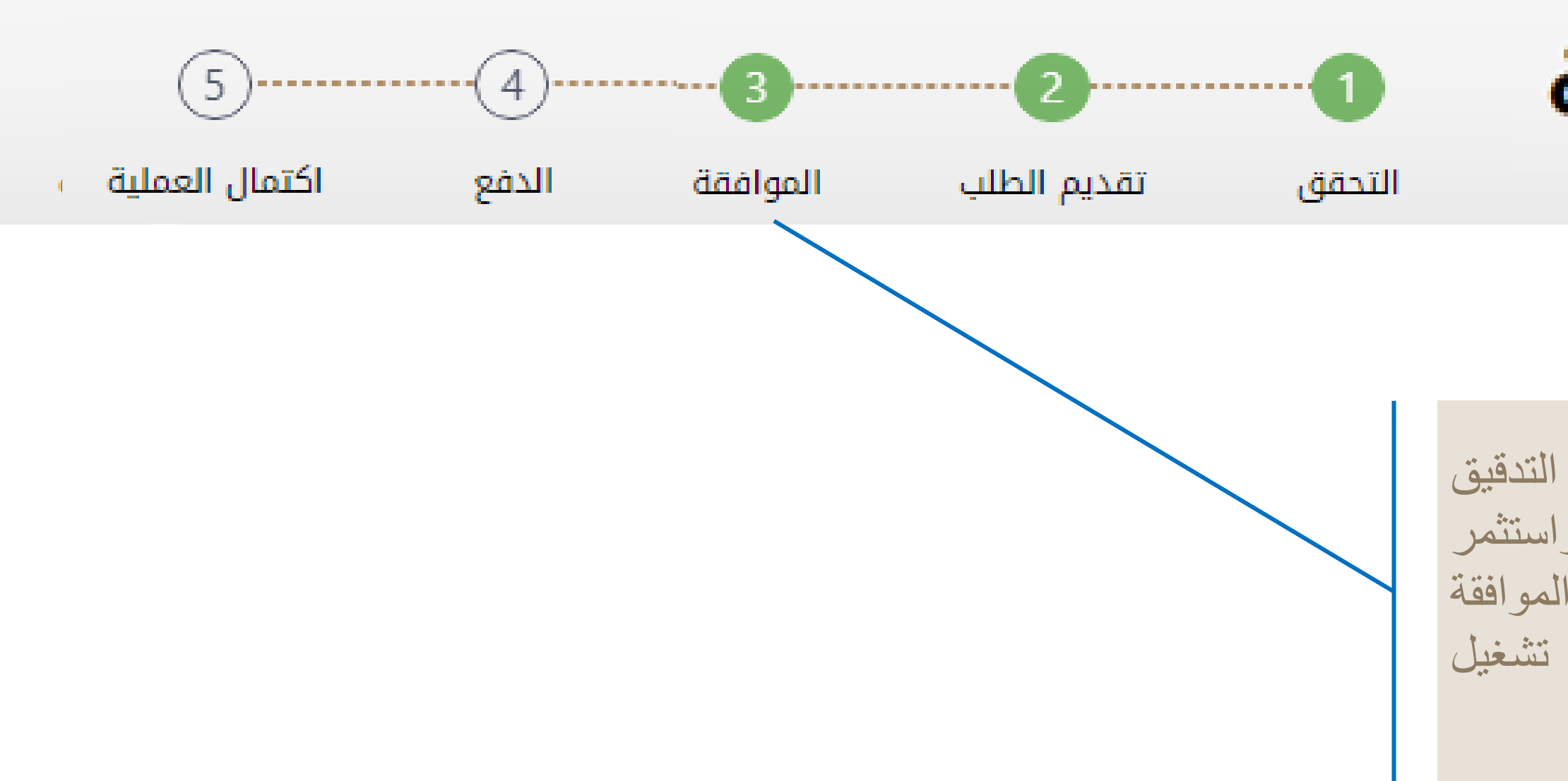

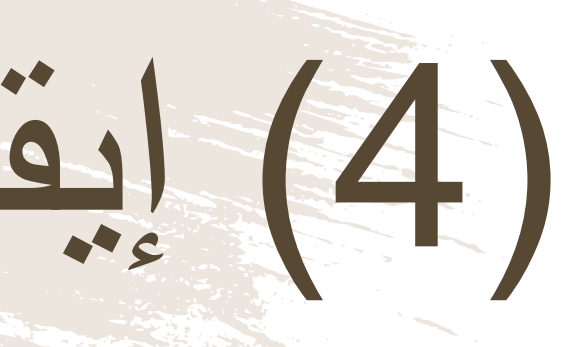

#### إيقاف مؤقت لبطاقة

فى حالة صحة جميع البيانات وبعد التدقيق التلقائى بالنظام مع نظام الشرطة واستثمر بسهولة والبيانات المتاحة بالنظام تتم الموافقة فورياً على الايقاف المؤقت لبطاقة تشغيل المركبة والانتقال الى خطوة الدفع

# (5) إيقاف المؤقت للبطاقة

| البنك الوطني العماني<br>NBO                                         |  |
|---------------------------------------------------------------------|--|
| Institution/ Merchant التاجر/المؤسسة                                |  |
| Website<br>الموقع الإلكتروني                                        |  |
| Amount - Omani Riyals OMR 30.000 المبلغ - ريال عماني                |  |
| Track ID<br>رقم التعقب                                              |  |
| بیانات بطاقة الدفع – Payment Card Information                       |  |
| Debit Card Number<br>رقم البطاقة                                    |  |
| Valid Thru - Expiry Date مالحة لغاية / تاريخ انتهاء الصلاحية MM 🖵 😯 |  |
| Cardholder Name اسم حامل البطاقة                                    |  |
| Card Secure Code (CVV/CVC) الرمز الأمني للبطاقة                     |  |
| الغاء - Cancel كابح - Proceed                                       |  |
| مدعوم من Powered by                                                 |  |
| ©Copyright 2016 Financial Software & Systems Pvt. Ltd.              |  |

لدفع الرسوم المتعلقة بإيقاف البطاقة، ستظهر للمستخدم "بوابة الدفع"، سيتطلب من المستخدم إدخال بيانات بطاقته الإئتمانية، وسيُرسل له رقم الOTP على جهازه النقال. يجب على المستخدم كتابة الرمز المرسول له في شاشة الدفع والضغط على زر "المتابعة"

# (6) إيقاف المؤقت للبطاقة

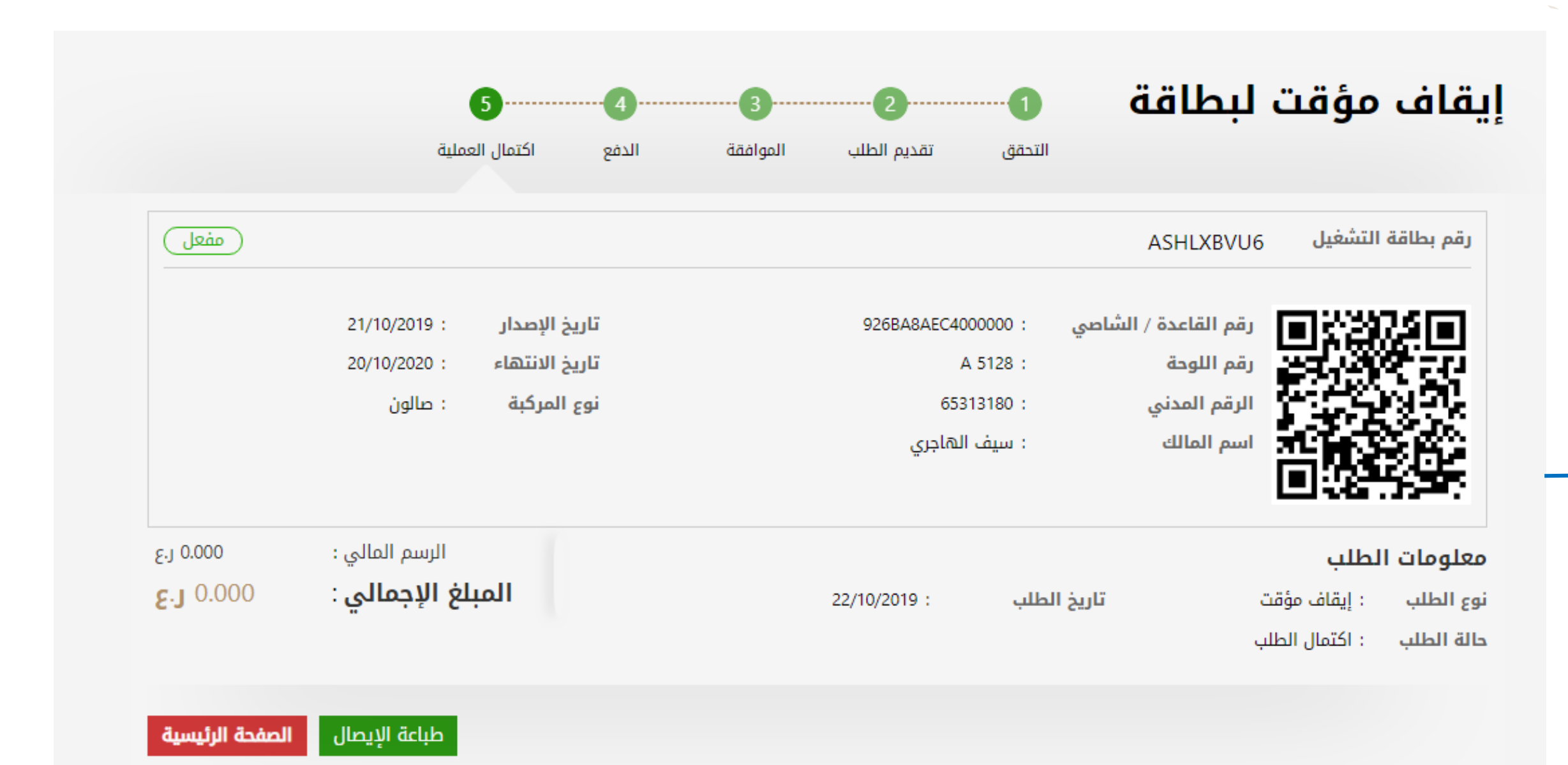

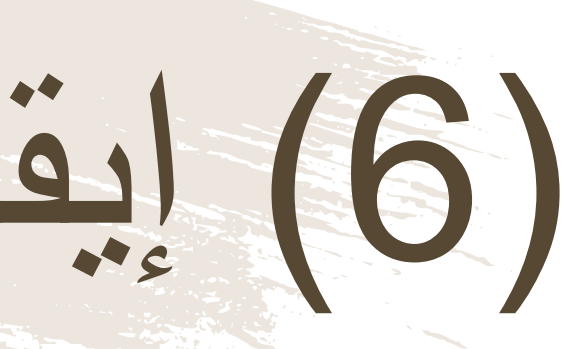

بعد الدفع تكون قد إكتملت عملية إيقاف البطاقة، ويمكن للمستخدم التحقق من ذلك في الشاشة الموضحة أمامه، أو من خلال صفحته الشخصية وسيتم على ذلك إيقاف البطاقة في التاريخ المحدد

(7) إيقاف المؤقت للبطاقة

| 637073320643810446 | إيصال دفع           |            |                   | ــان<br>}<br>-ري |
|--------------------|---------------------|------------|-------------------|------------------|
| 20VA3DZNS :        | رقم الطلب           | 637        | 073320643810446 : |                  |
| : تم الدفع         | إذن الدفع           |            | 30/10/2019 :      |                  |
| 65313180 :         | رقم السجل           |            | : إيقاف مؤقت      |                  |
| : سيف الهاجري      | اسم المنشأة         |            |                   |                  |
| 30/10/2019 :       | تاريخ احتساب الرسوم |            |                   |                  |
| المبلغ المستحق ر.ع | غرامات التاخير ر.ع  | الرسوم ر.ع | رقم البطاقة       | c                |
| 0.000              | 0.000               | 0.000      | ASHLXBVU6         | ۇقت              |
| المبلغ الإجمالي    |                     |            | 1                 |                  |

ملاحظات في حالة العدول أو إلغاء الطلب بعد إتمام عملية دفع الرسوم، فلن يتم استرجاع مبلغ الرسوم

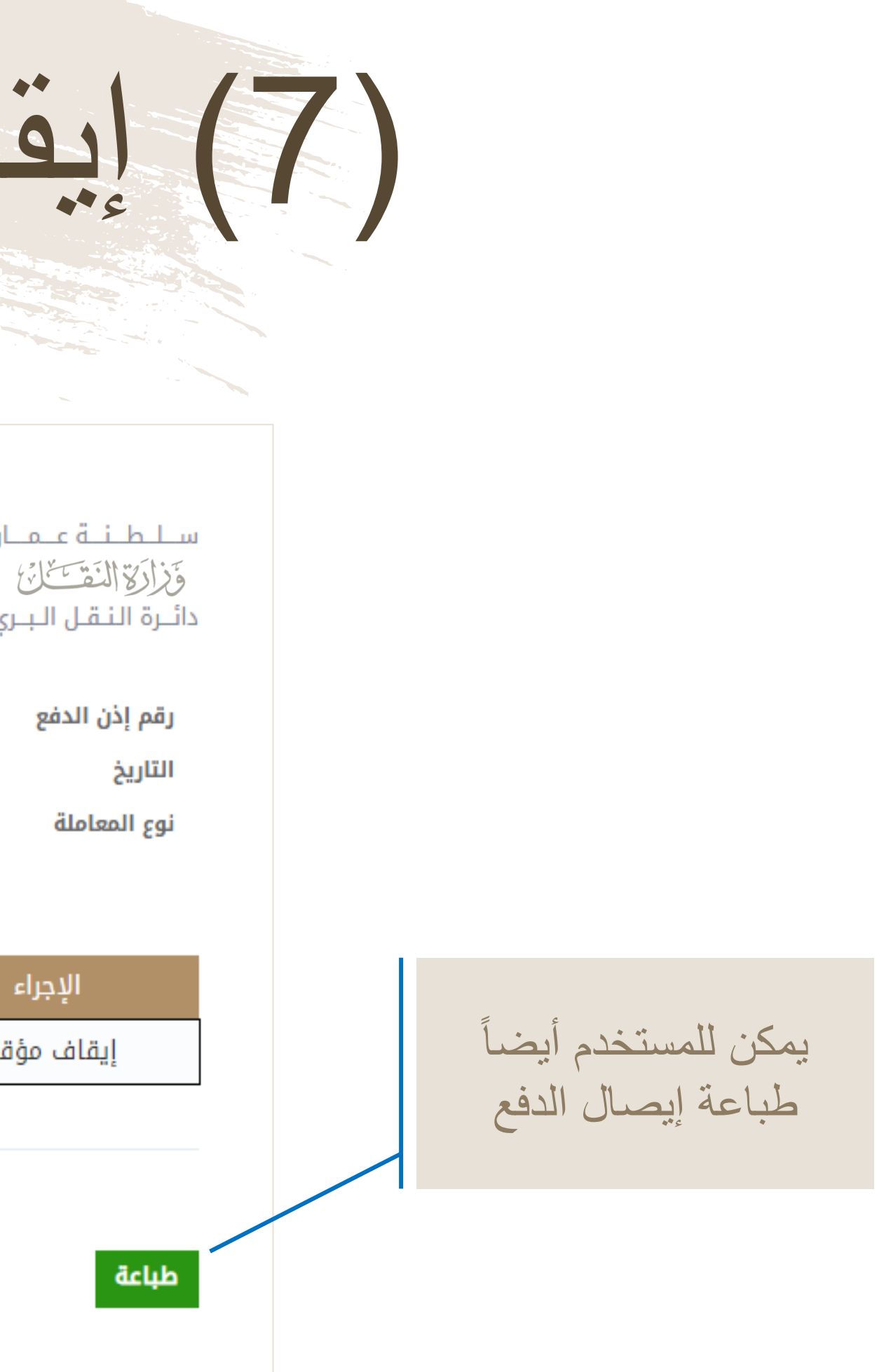

### خدمة إعادة تفعيل البطاقة

يمكن للمستخدم من خلال خدمة إعادة تفعيل البطاقة بأن يلغي طلب الإيقاف وجعلها سارية المفعول من جديد

# (1) إعادة تفعيل البطاقة

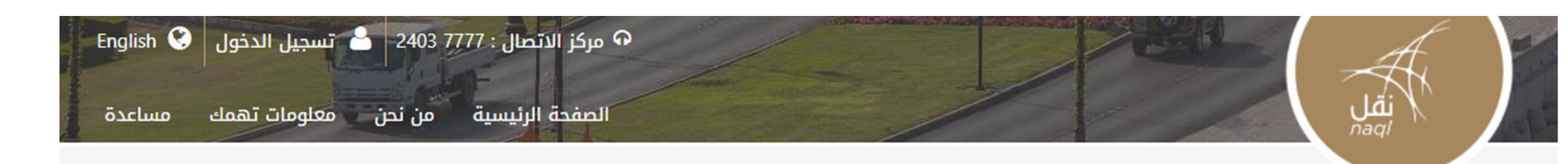

#### خدماتنا

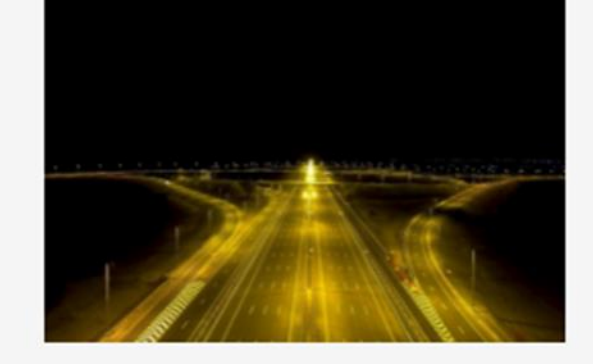

تهدف منصة نقل إلى رفع كفاءة المنظومة اللوجستية من خلال إستحداث قاعدة بيانات رقميه للعاملين في قطاع النقل العام وقطاع النقل البري لتخدم جهود التطوير المستمر للقطاع اللوجيستي، حيث تواكب المستمر للقطاع اللوجيستي، حيث تواكب تنظيم قطاع النقل البري وستمكن المعنيين من التأكد من الالتزام بقوانين واشتراطات قانون النقل البري ووضعها محل التطبيق لما فيه خير ومصلحة القطاع وبنيته الأساسية ومنفعة العاملين في أنشطة النقل البري

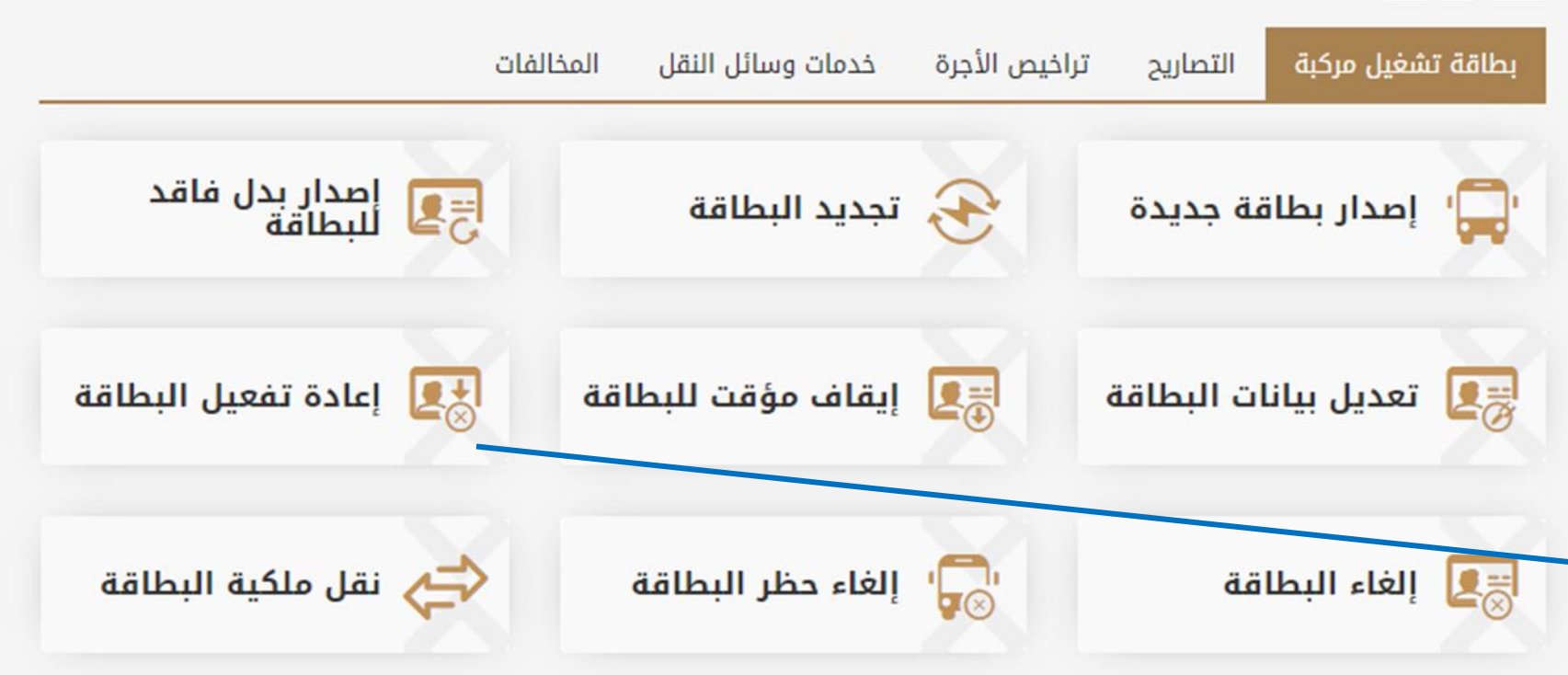

#### ...

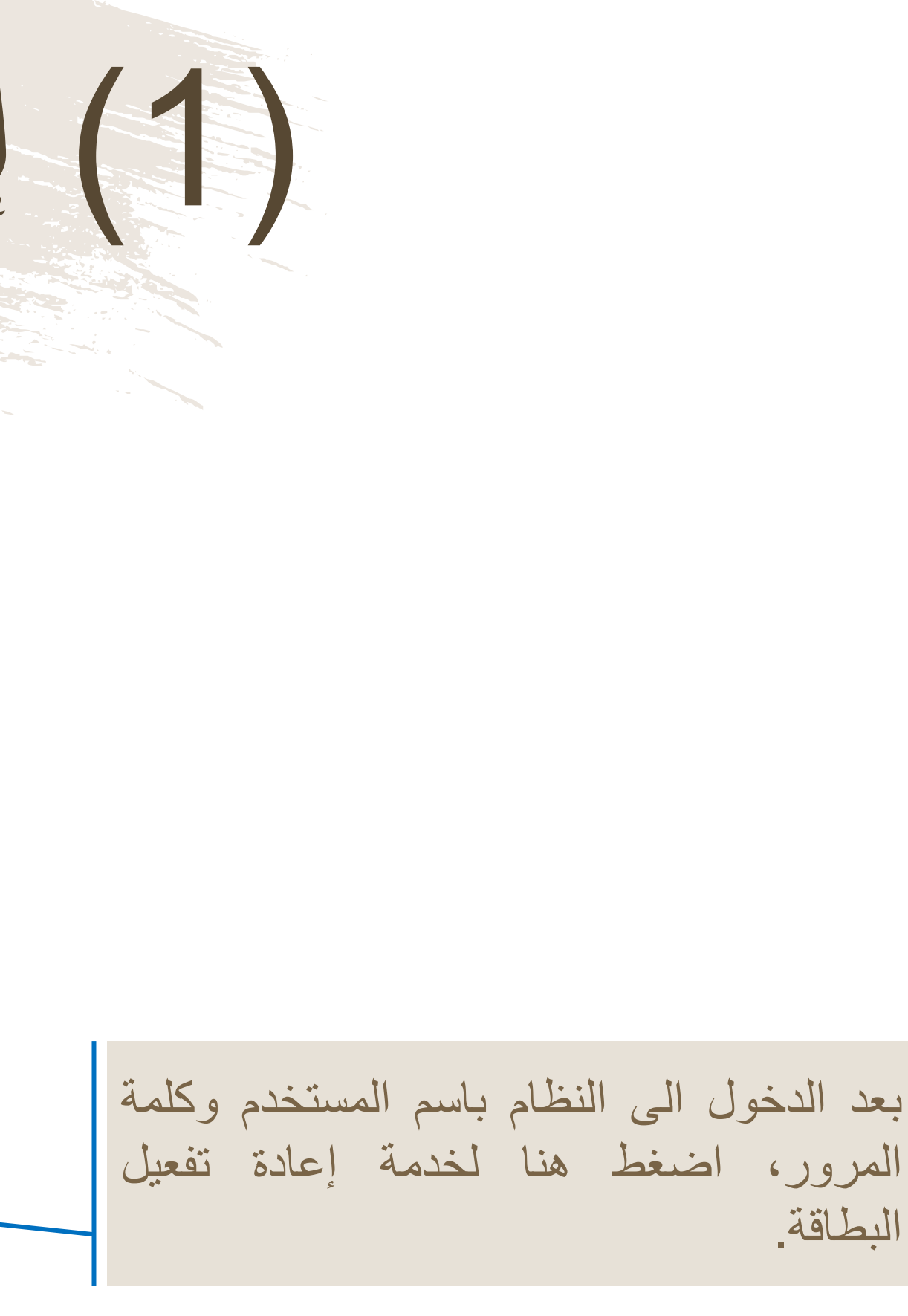

# (2) إعادة تفعيل البطاقة

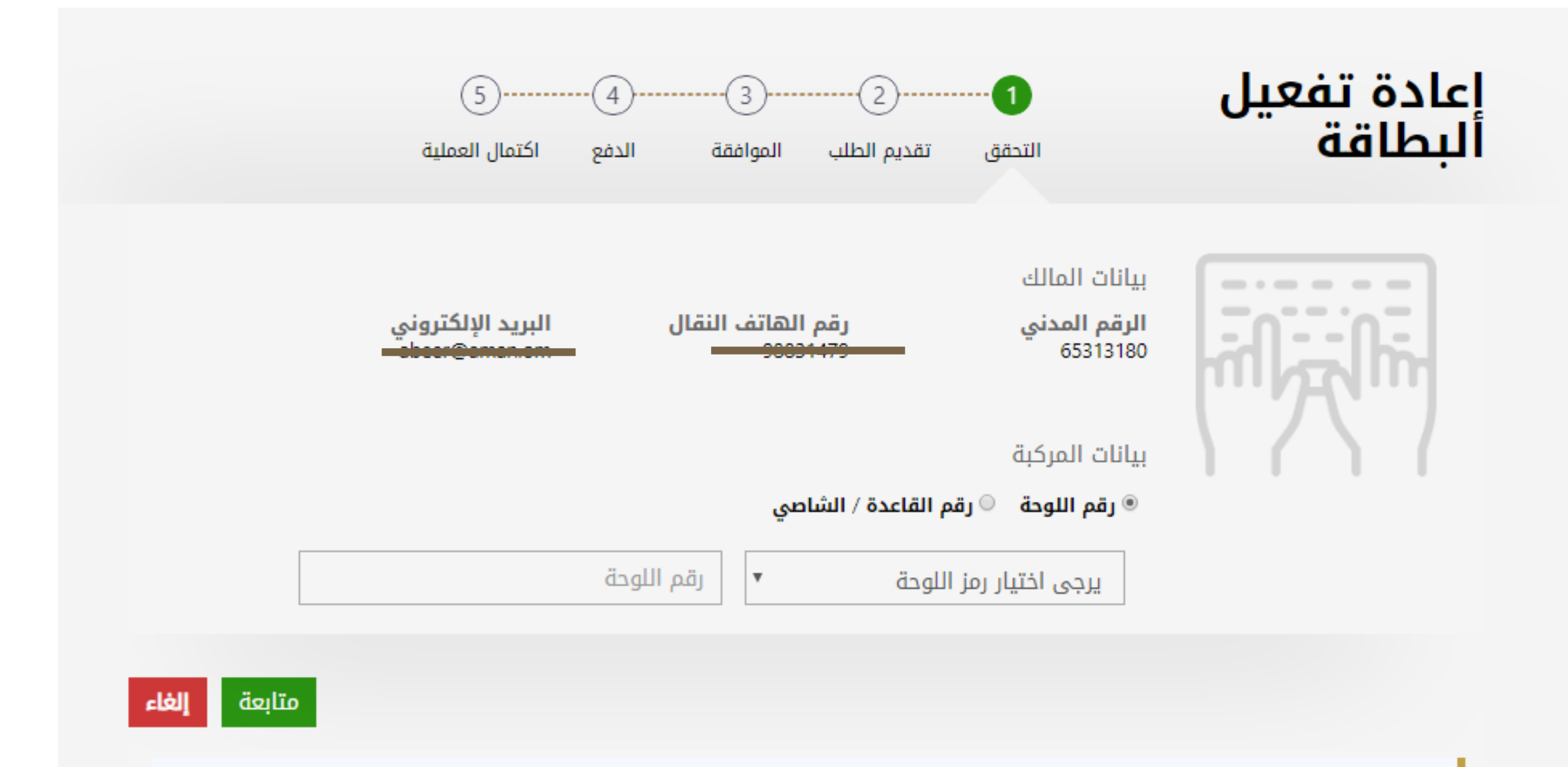

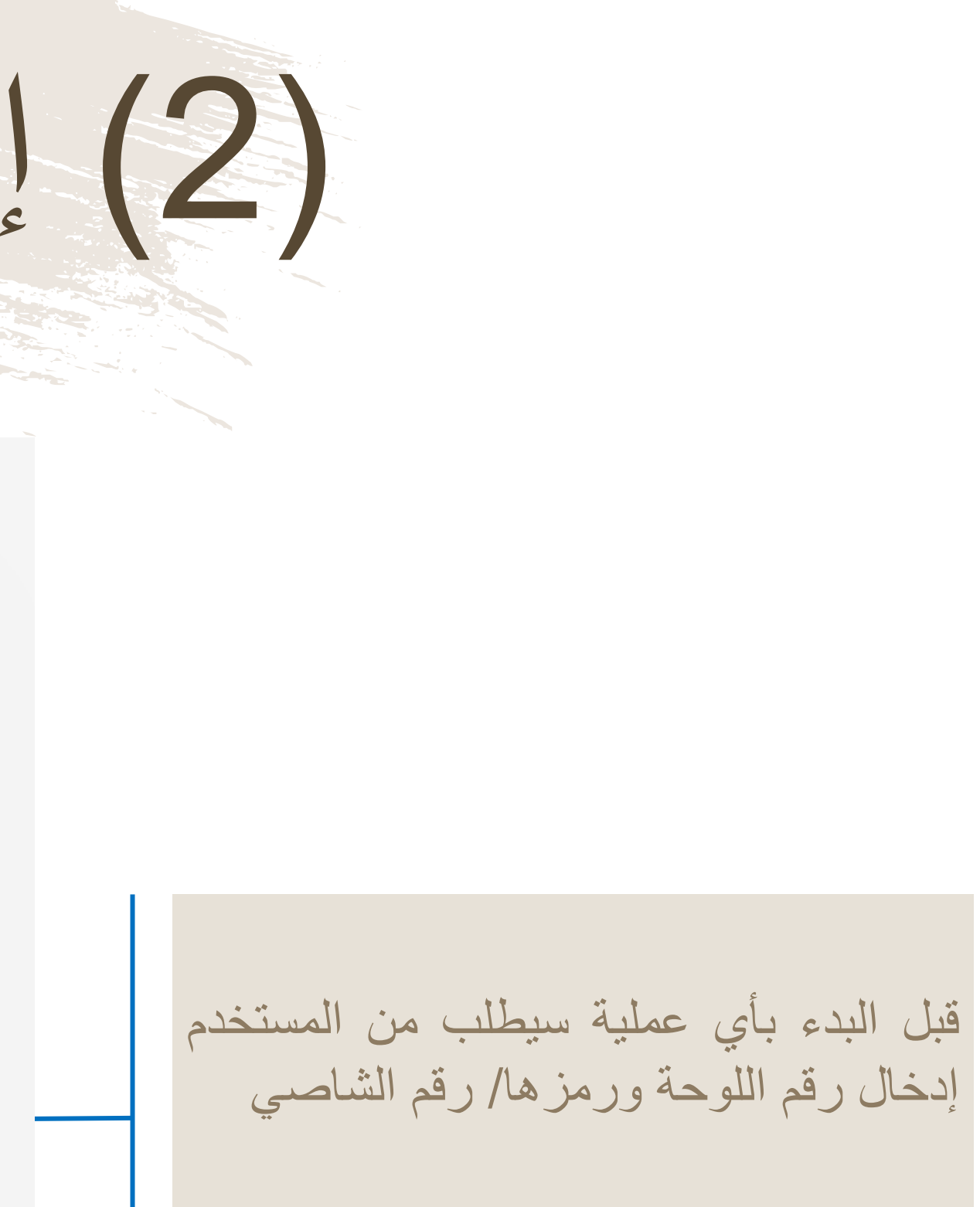

# (3) إعادة تفعيل البطاقة

|                                       | 5                       | (4)(3)                       | 20                 | ل البطاقة                   | إعادة تفعي                               |
|---------------------------------------|-------------------------|------------------------------|--------------------|-----------------------------|------------------------------------------|
|                                       | اكتمال العملية          | الموافقة الدفع               | التحقق تقديم الطلب |                             | •• •                                     |
| معطلة                                 |                         |                              |                    | GRHR7KQLJ                   | رقم بطاقة التشغيل                        |
| 14/11/2019                            | اريخ الإصدار :          | ī                            | 02B0215D7A000000 : | رقم القاعدة / الشاصي        | i an an an an an an an an an an an an an |
| 13/11/2020                            | اريخ الانتهاء :         | ī                            | M S 0979 :         | رقم اللوحة                  |                                          |
| صالون                                 | وع المركبة :            | i                            | 87017302 :         | الرقم المدني                | Section 1                                |
| 14/11/2019                            | اريخ بداية التعطيل :    | ī                            | : يوسف المحروقي    | اسم المالك                  | KPSZA –                                  |
| 13/02/2020                            | اريخ انتهاء :<br>لتعطيل | ī<br>I                       |                    |                             | ∎se ed                                   |
|                                       |                         |                              |                    |                             | معلومات الطلب                            |
|                                       |                         | تاريخ الانتهاء<br>13/02/2020 |                    | تاريخ البداية<br>14/11/2019 | نوع الطلب<br>إعادة تفعيل البطاقة         |
| الرسم المالي : 0.000 ر.ع              |                         |                              |                    |                             |                                          |
| يمالي المبلغ : 0.000 <mark>ر.ع</mark> | إد                      |                              |                    |                             |                                          |
| اقرار شخصي متابعة الغاء               |                         |                              |                    |                             |                                          |

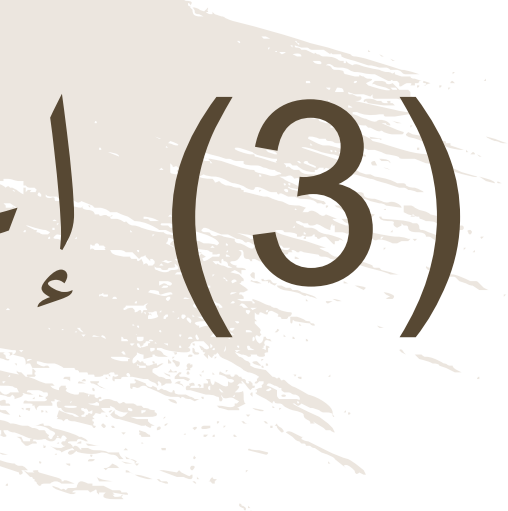

قبل الإنتقال الى المرحلة التالية، يجب على المستخدم التأكد من المعلومات الظاهرة أمامه. يقوم المستخدم بالموافقة على "الإقرار الشخصي" و الضغط على زر "المتابعة".

### (4) إعادة تفعيل البطاقة

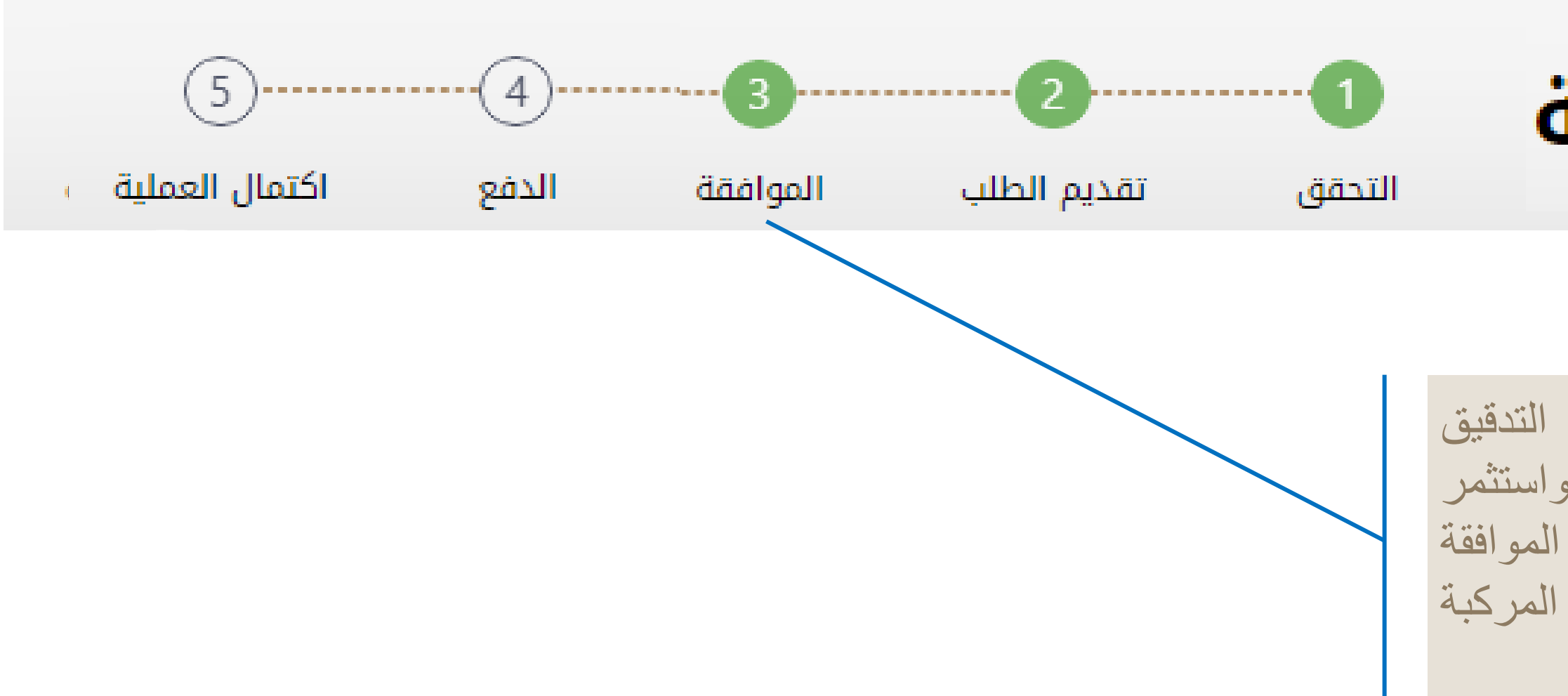

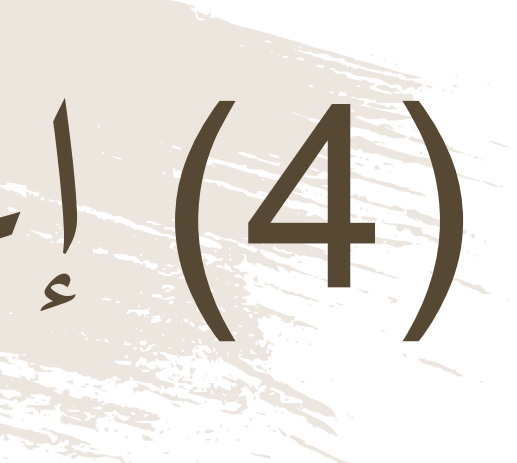

#### إعادة تفعيل البطاقة

فى حالة صحة جميع البيانات وبعد التدقيق التلقائي بالنظام مع نظام الشرطة واستثمر بسهولة والبيانات المتاحة بالنظام تتم الموافقة فورياً على إعادة تفعيل بطاقة تشغيل المركبة والانتقال الى خطوة الدفع

### (5) إعادة تفعيل البطاقة

| لني العماني<br>NB                                               |                                 | • . |
|-----------------------------------------------------------------|---------------------------------|-----|
| Institution/ Merchant<br>التاجر/المؤسسة                         | MINISTRY OF TRANSPC             |     |
| Website<br>الموقع الالكتروني                                    | https://naql.om                 |     |
| Amount - Omani Riyals<br>المبلغ - ريال عماني                    | OMR 30.000                      |     |
| Track ID<br>رقم التعقب                                          | 637072729037028881              |     |
| Payment Card Infor                                              | rmation بيانات بطاقة الدفع      |     |
| Debit Card Number<br>رقم البطاقة                                |                                 |     |
| Valid Thru - Expiry Date<br>صالحة لغاية / تاريخ انتهاء الصلاحية |                                 |     |
| Cardholder Name<br>اسم حامل البطاقة                             |                                 |     |
| Card Secure Code (CVV/CVC)<br>الرمز الأمني للبطاقة              |                                 |     |
| تابع - Proceed                                                  | Cancel - إلغاء                  |     |
| Powered by                                                      | مدعوم من anNet                  |     |
| ©Copyright 2016 Financia                                        | al Software & Systems Pvt. Ltd. |     |

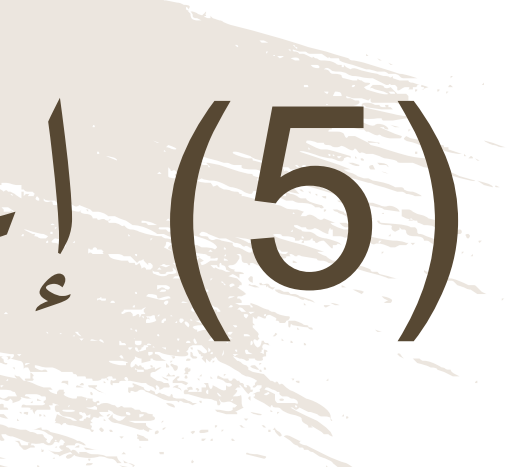

لدفع الرسوم المتعلقة بإعادة تفعيل البطاق ستظهر للمستخدم "بوابة الدفع"، سيتطلب م المستخدم إدخال بيانات بطاقته الإئتماني وسيرسل له رقم الOTP على جهازه النقال يجب على المستخدم كتابة الرمز المرسول له ف شاشة الدفع والضغط على زر "المتابعة"

# (6) إعادة تفعيل البطاقة

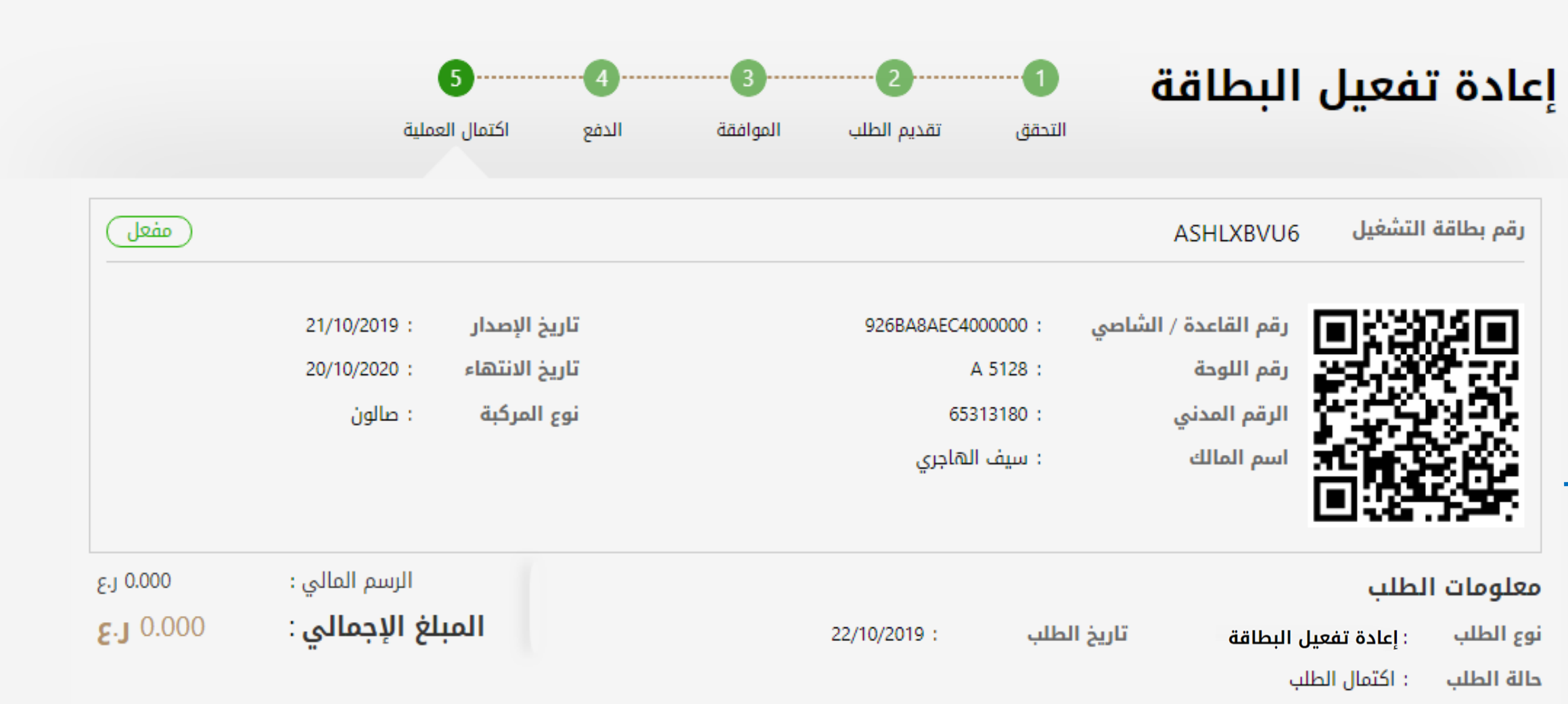

الصفحة الرئيسية طباعة الإيصال

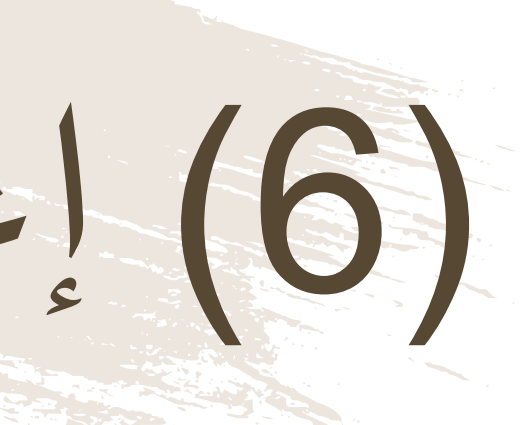

بعد الدفع تكون قد إكتملت عملية إعادة تفعيل البطاقة، ويمكن للمستخدم التحقق من ذلك في الشاشة الموضحة أمامه، ويمكنه إستخدام البطاقة مباشرة.

(7) إعادة تفعيل البطاقة

| 637073320643810446               | لل دفع              | إيصال دفع             |                      |  |  |
|----------------------------------|---------------------|-----------------------|----------------------|--|--|
| 20VA3DZNS :                      | رقم الطلب           | 6370                  | 637073320643810446 : |  |  |
| : تم الدفع                       | إذن الدفع           | 30/10/2019 :          |                      |  |  |
| 65313180 :                       | رقم السجل           | ا إعادة تفعيل البطاقة |                      |  |  |
| : سيف الهاجري                    | اسم المنشأة         |                       |                      |  |  |
| 30/10/2019 :                     | تاريخ احتساب الرسوم |                       |                      |  |  |
| المبلغ المستحق ر.ع               | غرامات التاخير ر.ع  | الرسوم ر.ع            | رقم البطاقة          |  |  |
| 0.000                            | 0.000               | 0.000 ASHLXBVU6       |                      |  |  |
| المبلغ الإجمالي 0.000 <b>ر.ع</b> |                     |                       | 1                    |  |  |

ملاحظات في حالة العدول أو إلغاء الطلب بعد إتمام عملية دفع الرسوم، فلن يتم استرجاع مبلغ الرسوم

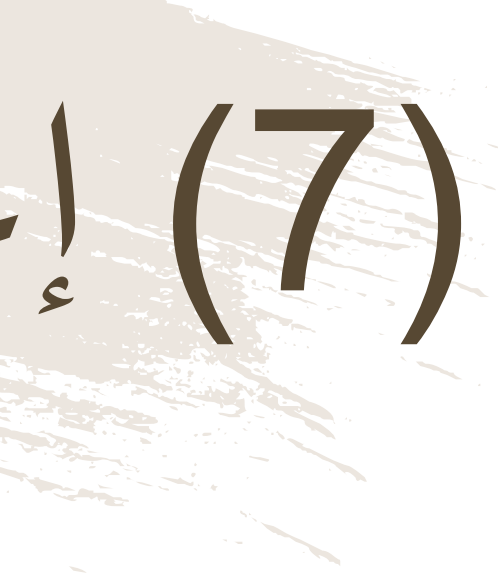

سلطنة عمان وزارة النقائ دائبرة النبقيل الببري

> رقم إذن الدفع التاريخ نوع المعاملة

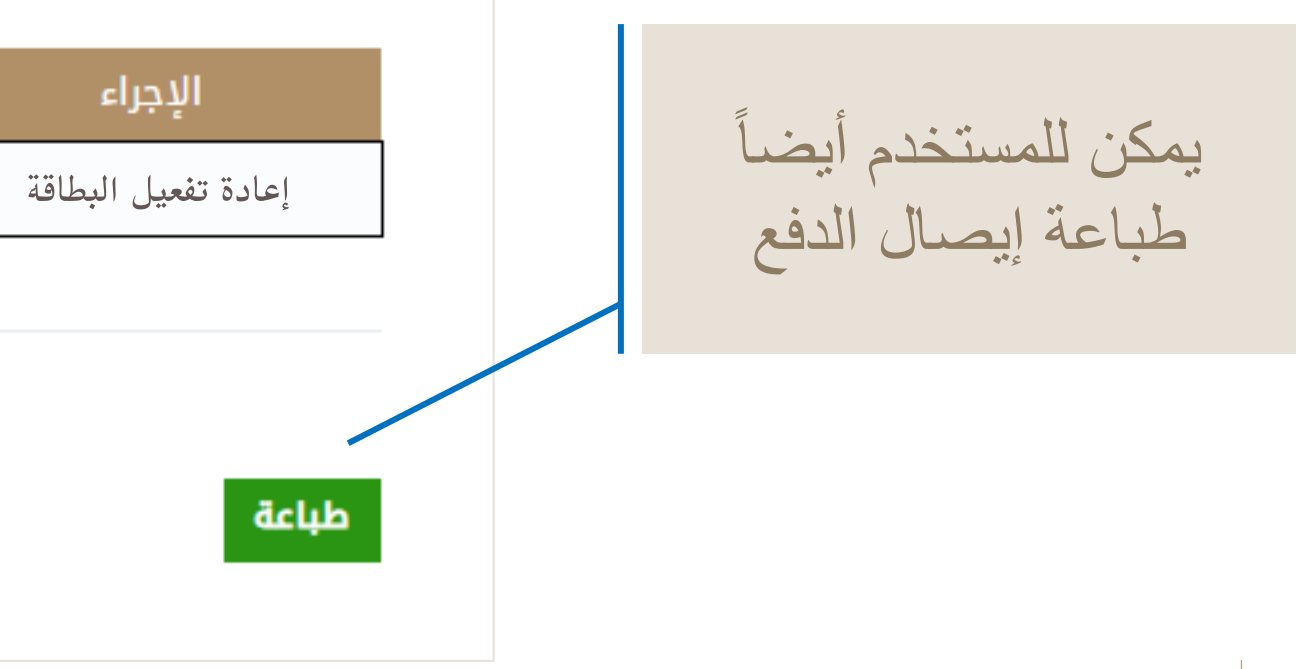

### خدمة إلغاء بطاقة الشغيل

يمكن للمستخدم أن يلغي بطاقة التشغيل الخاصة به، مع العلم بأن عند إلغاء المستخدم للبطاقة لا يستطيع إصدار بطاقة أخرى لنفس المركبة ولا يمكنه ممارسة أي نشاط نقل بري بها.

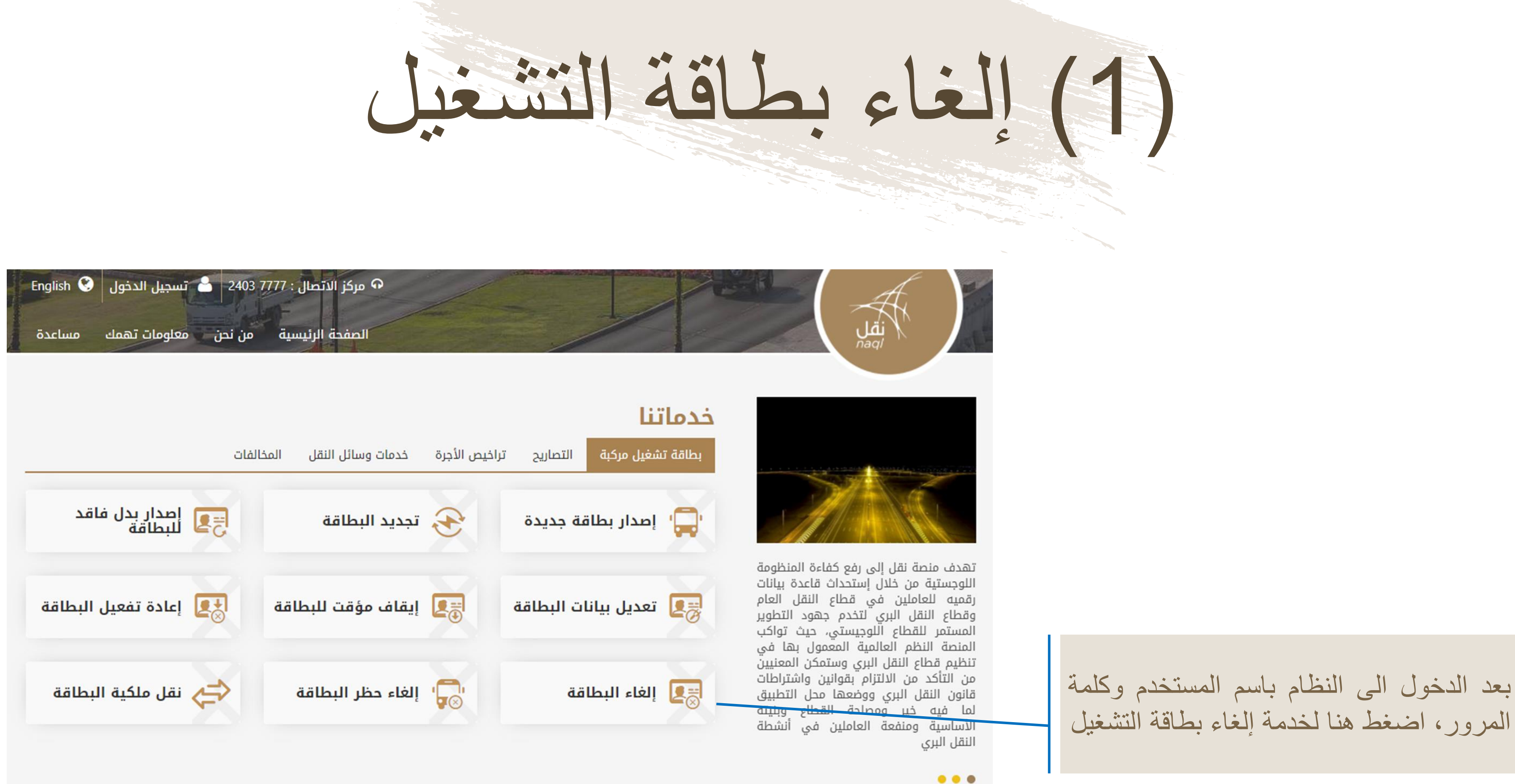

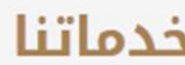

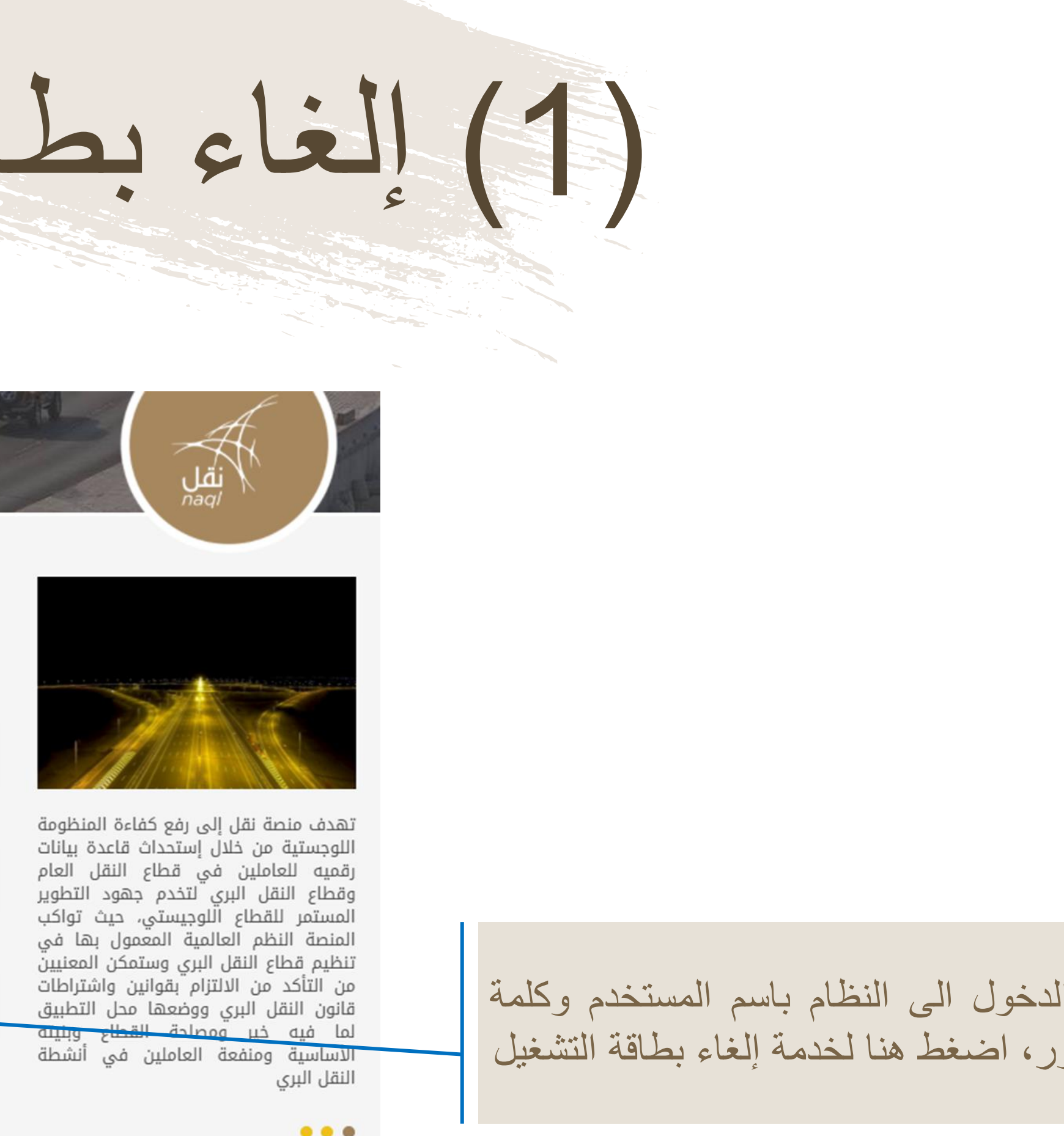

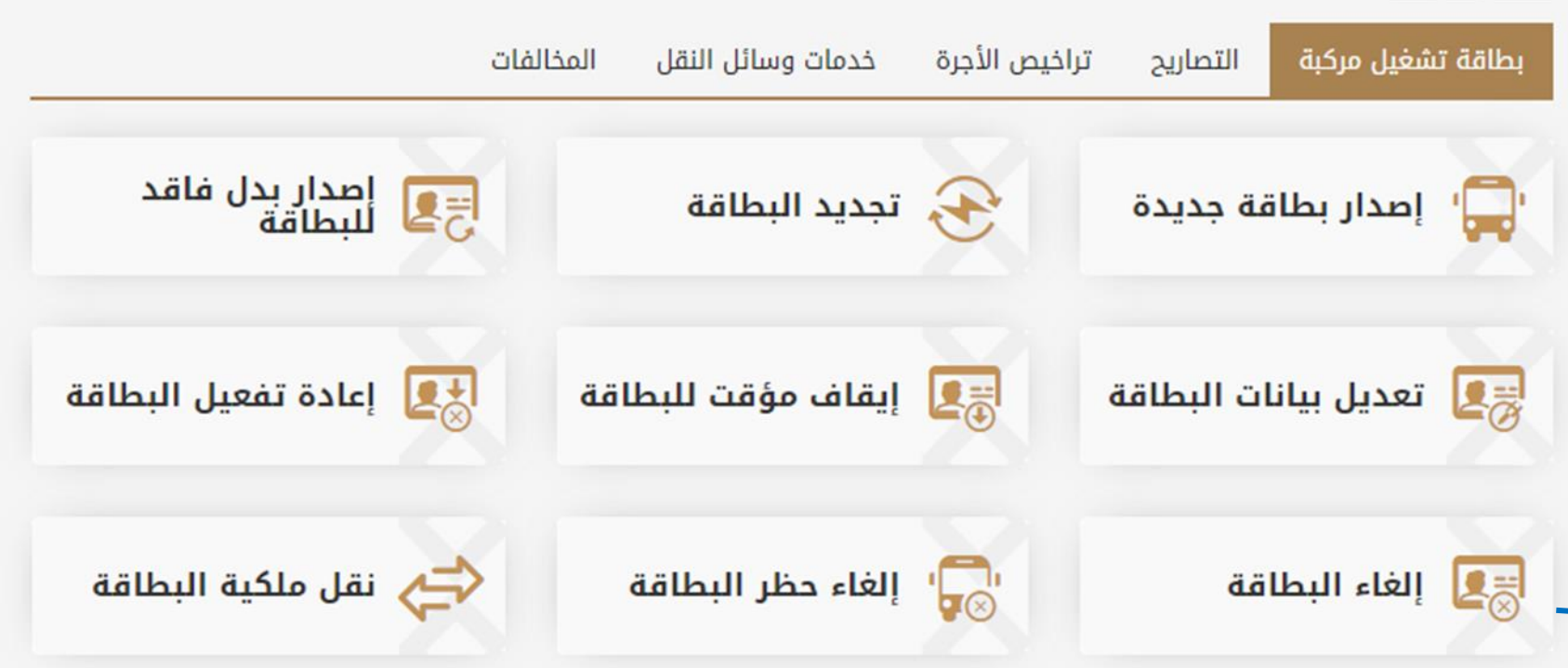

(2) إلغاء بطاقة التشغيل

| 5<br>اکتمال العملیة                                                                                                    | (2)(3)(2)<br>تقديم الطلب الموافقة الدفع           | <b>1</b><br>التحقق                                                 | إلغاء بطاقة<br>نشغيل |
|----------------------------------------------------------------------------------------------------|---------------------------------------------------|--------------------------------------------------------------------|----------------------|
| البريد الإلكتروني<br>محمد المحمد المحمد المحمد المحمد المحمد المحمد المحمد المحمد المحمد المحمد المحمد المحمد المحمد المحمد المحمد ا | رقم الهاتف النقال<br>90031479                     | بيانات المالك<br><b>الرقم المدني</b><br>65313180<br>بيانات المركبة |                      |
|                                                                                                    | <b>۽ القاعدة / الشاصي</b><br>للوحة • • رقم اللوحة | وقم اللوحة رقم وقم ورقم اللوحة ورقم                                |                      |

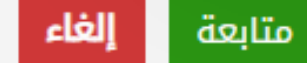

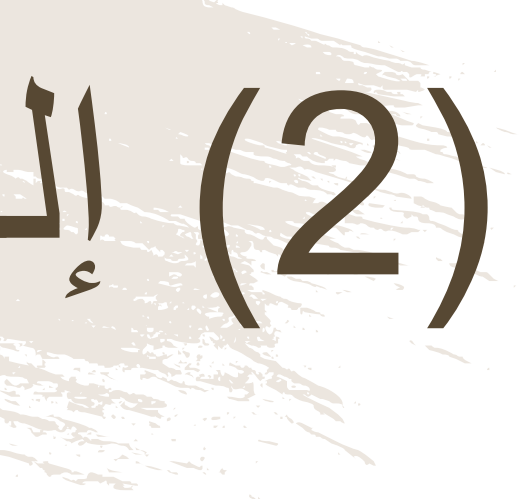

#### قبل البدء بأي عملية سيطلب من المستخدم إدخال رقم اللوحة ورمز ها/ رقم الشاصى

(3) إلغاء بطاقة التشغيل

|                  | (5<br>اكتمال العملية                                           | 4)<br>الدفع      | 3)<br>الموافقة | 2<br>تقديم الطلب                   | •••• <b>1</b><br>التحقق               | ية                                                               | إلغاء بطاة<br>تشغيل |
|------------------|----------------------------------------------------------------|------------------|----------------|------------------------------------|---------------------------------------|------------------------------------------------------------------|---------------------|
| مفعل             |                                                                |                  |                |                                    |                                       | ASHLXBVU6                                                        | رقم بطاقة التشغيل   |
| 21/10,<br>20/10, | يخ الإصدار : 2019/<br>يخ الانتهاء : 2020/<br>ع المركبة : صالون | تار<br>تار<br>نو |                | 926BA8AEC40<br>A<br>653<br>الھاجري | : 00000<br>: 5128<br>: 13180<br>: سيف | رقم القاعدة / الشاصي<br>رقم اللوحة<br>الرقم المدني<br>اسم المالك |                     |

#### معلومات الطلب

نوع الطلب إلغاء بطاقة تشغيل

0.000 ر.ع الرسم المالي : إجمالي المبلغ : **6.0**00 **J 6** 

🖌 🏼 إقرار شخصي متابعة

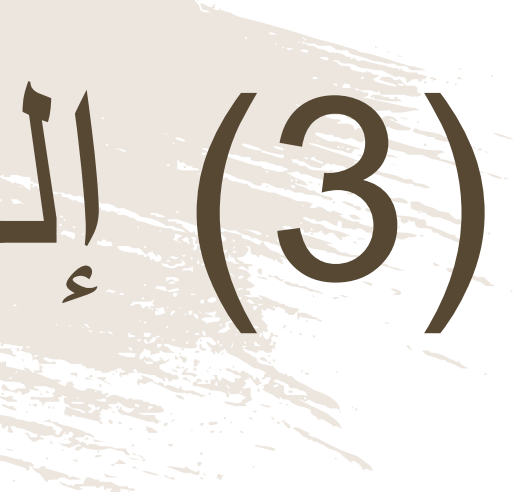

قبل الإنتقال الى مرحلة الدفع، يجب على المستخدم التأكد من المعلومات الظاهرة أمامه. يقوم المستخدم بالضغط على "الإقرار الشخصي" بعد قرائته والموافقة عليه و الضغط على زر "الدفع" للمتابعة.
(4) إلغاء بطاقة التشغيل

الرسائل 🚽 البريد تنبيهات الإلكتروني القصيرة الموقع

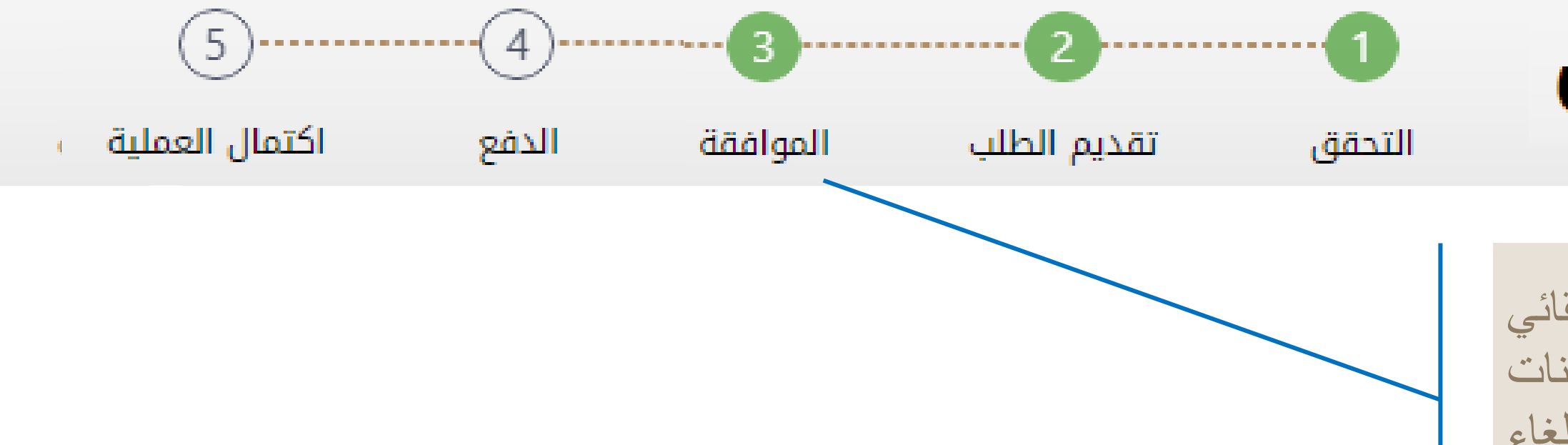

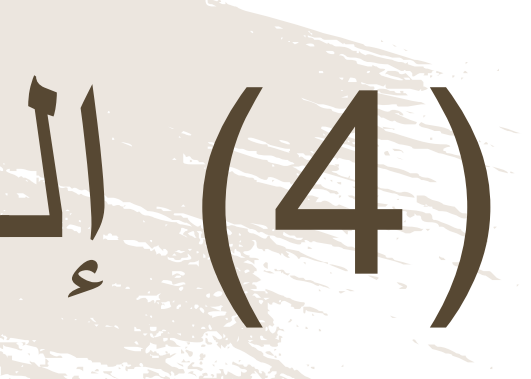

## يتم إستلام تنبيهات الموافقة من خلال الآتي

## إلغاء بطاقة تشغيل

في حالة صحة جميع البيانات وبعد التدقيق التلقائي بالنظام مع نظام الشرطة واستثمر بسهولة والبيانات المتاحة بالنظام تتم الموافقة من خلال الوزارة على إلغاء بطاقة تشغيل المركبة والانتقال الى خطوة الدفع

(5) إلغاء بطاقة التشغيل

| البنك الوطني العماني<br>NBO                               |                              |                         |  |  |  |  |
|-----------------------------------------------------------|------------------------------|-------------------------|--|--|--|--|
| Institution/ Merchant<br>التاجر/المؤسسة                   |                              | MINISTRY OF TRANSPC     |  |  |  |  |
| Website<br>الموقع الالكتروني                              |                              | https://naql.om         |  |  |  |  |
| Amount - Omani Riyals<br>المبلغ - ريال عماني              |                              | OMR 30.000              |  |  |  |  |
| Track ID<br>رقم التعقب                                    |                              | 637072729037028881      |  |  |  |  |
|                                                           | Payment Card Information     | بيانات بطاقة الدفع      |  |  |  |  |
| Debit Card Number<br>رقم البطاقة                          |                              |                         |  |  |  |  |
| Valid Thru - Expiry Date<br>لغاية / تاريخ انتهاء الصلاحية | صالحة                        |                         |  |  |  |  |
| Cardholder Name<br>اسم حامل البطاقة                       |                              |                         |  |  |  |  |
| Card Secure Code (CVV/C<br>الرمز الأمني للبطاقة           | VC)                          |                         |  |  |  |  |
|                                                           | کابح - Proceed               | ancel - إلغاء           |  |  |  |  |
| مدعوم من Powered by                                       |                              |                         |  |  |  |  |
| ©Co                                                       | pyright 2016 Financial Softw | are & Systems Pvt. Ltd. |  |  |  |  |

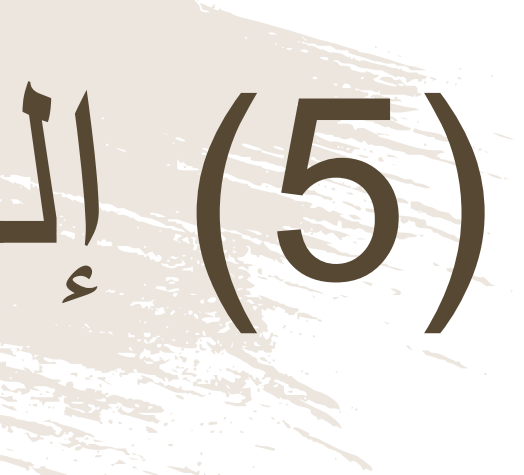

لدفع الرسوم المتعلقة بإلغاء البطاقة، ستظهر للمستخدم "بوابة الدفع"، سيتطلب من المستخدم إدخال بيانات بطاقته الإئتمانية، وسيُرسل له رقم الOTP على جهازه النقال. يجب على المستخدم كتابة الرمز المرسول له في شاشة الدفع والضغط على زر "المتابعة"

(6) إلغاء بطاقة الشغبل

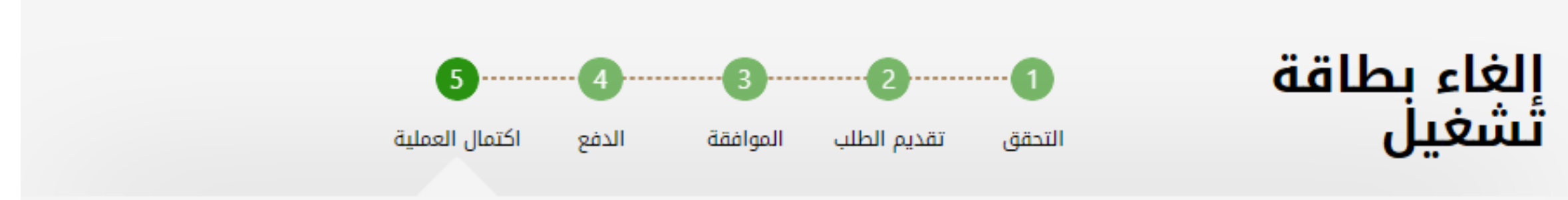

| ملغي              |                        |                |               | ASF           | HLXBVU6         | فة التشغيل    | رقم بطاة   |
|-------------------|------------------------|----------------|---------------|---------------|-----------------|---------------|------------|
|                   | 21/10/2019 :           | تاريخ الإصدار  | 926BA8AEC4000 | الشاصي : 0000 | رقم القاعدة / ا |               | ¥0         |
|                   | 20/10/2020 :           | تاريخ الانتهاء | A             | 5128 :        | رقم اللوحة      | 242           | 38 I       |
|                   | : صالون                | نوع المركبة    | 65313         | 3180 :        | الرقم المدني    | 1.2           | 2.0        |
|                   |                        |                | ب الهاجري     | : سيف         | اسم المالك      |               |            |
| u.000 ر.ع         | الرسم المالي :         |                |               |               |                 | الطلب         | معلومات    |
| 000.0 <b>J</b> .3 | المبلغ :               |                | 22/10/2019 :  | تاريخ الطلب   | ة تشغيل         | : إلغاء بطاقا | نوع الطلب  |
|                   | الإجمالي               |                |               |               | لمب             | : اكتمال الط  | حالة الطلب |
| ية الرئيسية       | ة الإيصال <b>الصفد</b> | طباعة          |               |               |                 |               |            |

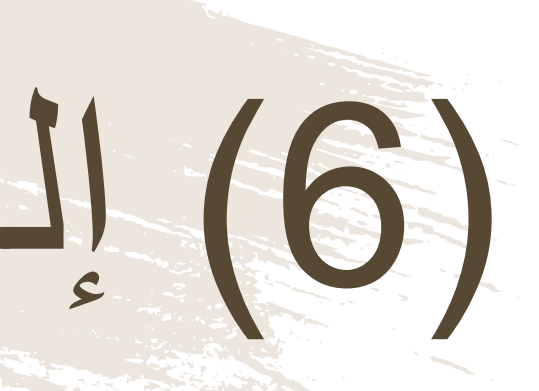

بعد الدفع تكون قد إكتملت عملية إلغاء البطاقة، ويمكن للمستخدم التحقق من ذلك في الشاشة الموضحة أمامه، أو من خلال صفحته الشخصية

(7) إلغاء بطاقة الشغيل

|                                       |                    | إيصال دفع  |                                       | عــمــان<br><sup>٢٢</sup> ليٰ<br>ل الـبـري |
|---------------------------------------|--------------------|------------|---------------------------------------|--------------------------------------------|
| 6W8H1C8E1 :                           | الطلب              | رقم        | :                                     | دفع                                        |
| : تم الدفع                            | الدفع              | إذن ا      | 22/10/2019 :                          |                                            |
| 65313180 :                            | السجل              | رقم        | : إلغاء بطاقة تشغيل                   | لة                                         |
| : سيف الهاجري                         | المنشأة            | اسم        |                                       |                                            |
| 22/10/2019 :                          | ر احتساب الرسوم    | تاريخ      |                                       |                                            |
| المبلغ المستحق ر.ع                    | غرامات التاخير ر.ع | الرسوم ر.ع | رقم البطاقة                           | الإجراء                                    |
| 0.000                                 | 0.000              | 0.000      | ASHLXBVU6                             | طاقة تشغيل                                 |
| المبلغ الإجمالي      0.000 <b>ر.ع</b> |                    |            | · · · · · · · · · · · · · · · · · · · |                                            |
|                                       |                    |            |                                       |                                            |

ملاحظات

في حالة العدول أو إلغاء الطلب بعد إتمام عملية دفع الرسوم، فلن يتم استرجاع مبلغ الرسوم

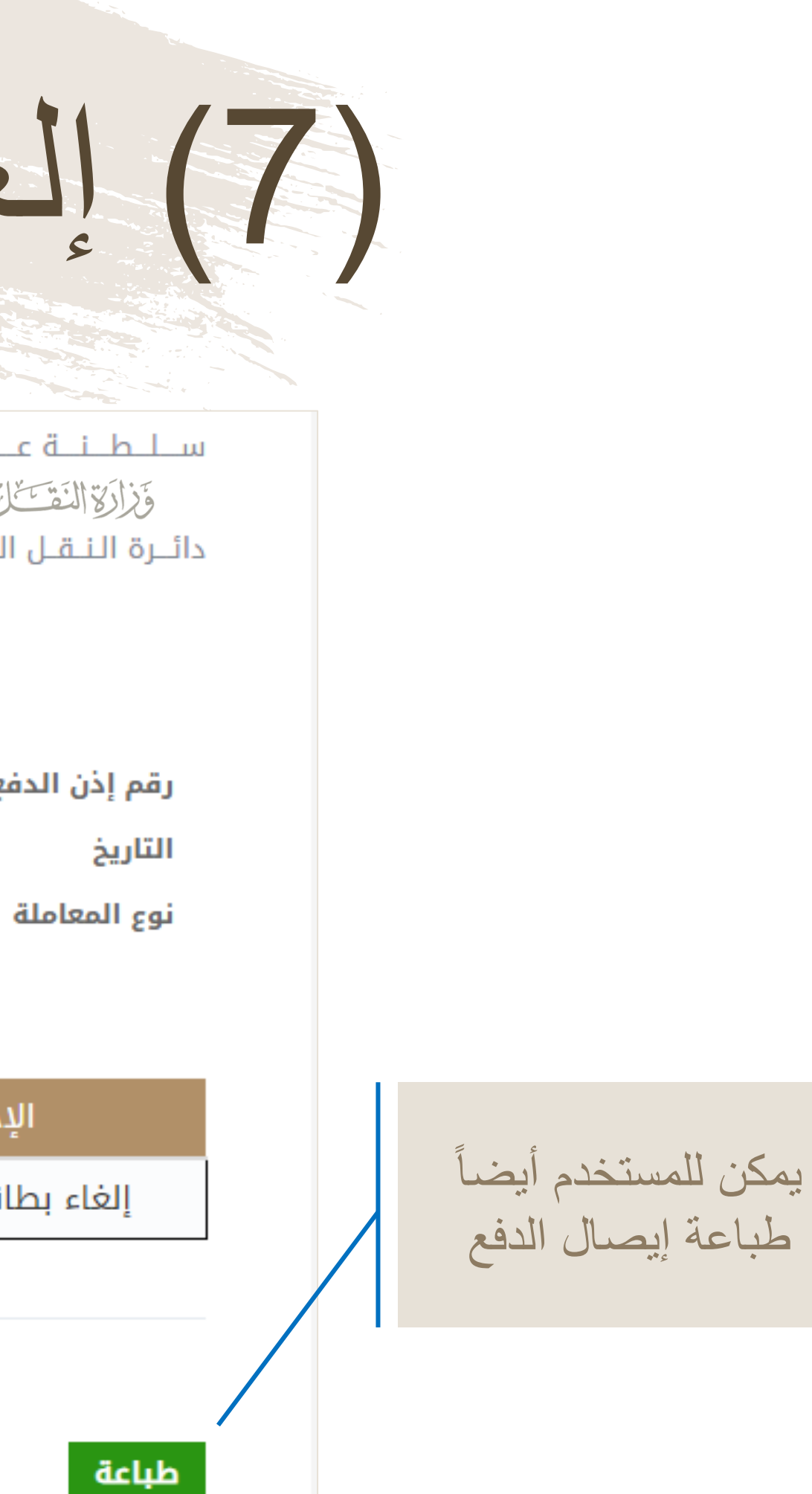

# (8) إلغاء بطاقة النشعبل

| تعديل البيانا    |                     | دني : 65313180<br>ف النقال ــــــــــــــــــــــــــــــــــــ | الرقم المد<br>رقم الهات<br>البريد الإلا | تخدم              | <b>انات المس</b><br>ف الهاجري      |
|------------------|---------------------|-----------------------------------------------------------------|-----------------------------------------|-------------------|------------------------------------|
|                  |                     | ترخيص قيادة مركبة أجرة                                          | المخالفات                               | J                 | بطاقات التشغي                      |
| مفعل             |                     |                                                                 |                                         | 7LZYE8662         | رقم بطاقة التشغيل                  |
|                  | 21/10/2019 :        | تاريخ الإصدار                                                   | اصي : 223C4E4FE6000000 :                | رقم القاعدة / الش |                                    |
|                  | 20/10/2020 :        | تاريخ الانتهاء                                                  | A S 4937 :                              | رقم اللوحة        | 1282-1275-2<br>22 <b>3</b> 1973-11 |
|                  | : صالون             | نوع المركبة                                                     | 65313180 :                              | الرقم المدني      |                                    |
|                  |                     |                                                                 | : سيف الهاجري                           | اسم المالك        |                                    |
|                  |                     |                                                                 | جرة                                     | • سيارات الا      | الأنشطة                            |
| لغاء بطاقة تشغيل | ، مؤقت نقل ملكية إل | صدار بدل فاقد لبطاقة ليقاف                                      | ٥Į                                      | يل المركبة        | بيانات بطاقة تشغ                   |
| ملغي             |                     |                                                                 |                                         | ASHLXBVU6         | فم بطاقة التشغيل                   |
|                  | 21/10/2019 :        | تاريخ الإصدار                                                   | اصي : 926BA8AEC4000000 :                | رقم القاعدة / الش |                                    |
|                  | 20/10/2020 :        | تاريخ الانتهاء                                                  | A 5128 :                                | رقم اللوحة        | - Anna ann an<br>Anna anns an      |
|                  | : صالون             | نوع المركبة                                                     | 65313180 :                              | الرقم المدني      |                                    |
|                  |                     |                                                                 | : سيف الهاجري                           | اسم المالك        |                                    |
|                  |                     |                                                                 | جرة                                     | • سيارات الا      | الأنشطة                            |
|                  |                     |                                                                 |                                         | 57 11 1           | · A - 7 - 11 - 14                  |

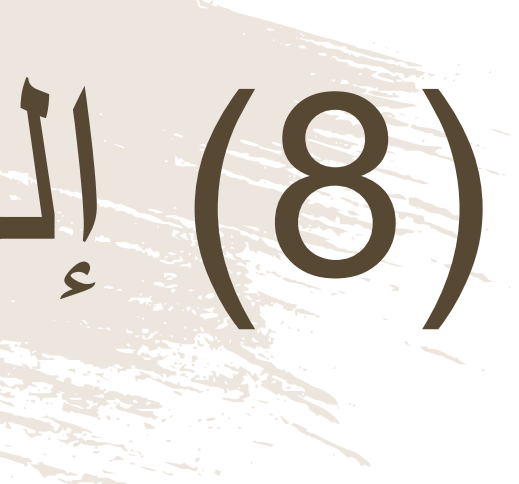

ستظهر بيانات البطاقة التي تم إلغاءها في صفحة "بيانات المستخدم" ولا يمكن للمستخدم إصدار بطاقة جديدة لنفس المركبة.

> 77 منصبة نقل | /https://www.naql.om

# خدمة إلغاء حظر البطاقة

خدمة إلغاء الحظر عن البطاقة تسمح للمستخدم بتفعيل بطاقته من جديد، بسبب حظرها من قِبل الوزارة للأسباب التي سيتم إبلاغ المستخدم بها.

# (1) إلغاء حظر البطاقة

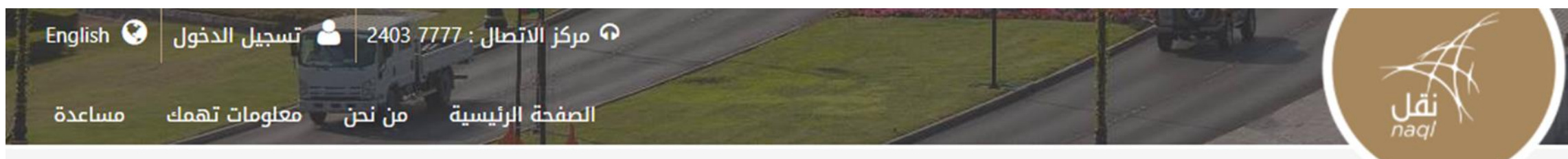

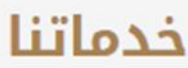

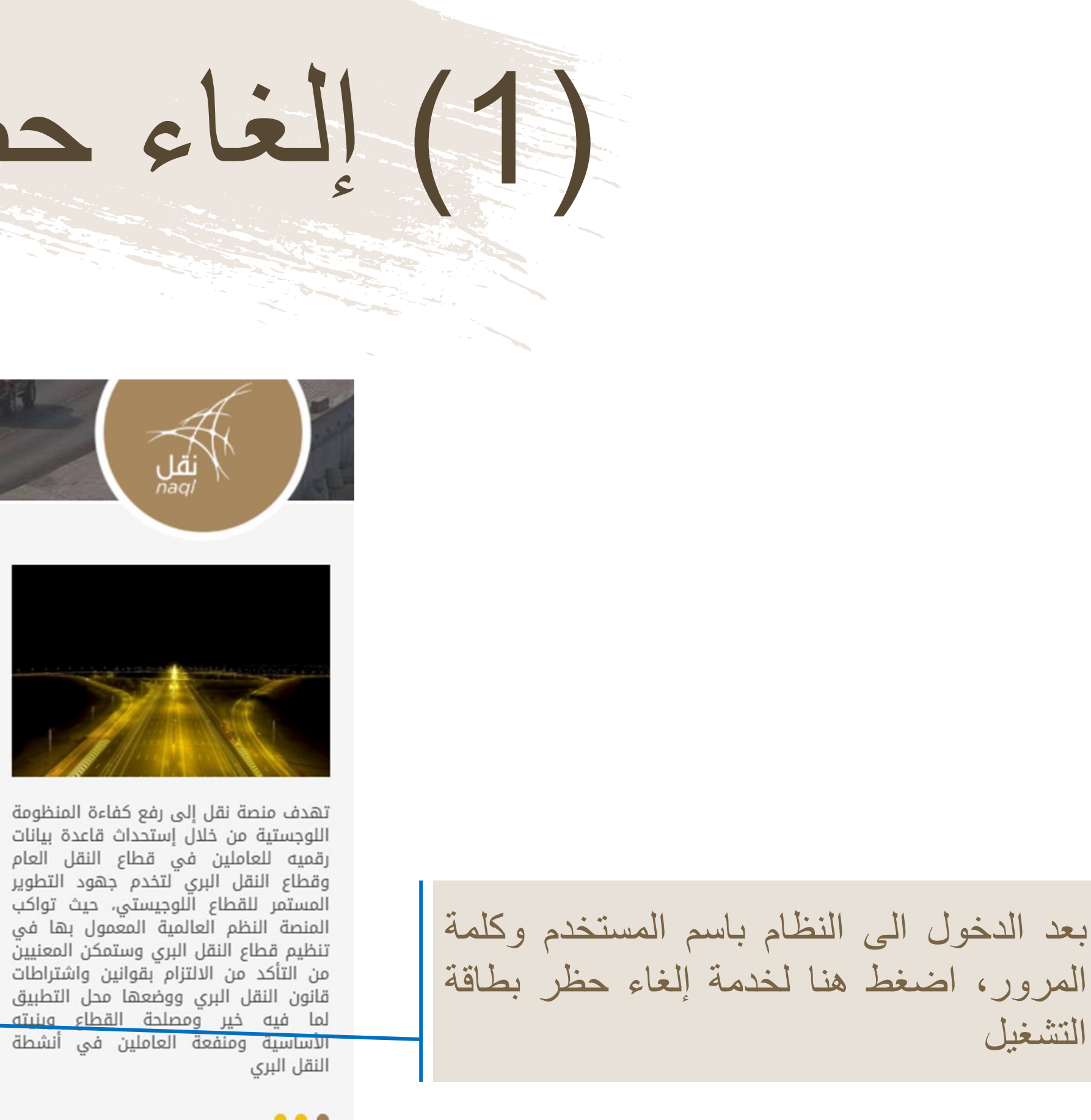

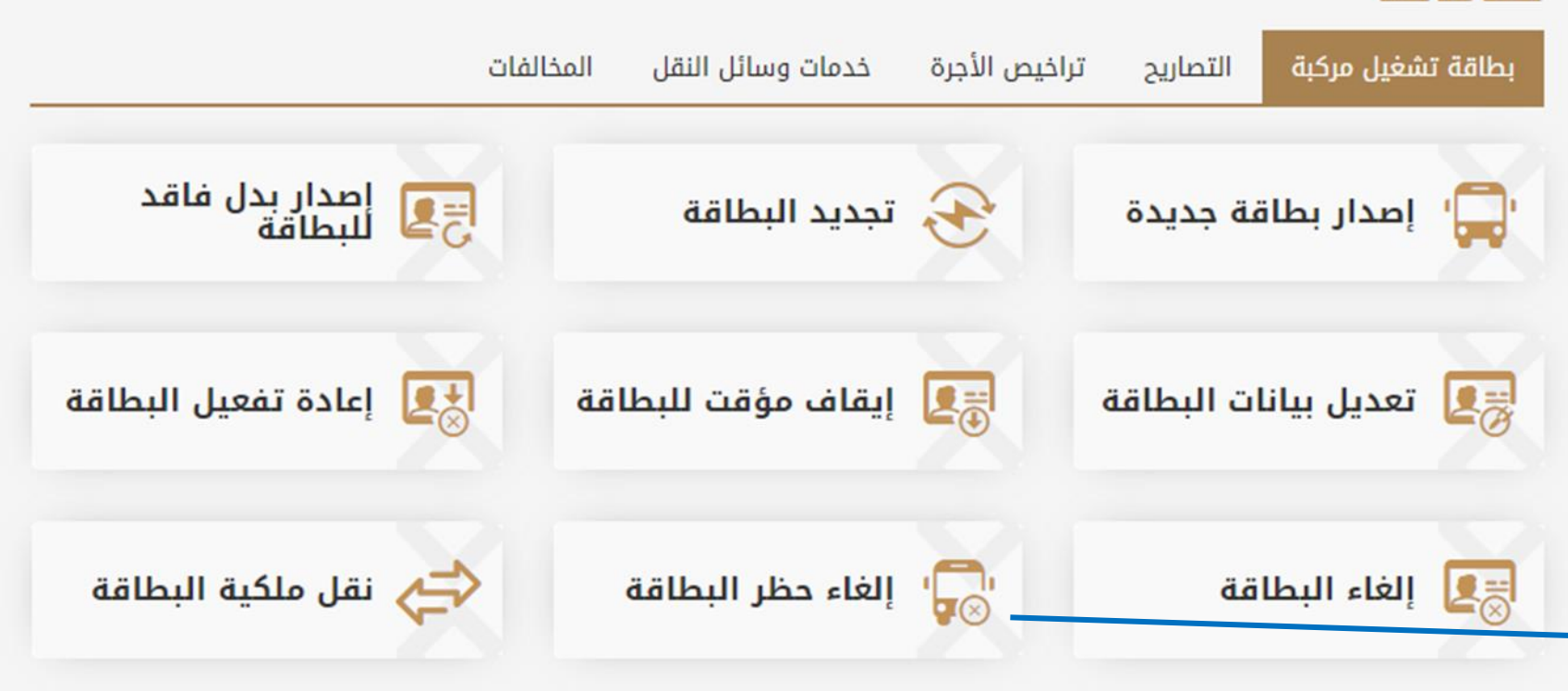

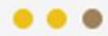

التشغيل

# (2) إلغاء حظر البطاقة

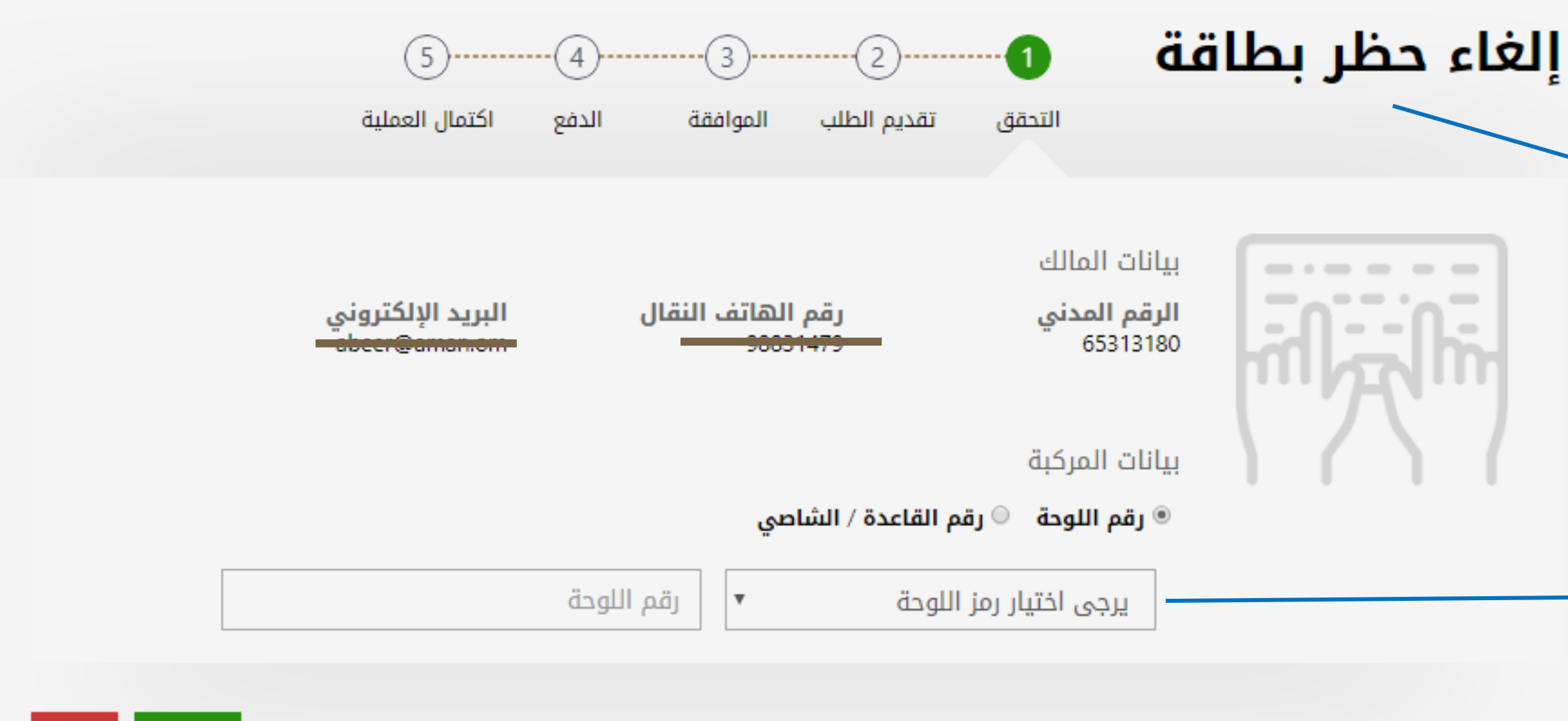

متابعة

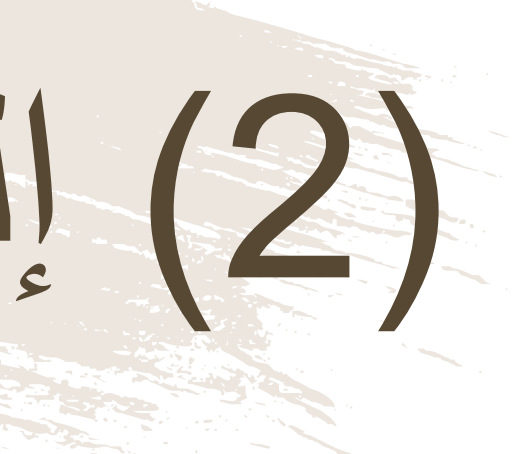

لإلغاء الحظر على بطاقة تشغيل المركبة يجب مراجعة الوزارة لمعرفة أسباب الحظر ومتطلبات إزالة الحظر. قبل البدء بأي عملية سيطلب من المستخدم إدخال رقم اللوحة ورمز ها/ رقم الشاصى

# (3) إلغاء حظر البطاقة

| إلغاء حظر بطاقة             |     | 1          | 2           | 3        |       | 5                           |              |        |
|-----------------------------|-----|------------|-------------|----------|-------|-----------------------------|--------------|--------|
|                             | الت | حقق        | تقديم الطلب | الموافقة | الدفع | اكتمال العد                 | ىلية         |        |
|                             |     |            |             |          |       |                             |              |        |
| رقم بطاقة التشغيل GRHR7KQLJ |     |            |             |          |       |                             |              | محظورة |
| رقم القاعدة / الشاصر        |     | A000000 :  | 02B0215D    |          | ī     | اريخ الإصدار                | 14/11/2019 : |        |
| رقم اللوحة                  |     | VIS 0979 : |             |          | ī     | اريخ الانتهاء<br>مع الميكية | 13/11/2020 : |        |
|                             |     | : يوسف ال  | حروقي       |          |       | وع المرتبة                  | . طلول       |        |

|              | معلومات الطلب                            |
|--------------|------------------------------------------|
|              | اختر ملف *                               |
|              | النوع (PNG,IPEG,IPG,PDF) أقصى مساحة MB 2 |
| 14/11/2019 : | تاريخ الحظر                              |
| : 000.0 L3   | تكلفة إلغاء الحظر                        |
| د ۵ رع       | المخالفات                                |
| : 000.0 L3   | إجمالي المبلغ                            |
|              |                                          |
|              |                                          |

\_\_\_\_ إقرار شخصي

متابعة إلغاء

قبل الانتقال الى مرحلة الدفع، يجب على المستخدم التأكد من المعلومات الظاهرة أمامه وارفاق المستندات المطلوبة من الوزارة.

يقوم المستخدم بالضغط على "الإقرار الشخصي" بعد قراءته والموافقة عليه و الضغط على زر "المتابعة".

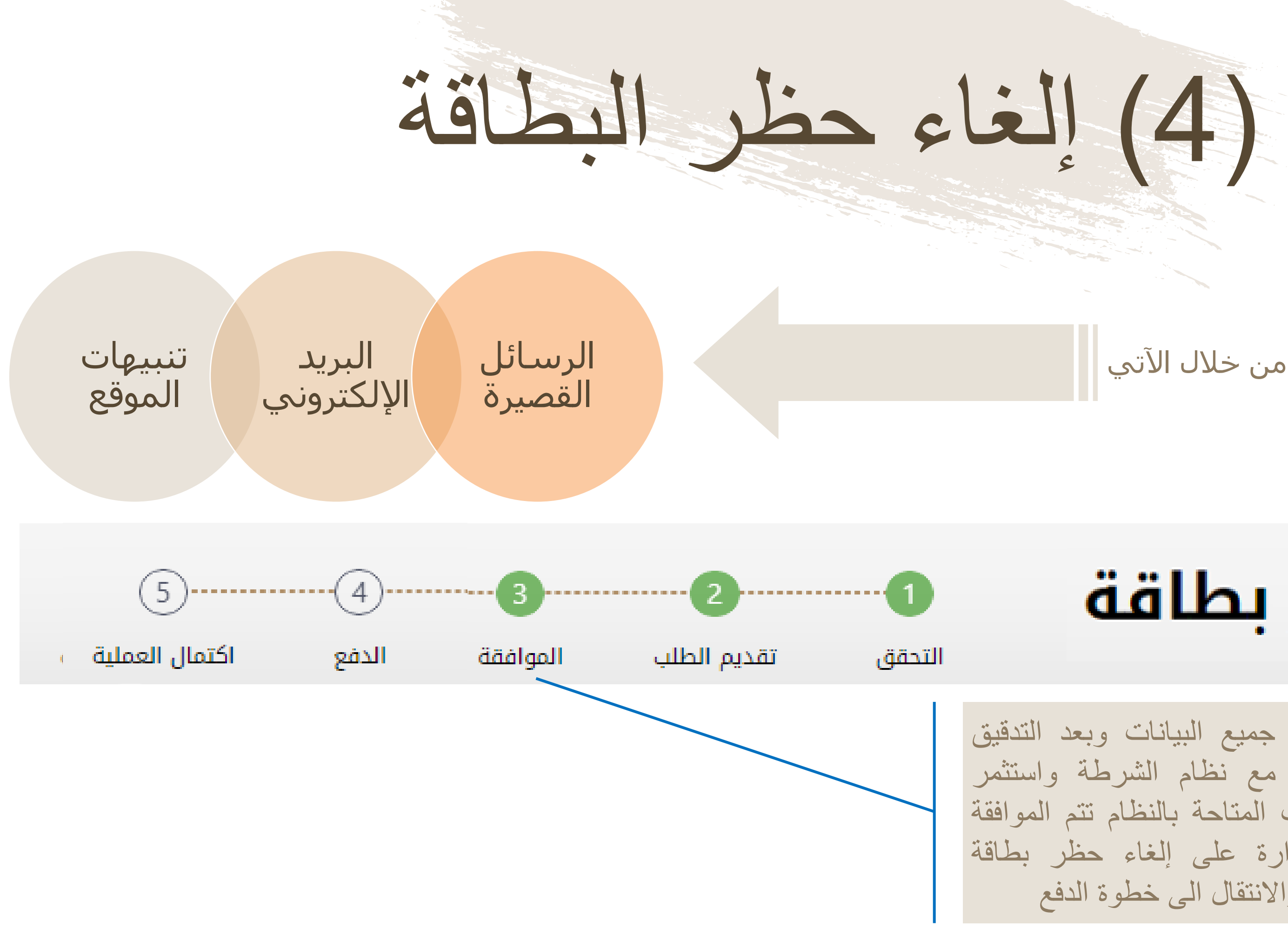

## يتم إستلام تنبيهات الموافقة من خلال الآتي

## إلغاء حظر بطاقة

فى حالة صحة جميع البيانات وبعد التدقيق التلقائى بالنظام مع نظام الشرطة واستثمر بسهولة والبيانات المتاحة بالنظام تتم الموافقة من خلال الوزارة على إلغاء حظر بطاقة تشغيل المركبة والانتقال الى خطوة الدفع

# (5) إلغاء حظر البطاقة

| البنك الوطني العماني<br>NBO                                    |                                |                     |  |  |  |  |
|----------------------------------------------------------------|--------------------------------|---------------------|--|--|--|--|
| Institution/ Merchant<br>التاجر/المؤسسة                        |                                | MINISTRY OF TRANSPC |  |  |  |  |
| Website<br>الموقع الالكتروني                                   |                                | https://naql.om     |  |  |  |  |
| Amount - Omani Riyals<br>المبلغ - ريال عماني                   |                                | OMR 30.000          |  |  |  |  |
| Track ID<br>رقم التعقب                                         |                                | 637072729037028881  |  |  |  |  |
| Ĩ                                                              | الدفع ayment Card Information  | بيانات بطاقة ا      |  |  |  |  |
| Debit Card Number<br>رقم البطاقة                               |                                |                     |  |  |  |  |
| Valid Thru - Expiry Date<br>الحة لغاية / تاريخ انتهاء الصلاحية | Ģ                              |                     |  |  |  |  |
| Cardholder Name<br>اسم حامل البطاقة                            |                                |                     |  |  |  |  |
| Card Secure Code (CVV/CVC)<br>الرمز الأمني للبطاقة             |                                |                     |  |  |  |  |
|                                                                | Proceed - کابے Cance           | إلغاء – ا           |  |  |  |  |
| مدعوم من Powered by                                            |                                |                     |  |  |  |  |
| ©Copyr                                                         | ight 2016 Financial Software 8 | Systems Pvt. Ltd.   |  |  |  |  |

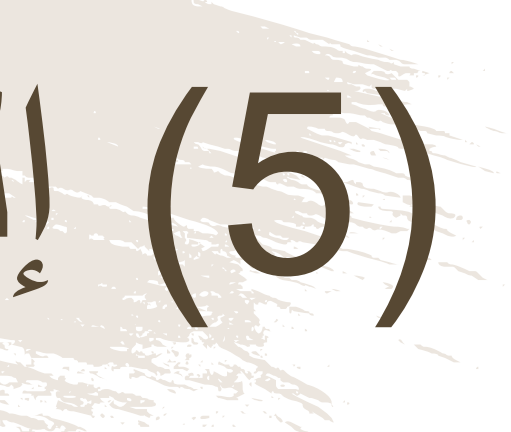

لدفع الرسوم المتعلقة بإلغاء الحظر عن البطاقة، ستظهر للمستخدم "بوابة الدفع"، سيتطلب من المستخدم إدخال بيانات بطاقته الإئتمانية، وسيرُسل له رقم الOTP على جهازه النقال. يجب على المستخدم كتابة الرمز المرسول له في شاشة الدفع والضغط على زر "المتابعة"

# (6) إلغاء حظر البطاقة

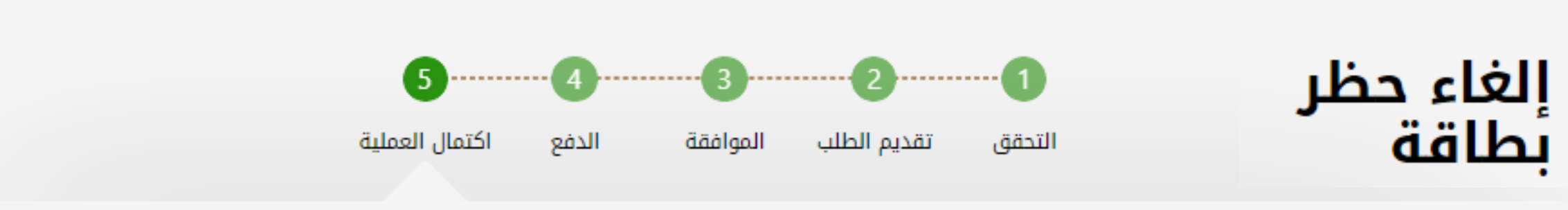

| مفعل                          |                                                      |                                                |                                                                 | ASHLXBVU6                                                        | رقم بطاقة التشغيل                                                        |
|-------------------------------|------------------------------------------------------|------------------------------------------------|-----------------------------------------------------------------|------------------------------------------------------------------|--------------------------------------------------------------------------|
|                               | : 21/10/2019<br>: 20/10/2020<br>: صالون              | تاريخ الإصدار<br>تاريخ الانتهاء<br>نوع المركبة | 926BA8AEC4000000 : ،<br>A 5128 :<br>65313180 :<br>: سيف الهاجري | رقم القاعدة / الشاصي<br>رقم اللوحة<br>الرقم المدني<br>اسم المالك |                                                                          |
| و.ع 0.000<br><b>د.ع</b> 0.000 | الرسم المالي :<br><b>المبلغ</b> :<br><b>الإجمالي</b> |                                                | لطلب : 22/10/2019                                               | <b>بطاقة تاريخ ا</b> ل<br>لب                                     | <b>معلومات الطلب</b><br>نوع الطلب : إلغاء حظر<br>حالة الطلب : اكتمال الط |
| ية الرئيسية                   | ة الإيصال <b>الصفد</b>                               | لطباعة                                         |                                                                 |                                                                  |                                                                          |

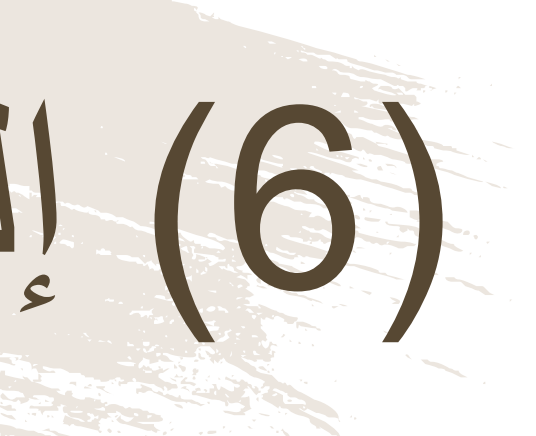

بعد الدفع تكون قد إكتملت عملية إلغاء حظر البطاقة، ويمكن للمستخدم التحقق من ذلك في الشاشة الموضحة أمامه، ويمكنه إستخدام البطاقة مباشرة.

# (7) إلغاء حظر البطاقة

|                                 | عــمــان<br>سِحْانُ |            |                     |             |
|---------------------------------|---------------------|------------|---------------------|-------------|
| 6W8H1C8E1                       | الطلب :             | رقم        | :                   | دفع         |
| ا تم الدفع                      | الدفع :             | إذن        | 22/10/2019 :        |             |
| 65313180                        | السجل :             | رقم        | : إلغاء حظر البطاقة | لة          |
| سيف الهاجري                     | المنشأة             | اسم        |                     |             |
| 22/10/2019                      | خ احتساب الرسوم 🛛 : | تاريخ      |                     |             |
| المبلغ المستحق ر.ع              | غرامات التاخير ر.ع  | الرسوم ر.ع | رقم البطاقة         | الإجراء     |
| 0.000                           | 0.000               | 0.000      | ASHLXBVU6           | حظر البطاقة |
| لمبلغ الإجمالي 0.000 <b>ر.ع</b> | I                   |            |                     | •           |

ملاحظات

في حالة العدول أو إلغاء الطلب بعد إتمام عملية دفع الرسوم، فلن يتم استرجاع مبلغ الرسوم

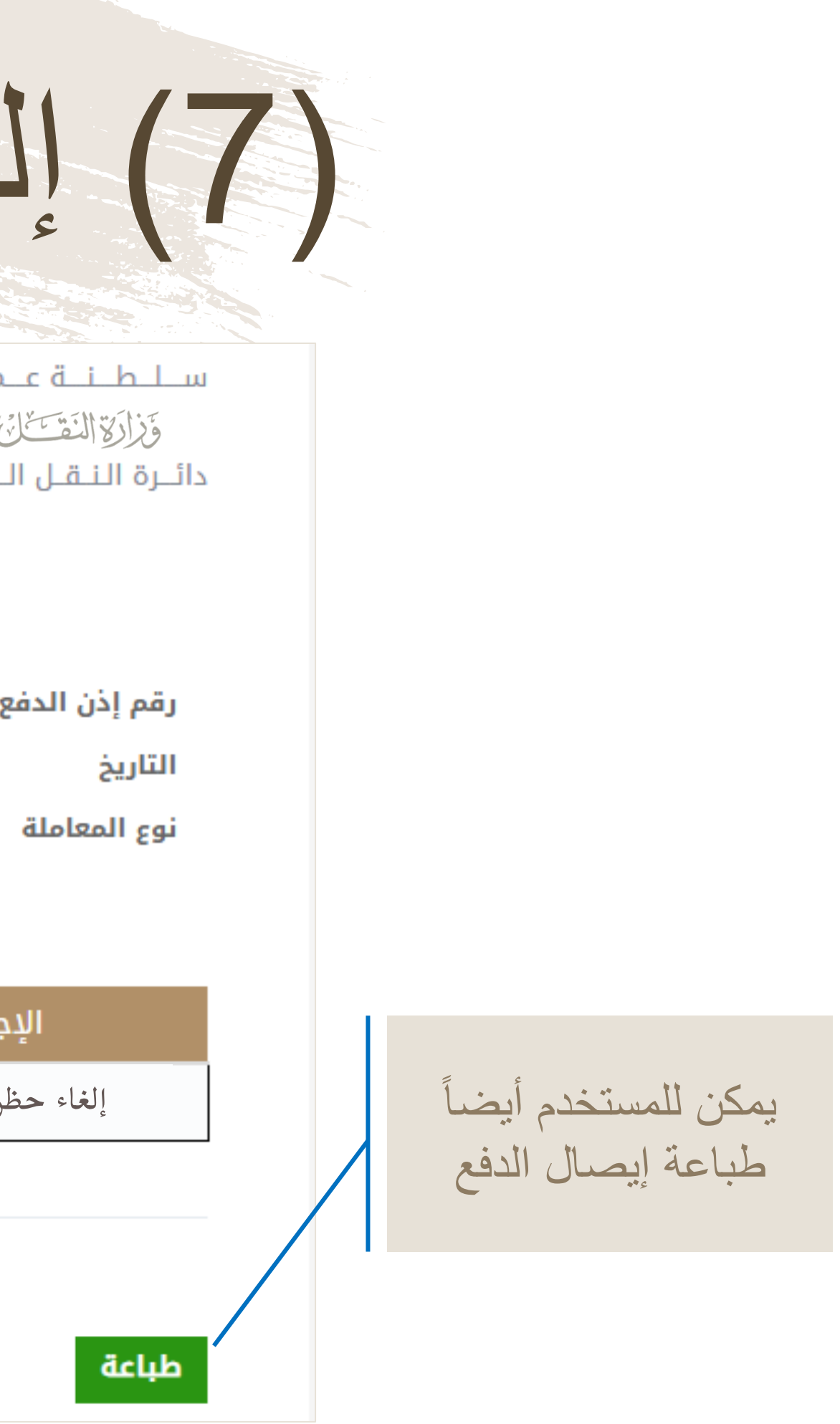

## خدمة نقل ملكية بطاقة التشغيل

■خدمة تتيح للمستخدم نقل ملكية بطاقة التشغيل لمستخدمِ أخر بشرط أن يكون تم نقل ملكية المركبة في الشرطة.

(1) نقل ملكية البطاقة

 على المالك الحالى الدخول لمنصة نقل ودفع جميع المخالفات المسجلة على بطاقة التشغيل، وبعد الإنتهاء من دفع المخالفات يمكن للمالك بأن يقوم بإجراءات نقل الملكية عن طريق المنصة من خلال خدمة "نقل ملكية بطاقة تشغيل مركبة" وإدخال الرقم 2. عند الإنتهاء من إجراءات نقل ملكية البطاقة عن طريق المنصة، يتوجب على المالك تخليص معاملات نقل ملكية المركبة للمالك 3. على المالك الجديد الدخول لمنصبة نقل والضغط على خدمة "نقل ملكية بطاقة التشغيل" وتسجيل بياناته ورقم الشاصي/اللوحة للمركبة التي قام بشرائها، وستظهر له بيانات بطاقة التشغيل التي نُقلت إليه وسجل العمليات المنجزة عليها

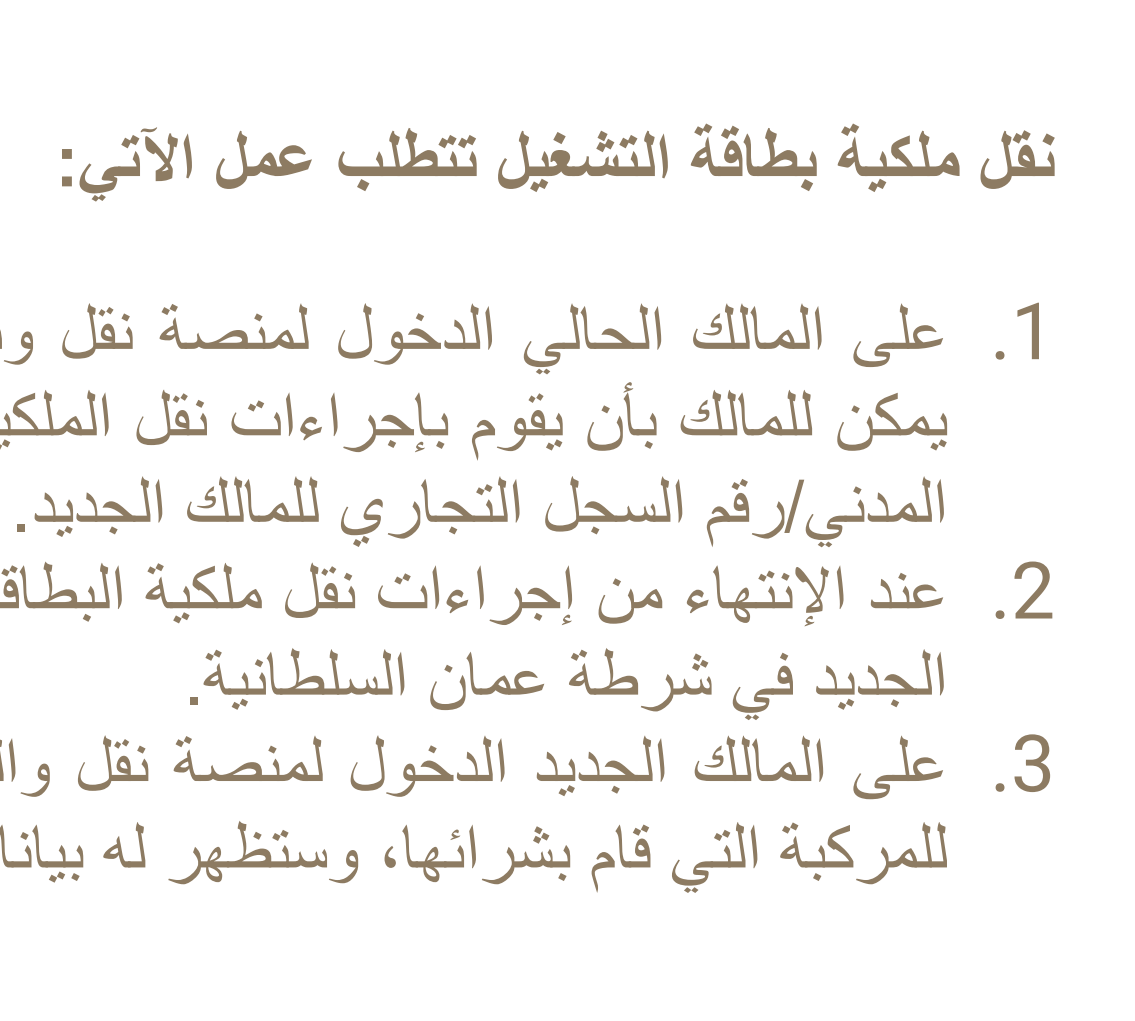

(2) نقل ملكية البطاقة

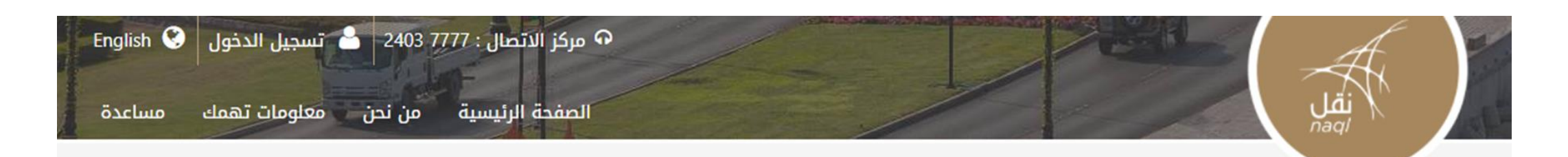

### خدماتنا

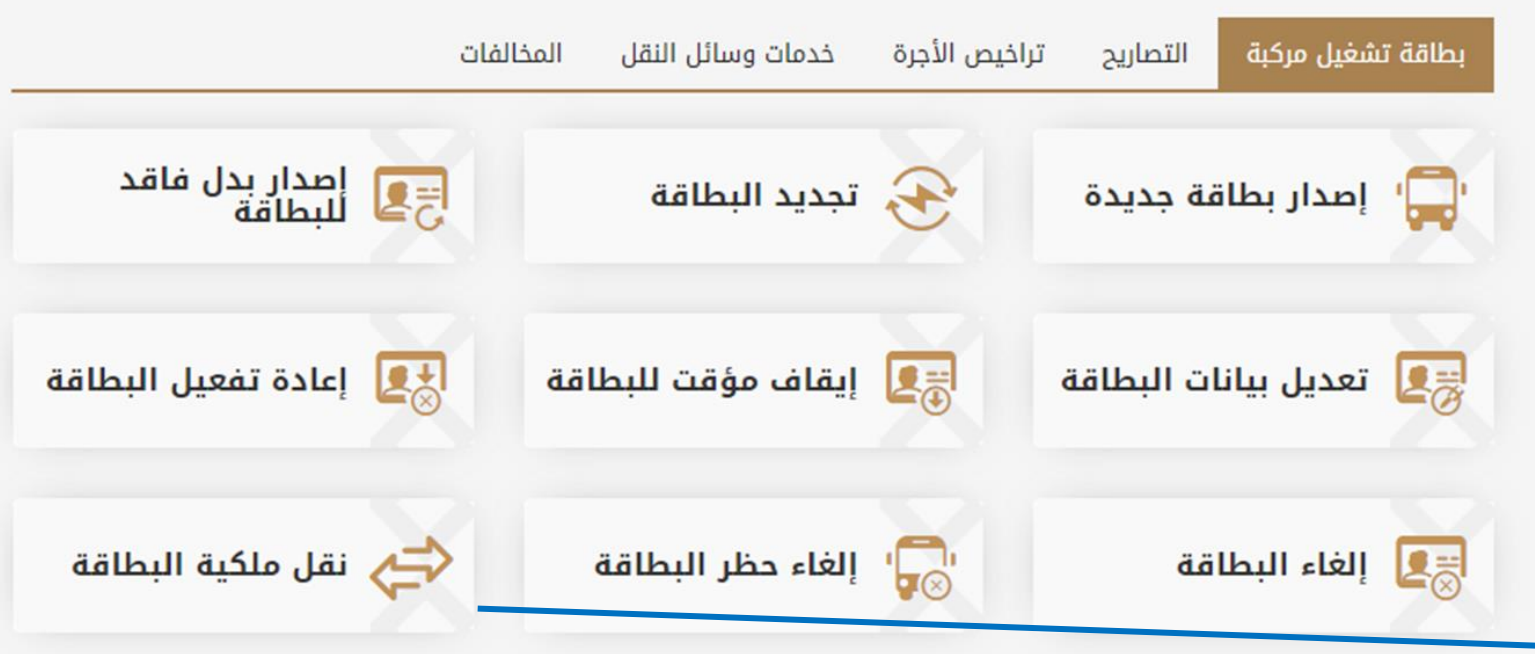

تهدف منصة نقل إلى رفع كفاءة المنظومة اللوجستية من خلال إستحداث قاعدة بيانات رقميه للعاملين في قطاع النقل العام وقطاع النقل البري لتخدم جهود التطوير المستمر للقطاع اللوجيستي، حيث تواكب المنصة النظم العالمية المعمول بها في تنظيم قطاع النقل البري وستمكن المعنيين من التأكد من الالتزام بقوانين واشتراطات قانون النقل البري ووضعها محل التطبيق لما فيه خير ومصلحة القطاع وبنيته الأساسية ومنفعة العاملين في أنشطة

النفل البري

....

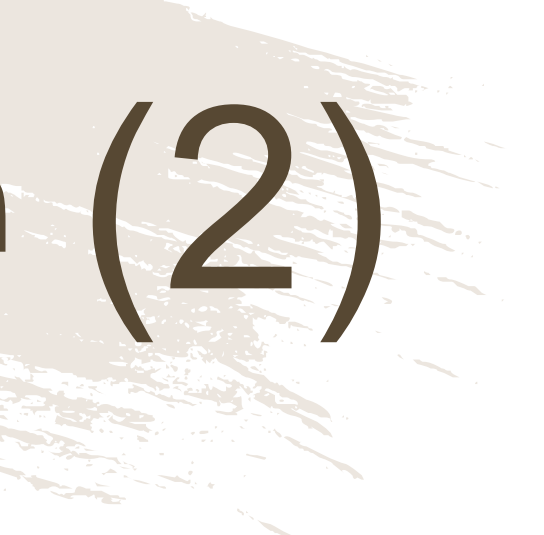

### بعد الدخول الى النظام باسم المستخدم وكلمة المرور، اضغط هنا لخدمة نقل ملكية البطاقة

(3) نقل ملكية البطاقة

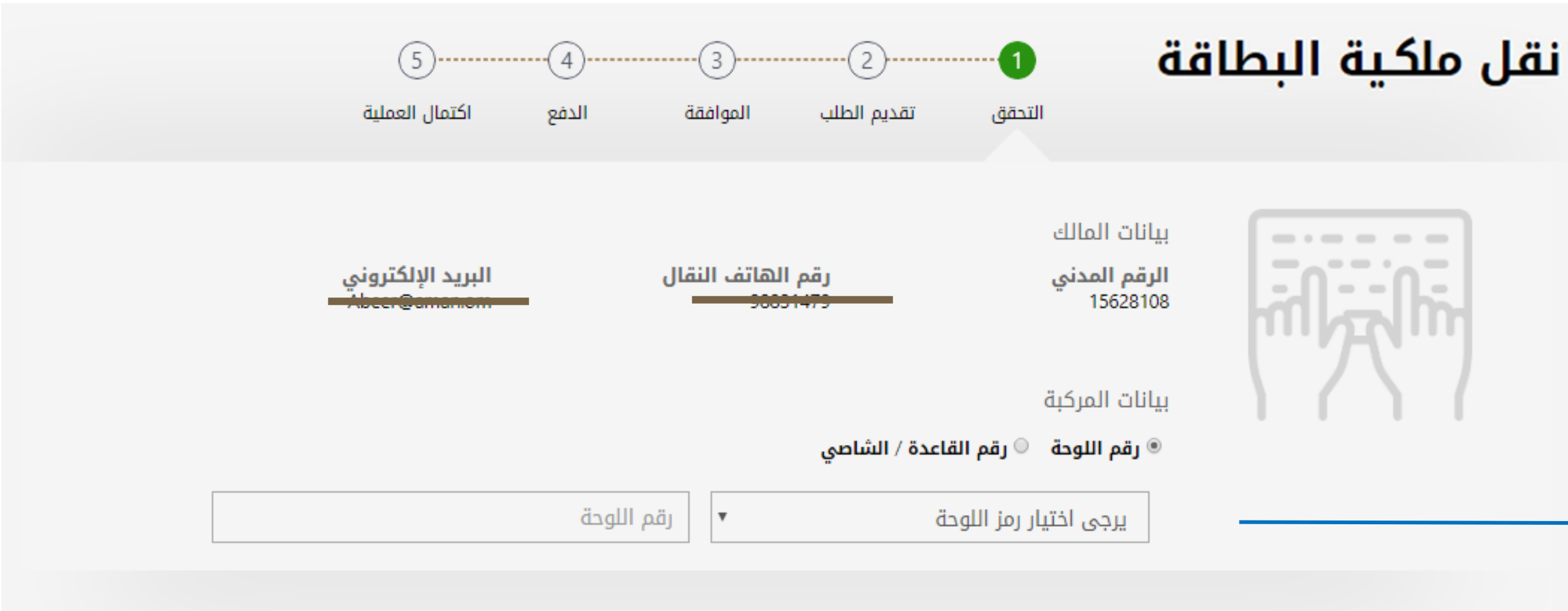

متابعة الغاء

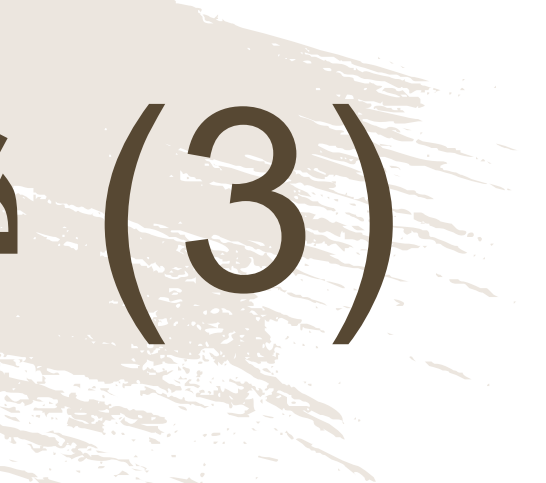

قبل البدء بأي عملية سيطلب من المستخدم إدخال رقم اللوحة ورمز ها/ رقم الشاصي

> 89 منصبة نقل | /https://www.naql.om

(4) نقل ملكبة البطاقة نقل ملكية البطاقة 5 (4) (3) 2 تقديم الطلب اكتمال العملية الدفع الموافقة التحقق مفعل GSJGV3750 رقم بطاقة التشغيل رقم القاعدة / الشاصي 30/10/2020 : تاريخ الإصدار 4T1BK1EB7JU275843 : رقم اللوحة تاريخ الانتهاء 29/10/2021 : K 8994 : الرقم المدنى : بیکاب نوع المركبة 15628108 : اسم المالك : سند بن يوسف بن سليمان الحسني معلومات الطلب رقم السجل التجاري أو الرقم المدنى للمالك الجديد \* **نوع الطلب** نقل ملكية بطاقة 0.000 ر.ع الرسم المالي : المبلغ الإجمالي : 0.000 L.3 إقرار شخصي متابعة

يجب على المستخدم إدخال رقم السجل التجاري و الرقم المدني للجهة/الشخص المراد نقل ملكية البطاقة له، ثم الضغط على زر "المتابعة".

(5) نقل ملكية البطاقة

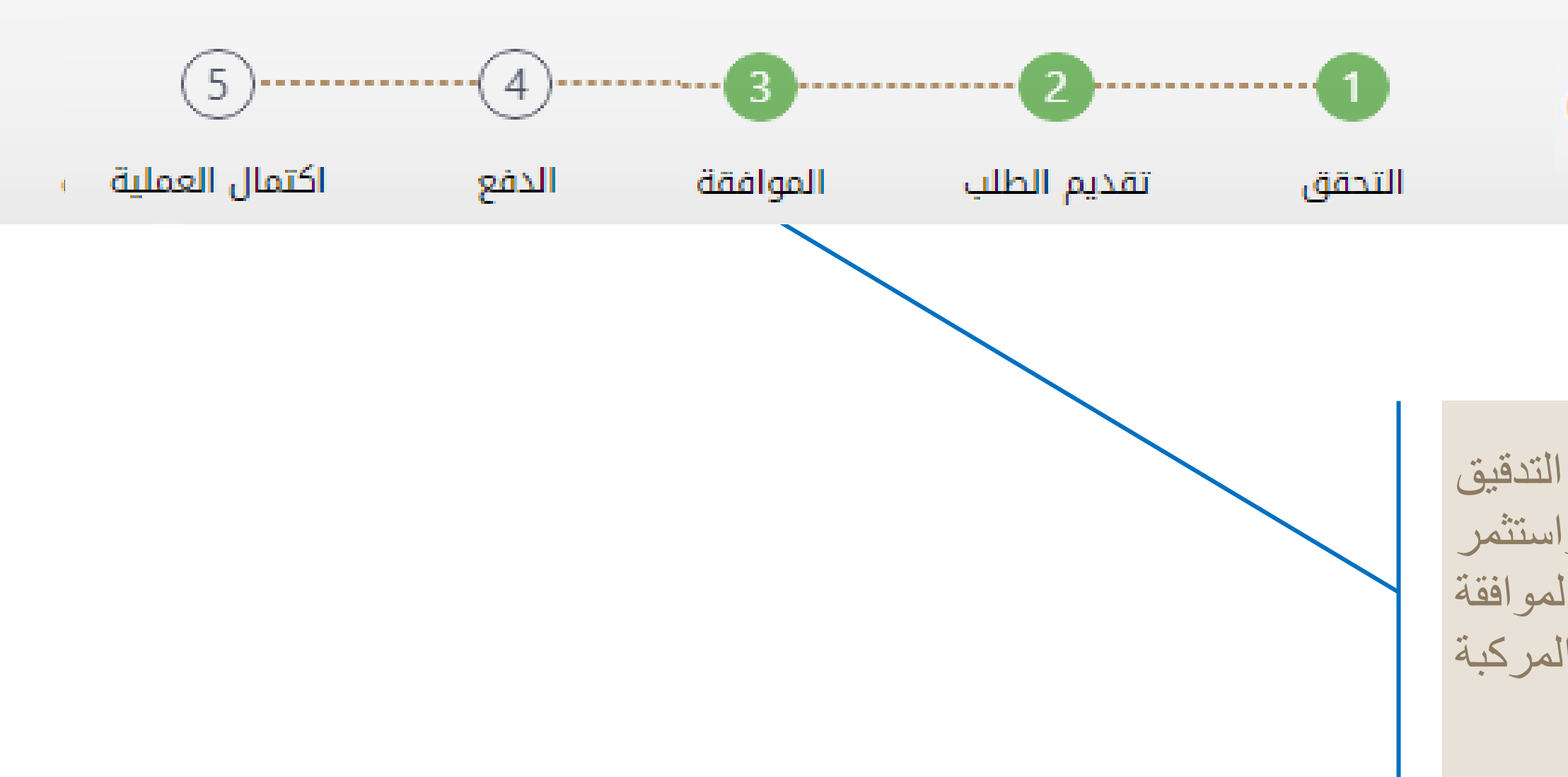

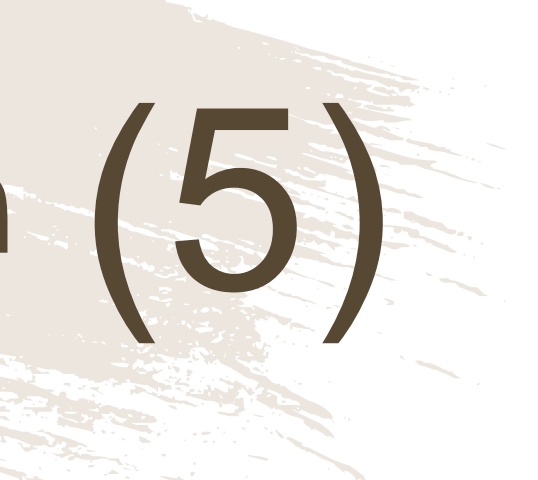

## نقل ملكية البطاقة

فى حالة صحة جميع البيانات وبعد التدقيق التلقائي بالنظام مع نظام الشرطة واستثمر بسهولة والبيانات المتاحة بالنظام تتم الموافقة فورياً على نقل ملكية بطاقة تشغيل المركبة والانتقال الى خطوة الدفع

# (6) نقل ملكية البطاقة

|                                                                 | البنك الوطني العماني<br>NBO |                     |  |
|-----------------------------------------------------------------|-----------------------------|---------------------|--|
| Institution/ Merchant<br>التاجر/المؤسسة                         |                             | MINISTRY OF TRANSPC |  |
| Website<br>الموقع الالكتروني                                    |                             | https://naql.om     |  |
| Amount - Omani Riyals<br>المبلغ - ريال عماني                    |                             | OMR 30.000          |  |
| Track ID<br>رقم التعقب                                          |                             | 637072729037028881  |  |
| P                                                               | فع ayment Card Information  | بيانات بطاقة الد    |  |
| Debit Card Number<br>رقم البطاقة                                |                             |                     |  |
| Valid Thru - Expiry Date<br>سالحة لغاية / تاريخ انتهاء الصلاحية | •                           | MM 👻 YYYY 👻 📀       |  |
| Cardholder Name<br>اسم حامل البطاقة                             |                             |                     |  |
| Card Secure Code (CVV/CVC)<br>الرمز الأمني للبطاقة              |                             |                     |  |
|                                                                 | Proceed - کابع Cane         | cel - إلغاء         |  |
| P                                                               | owered by                   | مدعوم من            |  |
| ©Copyri                                                         | ght 2016 Financial Software | & Systems Pvt. Ltd. |  |

لدفع الرسوم المتعلقة بنقل ملكية البطاقة، ستظهر للمستخدم "بوابة الدفع"، سيتطلب من المستخدم إدخال بيانات بطاقته الإئتمانية، وسيُرسل له رقم الOTP على جهازه النقال. يجب على المستخدم كتابة الرمز المرسول له في شاشة الدفع والضغط على زر "المتابعة"

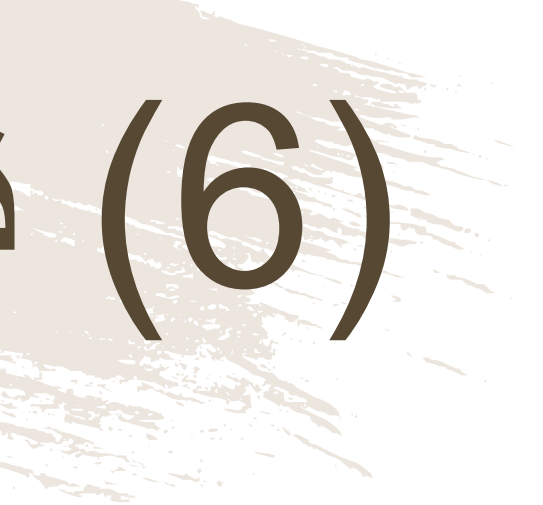

(7) نقل ملكية البطاقة

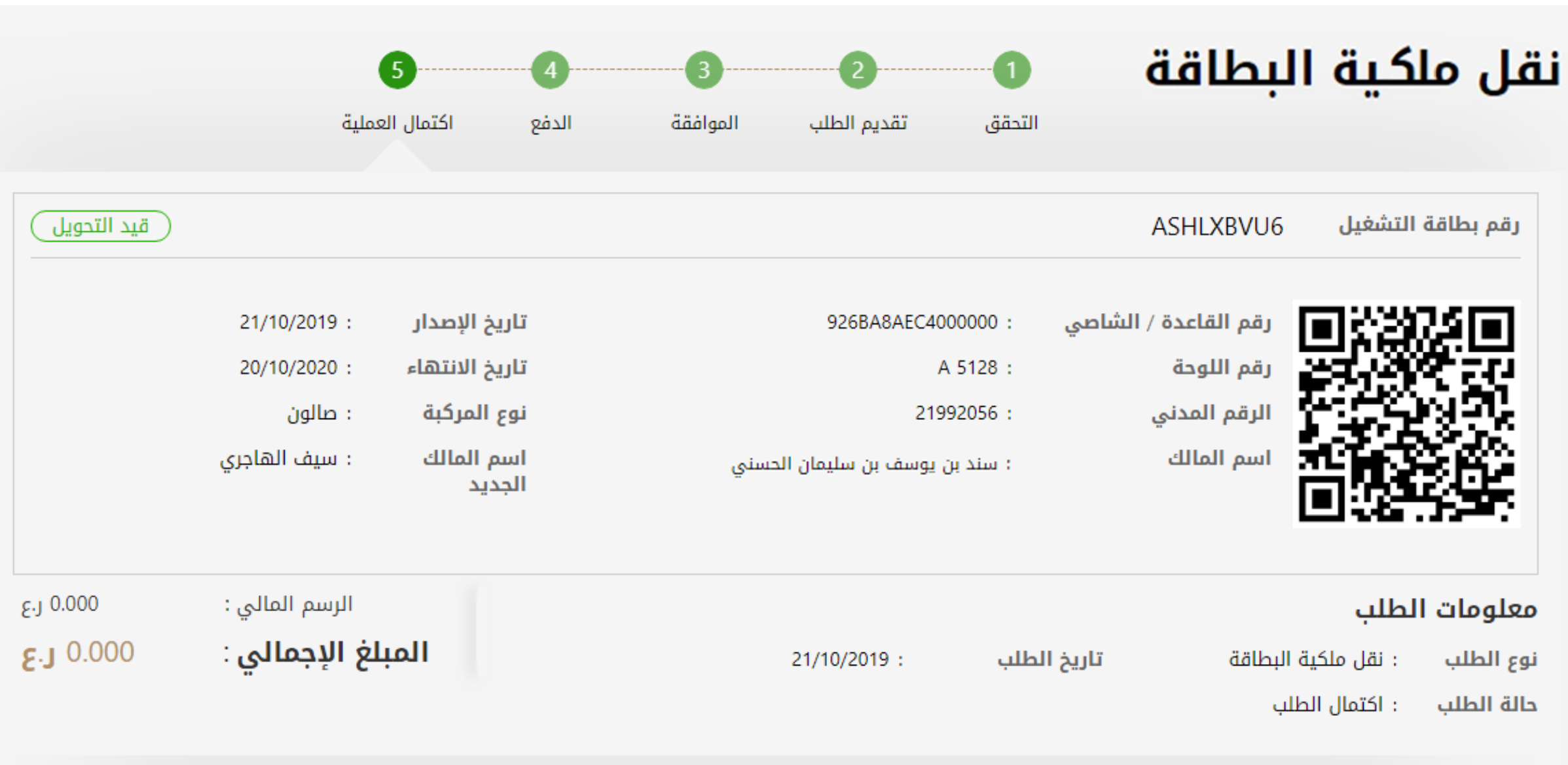

الصفحة الرئيسية طباعة الإيصال

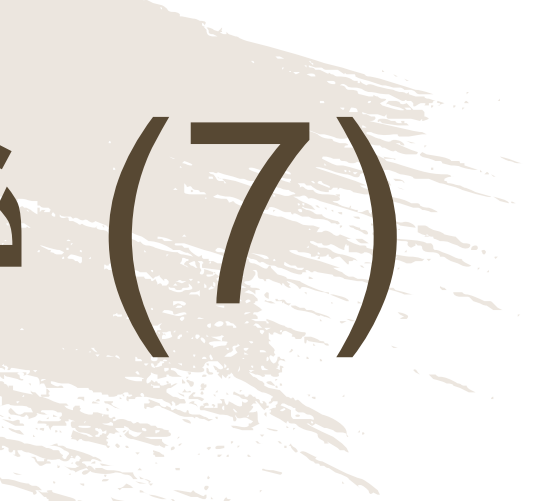

نوع الطلب حالة الطلب بعد الدفع تكون قد إكتملت عملية نقل ملكية البطاقة، ويمكن للمستخدم التحقق من ذلك في الشاشة الموضحة أمامه

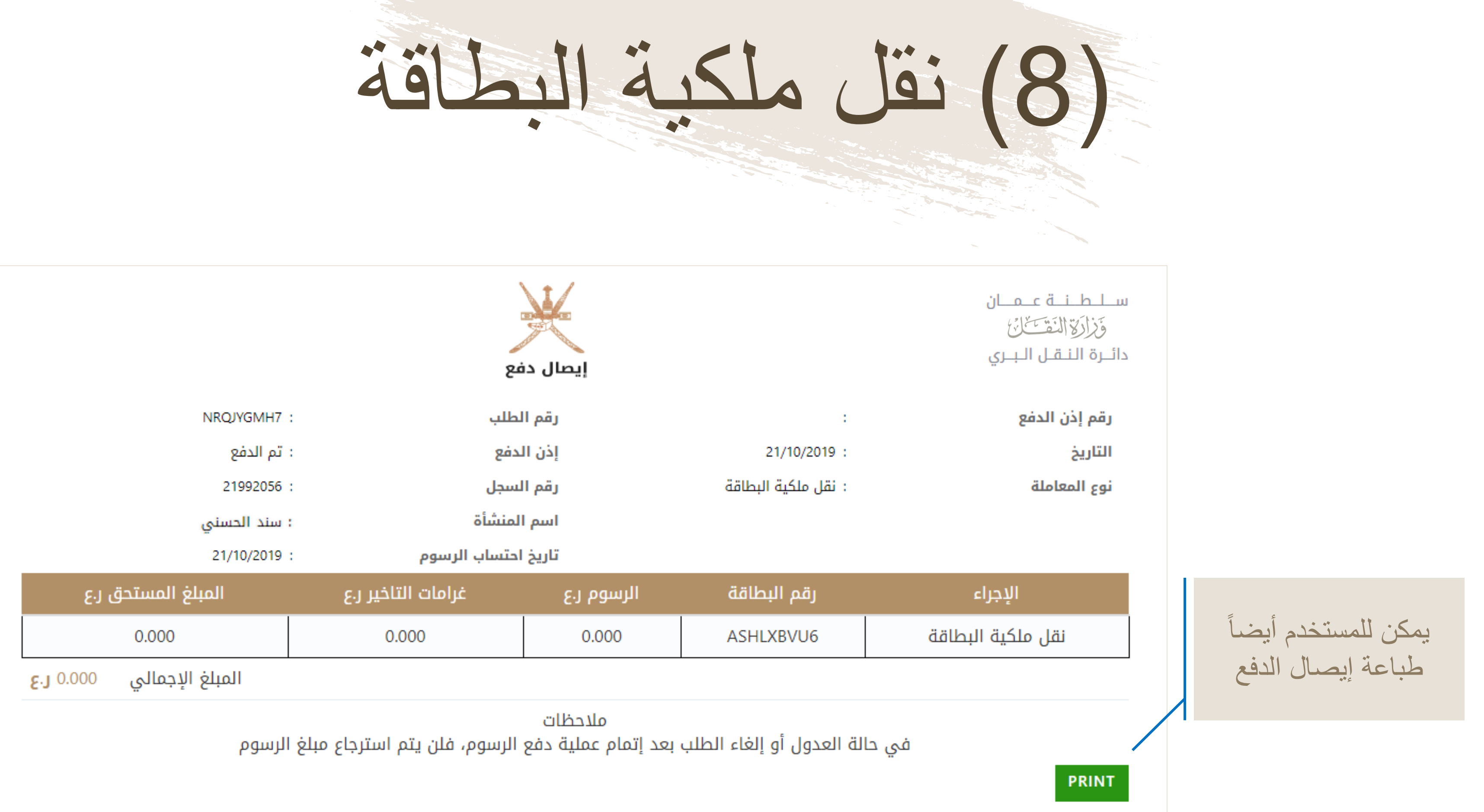

(9) نقل ملكبة البطاقة

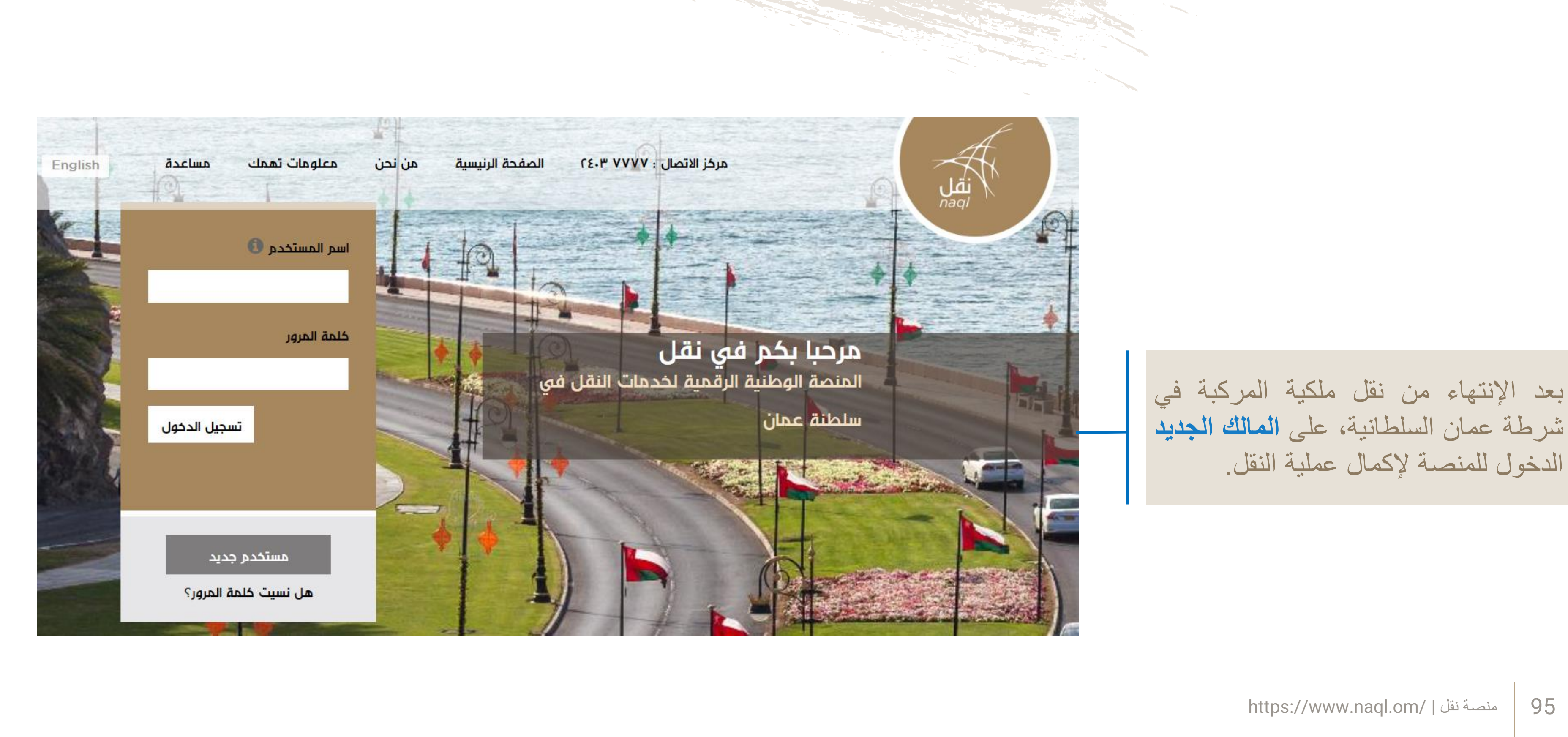

95

(10) نقل ملكية البط ääl

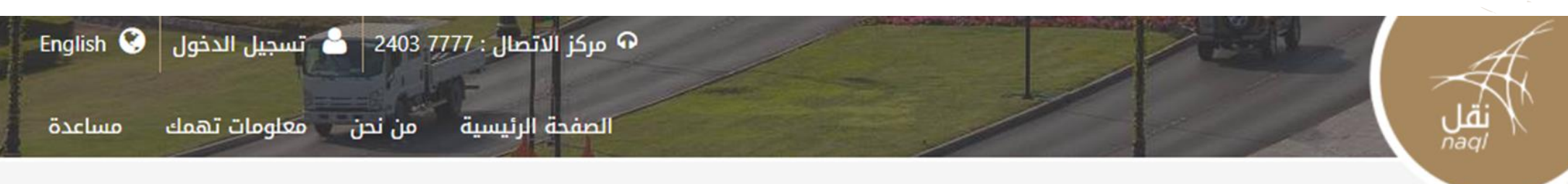

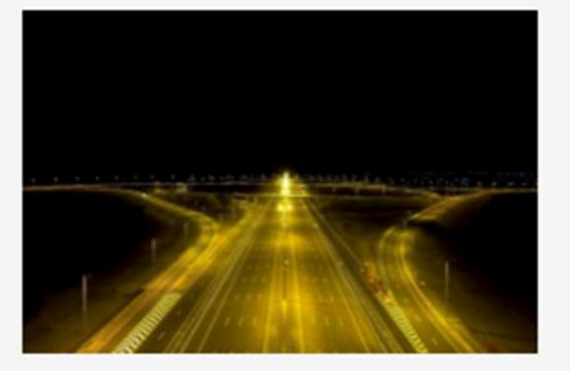

تهدف منصة نقل إلى رفع كفاءة المنظومة اللوجستية من خلال إستحداث قاعدة بيانات رقميه للعاملين في قطاع النقل العام وقطاع النقل البري لتخدم جهود التطوير المستمر للقطاع اللوجيستي، حيث تواكب المنصة النظم العالمية المعمول بها في تنظيم قطاع النقل البرى وستمكن المعنيين من التأكد من الالتزام بقوانين واشتراطات قانون النقل البرى ووضعها محل التطبيق لما فيه خير ومصلحة القطاع وبنيته الأساسية ومنفعة العاملين في أنشطة النقل البري

### خدماتنا

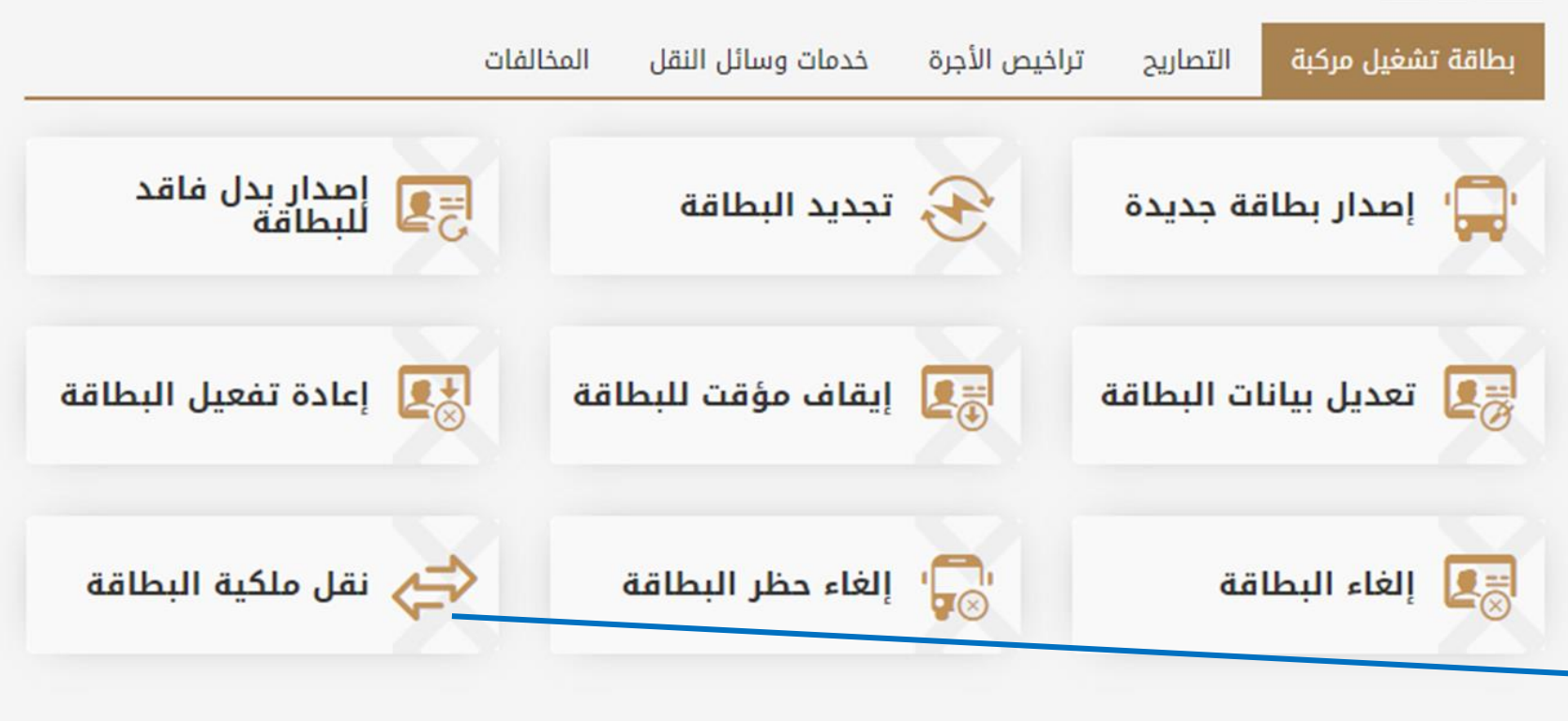

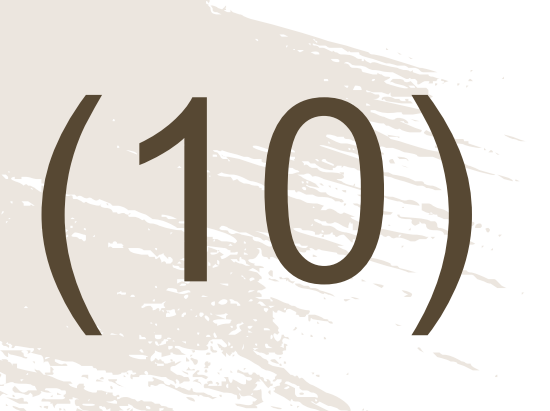

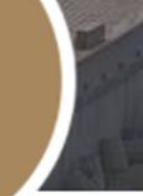

....

المالك يقوم خدمة قام بياناته وبيانات المركبة التى بشرائها

(11) نقل ملكبة البطاقة

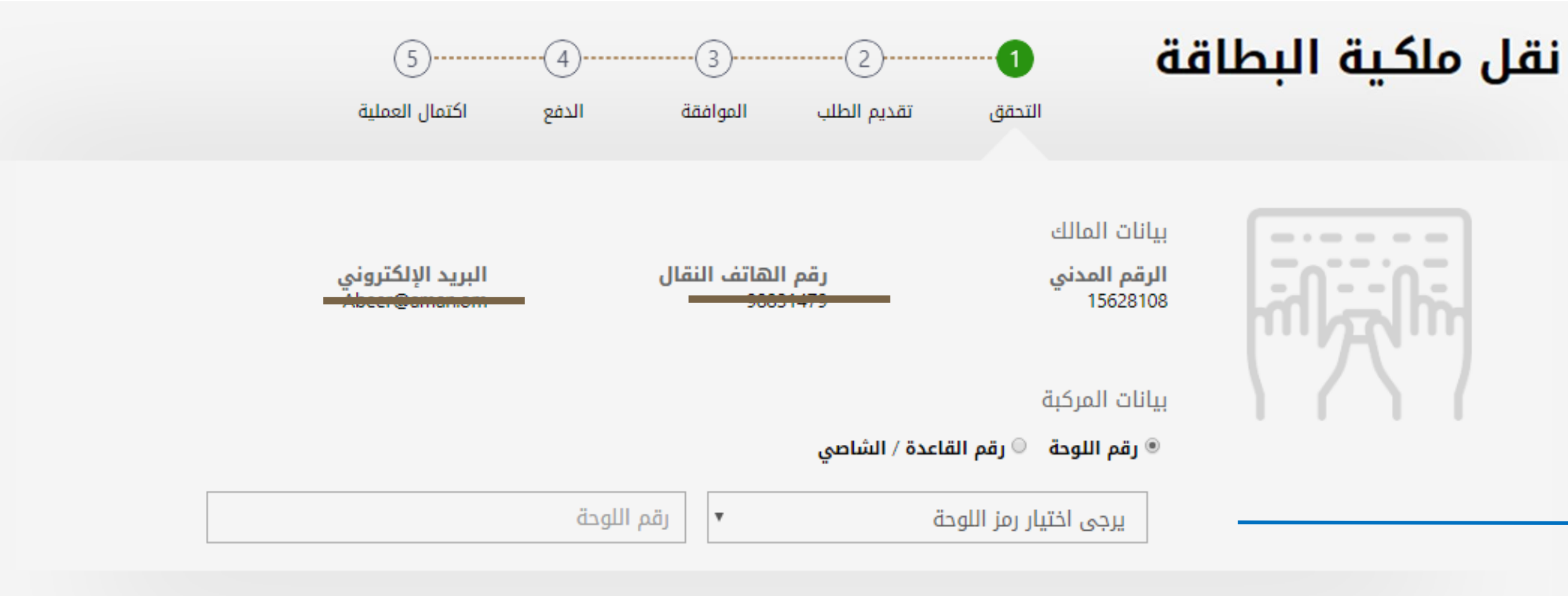

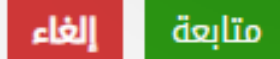

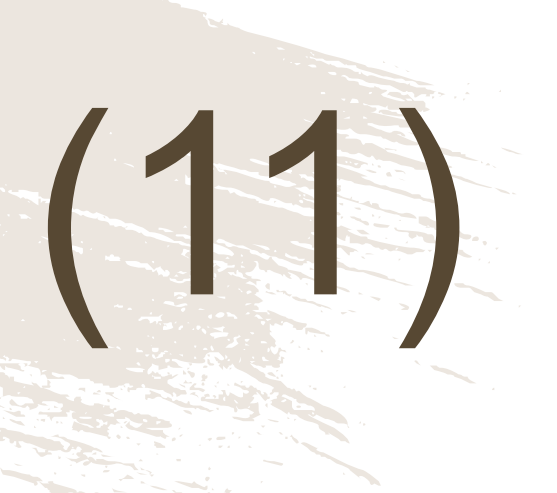

## سيطلب من المالك الجديد إدخال رقم اللوحة ورمز ها/ رقم الشاصى

97 منصبة نقل | /https://www.naql.om

(21) نقل ملكبة البطاقة

## بيانات بطاقة تشغيل المركبة

| مفعل                       |                                         |                                                |                                                                 | 8NBZ97UHL                                                           | رقم بطاقة التشغيل |
|----------------------------|-----------------------------------------|------------------------------------------------|-----------------------------------------------------------------|---------------------------------------------------------------------|-------------------|
|                            | : 07/11/2019<br>: 06/11/2020<br>: صالون | تاريخ الإصدار<br>تاريخ الانتهاء<br>نوع المركبة | 4B6943AD53000000 :<br>M L 7214 :<br>70057153 :<br>: سيف الهاجري | رقم القاعدة /<br>الشاصي<br>رقم اللوحة<br>الرقم المدني<br>اسم المالك |                   |
|                            |                                         |                                                | • سيارات الاجرة                                                 |                                                                     | الأنشطة           |
| فل ملكية إلغاء بطاقة تشغيل | طاقة إيقاف مؤقت نة                      | إصدار بدل فاقد لب                              |                                                                 |                                                                     |                   |

### سجل العمليات

| طباعة الإيصال | حالة الطلب | تاريخ العملية | نوع العملية                       | رقم الإصدار |
|---------------|------------|---------------|-----------------------------------|-------------|
| 🖨 طباعة       | تم الإصدار | 07/11/2019    | إصدار بطاقة جديدة                 | K8O5DP2GL   |
| 🖨 طباعة       | تم الإصدار | 07/11/2019    | نقل ملكية البطاقة                 | GR1DITXCX   |
|               | تم الإصدار | 07/11/2019    | إكمال نقل ملكية بطاقة تشغيل مركبة | HWFMTC93Y   |

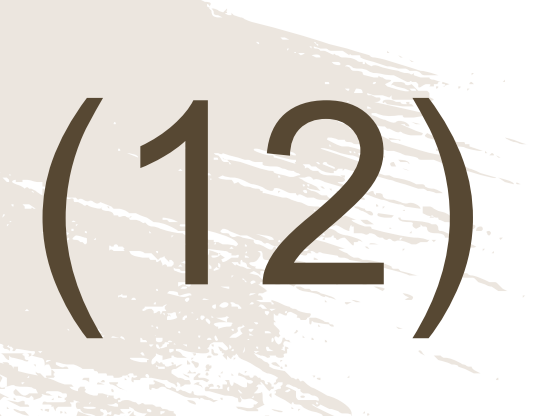

## ستظهر للمالك الجديد بيانات بطاقة التشغيل الجديدة وسجل العمليات المنجزة عليها

## خدمة إصدار تصريح نقل حمولة إستثائية

تصريح مؤقت للسماح للمركبات الثقيلة بنقل حمولات إستثنائية بعد التأكد من جاهزية المركبة وأبعادها المحورية، نوع البضاعة المنقولة، والمسار المستخدم لنقل البضاعة، ويتم التحقق والموافقة على الطلب من وزارة النقل.

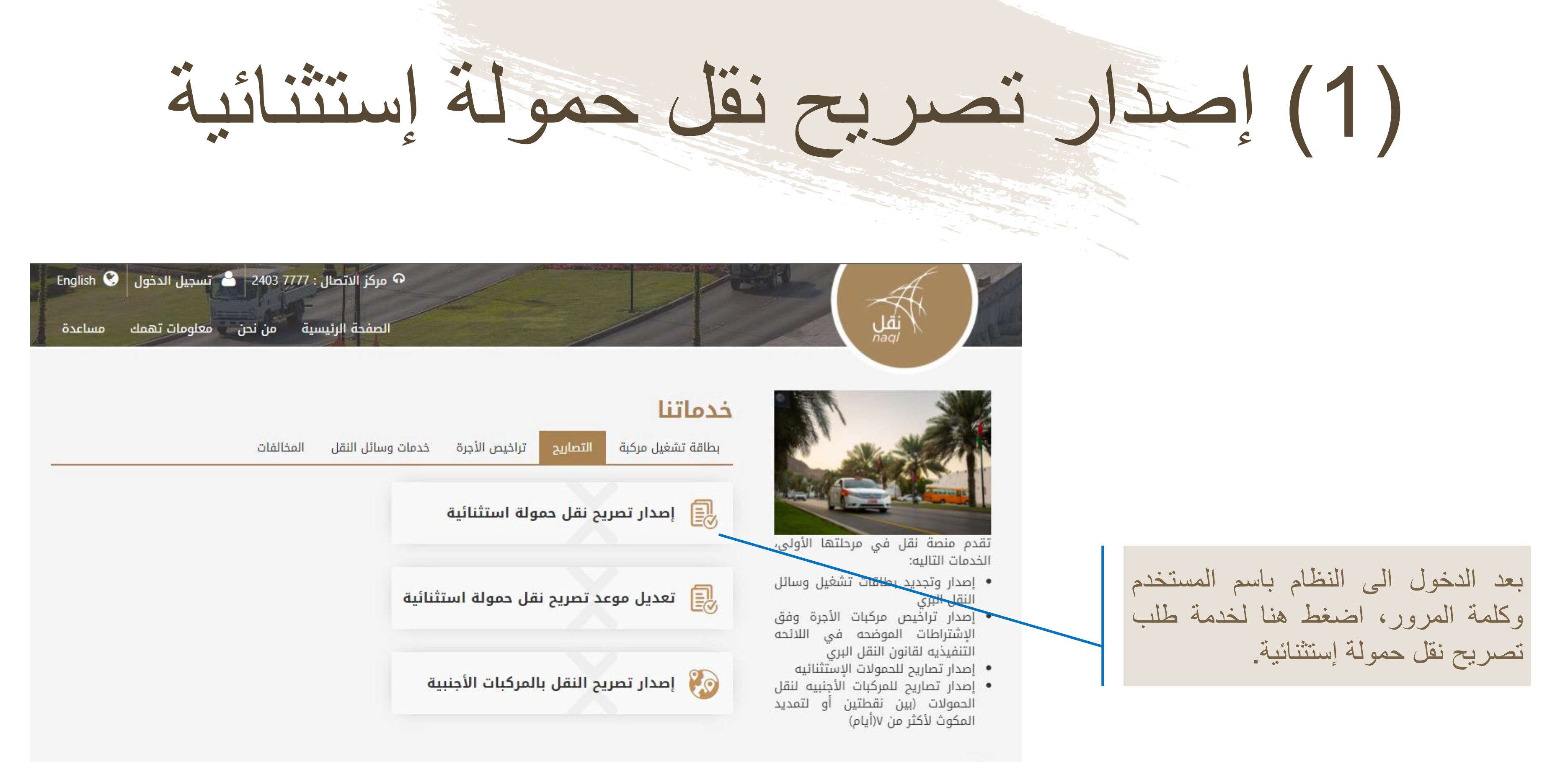

...

(2) إصدار تصريح نقل حمولة إستثنائية

| 5<br>اکتمال العملیة               | 4)3)2)<br>تقديم الطلب الموافقة الدفع | التحقق                                                | صاريح نقل<br>حمولات<br>دستثنائية |
|-----------------------------------|--------------------------------------|-------------------------------------------------------|----------------------------------|
| البريد الإلكتروني<br>hoor@sman.om | شأة رقم الهاتف النقال<br>90031470    | بيانات المالك<br><b>السجل التجاري للمن</b><br>2215840 |                                  |

بيانات المركبة

🖲 رقم اللوحة 🔍 رقم القاعدة / الشاصي

يرجى اختيار رمز اللوحة

رقم اللوحة

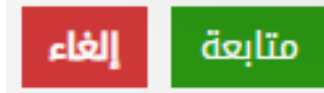

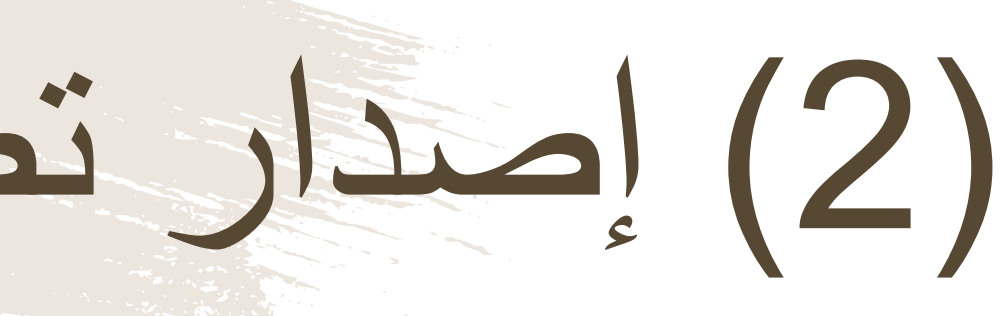

11 11

قبل البدء بأي عملية سيطلب من المستخدم إدخال رقم اللوحة ورمزها/ رقم الشاصي للمقطورة (وليس للقاطرة)

# (3) إصدار تصريح نقل حمولة إستثنائية

|           |                                                | 2                       |                          |  |
|-----------|------------------------------------------------|-------------------------|--------------------------|--|
|           |                                                |                         |                          |  |
|           |                                                |                         |                          |  |
|           |                                                |                         |                          |  |
|           |                                                |                         |                          |  |
| تاريخ الإ | رقم القاعدة / CBF01948D6000001 : / رقم القاعدة | DXE1K7HPI :             | رقم بطاقة<br>التشغيل     |  |
| טניא וע   | رقم اللوحة : M Y 4319                          | 3407187 :               | السجل التجاري<br>للمنشأة |  |
|           |                                                | : يونس للأعمال التجارية | اسم المنشأة              |  |

لصدار : 22/10/2019 اريخ الانتهاء 🛛 21/10/2020 رقم اللوحة : M Y 4319

|                                             | المسار                          |
|---------------------------------------------|---------------------------------|
| إلى *                                       | من *                            |
| المقصد                                      | المصدر                          |
| تاريخ نقل الحمولة *                         | المسار - عبر طريق *             |
| <b>D</b> ‡                                  | عبر طريق                        |
|                                             | بيانات القاطرة                  |
| 🗏 المحور الأمامي مع الحمولة (طن)            | رقم القاعدة / الشاصي *          |
| المحور الأمامي مع الحمولة                   | رقم القاعدة / الشاصي التحقق     |
| المحور الخلفي المنفرد مع الحمولة<br>(طن) *  | وزن القاطرة بدون الحمولة (طن) * |
| المحور الخلفي المنفرد مع الحمولة            | وزن القاطرة بدون الحمولة        |
|                                             | الطول (متر) *                   |
| 🗖 عدد المحاور المزدوجة (طن) *               | الطول                           |
| عدد المحاور المزدوجة                        |                                 |
| المحور الخلفي الثلاثي مع الحمولة<br>(حاد) * |                                 |

|                           | إجمالي الأبعاد               |
|---------------------------|------------------------------|
| أقصي عرض مع الحمولة (متر) | الطول الكلي (متر)            |
| أقصي عرض مع الحمولة       | الطول الكلي                  |
| الوزن الكلي الفارغ (طن)   | أقصى ارتفاع مع الحمولة (متر) |
| الوزن الكلي الفارغ        | أقصى ارتفاع مع الحمولة       |
|                           | الوزن الإجمالي (طن)          |
|                           | الوزن الإجمالي               |
|                           |                              |
|                           | بيانات الحمولة               |
| A 4 A 5 71 11 1           | A 7 1 5 71 11 1              |

| مولة (طن) *   | عرض الحمولة (متر) * |  |
|---------------|---------------------|--|
| حمولة         | عرض الحمولة         |  |
| حمولة (متر) * | نوع الحمولة *       |  |

| المحور الخلفي الثلاثي مع الحمولة |              |        |         |      |
|----------------------------------|--------------|--------|---------|------|
| هناعينة من المخطط                | مخطط المركبة | * ارفق | المركبة | مخطط |

|  | <br>et en u |
|--|-------------|

### وزن الحمو وزن الحر ارتفاع الحمولة (م ارتفاع الحمولة نوع الحمولة

### نصف المقطورة / المقطورة

اختر ملف \*

|                                           |                     |                      |                       |                    |          |                    | أضف مقطورة                     |
|-------------------------------------------|---------------------|----------------------|-----------------------|--------------------|----------|--------------------|--------------------------------|
| عدد المحاور المتعددة *                    | *                   | عدد المحاور المزدوجة | المنفردة *            | عدد المحاور        |          | الشاصي *           | رقم القاعدة /                  |
| عدد المحاور المتعددة                      | ä                   | عدد المحاور المزدوج  | ر المنفردة            | عدد المحاو         |          | CBF019             | 4BD6000001                     |
| أقصى حمل محوري مع الحمولة (طن)*           | حور الواحد *        | عدد الاطارات في المد | , المحاور (متر)*      | المسافة بين        |          | چ/سم)*             | ضغط الإطار (ک                  |
| أقصى حمل محوري مع الحمولة                 | محور الواحد         | عدد الاطارات في ال   | ين المحاور            | المسافة بر         |          |                    | ضغط الإطار                     |
| الارتفاع (متر) *                          |                     | العرض (متر) *        | ×                     | الطول (متر)        |          | *(p.               | عرض الإطار (س                  |
| الارتفاع                                  |                     | العرض                |                       | الطول              |          |                    | عرض الإطار                     |
|                                           |                     |                      | ت مع الحمولة (طن)     | حمل الإطاران<br>*  | ورة بدون | طورة / المقطو<br>، | وزن نصف المق<br>الحمولة (طن) * |
|                                           |                     |                      | رات مع الحمولة        | حمل الإطار         | لورة بد  | بقطورة / المقد     | وزن نصف اله                    |
| أخف مقطورة<br>المى حال معررى مع الحارثة م | المسافة بين المحاور | عد المداور المتحدة   | عدد المعاور العرنوبية | د المعاور المتفردة | عد       | رقم اللرمة         | رقم القاعدة /<br>الشاصني       |
|                                           |                     | .No reco             | rds found             |                    |          |                    |                                |
| لغ الإجمالي 0.000 رع                      | المبا               |                      |                       |                    |          |                    |                                |
| ✔ إقرار شخصي متابعة إل                    |                     |                      |                       |                    |          |                    |                                |

## بيانات بطاقة تشغيل المركبة للمقطورة الأساسية

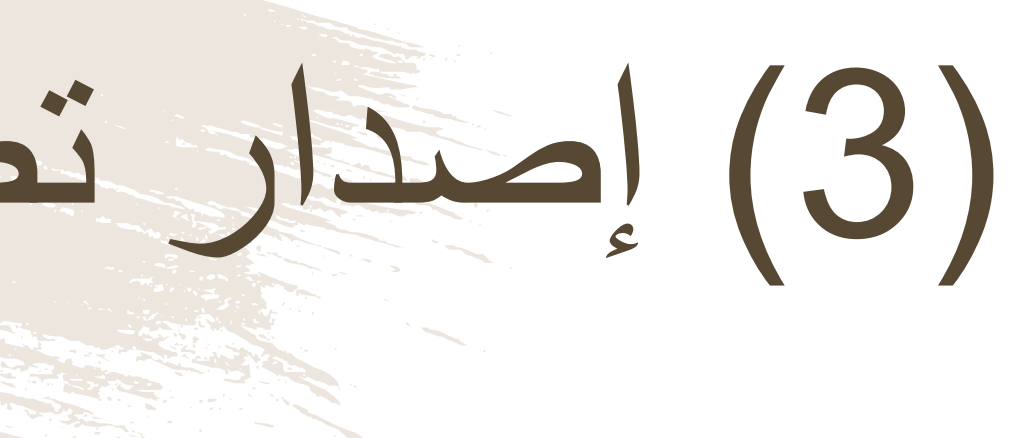

## بيانات طلب تصريح نقل حمولة إستثنائية

## بيانات المقطورات المدرجة في الطلب

(4) إصدار تصريح نقل حمولة إستثنا

تاريخ الإصدار : 22/10/2019 رقم القاعدة / : CBF0194BD6000001 الشاصى تاريخ الانتهاء : 21/10/2020 رقم اللوحة M Y 4319 : فى القسم الأول من الشاشة تظهر البيانات التفصيلية لبطاقة تشغيل المركبة للمقطورة الرئيسية التي تم بدء

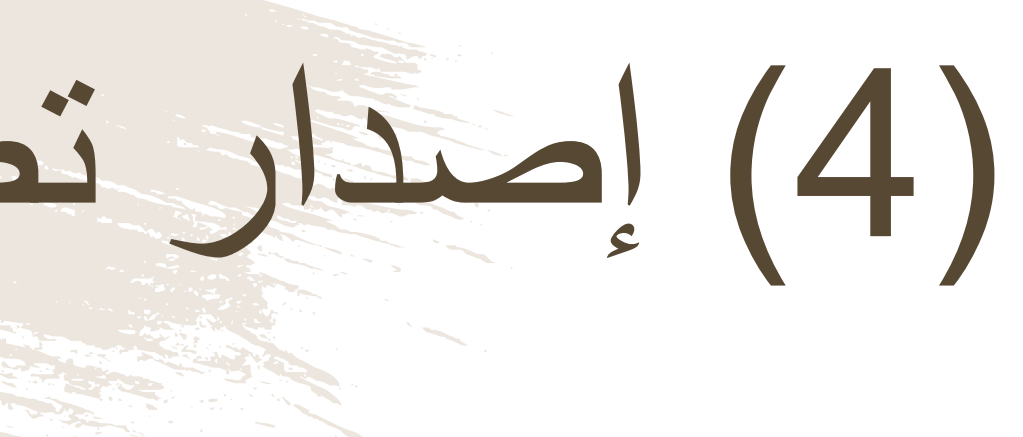

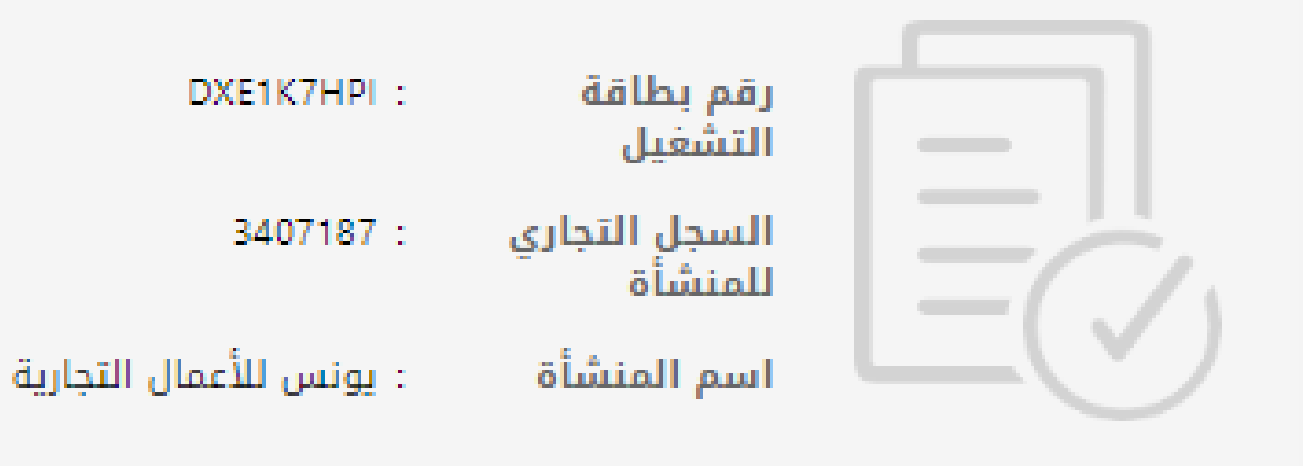

الطلب بها والتى يجب أن تكون مدرجة ضمن مقطورات الطلب لا يمكن الإستمرار بالطلب إلا في حالة أن المقطورة الرئيسية لها بطاقة تشغيل مركبة مفعلة وصالحة

# (5) إصدار تصريح نقل حمولة إستثنائية

| المسار                                   |                                    | إجمالي الأبعاد               |                           |      |
|------------------------------------------|------------------------------------|------------------------------|---------------------------|------|
| من *                                     | إلى *                              | ۔<br>الطول الكلي (متر)       | أقصي عرض مع الحمولة (متر) |      |
| المصدر                                   | المقصد                             | الطول الكلي                  | أقصي عرض مع الحمولة       |      |
| المسار - عبر طريق *                      | تاريخ نقل الحمولة *                | أقصى ارتفاع مع الحمولة (متر) | الوزن الكلي الفارغ (طن)   |      |
| عب <b>ر</b> طریق                         | <b>(11)</b> \$                     | أقصى ارتفاع مع الحمولة       | الوزن الكلي الفارغ        |      |
| بيانات القاطرة                           |                                    | الوزن الإجمالي (طن)          |                           |      |
| رقم القاعدة / الشاصي *                   | 🗏 المحور الأمامي مع الحمولة (طن) * | الوزن الإجمالي               |                           |      |
| رقم القاعدة / الشاصي التحقق              | المحور الأمامي مع الحمولة          |                              |                           |      |
| وزن القاطرة بدون الحمولة (طن) *          | المحور الخلفي المنفرد مع الحمولة   | ببانات الحمولة               |                           |      |
| وزن القاطرة بدون الحمولة                 | (طن) *                             | <br>وزن الحمولة (طن) *       | عرض الحمولة (متر) *       |      |
| الطول (متر) *                            | المحور الخلفي المنفرد مع الحمولة   | وزن الحمولة                  | عرض الحمولة               |      |
| الطول                                    | 🗆 عدد المحاور المزدوجة (طن) *      | ابتفاء الحمولة (متر) *       | نوع الجمولة *             |      |
|                                          | عدد المحاور المزدوجة               | ارتغاء الحمولة               | نوء الحمولة               |      |
|                                          | 🗆 المحور الخلفي الثلاثي مع الحمولة |                              |                           |      |
|                                          | (طن) *                             |                              |                           |      |
|                                          | المحور الخلفي الثلاثي مع الحمولة   |                              |                           |      |
| مخطط المركبة * ارفق مخطط المركبة هن      | اعينة من المخطط                    | عينة من                      | المخطط                    | \$   |
| اختر ملف *                               |                                    |                              | Gross Weight - 80,000 R   |      |
| النوع (PNG,IPEG,IPG,PDF) أقصى مساحة MB 2 |                                    |                              | (5) (4)<br>17,000 lbs.    |      |
|                                          |                                    | ↓ 12,000 lbs.<br>← 20 ft. →  | 17,000 lbs 17,000 lbs     |      |
|                                          |                                    |                              | 51 ft                     | 2012 |
|                                          |                                    |                              |                           |      |

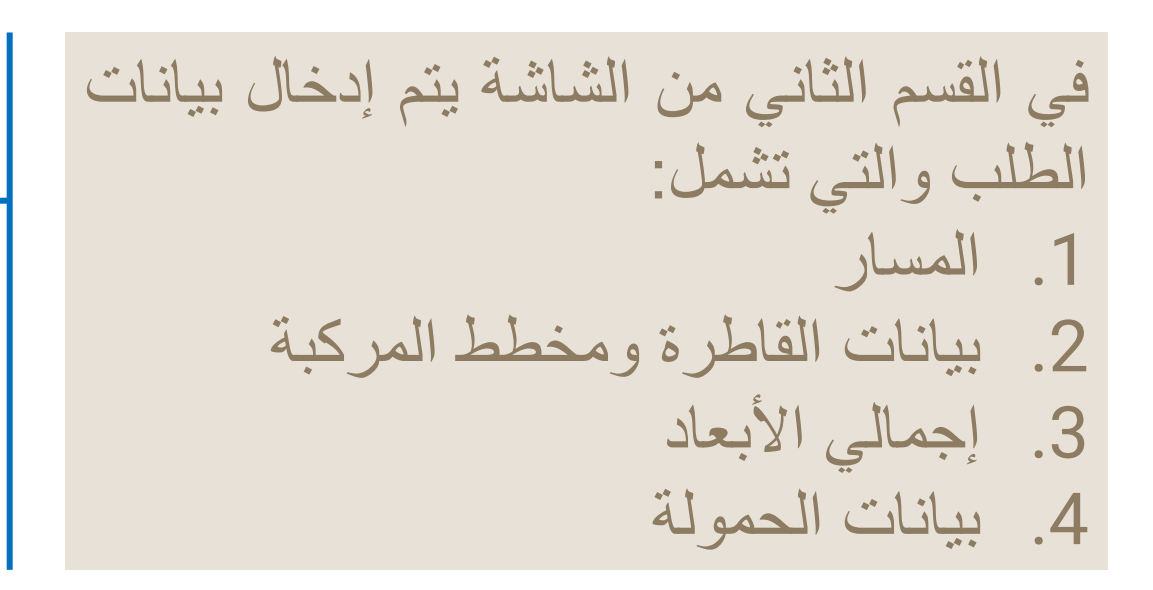

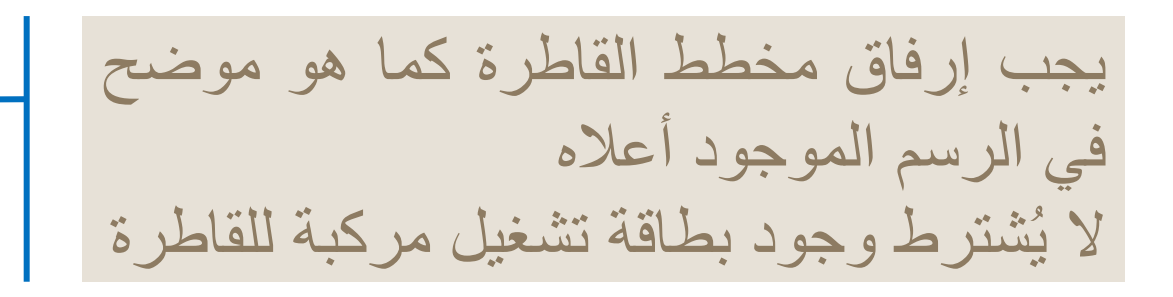

104 منصة نقل | /https://www.naql.om

# (6) إصدار تصريح نقل حمولة إستثنائية

### نصف المقطورة / المقطورة

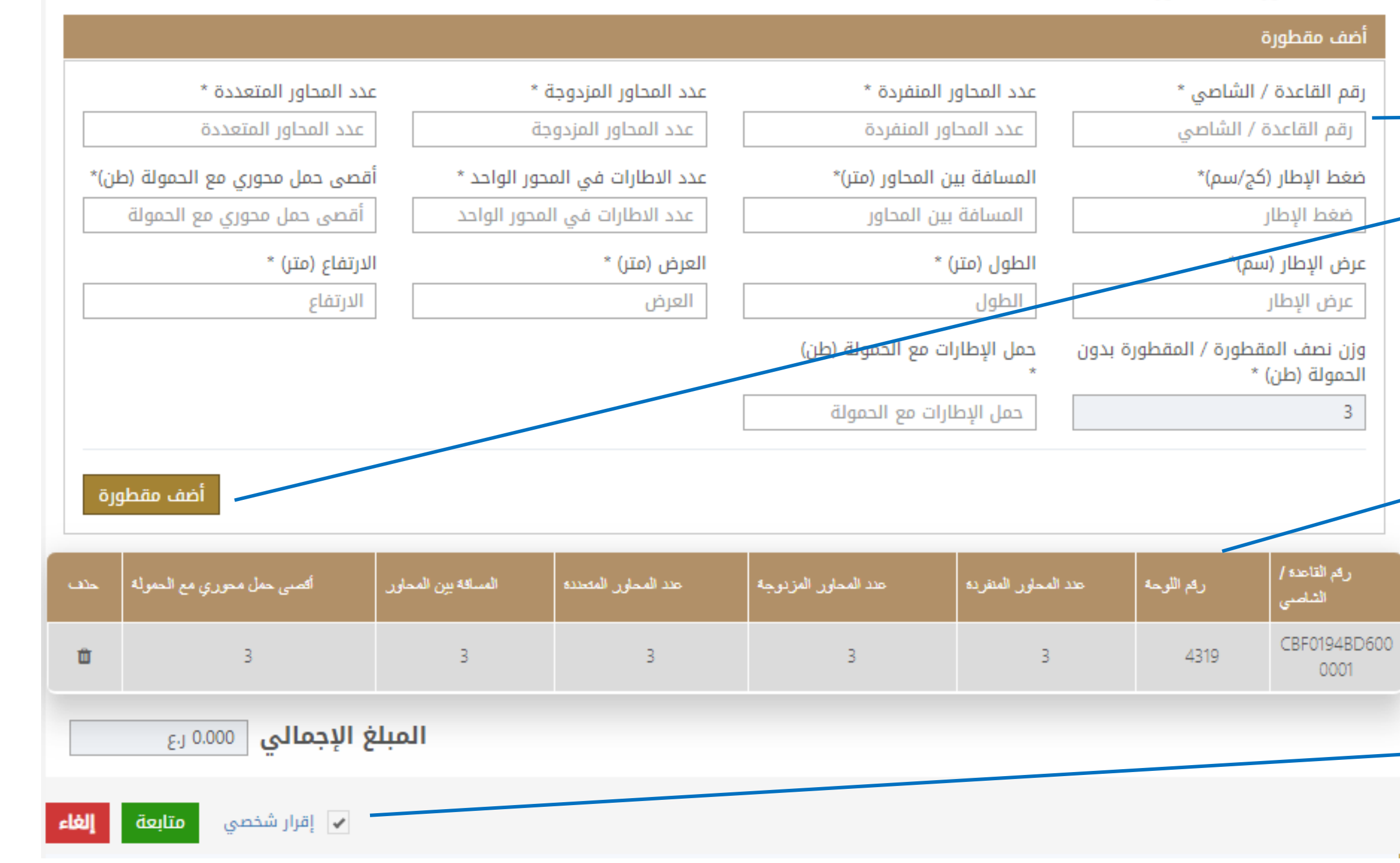

يظهر رقم الشاصي للمقطورة الرئيسية على الشاشة الموضحة ويجب على مُقدم الطلب إكمال بيانات المقطورة

لكل مقطورة مُدرجة في الطلب يجب إكمال بياناتها وضغط على زر "أضف مقطورة"

في الجدول المشار إليه يتم ظهور المقطورات المُدرجة في الطلب ويجب أن يحتوي الطلب على مقطورة واحدة على الأقل

قبل الإنتقال الى مرحلة التالية، يجب على المستخدم التأكد من المعلومات الظاهرة أمامه. يقوم المستخدم بالضغط على "الإقرار الشخصي" بعد قرائته والموافقة عليه و الضغط على زر "متابعة".

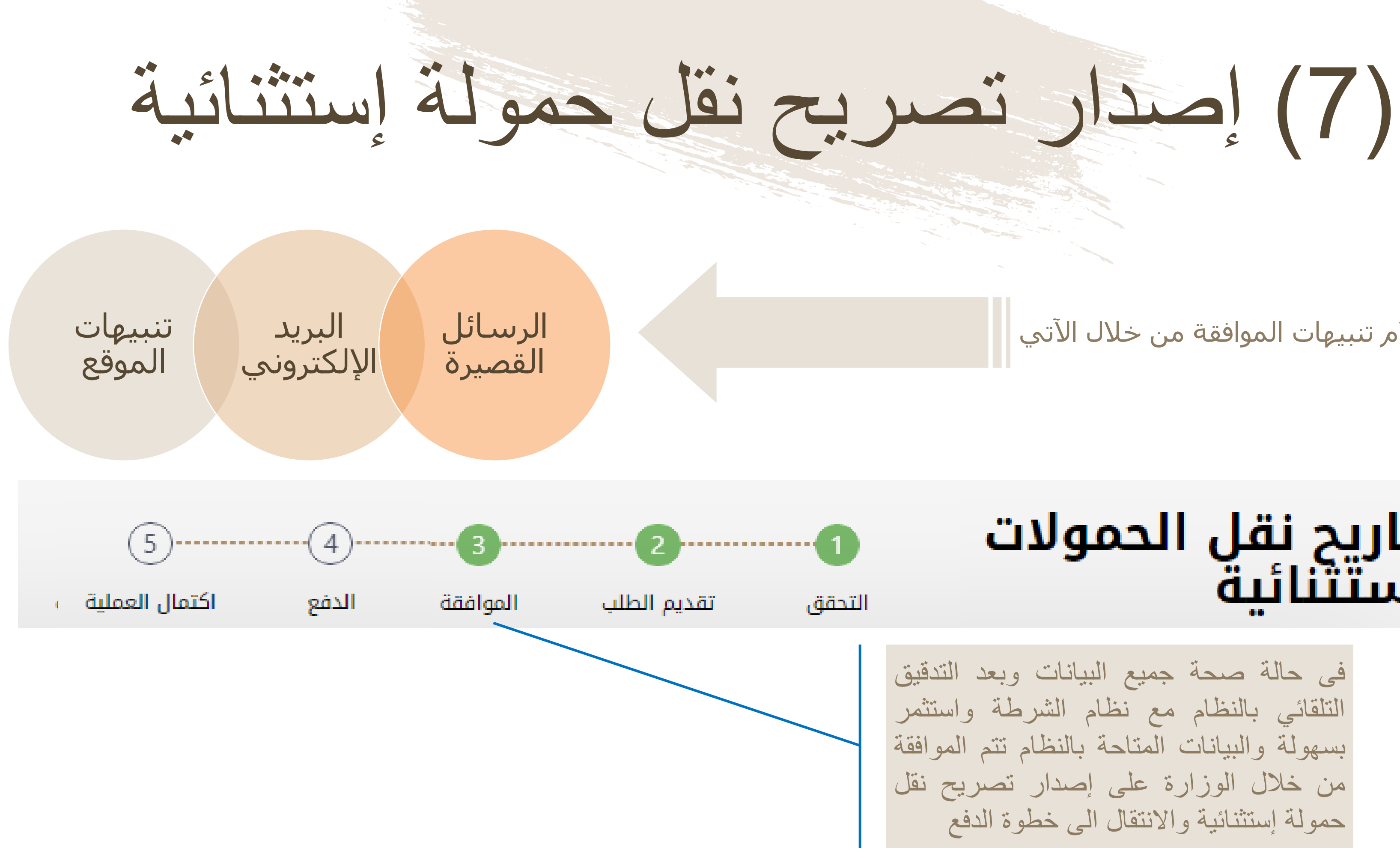

## يتم إستلام تنبيهات الموافقة من خلال الآتي

## تصاريح نقل الحمولات الاستتنائىة

| نبه<br>نبه | إستناء | عمولة | ح نقل | صرب |
|------------|--------|-------|-------|-----|
|            | F      |       |       |     |

|                                                                 | البنك الوطني العماني<br>NBO   |                     |  |  |
|-----------------------------------------------------------------|-------------------------------|---------------------|--|--|
| Institution/ Merchant<br>التاجر/المؤسسة                         |                               | MINISTRY OF TRANSPC |  |  |
| Website<br>الموقع الالكتروني                                    |                               | https://naql.om     |  |  |
| Amount - Omani Riyals<br>المبلغ - ريال عماني                    |                               | OMR 30.000          |  |  |
| Track ID<br>رقم التعقب                                          |                               | 637072729037028881  |  |  |
| F                                                               | لدفع Payment Card Information | بيانات بطاقة ا      |  |  |
| Debit Card Number<br>رقم البطاقة                                |                               |                     |  |  |
| Valid Thru - Expiry Date<br>بالحة لغاية / تاريخ انتهاء الصلاحية | ø                             |                     |  |  |
| Cardholder Name<br>اسم حامل البطاقة                             |                               |                     |  |  |
| Card Secure Code (CVV/CVC)<br>الرمز الأمني للبطاقة              |                               |                     |  |  |
|                                                                 | Proceed - کابع Cance          | إلغاء – إ           |  |  |
| مدعوم من Powered by                                             |                               |                     |  |  |
| ©Copyright 2016 Financial Software & Systems Pvt. Ltd.          |                               |                     |  |  |

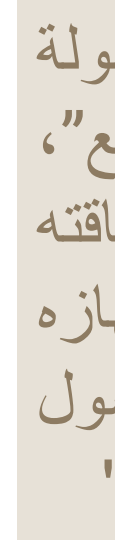

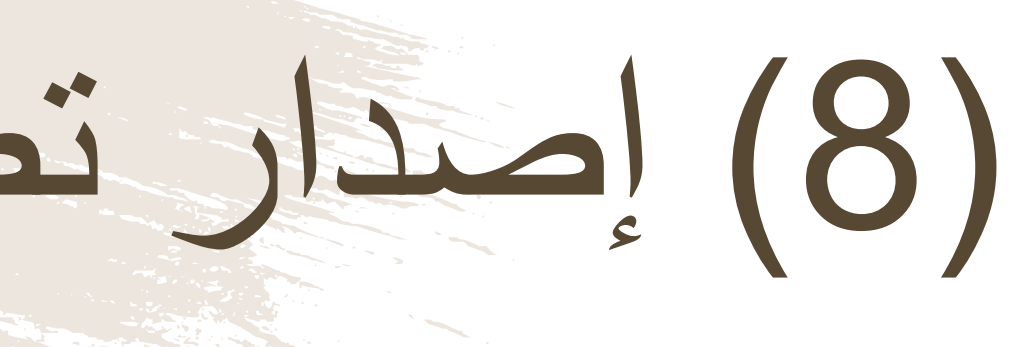

لدفع الرسوم المتعلقة بإصدار تصريح نقل حمولة إستثنائية، ستظهر للمستخدم "بوابة الدفع"، سيتطلب من المستخدم إدخال بيانات بطاقته الإئتمانية، وسيرسل له رقم الOTP على جهازه النقال يجب على المستخدم كتابة الرمز المرسول له في شاشة الدفع والضغط على زر "المتابعة"

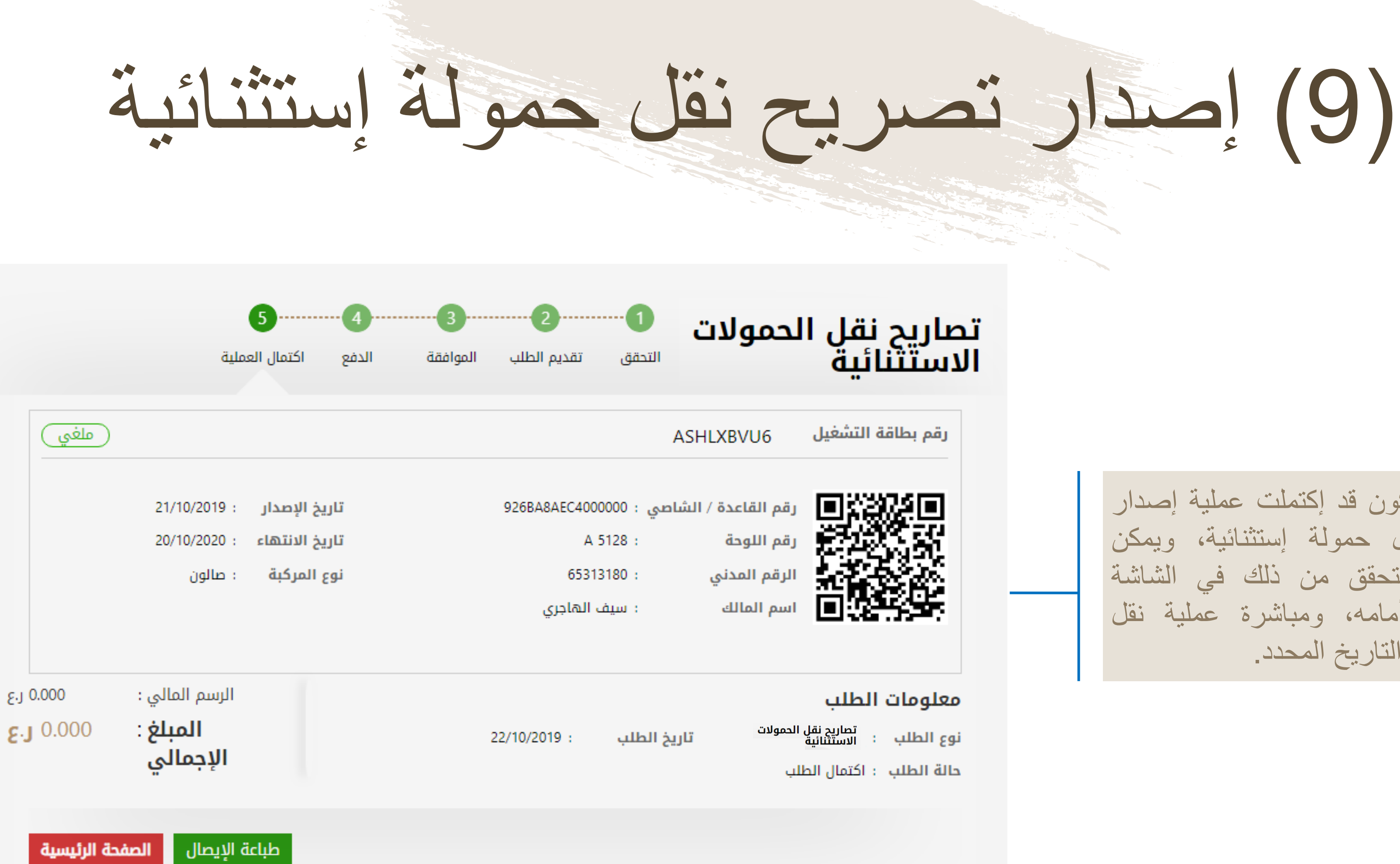

بعد الدفع تكون قد إكتملت عملية إصدار تصريح نقل حمولة إستثنائية، ويمكن للمستخدم التحقق من ذلك في الشاشة الموضحة أمامه، ومباشرة عملية نقل الحمولة في التاريخ المحدد.
# (10) إصدار تصريح نقل حمولة إستثنائية

|                                                                                   | الاسم : يونس للاعمال التجارية                      |
|-----------------------------------------------------------------------------------|----------------------------------------------------|
| رقم المركبة: 25F44E25F7000002                                                     | رقم التصريح : WAFOZR709                            |
| Details of the Extra heavy loads requested to be<br>Transferred as per Our Letter | تفاصيل الحمولات الكبيرة المطلوب نقلها بموجب كقابنا |
| No : WAFOZR709                                                                    | الرقم : WAFOZR709                                  |
| Date : 22-10-2019                                                                 | التاريخ : 22-10-2019                               |
| Route                                                                             | المسان                                             |
| From : مسقط                                                                       | ەن : ەسقط                                          |
| To : عبرى                                                                         | الي: عبري                                          |
| noute : مسقط السريع                                                               | عبر الطريق : مسقط السريم                           |
| Date : 2019-11-13                                                                 | ېتاريخ : 13-11-2019                                |
| Summary                                                                           | الإجمالي                                           |
| Overall Length (Meter): 9                                                         | الطول الكلى : 9                                    |
| Maximum Width with Load (Meter): 0                                                | أقصبي عرض (ابتر): 0                                |
| Maximum Height with Load (Meter): 6                                               | اقصبي ارتفاع مع الحمولة (متر): 6                   |
| Overall Empty Weight (Ton): 8                                                     | الوزن الكلي الفارغ(طن): 8                          |
| Total Gross Weight (Ton): 11                                                      | الوزن الإجمالي (طن): 11                            |
| Load Information                                                                  | بيانات الحمرلة                                     |
| Load Type: 3                                                                      | نوع الحمولة: 3                                     |
| Load Weight (Ton): 3                                                              | وزن الحمولة (طن): 3                                |
| load height(Meter): 3                                                             | إرتفاع الحمولة (متر) : 3                           |
| load width (Meter): 3                                                             | عرض الحمولة (متر.) : 3                             |
| AXLE LOADS                                                                        | الأحمال المحورية                                   |
| Tractor/ Truck                                                                    | القاطرة                                            |
| Front Axle, Loaded (Ton): 3                                                       | المحور الأمامي، مع الحمولة (طن): 3                 |
| Rear Single Axle, loaded (Ton): 3                                                 | المحور الخلفي المنفرد مع الحمولة (طن): 3           |
| Rear Tandom Axle, Loaded (Ton): 3                                                 | المحور الخلفي المزدوج، مع الحمولة (طن) : 3         |
| Rear Triple Axle, Loaded (Ton): 3                                                 | المحور الخلفي الثلاثي، مع الحمولة (طن) : 3         |
| Truck / Tractor Unloaded Weight (Ton): 5                                          | وزن القاطرة بدون الحمولة (متر) : 5                 |
| Semi Trailer / Trailer Unloaded Weight (Ton): 3                                   | وزن نصف المتطورة / المتطورة بدون الحمولة (طن) : 3  |
| Semi Trailer / Trailer                                                            | نصف المقطورة / المقطورة                            |
| Plate No: 4319                                                                    | رقم اللوحة : 4319                                  |
| No. of Single Axles: 3                                                            | عدد المحاون المنفردة : 3                           |
| No. of Tandom Axles: 3                                                            | عدد المحاون المزدوجة : 3                           |
| Maximum Axle Load, Loaded (Ton): 3                                                | اقصبي حمل محوري مع الحمولة : 3                     |
| No. of Multi-Axles (Ton): 3                                                       | عدد المحاور المتعددة : 3                           |
| No. of Tires Axles: 3                                                             | عدد الإطارات في المحور الواحد : 3                  |
| Spacing between Axles (Meter): 3                                                  | المسافة بين المحاور (متر) : 3                      |
| : Tyre Loaded Load                                                                | حمل الإطارات مع الحمولة (طن) :                     |
| :(Width of Tire (cm                                                               | عرض الإطارات (سم) :                                |
| :(Tire Pressure (kg/Cm width                                                      | ضغط الإطارات (كم / سم عرض) :                       |

Sultanate of Oman Ministry of Transport Land Transport Department

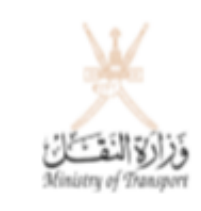

تصريح نقل حمولة استثنائية

للنقل البرى للتجارة تاريخ انتهاء السجل التجاري : ... تاريخ انتهاء شهادة الإنتساب .... م و المعدات (مجدول و غير مجدول ) الرمز البريدي : 79411839 الهاتف : 12 تاريخ الإنتهاء : 10-11-2019 ار : 2019-11-01

. المحور المفرد غير الموجه 13 طن والمحور المزدوج 21 طن والمحور التلائي

حق بالطرق والجسور والخدمات الهوائية أو الأرضية ,وأية ممتلكات حكومية أو

سلطنة عمان وزارة النقل دائرة النقل البري

### أولا: بيانات المنشأة

| يوسف رائند فاضل الحراصي<br>4411231 | لاسم التجاري :<br>رقم السجل التجاري : |
|------------------------------------|---------------------------------------|
|                                    | رقم شهادة الإنتساب:                   |
| النقل البري بالساحنات للبضائع      | انت. اط :                             |

المقر الرئيسي: \_\_\_\_\_\_ الولاية : المحافظة ز

|            |                | النقل البري     | انات وسيلة    | ثانيا : بي |
|------------|----------------|-----------------|---------------|------------|
| ع الحمولة  | تو.            | متطورة          | يلة النقل :   | نوع وب     |
|            |                | (مسقطحىلالة)    | :             | المسار     |
|            |                |                 | بال الرسمي    | للإستعه    |
| اريخ الإصد | 71 کا          | U8M43ETR        | سريح:         | رقم التص   |
|            | 63708239       | 7390055743      | سال :         | رقم الإيم  |
|            |                |                 |               | ملاحظة :   |
| جه 8 طن و  | ر المتفرد المو | لمحورية ( المحو | ام بالاوزان ا | * الالترا  |
|            |                |                 |               | 32 طن.     |
| ب هذا التص | صرح له بموجد   | فع آخر غير الم  | النقل من مو   | * يحظر     |
| أضرار ئل   | ح مسؤولية أية  | جب هذا التصري   | ، التسركة بمو | * نَتَحمَل |
|            |                |                 |               | خاصة.      |
|            |                | ، المختصبة.     | رافقة الجهات  | * أخذ مر   |
|            |                |                 |               |            |

يمكن للمستخدم طباعة التصريح الصادر

(11) إصدار تصريح نقل حمولة إستنت

|                                      | 8                   | إيصال دفع  |                          | عــمــان<br>ځانځ<br>الـبـري |
|--------------------------------------|---------------------|------------|--------------------------|-----------------------------|
| 6W8H1C8E1                            | الطلب :             | رقم        | :                        | فع                          |
| : تم الدفع                           | الدفع :             | إذن        | 22/10/2019 :             |                             |
| 65313180                             | السجل :             | ئية رقم    | : تصريح نقل حمولة إستثنا | ä                           |
| : سيف الهاجري                        | المنشأة :           | اسم        |                          |                             |
| 22/10/2019                           | خ احتساب الرسوم 🛛 : | تاريخ      |                          |                             |
| المبلغ المستحق ر.ع                   | غرامات التاخير ر.ع  | الرسوم ر.ع | رقم البطاقة              | لإجراء                      |
| 0.000                                | 0.000               | 0.000      | ASHLXBVU6                | حمولة إستثنائية             |
| لمبلغ الإجمالي      0.000 <b>ر.ع</b> | I                   |            |                          |                             |

ملاحظات

في حالة العدول أو إلغاء الطلب بعد إتمام عملية دفع الرسوم، فلن يتم استرجاع مبلغ الرسوم

سلطنة وزارة النق دائـرة النـقـل

رقم إذن الد

التاريخ

نوع المعاملة

تصريح نقل طباعة

يمكن للمستخدم أيضاً طباعة إيصال الدفع

منصة نقل | /https://www.naql.om 110

## خدمة تعديل موعد تصريح نقل حمولة إستثنائية

■ يمكن للمستخدم تعديل تاريخ نقل الحمولة الإستثنائية من خلال هذه الخدمة بعد الحصول على افادة بالتاريخ من شرطة عمان السلطانية.

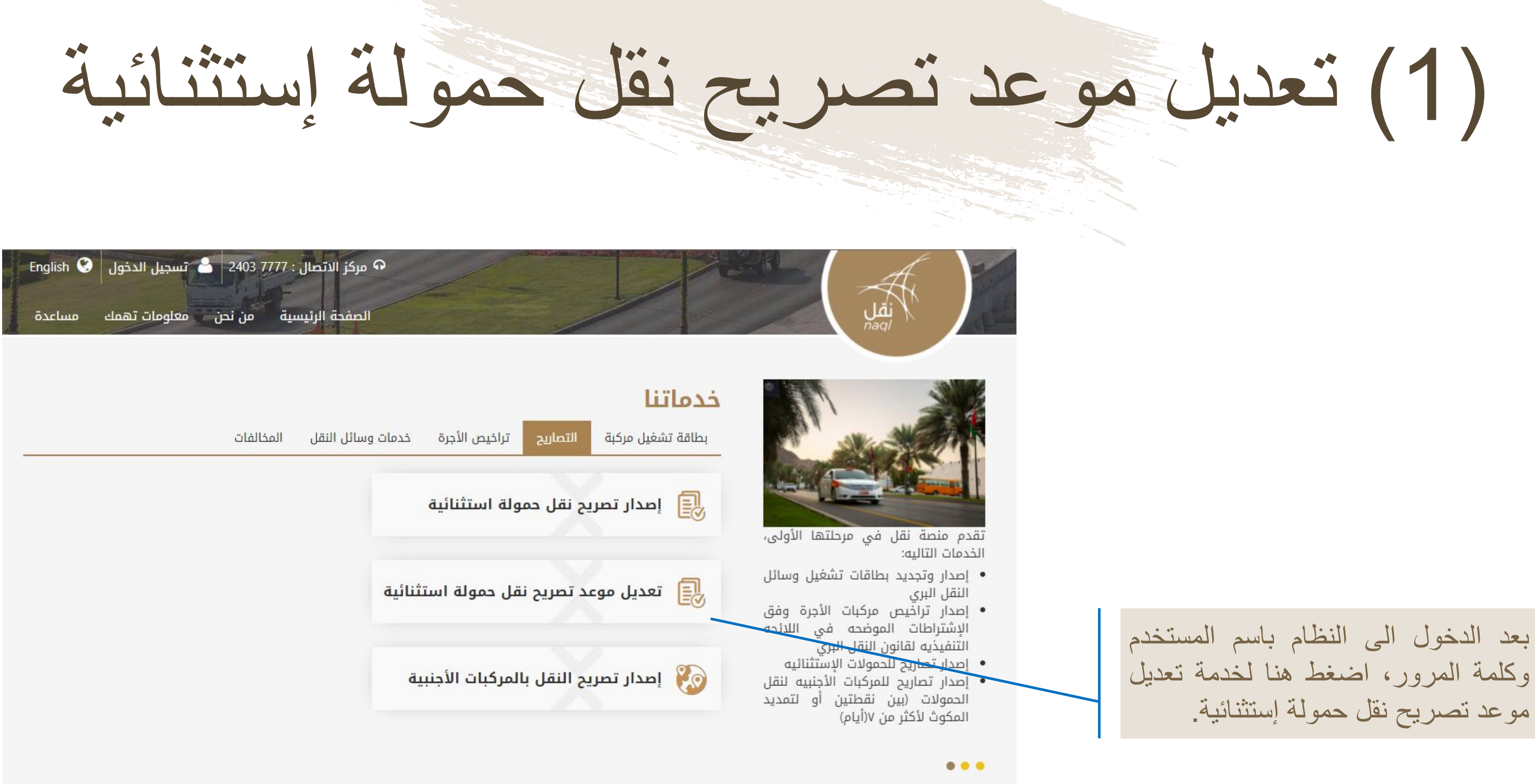

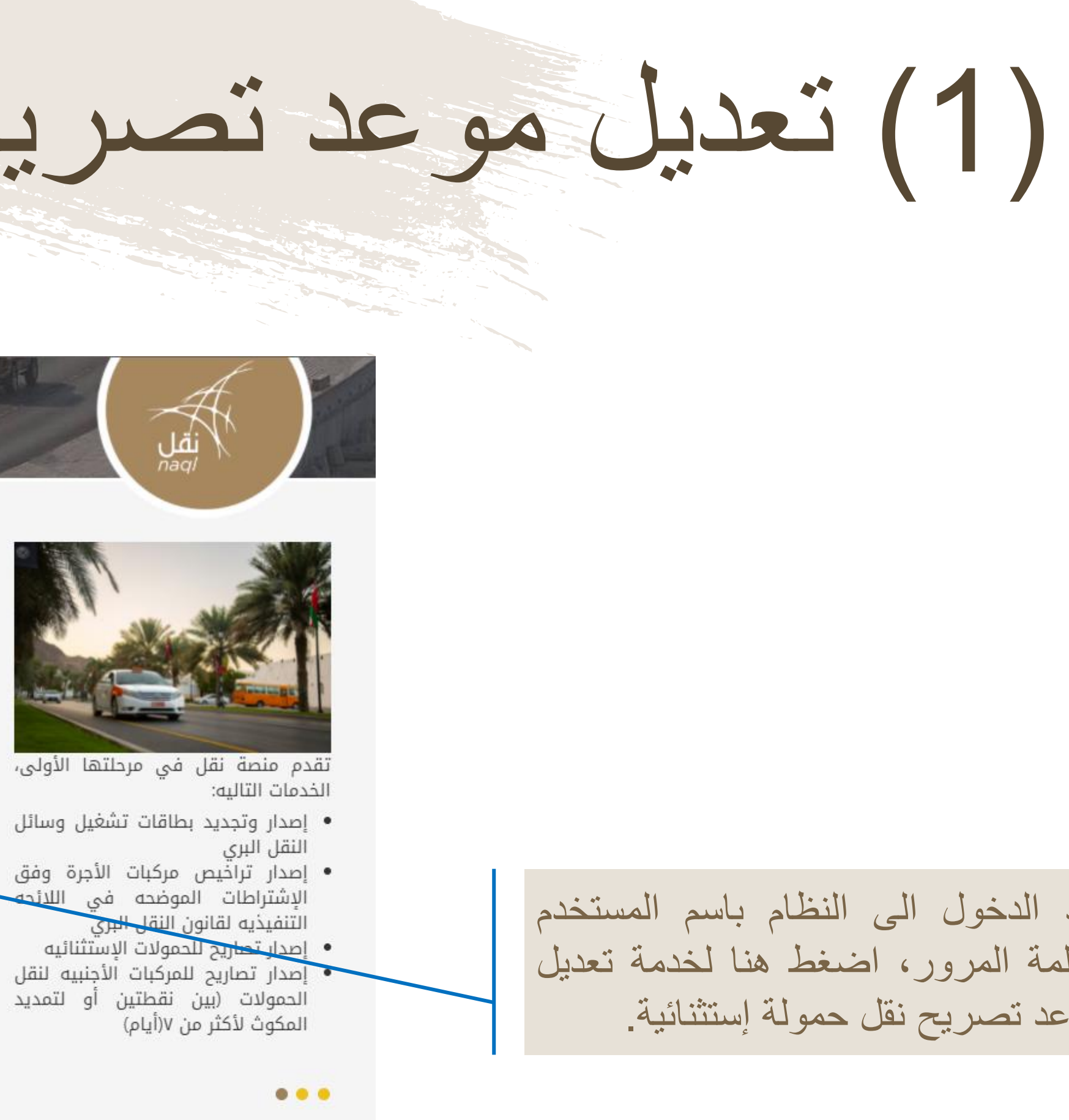

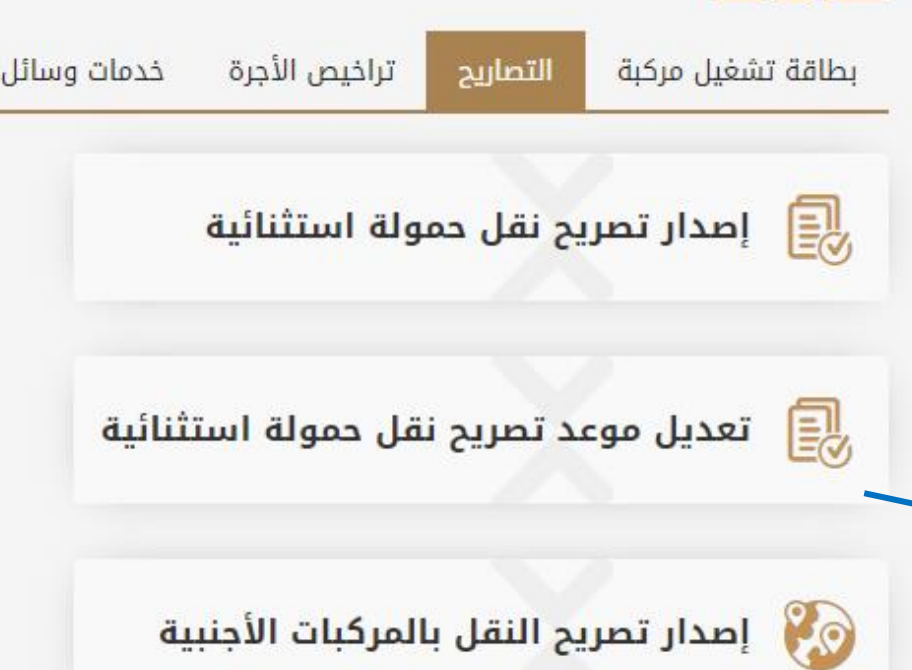

112 منصبة نقل | https://www.naql.om/

(2) تعديل موعد تصريح نقل حمولة إستثنائية

| یل موعد<br>پح نقل حمو<br>ثنائیة | الت.<br>ولة <sub>التحقق</sub>                           | 2)<br>تقديم الطلب | 3)<br>الموافقة      | 4)<br>الدفع ا | 5<br>اكتمال العملية                 |  |
|---------------------------------|---------------------------------------------------------|-------------------|---------------------|---------------|-------------------------------------|--|
|                                 | بيانات المالك<br><b>السجل التجاري للمن</b> ر<br>3407187 | أة رقم اا<br>1479 | لهاتف النقال<br>٥٥٥ | 11<br>**      | البريد الإلكتروني<br>Abcor@omen.edu |  |
|                                 | الإصدار *                                               |                   |                     |               |                                     |  |

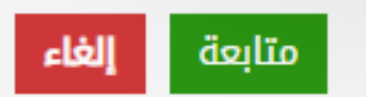

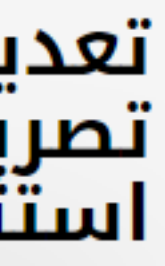

يجب على المستخدم إدخال رقم الإصدار لتصريح نقل حمولة إستثنائية المرسل له عند اتمام عملية طلب تصريح حمولة ستثنائية

# (3) تعديل موعد تصريح نقل حمولة إستثنائية

|     |     | تعديل موعد                                                                       | تصريح                                                           |                                                     | 2           | 43                                                          | 5             |                                                       |   |
|-----|-----|----------------------------------------------------------------------------------|-----------------------------------------------------------------|-----------------------------------------------------|-------------|-------------------------------------------------------------|---------------|-------------------------------------------------------|---|
|     | 4 × | ىقل خمونە                                                                        | استيتانيا                                                       | ل التحقق تن                                         | تقديم الطلب | الموافقة الدفع                                              | اكتمال الع    | ىلية                                                  |   |
|     |     |                                                                                  | رقم بطاقة<br>التشغيل<br>السجل التجاري<br>للمنشأة<br>اسم المنشأة | : DXE1K7HPI<br>: 3407187<br>: يونس للأعمال التجارية |             | رقم القاعدة / : D6000001<br>الشاصي<br>رقم اللوحة : M Y 4319 | ធ CBF019<br>ធ | ريخ الإصدار : 22/10/2019<br>ريخ الانتهاء : 21/10/2020 |   |
|     |     | المسار                                                                           |                                                                 |                                                     |             | إجمالي الأبعاد                                              |               |                                                       |   |
|     |     | من *                                                                             | ļ                                                               | ى *                                                 |             | الطول الكلي (متر) *                                         |               | أقصي عرض مع الحمولة (متر) *                           | Г |
|     |     | مسقط                                                                             |                                                                 | عبري                                                |             | 9.00                                                        |               | 0.00                                                  |   |
|     |     | المسار - عبر طريق *                                                              |                                                                 | ريخ نقل الحمولة الجديد *<br>2000/10/12              | <b>m</b> •  | أقصى ارتفاع مع الحم                                         | (متر) *       | الوزن الكلي الفارغ (طن) *<br>ممم                      | F |
| i i |     | <b>بيانات القاطرة</b><br>رقم القاعدة / الشاحي *<br>25F44E25F700 <del>060</del> 2 |                                                                 | 3.00                                                |             | الوزن الإجمالي (طن) *<br>11.00                              |               |                                                       | _ |
| A   |     | وزن القاطرة بدون الحمول<br>5.00<br>الطول (سم) *                                  | ة (طن) *<br>                                                    | 3.00                                                |             | <b>الرسم المالي</b><br>إجمالي المبلغ (ر.ع) *<br>0.000       |               |                                                       |   |
|     |     | العرض (سم) *<br>العرض<br>الدرتفاع (سم) *                                         |                                                                 |                                                     |             | <b>Load Information</b><br>وزن الحمولة (طن) *<br>3          |               | * Load Width (Meter)<br>3                             |   |
|     |     | الارتفاع<br><b>المرفق</b><br>إفادة شرطة عمان السلط<br>اختر ملف *                 | لانية بعدم استخدام                                              | التصريح السابق *                                    |             | Load Height (Meter)<br>3                                    |               | * Load Height (Meter)<br>3                            |   |
|     |     | 1                                                                                |                                                                 |                                                     |             |                                                             |               |                                                       |   |

### نصف المقطورة / المقطورة

| أقصى حمل محوري مع الحمولة | المسافة بين المحاور | عد المطور المتحدة | عدد المحاور المزدوجة | عدد المحاور المنفردة | رئم اللوحة | رقم القاعدة /<br>الشاصدي |
|---------------------------|---------------------|-------------------|----------------------|----------------------|------------|--------------------------|
| 3                         | 3                   | 3                 | 3                    | 3                    | 4319       | CBF0194BD6000<br>001     |
| إقرار شخصي متابعة إلغاء   |                     |                   |                      |                      |            |                          |

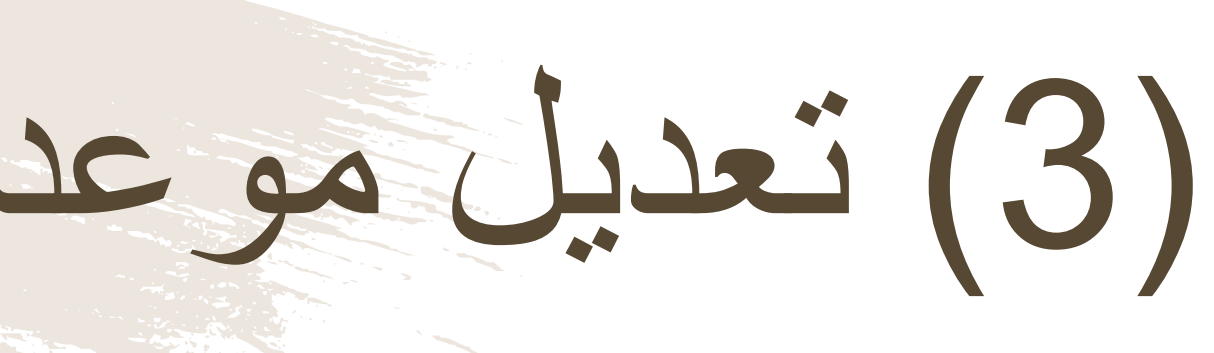

### سيطلب من المستخدم التحقق من البيانات الموضحة أمامه وعليا تعديل التاريخ وارفاق إفادة من شرطة عمان السلطانية

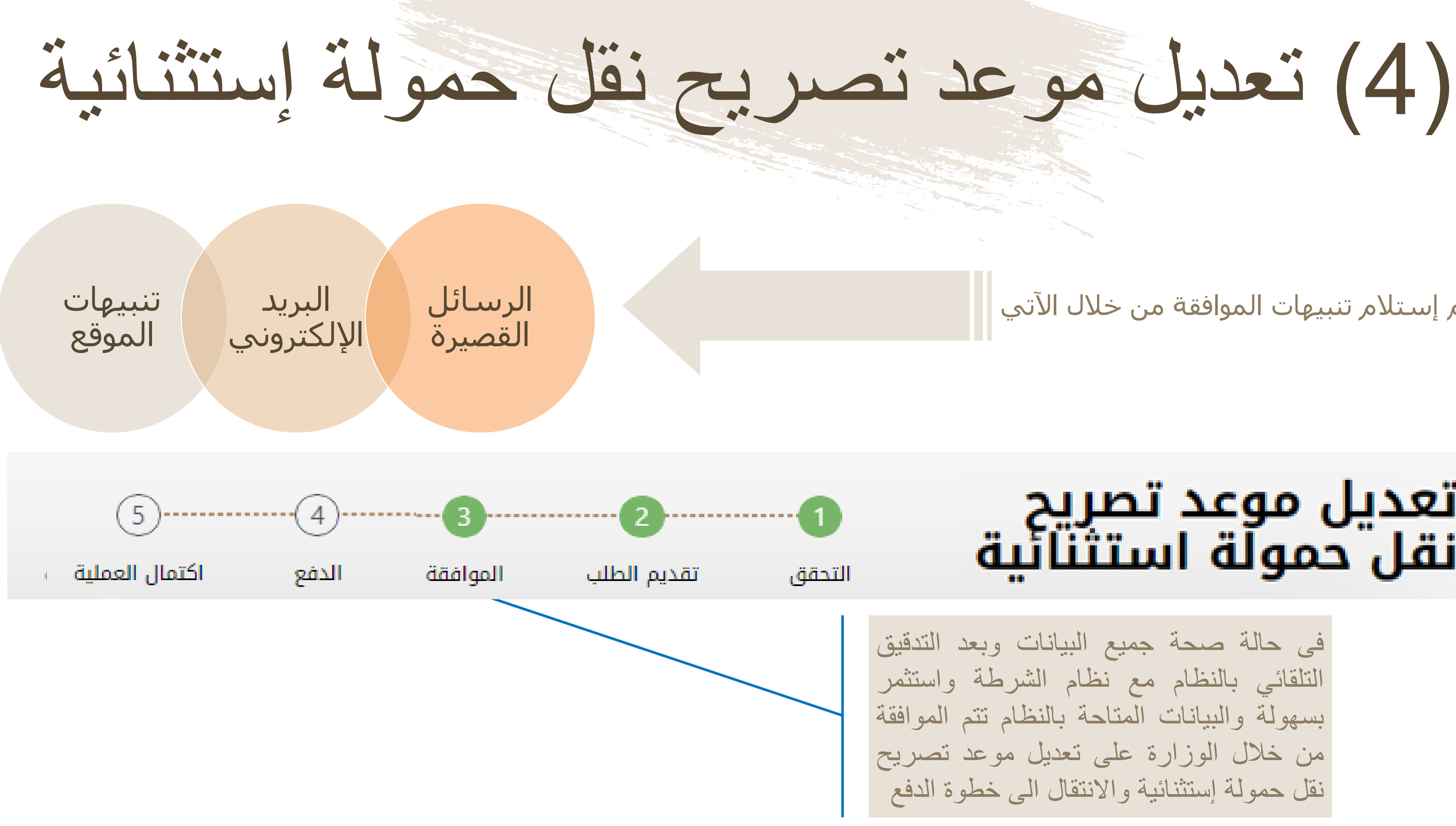

### يتم إستلام تنبيهات الموافقة من خلال الآتي

## تعديل موعد تصريح نقل حمولة استثنائية

فى حالة صحة جميع البيانات وبعد التدقيق التلقائى بالنظام مع نظام الشرطة واستثمر بسهولة والبيانات المتاحة بالنظام تتم الموافقة من خلال الوزارة على تعديل موعد تصريح نقل حمولة إستثنائية والانتقال الى خطوة الدفع

# (5) تعديل موعد تصريح نقل حمولة إستثنائية

| الدفع اكتمال العملية        | الموافقة                                                                                                    | تقديم الطلب                                                                                                    | التحقق                                                                                                    |                                                                                                    | ائية                                                                                                    | iïï                                                                                                    |
|-----------------------------|----------------------------------------------------------------------------------------------------|----------------------------------------------------------------------------------------------------|----------------------------------------------------------------------------------------------------|----------------------------------------------------------------------------------------------------|----------------------------------------------------------------------------------------------------|----------------------------------------------------------------------------------------------------|
|                             |                                                                                                    |                                                                                                    |                                                                                                    | DXE1K7H                                                                                                    | لتشغيل Pl                                                                                                    | طاقة ا                                                                                                    |
| تاريخ الإصدار : 22/10/2019  |                                                                                                    | CBF0194BD600                                                                                                    | 0001 :                                                                                                    | رقم القاعدة / الشاصي                                                                                                    | 回來                                                                                                    | <b>6</b> 1                                                                                                    |
| تاريخ الانتهاء : 21/10/2020 |                                                                                                    | ΜY                                                                                                    | 4319 :                                                                                                    | رقم اللوحة                                                                                                    | - 52-Q                                                                                                    | βĘ;                                                                                                    |
| نوع المركبة : مقطورة        |                                                                                                    | 340                                                                                                    | 7187 :                                                                                                    | السجل التجاري للمنشأة                                                                                                    | - 3835                                                                                                    | ĊΨ.                                                                                                    |
|                             |                                                                                                    | ) للأعمال التجارية                                                                                                    | : يونس                                                                                                    | اسم المالك                                                                                                    | 2014<br>11 (1)                                                                                                    | Ş.                                                                                                    |
| الرسم المالي :              |                                                                                                    |                                                                                                    |                                                                                                    |                                                                                                    | طلب                                                                                                    | ات ال                                                                                                    |
| المبلغ الإجمالي :           |                                                                                                    | 28/10/2019 :                                                                                                    | الطلب                                                                                                    | صريح نقل تاريخ ا<br>ية                                                                                                    | : تعدیل موعد تر<br>حمولة استثنائ                                                                                                    | لب                                                                                                    |
|                             |                                                                                                    |                                                                                                    |                                                                                                    |                                                                                                    | : اكتمال الطلب                                                                                                    | للب                                                                                                    |
| طباعة الإيصال               |                                                                                                    |                                                                                                    |                                                                                                    |                                                                                                    |                                                                                                    |                                                                                                    |
|                             | الدفع اكتمال العملية<br>22/10/2019 : تاريخ الإصدار<br>21/10/2020 : تاريخ الانتهاء<br>نوع المركبة : مقطورة<br>نوع المركبة : مقطورا<br>يالرسم المالي : | الموافقة الدفع اكتمال العملية<br>22/10/2019 : تاريخ الإصدار 22/10/2020<br>تاريخ الانتهاء 21/10/2020 : مقطورة<br>نوع المركبة : مقطورة<br>الإسم المالي : | تقديم الطلب الموافقة الدفع اكتمال العملية<br>22/10/2019 : تاريخ الإصدار : 2BF0194BD600<br>21/10/2020 تاريخ الانتهاء : CBF0194BD600<br>21/10/2020 : مع المركبة : مقطورة<br>340<br>يالإسم المالي :<br>28/10/2019 : | التحقق تقديم الطلب الموافقة الدفع اكتمال العملية<br>22/10/2019 : تاريخ الإصدار CBF0194BD6000001<br>21/10/2020 : تاريخ الانتهاء CBF0194BD6000001<br>: مقطورة ٢<br>3407187 : مقطورة<br>3407187 : تونس للأعمال التجارية<br>: يونس للأعمال التجارية<br>28/10/2019 : المبلغ الإجمالي ال | التحقق تقديم الطلب الموافقة الدفع اكتمال العملية<br>DXE1K7HI<br>22/10/2019 تاريخ الإصدار : 22/10/2019 تاريخ الإصدار : 22/10/2019<br>يقم اللوحة : 10/2020 تاريخ الانتهاء : 21/10/2020 تاريخ الانتهاء : 21/10/2020 توع المركبة : مقطورة<br>السجل التجاري للمنشأة : 3407187 نوع المركبة : مقطورة<br>سم المالك : يونس للأعمال التجارية<br>يمريح نقل تاريخ الطلب : 28/10/2019 <b>المبلغ الإجمالي :</b> | التشغيل DXE1K7HPI<br>لتشغيل DXE1K7HPI<br>يرقم اللقاعدة / الشاحي : 100000001<br>يرقم اللقودة : 10000000 تاريخ الإحدار : 22/10/2019<br>يرقم اللقودة : 1000000 تاريخ الانتهاء : 22/10/2020<br>يرقم اللقودة : 100000 توع المركبة : 100000<br>السجل التجاري للمنشأة : 3407187<br>السجل التجاري المركبة : 100000<br>يرقم اللوك : 20/10/200<br>الرسم المالي :<br>تعديل موعد تصريح نقل تاريخ الطلب : 28/10/2019<br>تعديل موعد تصريح نقل تاريخ الطلب : 28/10/2019<br>المبلغ الإجمالي :<br>تكتمال الطلب |

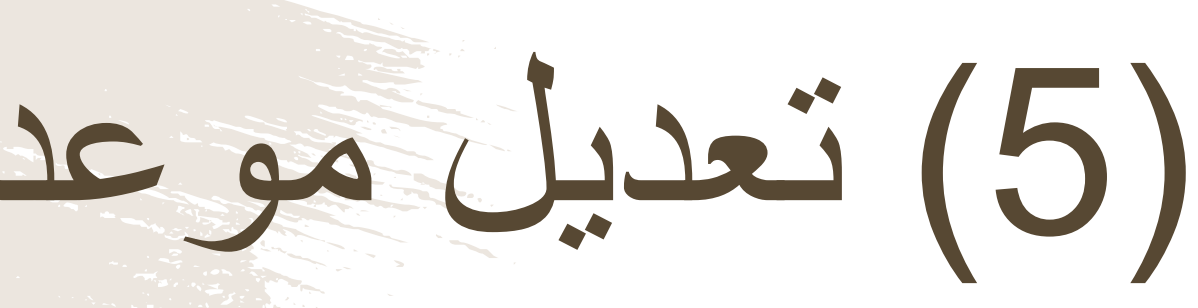

إكتملت عملية تعديل موعد نقل حمولة إستثنائية، ويمكن للمستخدم التحقق من ذلك في الشاشة الموضحة أمامه، ومباشرة عملية نقل الحمولة في التاريخ المحدد

# (6) تعديل موعد تصريح نقل حمولة إستثنائية

|                                                                                   | الاسم : يونس للأعمال التجارية                      |
|-----------------------------------------------------------------------------------|----------------------------------------------------|
| رقم المركبة: 25F44E25F7000002                                                     | رقم التصريح : DCRYZNT9Y                            |
| Details of the Extra heavy loads requested to be<br>Transferred as per Our Letter | تفاصيل الحمولات الكبيرة المطلوب نقلها بموجب كتابنا |
| No : DCRYZNT9Y                                                                    | الرقم : DCRYZNT9Y                                  |
| Date : 28-10-2019                                                                 | التاريخ : 28-10-28                                 |
| Route                                                                             | العسار                                             |
| From : مسقط                                                                       | من : مسقط                                          |
| ت عبر ی To                                                                        | الى : عبرى                                         |
| Route : مسقط السريع                                                               | عبر الطريق : مسقط السريع                           |
| Date : 2019-11-13                                                                 | بتاريخ : 13-11-2019                                |
| Summary                                                                           | الإجمالى                                           |
| Overall Length (Meter): 9                                                         | الطول الكلي : 9                                    |
| Maximum Width with Load (Meter): 0                                                | أقصبي عرض (متر.): ()                               |
| Maximum Height with Load (Meter): 6                                               | اقصبي ارتفاع مع الحمولة (متر.): 6                  |
| Overall Empty Weight (Ton): 8                                                     | الوزن الكلي القارغ(طن): 8                          |
| Total Gross Weight (Ton): 11                                                      | الوزن الإجمالي (طن): 11                            |
| Load Information                                                                  | بيانات الحمولة                                     |
| Load Type: 3                                                                      | نوع الحمولة: 3                                     |
| Load Weight (Ton): 3                                                              | وزن الحمولة (طن): 3                                |
| load height(Meter): 3                                                             | إرتفاع الحمولة (متر) : 3                           |
| load width (Meter): 3                                                             | عرض الحمولة (متر) : 3                              |
| AXLE LOADS                                                                        | الأحمال المحورية                                   |
| Tractor/ Truck                                                                    | القاطرة                                            |
| Front Axle, Loaded (Ton): 3                                                       | المحور الأمامي، مع الحمولة (طن): 3                 |
| Rear Single Axle, loaded (Ton): 3                                                 | المحور. الخلفي المنفرد مع الحمولة (طن): 3          |
| Rear Tandom Axle, Loaded (Ton): 3                                                 | المحور الخلفي المزدوج، مع الحمولة (طن) : 3         |
| Rear Triple Axle, Loaded (Ton): 3                                                 | المحور الخلفي الثلاثي، مع الحمولة (طن) : 3         |
| Truck / Tractor Unloaded Weight (Ton): 5                                          | وزن القاطرة بدون الحمولة (متر) : 5                 |
| Semi Trailer / Trailer Unloaded Weight (Ton): 3                                   | وزن نصف المقطورة / المقطورة بدون الحمولة (طن) : 3  |
| Semi Trailer / Trailer                                                            | نصف المقطورة / المقطورة                            |
| Plate No: 4319                                                                    | رقم اللوحة : 4319                                  |
| No. of Single Axles: 3                                                            | عدد المحاور المنفردة : 3                           |
| No. of Tandom Axles: 3                                                            | عدد المحاور المزدوجة : 3                           |
| Maximum Axle Load, Loaded (Ton): 3                                                | اقصبي حمل محور في مع الحمولة : 3                   |
| No. of Multi-Axles (Ton): 3                                                       | عدد المحاور المتعددة : 3                           |
| No. of Tires Axles: 3                                                             | عدد الإطارات في المحور الواحد : 3                  |
| :(Spacing between Axles (Meter                                                    | المسافة بين المحاور (متر) :                        |
| : Tyre Loaded Load                                                                | حمل الإطارات مع الحمولة (طن) :                     |
| :(Width of Tire (cm                                                               | عرض الإطارات (سم):                                 |
| :(Tire Pressure (kg/Cm width                                                      | ضنغط الإطارات (كم / سم عرض) :                      |

| Sultanate of Oman        |
|--------------------------|
| Ministry of Transport    |
| Land Transport Departmen |

## المالة النقائل

تصريح نقل حمولة استثنائية

| للنقل البري للتجارة              |
|----------------------------------|
| <br>تاريخ انتهاء السجل التجاري : |
| <br>تاريخ انتهاء شهادة الإنتساب  |
| :                                |
| و المعدات (محدول و غير محدول )   |

|          | الرمز البريدي : |  |
|----------|-----------------|--|
| 79411839 | الهاتف :        |  |

12 - 4

تاريخ الإنتهاء : 10-11-2019 ىدار : 2019-11-01

, و المحور المفرد غير الموجه 13 طن والمحور المزدوج 21 طن والمحور التلائي

لحق بالطرق والجسور والخدمات الهوائية أو الأرضية وأية ممتلكات حكومية أو

سلطنة عمان وزارة النقل دائرة النقل البري

صنى

أولا: ببانات المنشأة

| يوسف رائند فاضل الحرا | لاسم التجاري :      |
|-----------------------|---------------------|
| 4411231               | رقم السجل التجاري : |
|                       | قم سّهادة الإنتساب: |
|                       |                     |

النقل البرى بالشاحنات للبضائع

| ص.ب :     | <br>المقر الرئيسي : |
|-----------|---------------------|
| الولاية : | <br>المحافظة :      |

|             | النقل البري                  | ثانيا : بيانات وسيلة           |
|-------------|------------------------------|--------------------------------|
| رع الحمولة  | متطورة نو                    | نوع وسيلة النتل :              |
|             | (مسقط-صىلالة)                | المسار :                       |
|             |                              | للإستعمال الرسمي               |
| ناريخ الإص  | 7U8M43ETR                    | رقم التصريح :                  |
|             | 637082397390055743           | رقم الإيصال :                  |
|             |                              | ملاحظة :                       |
| رجه 8 طن    | لمحورية ( المحور المنفرد الم | * الالتزام بالاوزان ا<br>32 طن |
| يب هذا التم | قم آخر غير المصرح له يمو     | * بحظر النقل من مو             |
| ة أضرار ا   | جب هذا التصريح مسؤولية أيا   | * نَتَحمل السّركة بمو          |
|             | -                            | خاصبة.                         |
|             | ، المختصبة إ                 | * أخذ موافقة الجهات            |

يمكن للمستخدم أيضاً طباعة التصريح المُعدل

## خدمة تصريح بقاء المركبة الأجنبية لأكثر من 7 سبعة أيام داخل السلطنة

■ يتم إصدار التصاريح للمركبات الأجنبية التي ترغب بنقل حمولة داخل السلطنة وتحتاج إلى البقاء في السلطنة لمدة تزيد عن سبعة (7) أيام.

# (1) تصريح بقاء المركبة الأجنبية لأكثر من 7 سبعة أيام

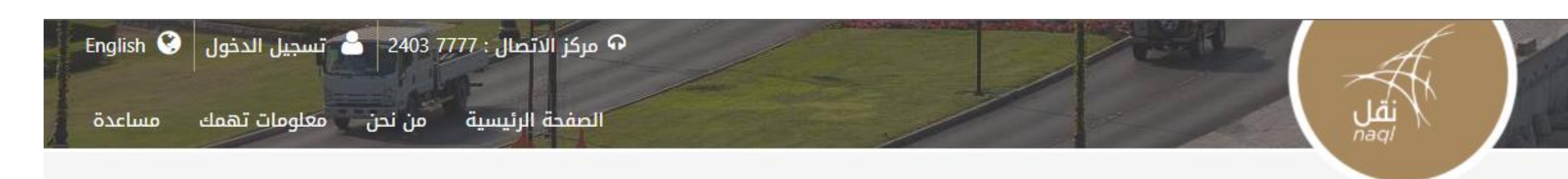

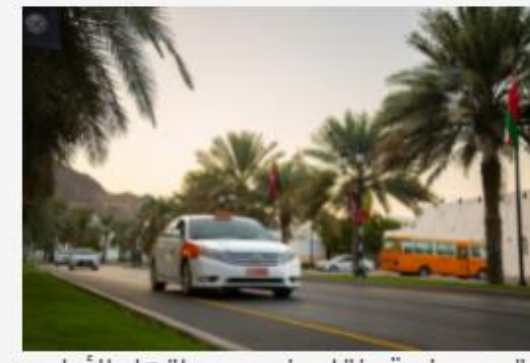

تقدم منصة نقل في مرحلتها الأولى، الخدمات التاليه:

- إصدار وتجديد بطاقات تشغيل وسائل النقل البرى
- إصدار تراخيص مركبات الأجرة وفق الإشتراطات الموضحه فى اللائحه التنفيذيه لقانون النقل البري
- إصدار تصاريح للحمولات الإستثنائيه • إصدار تصاريح للمركبات الأجنبيه لنقل
- الحمولات (بين نقطتين أو لتمديد المكوث لأكثر من ٧(أيام)

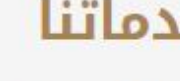

خدماتنا

بطاقة تشغيل مركبة التصاريح خدمات وسائل النقل تراخيص الأجرة

المخالفات

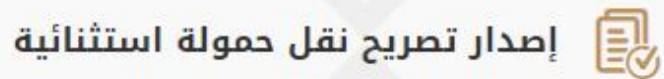

🗐 🛛 تعدیل موعد تصریح نقل حمولة استثنائیة

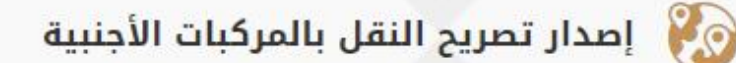

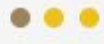

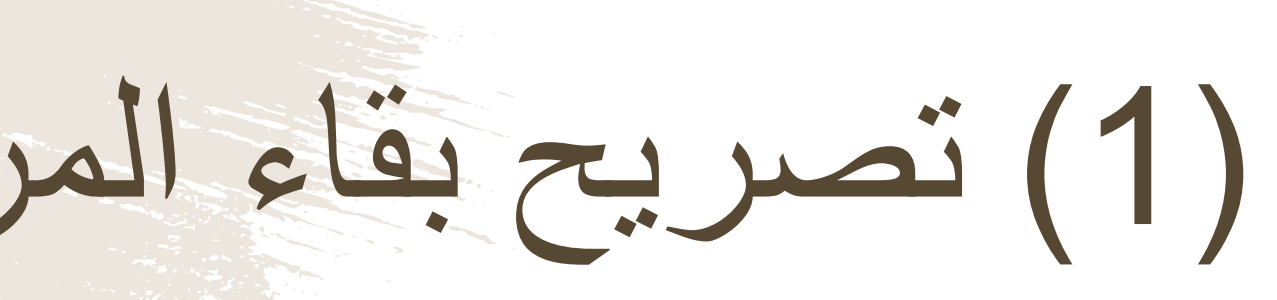

بعد الدخول الى النظام باسم المستخدم وكلمة المرور، اضغط هنا لخدمة إصدار تصريح بقاء المركبة الأجنبية لأكثر من 7 سبعة أيام.

# (2) تصريح بقاء المركبة الأجنبية لأكثر من 7 سبعة أيام

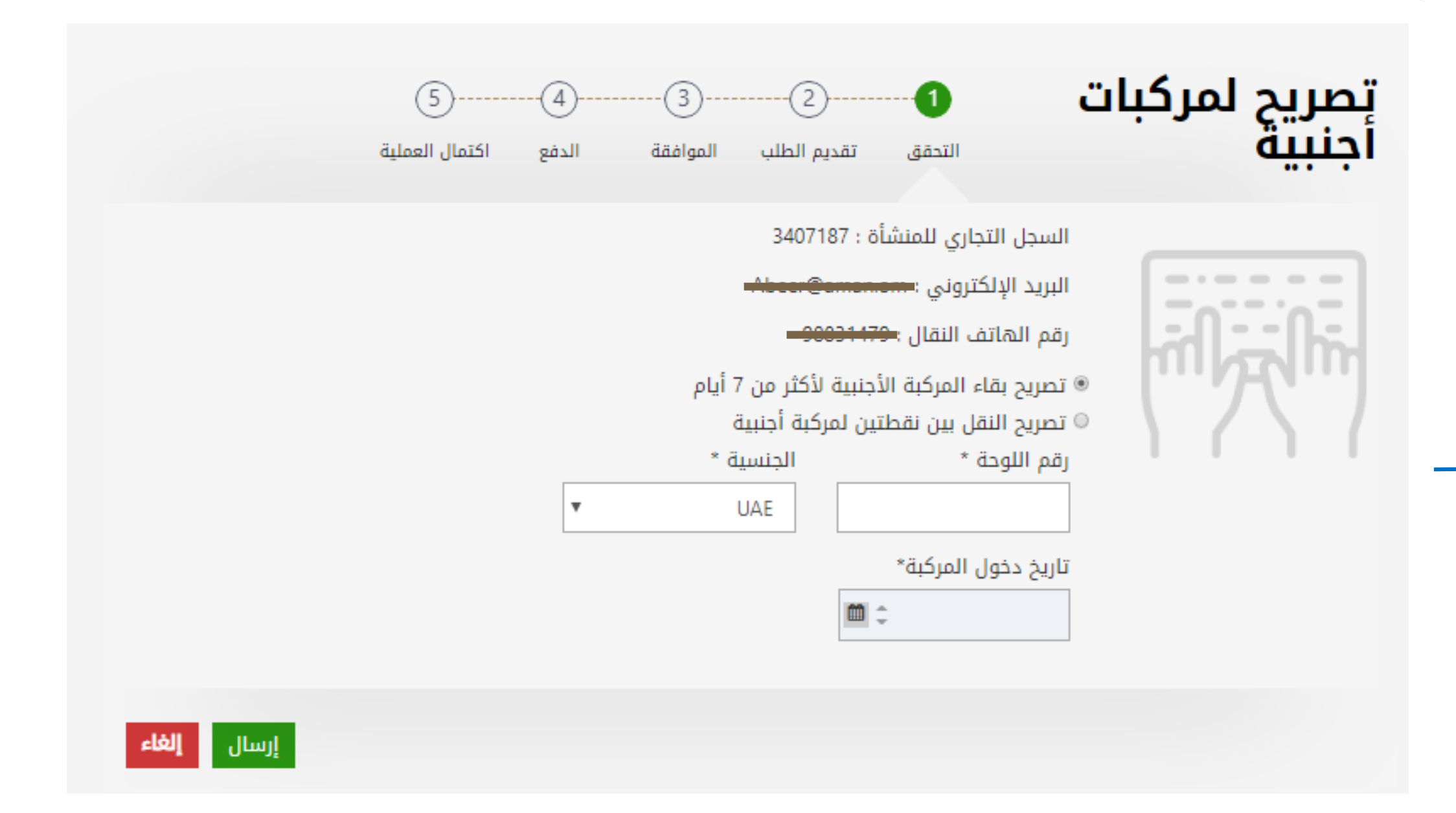

يقوم المستخدم بإدخال رقم لوحة المركبة وإسم البلد القادمة منه وتاريخ دخول المركبة إلى السلطنة

# (3) تصريح بقاء المركبة الأجنبية لأكثر من 7 سبعة أيام

### تصريح لمركبات أجنبية -(4)-3 (5)-2 اكتمال العملية الدفع الموافقة تقديم الطلب التحقق السجل التجارى للمنشأة 08/11/2019 تاريخ دخول المركبة 5776004 : تاريخ الخروج المحدد مسبقا 15/11/2019: إشركة نصر السعيد للتصنيع والمقاولات اسم المالك والتجارة 1214 : رقم اللوحة معلومات الطلب نوع الطلب تصريح بقاء المركبة الأجنبية لأكثر من 7 أيام البيان الجمركي \* اختر ملف \* النوع (PNG,JPEG,JPG,PDF) أقصى مساحة MB 2 السبب \* تاريخ الخروج المطلوب\* **11** 🗘 15/11/2019 تكلفة الأيام الإضافية 0 ر.ع

إجمالي المبلغ 0 ر.ع

إلغاء إلغاء إلغاء

يقوم المستخدم بإدخال نسخة من إفادة التصريح المسبق (أول دخول للمركبة إلى السلطنة لنقل الحمولات)، وذكر سبب بقائه داخل السلطنة لأكثر من سبعة أيام.

ويحدد المستخدم تاريخ خروج المركبة الأجنبية من السلطنة

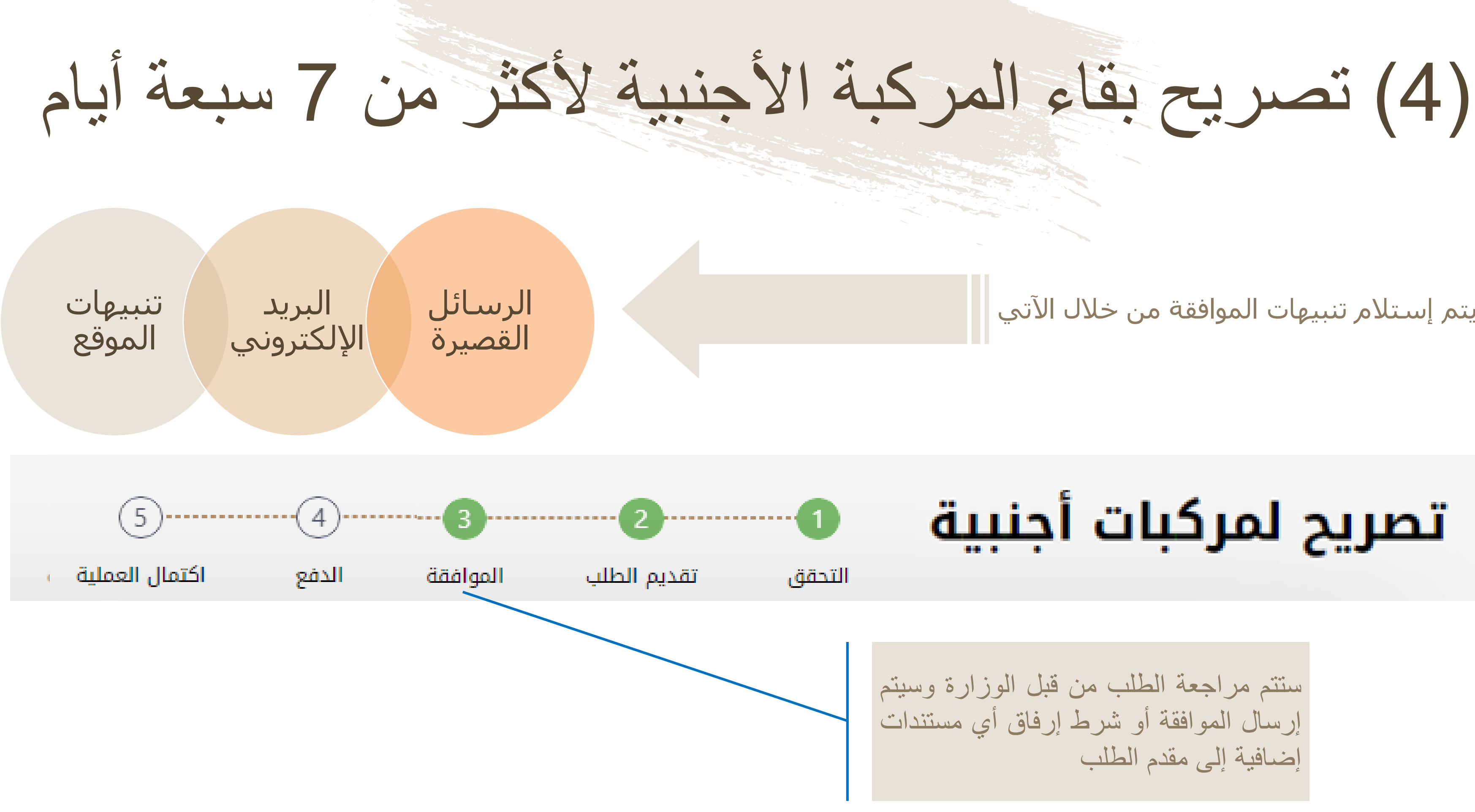

## يتم إستلام تنبيهات الموافقة من خلال الآتي

## تصريح لمركبات أجنبية

ستتم مراجعة الطلب من قبل الوزارة وسيتم إرسال الموافقة أو شرط إرفاق أي مستندات إضافية إلى مقدم الطلب

# (5) تصريح بقاء المركبة الأجنبية لأكثر من 7 سبعة أيام

| Institution/ Merchant<br>التاجر/المؤسسة                         |                               | MINISTRY OF TRANSPC |  |  |  |  |
|-----------------------------------------------------------------|-------------------------------|---------------------|--|--|--|--|
| Website<br>الموقع الالكتروني                                    |                               | https://naql.om     |  |  |  |  |
| Amount - Omani Riyals<br>المبلغ - ريال عماني                    |                               | OMR 30.000          |  |  |  |  |
| Track ID<br>رقم التعقب                                          |                               | 637072729037028881  |  |  |  |  |
| P                                                               | الدفع ayment Card Information | بيانات بطاقة        |  |  |  |  |
| Debit Card Number<br>رقم البطاقة                                |                               |                     |  |  |  |  |
| Valid Thru - Expiry Date<br>بالحة لغاية / تاريخ انتهاء الصلاحية | ۵                             |                     |  |  |  |  |
| Cardholder Name<br>اسم حامل البطاقة                             |                               |                     |  |  |  |  |
| Card Secure Code (CVV/CVC)<br>الرمز الأمني للبطاقة              |                               |                     |  |  |  |  |
|                                                                 | Proceed - عابع Cance          | الغاء -             |  |  |  |  |
| مدعوم من Powered by                                             |                               |                     |  |  |  |  |
| ©Copyri                                                         | ght 2016 Financial Software & | Systems Pvt. Ltd.   |  |  |  |  |

لدفع الرسوم المتعلقة بتصريح المركبات الأجنبية، ستظهر للمستخدم "بوابة الدفع"، سيتطلب من المستخدم إدخال بيانات بطاقته الإئتمانية، وسيرُسل له رقم الOTP على جهازه النقال. يجب على المستخدم كتابة الرمز المرسول له في شاشة الدفع والضغط على زر "المتابعة"

# (6) تصريح بقاء المركبة الأجنبية لأكثر من 7 سبعة أيام

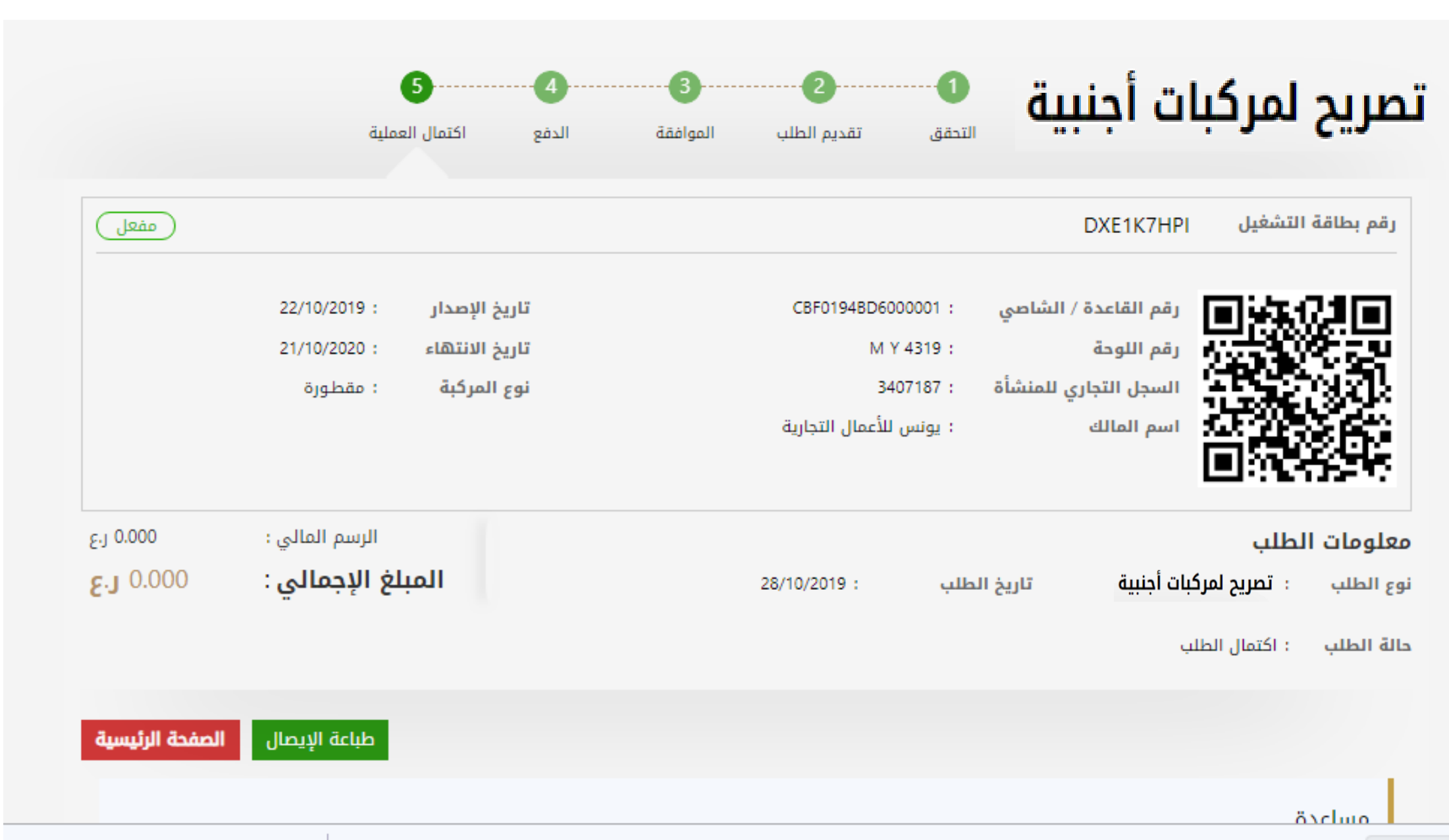

Show al

æ PdfName-1572207....pdf ^

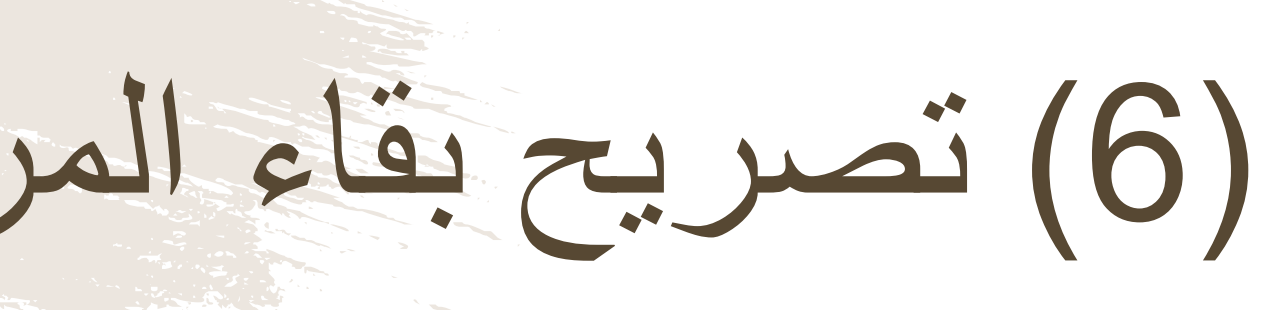

بعد الدفع تكون قد إكتملت عملية تصريح المركبات الأجنبية، ويمكن للمستخدم التحقق من ذلك في الشاشة الموضحة أمامه، والبقاء في السلطنة الى التاريخ المحدد

# تصريح بقاء المركبة الأجنبية لأكثر من 7 سبعة أيام

سلطنةعمان وزارة النقل دائبرة النقبل الببرى

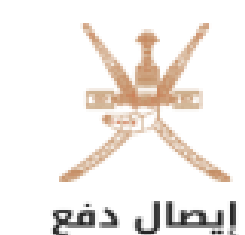

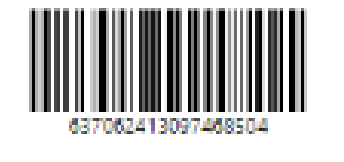

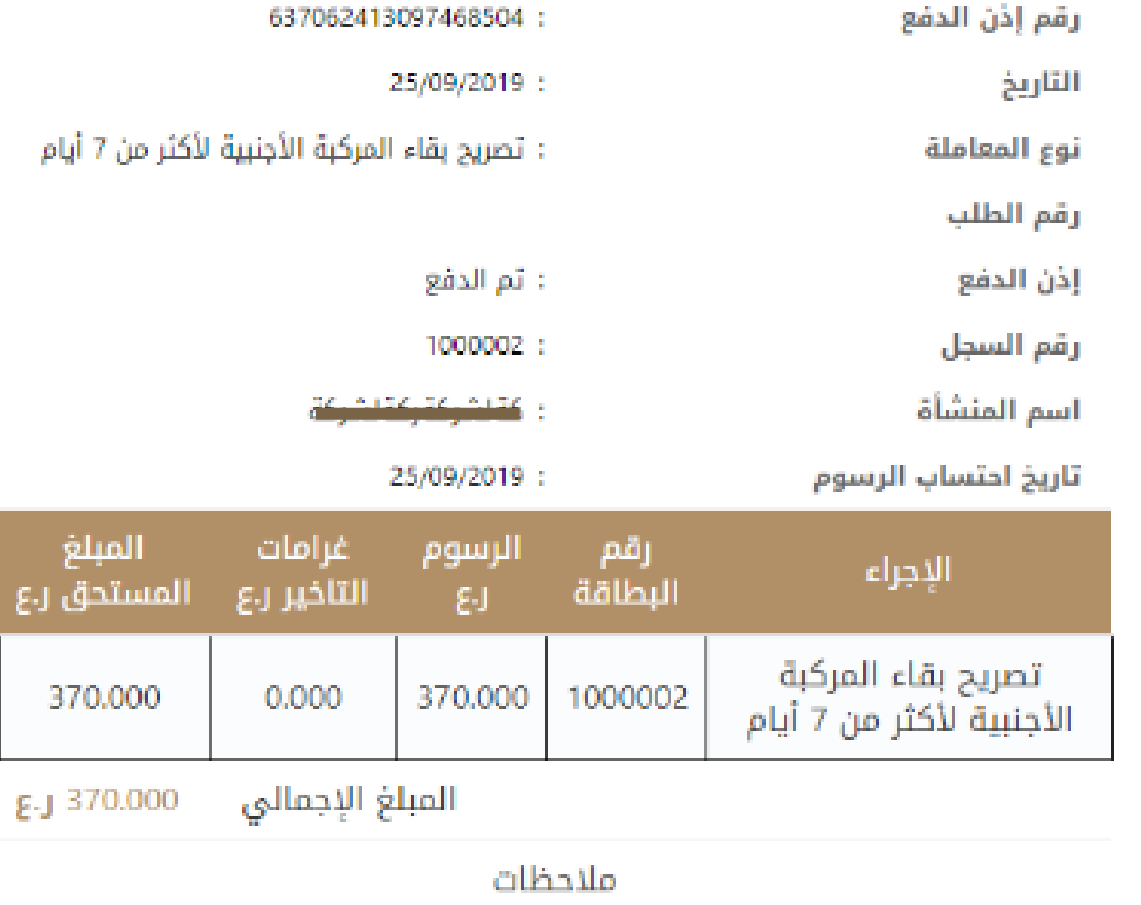

في حالة العدول أو إلغاء الطلب بعد إتمام عملية دفع الرسوم، فلن يتم استرجاع مبلغ الرسوم

PRINT

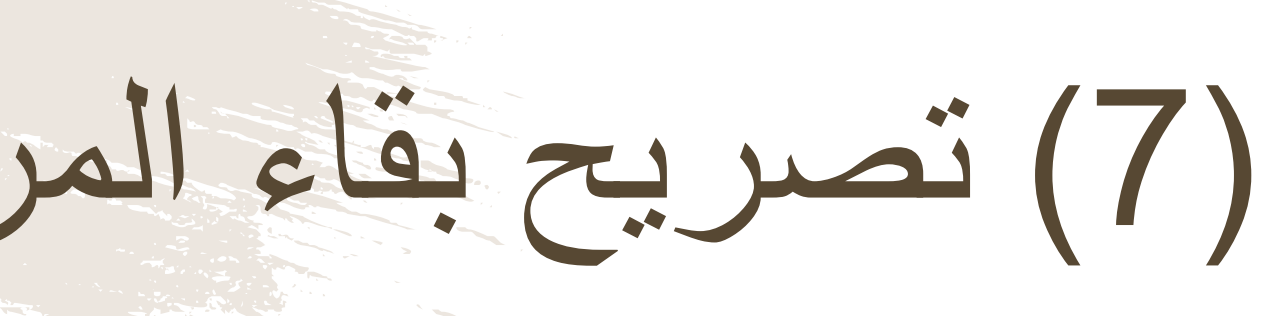

يمكن للمستخدم أيضاً طباعة الإيصال

## خدمة تصريح النقل بين نقطتين لمركبة أجنبية

## ■ هذه الخدمة تسـمح للمركبات الأجنبية بنقل حمولة داخل السـلطنة بين نقطتين محددتين

(1) تصريح النقل بين نقطتين لمركبة أجنبية

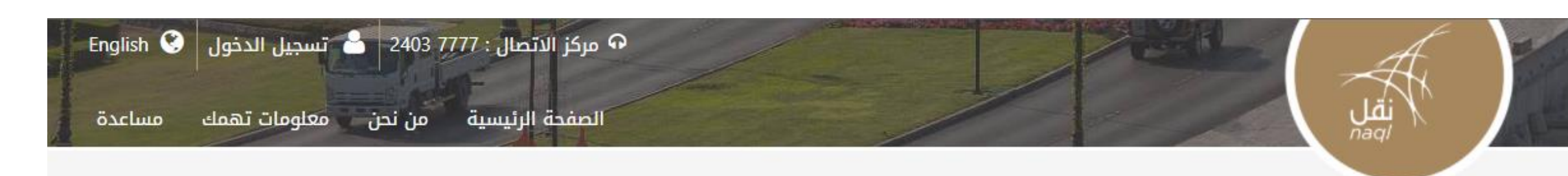

المخالفات

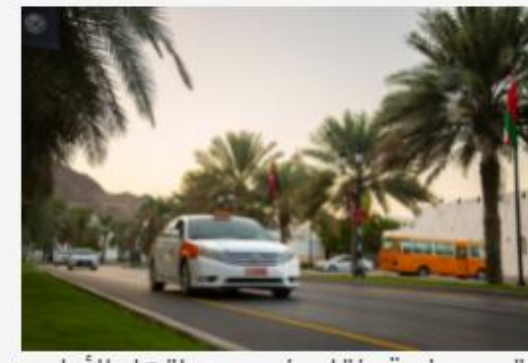

تقدم منصة نقل في مرحلتها الأولى، الخدمات التاليه:

- إصدار وتجديد بطاقات تشغيل وسائل النقل البرى
- إصدار تراخيص مركبات الأجرة وفق الإشتراطات الموضحه فى اللائحه التنفيذيه لقانون النقل البري
- إصدار تصاريح للحمولات الإستثنائيه إصدار تصاريح للمركبات الأجنبيه لنقل
- الحمولات (بين نقطتين أو لتمديد المكوث لأكثر من ٧(أيام)

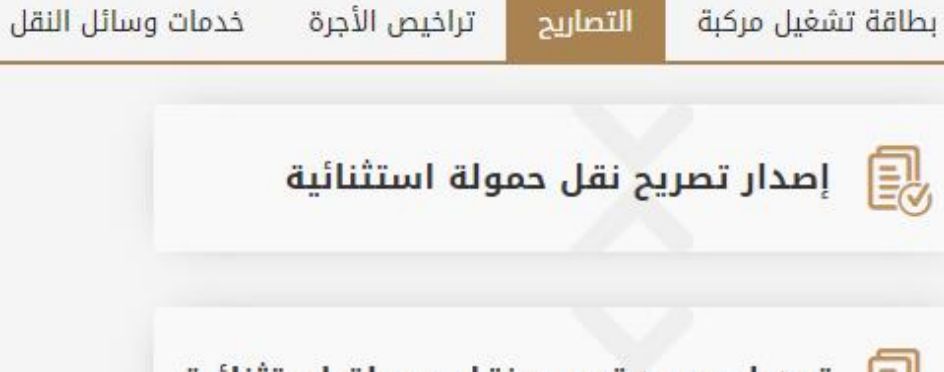

خدماتنا

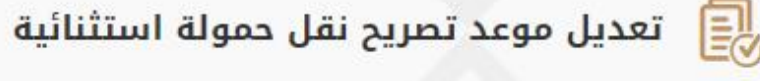

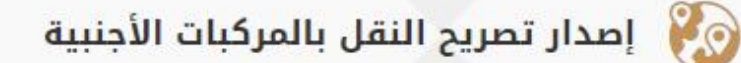

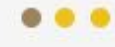

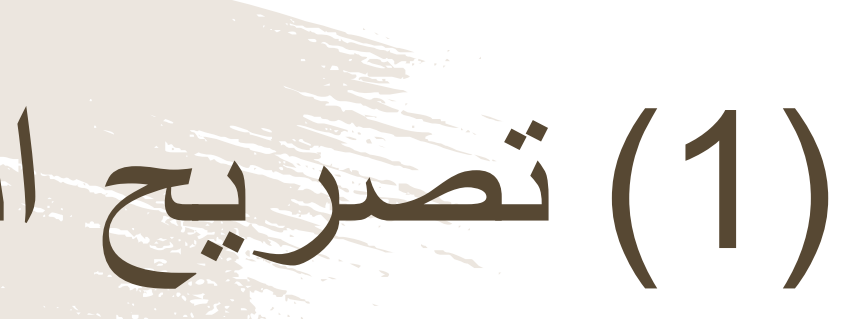

بعد الدخول الى النظام باسم المستخدم وكلمة المرور، اضغط هنا لخدمة إصدار تصريح النقل بين نقطتين لمركبة أجنبية

(2) تصريح النقل بين نقطتين لمركبة أجنبية

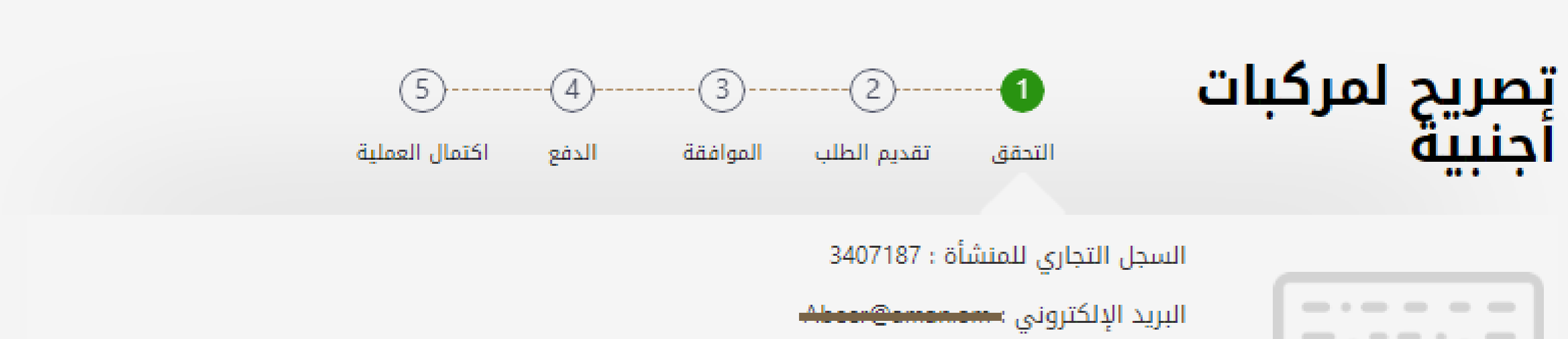

الحنسبة \*

رقم الهاتف النقال : 90831479

- ◎ تصريح بقاء المركبة الأجنبية لأكثر من 7 أيام
  - تصريح النقل بين نقطتين لمركبة أجنبية

رقم اللوحة \*

UAE

تاريخ دخول المركبة\*

**m** 🗘

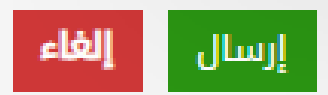

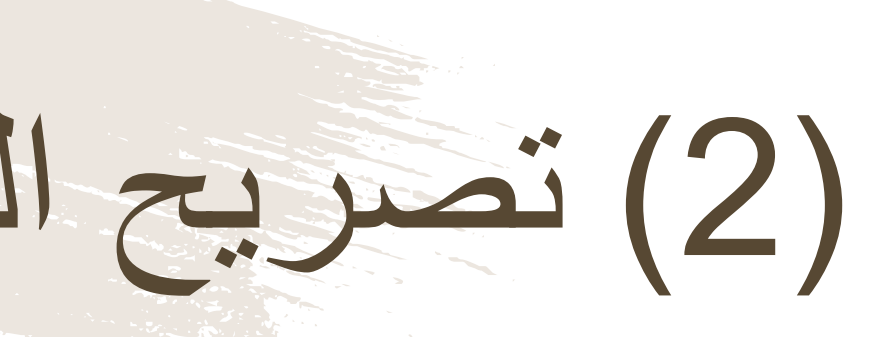

### يقوم المستخدم بإدخال: رقم لوحة المركبة إسم البلد القادم منها تاريخ دخول المركبة إلى السلطنة

## (3) تصريح النقل بين نقطتين لمركبة أجنبية

|               | (            | 5)           | 4)                 | 3)       | 2                       | 1                 | جنبية                  | ىريح لمركبات أ | تص |
|---------------|--------------|--------------|--------------------|----------|-------------------------|-------------------|------------------------|----------------|----|
|               | عملية        | اكتمال ال    | الدفع              | الموافقة | تقديم الطلب             | التحقق            |                        |                |    |
|               |              |              |                    |          |                         |                   |                        |                |    |
|               | 01/12/2019 : | ل المركبة    | تاريخ دخو          |          | 3407187 :               | لتجاري            | السجل ا<br>للمنشأة     | 0              |    |
|               | 00/12/2019 : | وج المحدد    | مريح الحر<br>مسبقا |          | : يونس للأعمال التجارية | الك               | اسم الم                |                |    |
|               |              |              |                    |          | 111 :                   | بحة               | رقم اللو               |                |    |
|               |              |              |                    |          |                         | ت الطلب           | معلومان                |                |    |
|               |              |              |                    |          | يند لمركبة أجنبية       | ب<br>نقارین نقط:  | نوع الطلا<br>تصبيح الن |                |    |
|               |              |              |                    |          | ىين تىرخبە اجىبيە       | ىس بىن سىت        | للطريح ال              |                |    |
|               |              | /ولاية *     | إلى مدينة          |          |                         | ة/ولاية *         | من مدينا               |                |    |
|               |              |              |                    |          |                         |                   |                        |                |    |
|               | *            | بج المطلوب   | تاريخ الخرو        |          |                         | عبر طريق *        | المسار -               |                |    |
|               |              | 08/          | 12/2019            |          |                         |                   |                        |                |    |
|               |              |              | <b>m</b> ‡         |          |                         |                   |                        |                |    |
|               |              |              |                    |          |                         | جمرکي *           | البيان الد             |                |    |
|               |              |              |                    |          |                         | لف *              | اختر ما                |                |    |
|               |              |              |                    |          | بى مساحة MB 2           | PNG,JPEG,JPC) أقص | النوع (G,PDF           |                |    |
|               |              |              |                    |          |                         | ﻪﻟﺔ *             | نوع الحمر              |                |    |
| 0             | ىية :        | لأيام الإضاف | تكلفة ا            |          |                         |                   |                        |                |    |
| 10            | لي :         | الرسم الماا  |                    |          |                         |                   |                        |                |    |
|               |              |              |                    |          |                         |                   |                        |                |    |
| مبلغ          | إجمالي ال    |              |                    |          |                         |                   |                        |                |    |
| <b>ε.</b> J 1 | 0            |              |                    |          |                         |                   |                        |                |    |

إقرار شخصي إرسال **إلغاء** 

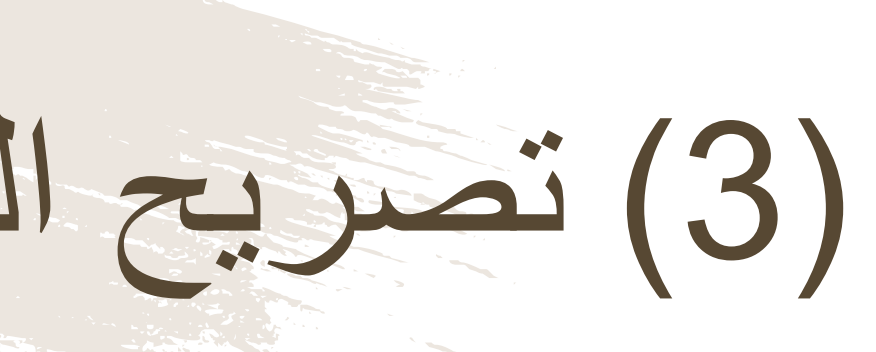

يقوم المستخدم بإدخال البيانات المطلوبة أمامه في الشاشة وإرفاق مستند البيان الجمركي لإتمام العملية

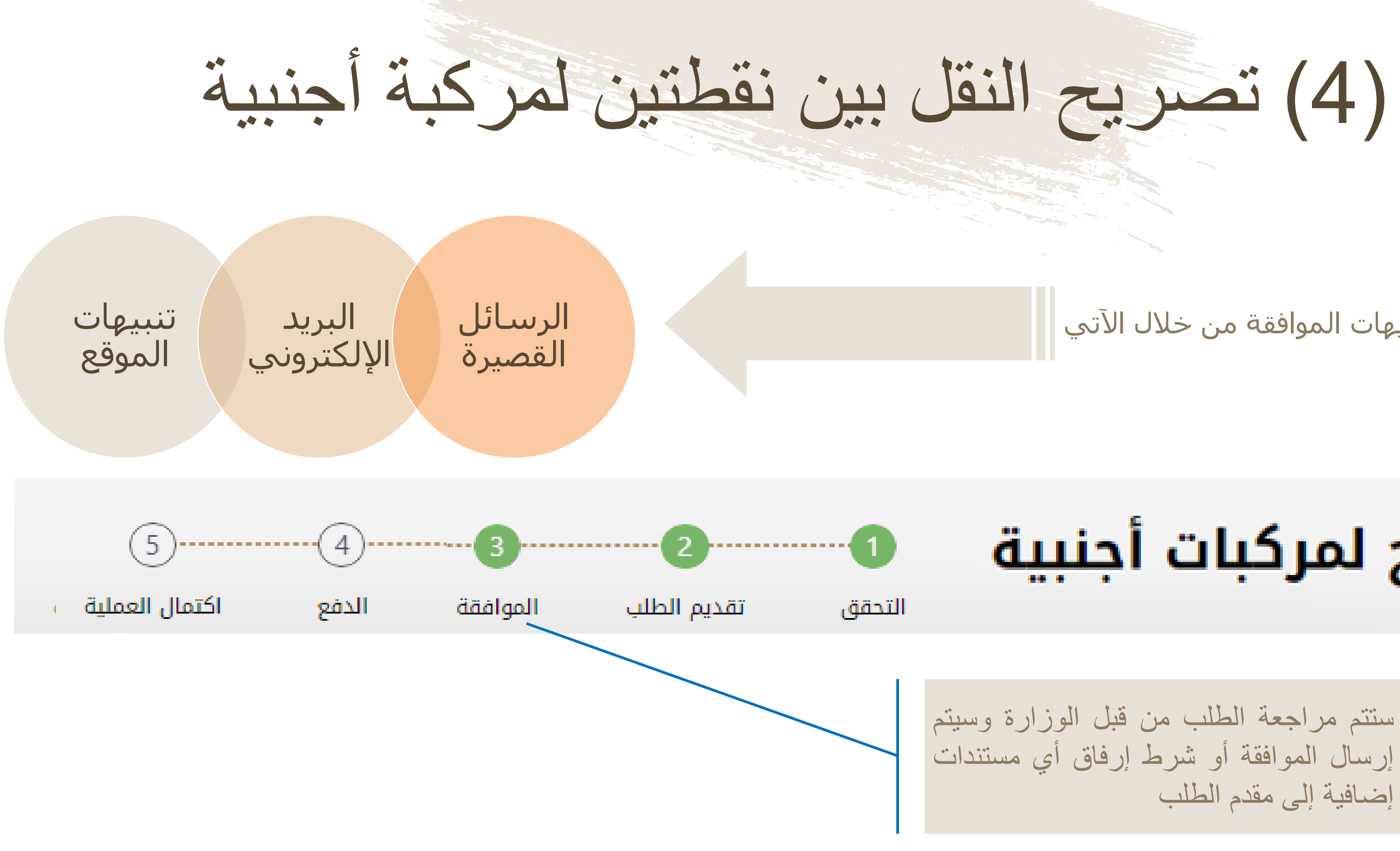

### يتم إستلام تنبيهات الموافقة من خلال الآتي

## تصريح لمركبات أجنبية

إضافية إلى مقدم الطلب

(5) تصريح النقل بين نقطتين لمركبة أجنبية

| Institution/ Merchant<br>التاجر/المؤسسة                         |                              | MINISTRY OF TRANSPC       |   |  |  |  |
|-----------------------------------------------------------------|------------------------------|---------------------------|---|--|--|--|
| Website<br>الموقع الالكتروني                                    |                              | https://naql.om           |   |  |  |  |
| Amount - Omani Riyals<br>المبلغ - ريال عماني                    |                              | OMR 30.000                |   |  |  |  |
| Track ID<br>رقم التعقب                                          |                              | 637072729037028881        |   |  |  |  |
| بیانات بطاقة الدفع Payment Card Information                     |                              |                           |   |  |  |  |
| Debit Card Number<br>رقم البطاقة                                |                              |                           | 0 |  |  |  |
| Valid Thru - Expiry Date<br>بالحة لغاية / تاريخ انتهاء الصلاحية | ça                           | MM <b>•</b> YYYY <b>•</b> | 0 |  |  |  |
| Cardholder Name<br>اسم حامل البطاقة                             |                              |                           | 0 |  |  |  |
| Card Secure Code (CVV/CVC)<br>الرمز الأمني للبطاقة              |                              |                           | 0 |  |  |  |
|                                                                 | Proceed - کابح Canc          | el - إلغاء -              |   |  |  |  |
| مدعوم من Powered by                                             |                              |                           |   |  |  |  |
| ©Copyr                                                          | ight 2016 Financial Software | & Systems Pvt. Ltd.       |   |  |  |  |

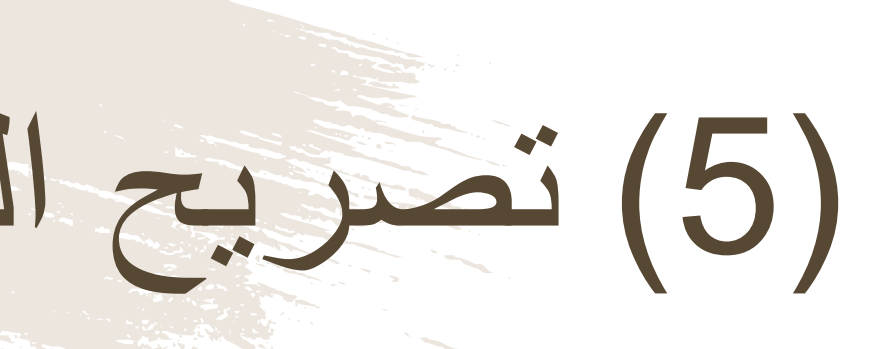

لدفع الرسوم المتعلقة بتصريح المركبات الأجنبية، ستظهر للمستخدم "بوابة الدفع"، سيتطلب من المستخدم إدخال بيانات بطاقته الإئتمانية، وسيُرسل له رقم الOTP على جهازه النقال. يجب على المستخدم كتابة الرمز المرسول له في شاشة الدفع والضغط على زر "المتابعة"

(6) تصريح النقل بين نقطتين لمركبة أجنبية

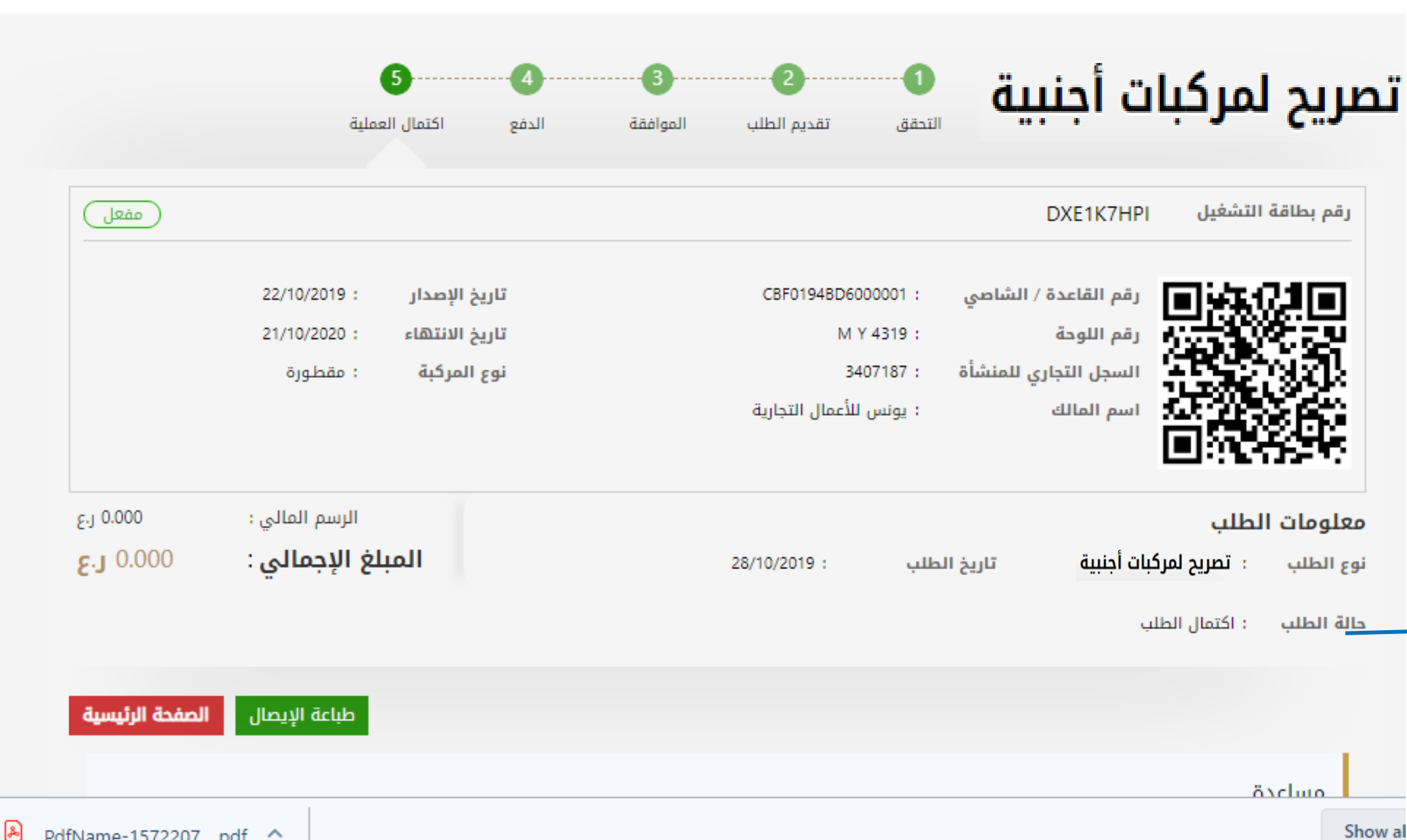

æ PdfName-1572207....pdf \land

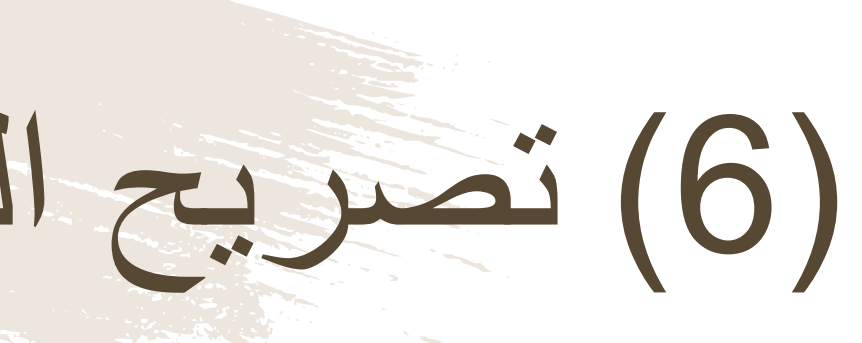

بعد الدفع تكون قد إكتملت عملية تصريح المركبات الأجنبية، ويمكن للمستخدم التحقق من ذلك في الشاشة الموضحة أمامه، ومباشرة عملية نقل الحمولة في التاريخ المحدد بين النقطتين.

تصريح النقل بين نقطتين لمركبة أجنبية

سلطنة عمان وزارة النقل دائبرة النقبل الببري

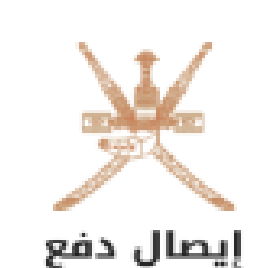

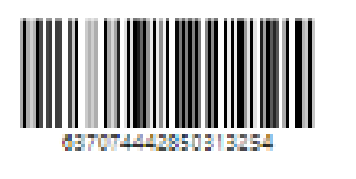

رقم إذن الدفع

التاريخ

نوع المعاملة

رقم الطلب

إذن الدفع

رقم السجل

اسم المنشأة

تاريخ احتساب الرسوم

1204246 :

: تم الدفع

23/10/2019 :

637074442850313254 :

تصريح النقل بين نقطتين لمركبة أجنبية

23/10/2019 :

المبلغ غرامات الرسوم رقم الإجراء التاخير ر.ع البطاقة المستحق ر.ع £-J تصريح النقل بين نقطتين 10.000 1204246 10,000 0.000 لمركبة أجنبية

المبلغ الإجمالى **ε.**J 10.000

> ملاحظات في حالة العدول أو إلغاء الطلب بعد إتمام عملية دفع الرسوم، فلن يتم استرجاع مبلغ الرسوم

> > PRINT

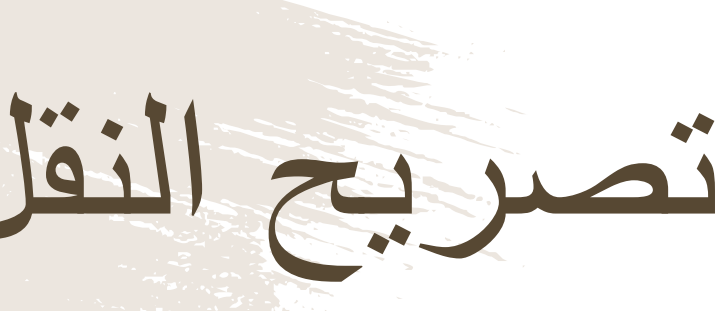

يمكن للمستخدم أيضاً طباعة الإيصال

## طلب تسجيل لوحة أجرة

هي موافقة إلكترونية ممنوحة من وزارة النقل من خلال المنصة لإكمال إجراءات تسجيل مركبة الأجرة في نظام تسجيل المركبات التابع لشرطة عمان السلطانية. و تُتيح هذه الخدمة للأفراد الذين لم يسبق لهم مزاولة نشاط الأجرة إرفاق بياناتهم ليتم التحقق من استيفائهم لاشتراطات اللائحة التنفيذية لقانون النقل البري تمهيدا لمنحهم الترخيص لمزاولة النشاط بعد التحقق أيضا من أهلية المركبة المُستخدمة لمزاولة نشاط الأجرة كمدة استخدام المركبة من سنة الصنع وسعة المحرك بإرفاق المستندات المطلوبة. وتعتبر بطاقة التشغيل التي ستصدر لمُقدم الطلب والتي تحمل بياناته وبيانات المركبة المُرخصة بمثابة الترخيص للأفراد لممارسة نشاط الأجرة.

(1) طلب تسجيل لوحة أجرة

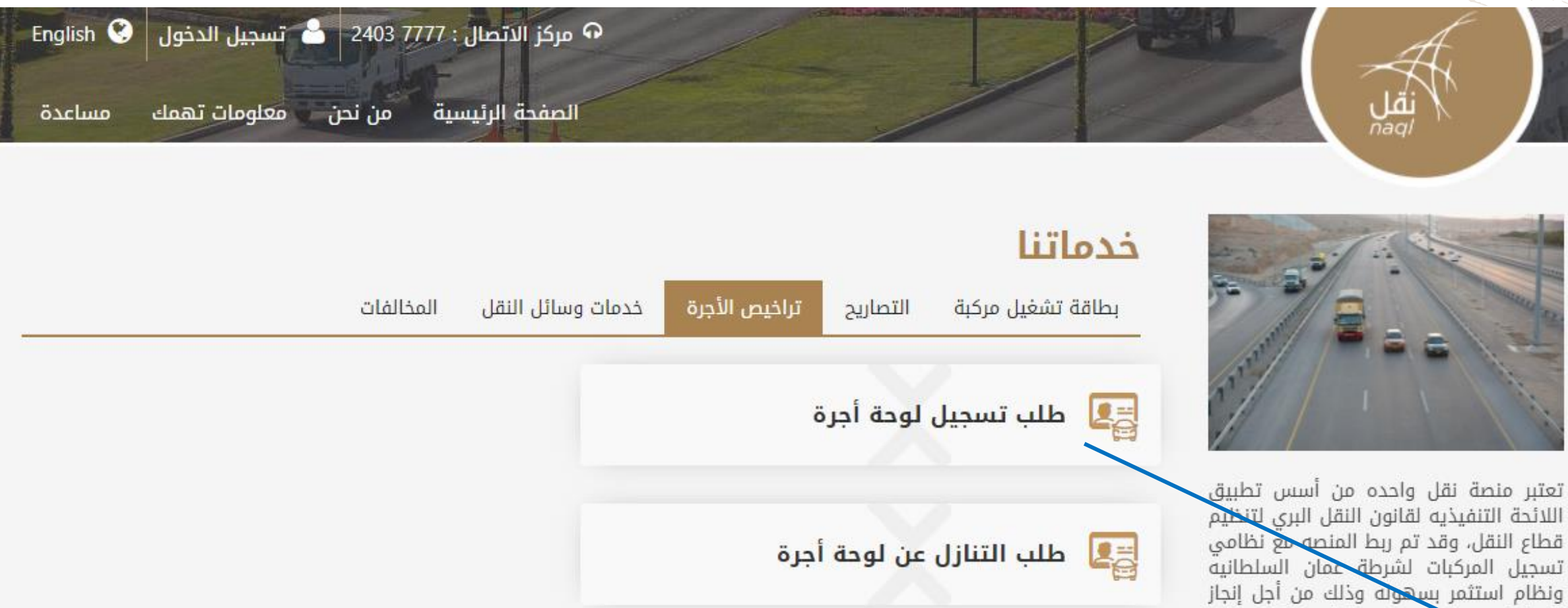

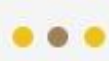

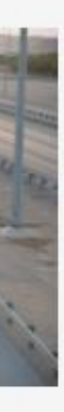

المعاملات بدقه وجوده وتوفير وقت وجهد المستفيدين

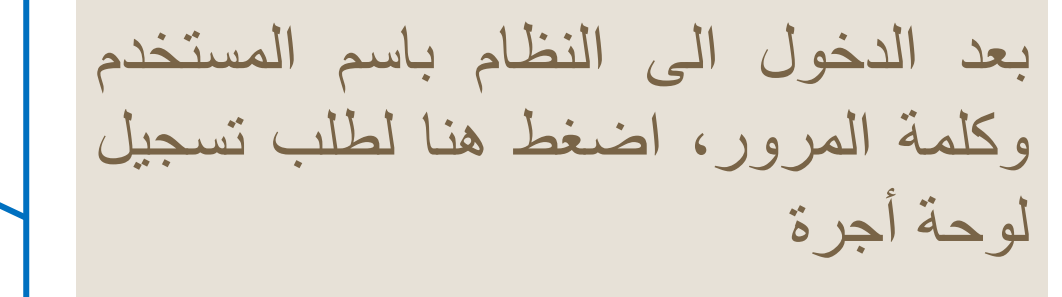

(2) طلب تسجيل لوحة أجرة

هنا يتم تسجيل بيانات المستخدم الخاصة لإنشاء حساب له في المنصة.

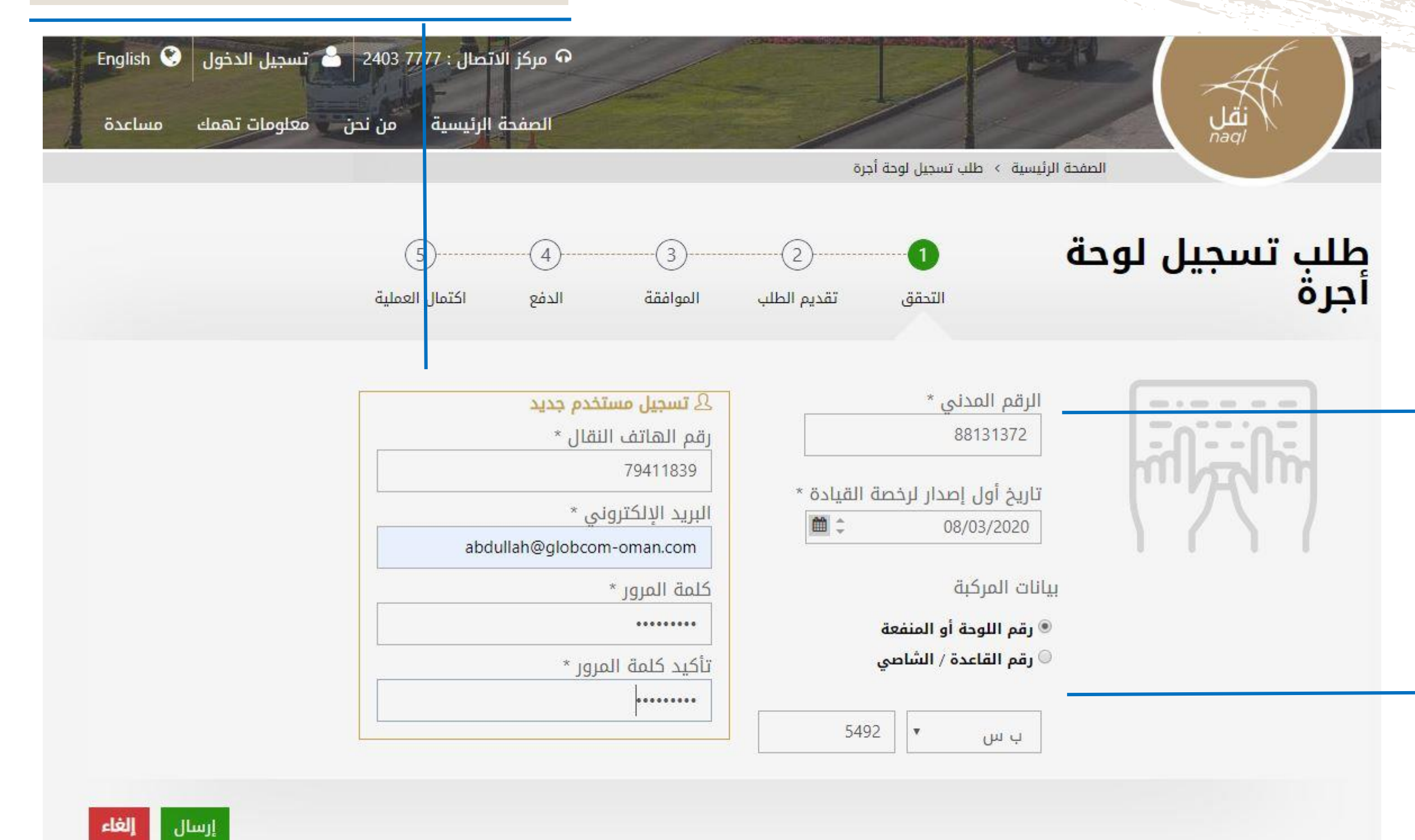

عند إدخال بيانات المالك؛ إدخال الرقم المدني. تاريخ أول اصدار لرخصة القيادة

عند إدخال بيانات المركبة يستوجب على المستخدم إدخال إما رقم اللوحة ورمزها أو رقم الشاصى.

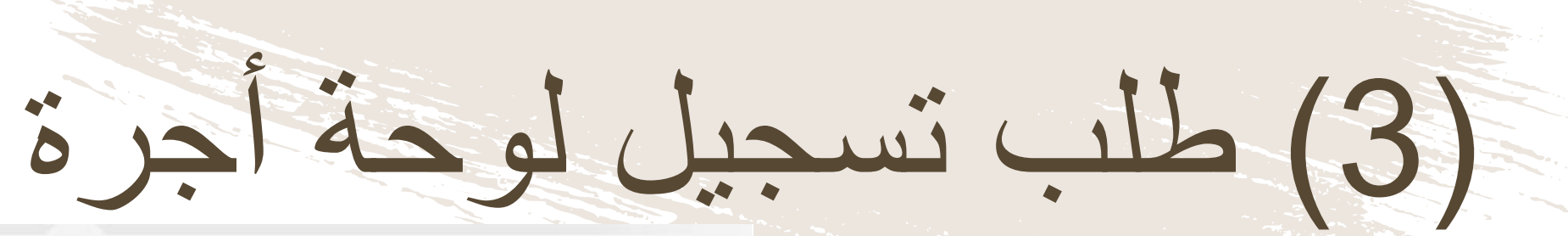

| قدم الطلب                                                                                                    | بیانات م                                       |  |
|----------------------------------------------------------------------------------------------------|------------------------------------------------|--|
| الجنسية العمر<br>ساطنة عملا                                                                                                    | الاسم                                          |  |
|                                                                                                    | שוק וובי                                       |  |
| هاء رخصة القيادة / الشاصي<br>202 B A 0407<br>202                                                                                                    | تاريخ انت<br>20/11/03                          |  |
| أجرة                                                                                                    | نوع الأ                                        |  |
| غالي - أبيض 🔹 أزرق - أبيض 🔍 أحمر - أبيض                                                                                                    | © برتة                                         |  |
| ن العقد مع مُشغل خدمات الأجرة(مواصلا <mark>ت</mark> أو مرحبا) *                                                                                                    | نسخة مر                                        |  |
| اختر ملف                                                                                                    |                                                |  |
| MB 2 أقضى مساحة PNGJPEG.JPC) أقضى مساحة MB 2                                                                                                    | للنوع (A,PDF)                                  |  |
| ديثة من شهادة الراتب لا تتجاوز ثلاثة أشهر من تاريخ إصدارها من جهة العمل للعاملين<br>طاع الحكومي<br>لتسجيل في الهيئة العاملة للتأمينات الاجتماعية للعاملين في القطاع الخاص<br>احث عن عمل من مركز التشغيل الوطني * | نسخة حر<br>في القد<br>أو بيان اا<br>أو بيان با |  |
| اختر ملف                                                                                                    |                                                |  |
| PNGJPEG.JPC ) آقصی مساحة MB 2                                                                                                    | 5,PDF) اللوع                                   |  |
| ن ملكية المركبة أو البطاقة الجمركية لوسائط النقل أو طلب تسجيل مركبة من الوكالة *                                                                                                    | نسخة مر                                        |  |
| اختر ملف                                                                                                    |                                                |  |
| PNGJPEG.JPC) أقصى مساحة MB 2 اقصى مساحة PNGJPEG.JPC                                                                                                    | تلنوع (G.PDF                                   |  |
| عدم محكومية من شرطة عمان السلطانية *                                                                                                    | شهادة :                                        |  |
| اختر ملف                                                                                                    |                                                |  |
| MB 2 أقصى مساحة PNGJPEGJPQ أقصى مساحة MB 2                                                                                                    | النوع (G,PDF                                   |  |
| أخرى *                                                                                                    | مرفقات                                         |  |
| اختر ملف                                                                                                    |                                                |  |
| AND 2 A-Line                                                                                                    | G PDE) coill                                   |  |

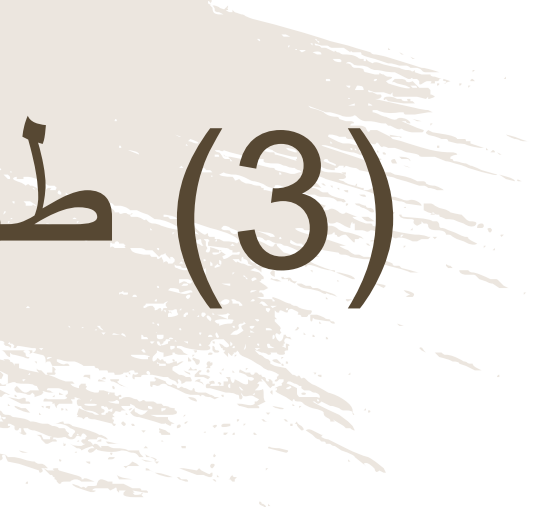

لتقديم الطلب يجب: 1- ارفاق نسخة حديثة من الراتب (أو اثبات للدخل) 2- نسخة من ملكية المركبة او طلب تسجيلها 3- شهادة عدم محكومية 4- نسخة من العقد مع المُشغل

\*قد يتم إضافة او حذف أي من المتطلبات بناءاً على أي تحديثات للائحة النقل البري

(4) طلب تسجيل لوحة أجرة

الرسائل البريد تنبيهات الموقع الإلكتروني القصيرة

(5) (4)

الدفع اكتمال العملية

**تقديم الطلب** عن طريق موقع الالكتروني

### الرسم المالي ر.ع

15.000

الرسم الما<mark>لي : 15.000 ر.ع</mark>

في حالة صحة جميع البيانات وبعد التدقيق التلقائي مع نظام الشرطة والبيانات المتاحة بالنظام تتم الموافقة من خلال الوزارة والانتقال الى خطوة الدفع

| * 4 | 2403 7777 : مرکز الاتصال<br>9                     | Contraction of the local division of the local division of the loc |
|-----|---------------------------------------------------|----------------------------------------------------------------------------------------------------|
| معل | 1 تنبیهات                                         |                                                                                                    |
| Π.  | 08/03/2020<br>تم الموافقة على طلب تسجيل لوحة أجرة |                                                                                                    |
|     | _                                                 |                                                                                                    |
|     |                                                   | المخ                                                                                                    |
|     |                                                   | 12                                                                                                    |
|     |                                                   |                                                                                                    |

الصفحة الرئيسية

## يتم إستلام تنبيهات الموافقة من خلال الآتي

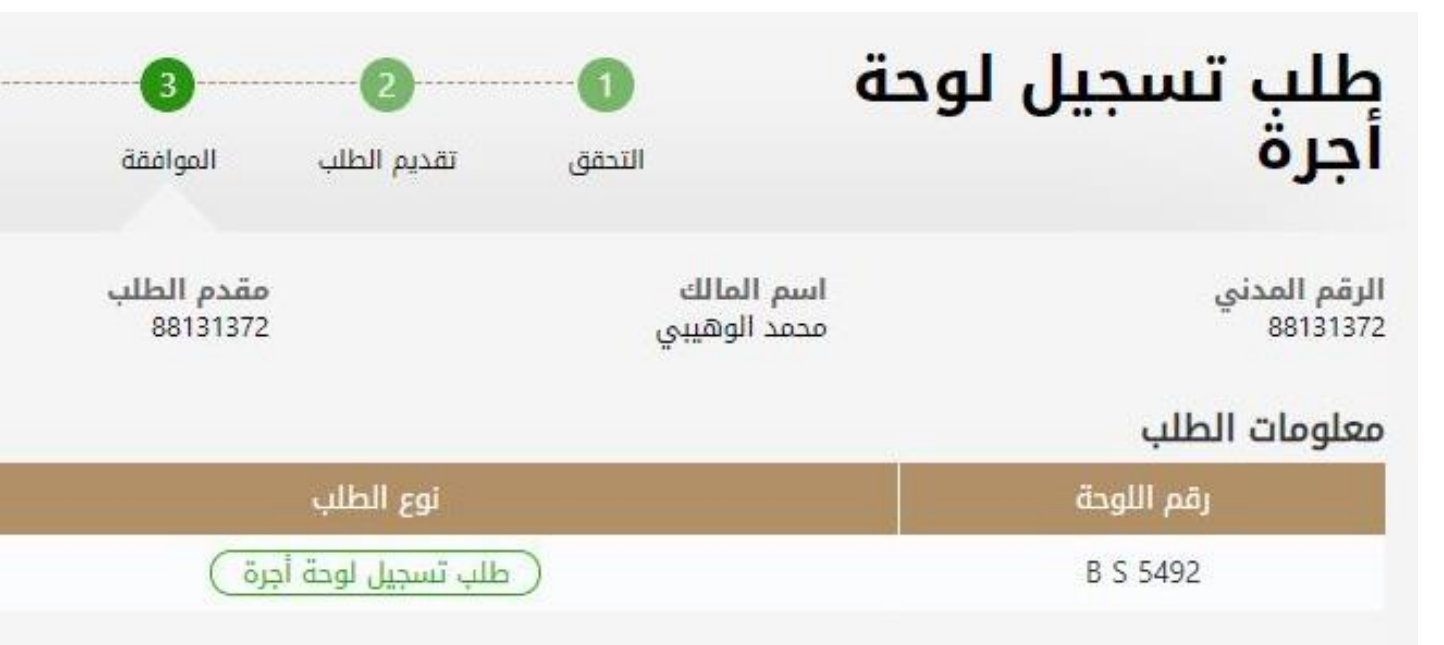

تم تقديم الطلب بنجاح، في انتظار موافقة الوزارة

(5) طلب تسجيل لوحة أجرة

| English 🤮 47106553 🚇 🔔 2403 7777 : Jun   |                                            |                                  |                                                                                   |
|------------------------------------------|--------------------------------------------|----------------------------------|-----------------------------------------------------------------------------------|
| الزئيسية من نحن معتومات تهمك مساعده      | الطفحة<br>جرة                              | ىفحة الرئيسية > طلب تسجيل لوحة أ | all nagl                                                                          |
| 5)<br>اکتمال العملیة                     | 4 3 2 2 2 2 2 2 2 2 2 2 2 2 2 2 2 2 2 2    | <b>ة 1</b><br>التحقق             | طلب تسجيل لود<br>أجرة                                                             |
| تقديم الطلب<br>عن طريق الموقع الإلكتروني | مقدم الطلب<br>47106553                     | اسم المالك<br>يوسف الزرافي       | الرقم المدني<br>47106553                                                          |
|                                          |                                            |                                  | معلومات الطلب                                                                     |
| الرسم المالي ر.ع                         | نوع الطلب                                  |                                  | رقم اللوحة                                                                        |
| 15.000                                   | طلب تسجيل لوحة أجرة                        | )                                | B R 2135                                                                          |
| الرسم المالي : 15.000 ر.ع                |                                            | ©بطاقة ائتمان                    | <b>⊟ اختر طريقة الدفع</b><br>®بطاقة الخصم المباشر الصادرة<br>من بنك محلي بالسلطنة |
|                                          | ر لمدة 24 ساعه حتى يتم البت في حالة الطلب. | عدم معاودة الدفع والإنتظا        | إذا قمت بالدفع لهذا الطلب، الرجاء                                                 |

الدفع إلغاء العملية

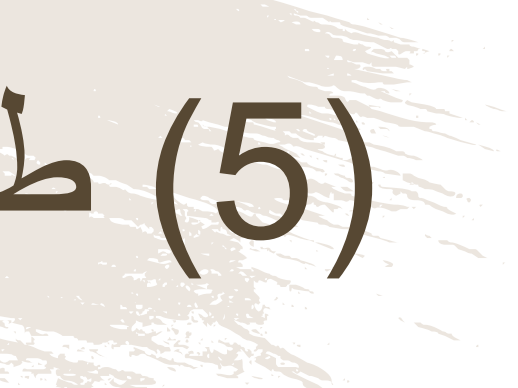

## يتم دفع رسوم طلب تسجيل لوحة أجرة ولإصدار بطاقة تشغيل المركبة لاحقاً.

https://www.naql.om/ منصبة نقل | 147

طلب تسجيل لوحة أجرة

| E | English 🎯<br>مساعدة | 88131  | 372 👧<br>معلومات | 2 ک<br>ن نحن |
|---|---------------------|--------|------------------|--------------|
|   |                     |        |                  |              |
|   |                     |        |                  |              |
|   |                     |        |                  | ä            |
|   | مفعل                | )      |                  |              |
|   |                     |        |                  |              |
|   |                     |        |                  |              |
|   |                     |        |                  |              |
|   |                     |        |                  |              |
|   | ę.j 15              |        | مالي :<br>••     | الرسم ال     |
|   | <b>E</b> .J 15      |        | الي :            | الإجما       |
|   |                     |        |                  |              |
|   | الرئيسية            | الصفحة |                  |              |

سلطنة عمان

دانسرة النسقسل السبسرى

وزارة التقل

فَزارَة النَقَتَ إِنَّ Ministry of Transport

### الموافقة بتسجيل لوحة الأجرة

الفاضل/مدير إدارة تسجيل المركبات -المحترم

شرطة عمان السلطانية الإدارة العامة للمرور -

يرجى التكرم بتسجيل لوحة الأجرة بحسب البيانات التاليه:

| لمالك و المركبه: |                      |
|------------------|----------------------|
| الك :            | يو معقب الآزار الآبي |
| ىدنى:            | 47106553             |
| مز لوحة الأجرة:  | B # 2135             |
| عدة (الشاصي):    |                      |

|            |                    |            |                    | ىمى:      | للإستعمال الرس |
|------------|--------------------|------------|--------------------|-----------|----------------|
| 09/06/2020 | تاريخ<br>الانتهاء: | 09/03/2020 | تاريخ<br>الإصدار : | 94U1J38QU | رقم الموافقة:  |

ملاحظات:

ـ تعتبر هذه الموافقة بحكم الملغية إذا تبين الآتى:

\* وجود رقم منفعة آخر للمالك.

\* وجود مخالفة قيادة مركبه تحت تأثير الخمر أو المخدر أو أى مؤثر عقلى لدى مقدم الطلب.

- لايتم استرجاع الرسم المالي المدفوع في منصة نقل لمقدم الطلب للحصول على هذه الموافقة.

ـ تعتبر هذه الموافقة سارية لمدة ثلاثة أشهر من تاريخه.

في حال تجاوز عمر المركبة عشر سنوات يلتزم مقدم الطلب باستبدائها خلال سنة من تاريخه.

يشترط حضور الطرفين (البائع والمشتري) أمام إدارة تسجيل المركبات بشرطة عمان السلطانية.

- ضرورة استخراج بطقة تشغيل للمركبة من منصة نقل بعد استكمال إجرائات التنازل في شرطة عمان السلطانية.

أي كشط أو تعديل أو حذف يلغى هذه الموافقة.

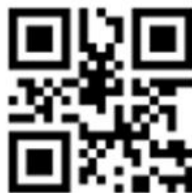

Sultanate of Oman

**Ministry Of Transport** 

Land Transport Department

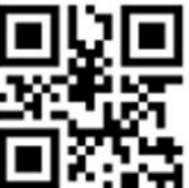

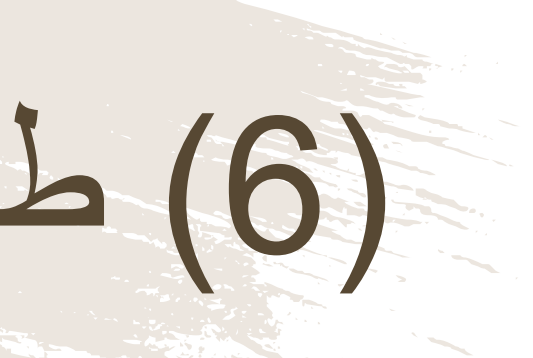

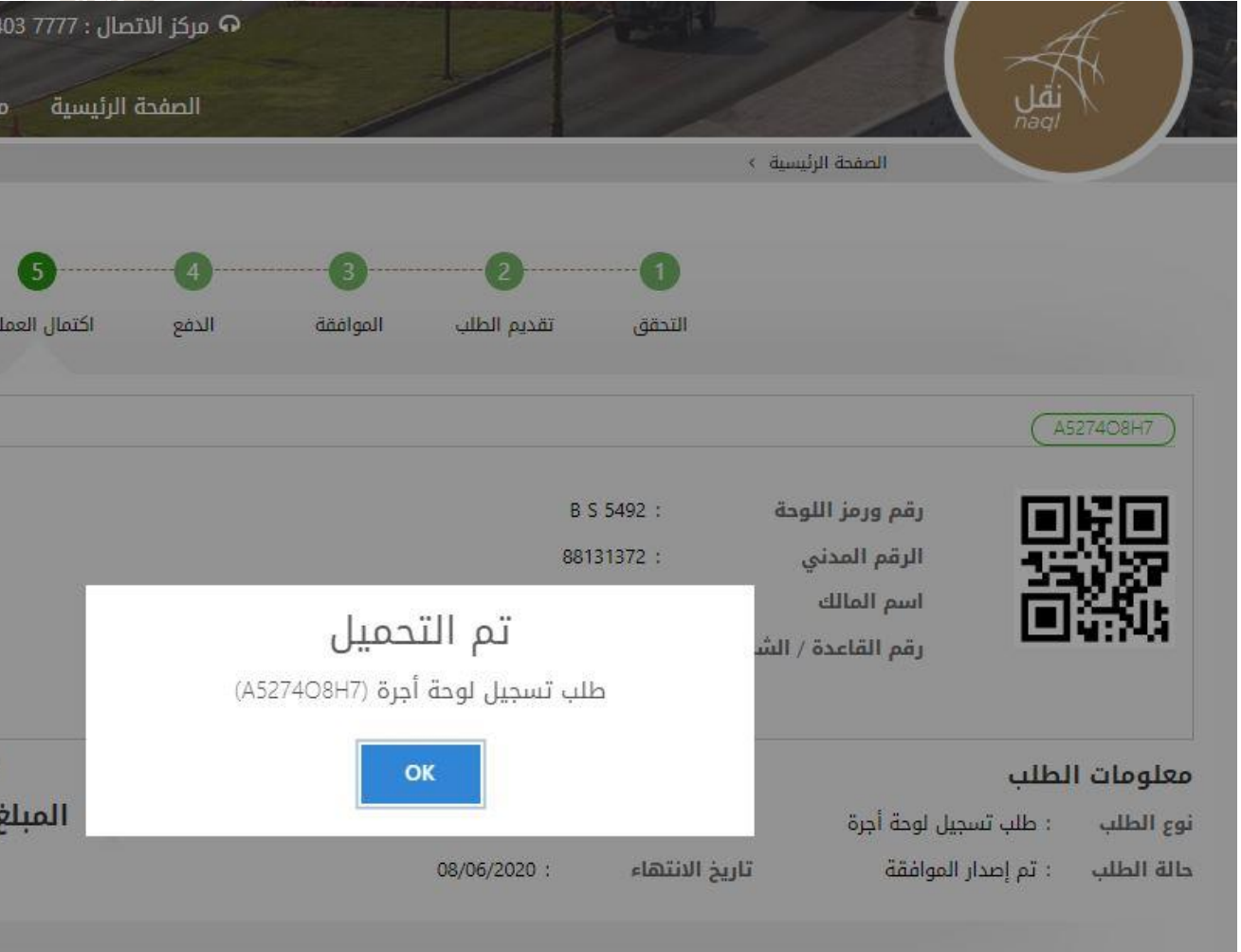

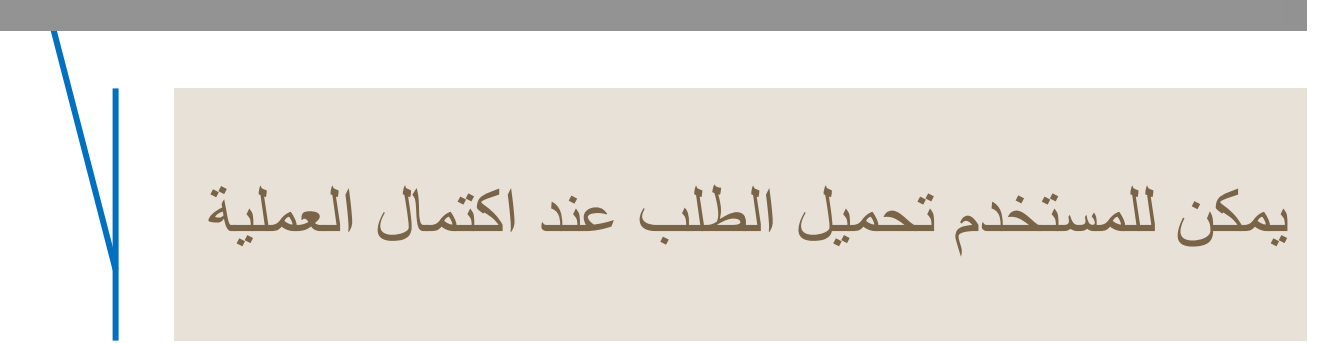

## طلب التنازل عن لوحة أجرة

■ موافقة إلكترونية ممنوحة من وزارة النقل من خلال المنصة لإكمال إجراءات نقل ملكية(رقم المنفعة أو الأجرة أو بطاقة تشغيل مركبة) في نظام تسجيل المركبات التابع لشرطة عمان السلطانية. و تُتيح هذه الخدمة للأفراد الذين يودون نقل ملكية رقم المنفعة أو الأجرة أو بطاقة تشغيل مركبة من إرفاق بيانات المالك الجديد ليتم التحقق من استيفائه لاشتراطات اللائحة التنفيذية لقانون النقل البري تمهيدا لمنحه الترخيص لمزاولة النشاط بعد التحقق أيضا من أهلية المركبة المُستخدمة لمزاولة نشاط الأجرة كمدة استخدام المركبة من سنة الصنع وسعة المحرك بإرفاق المستندات المطلوبة. وتعتبر بطاقة التشغيل التي ستصدر للمالك الجديد والتي تحمل بياناته وبيانات المركبة المُرخصة بمثابة الترخيص لممارسة نشاط الأجرة.

(1) طلب التنازل عن لوحة أجرة

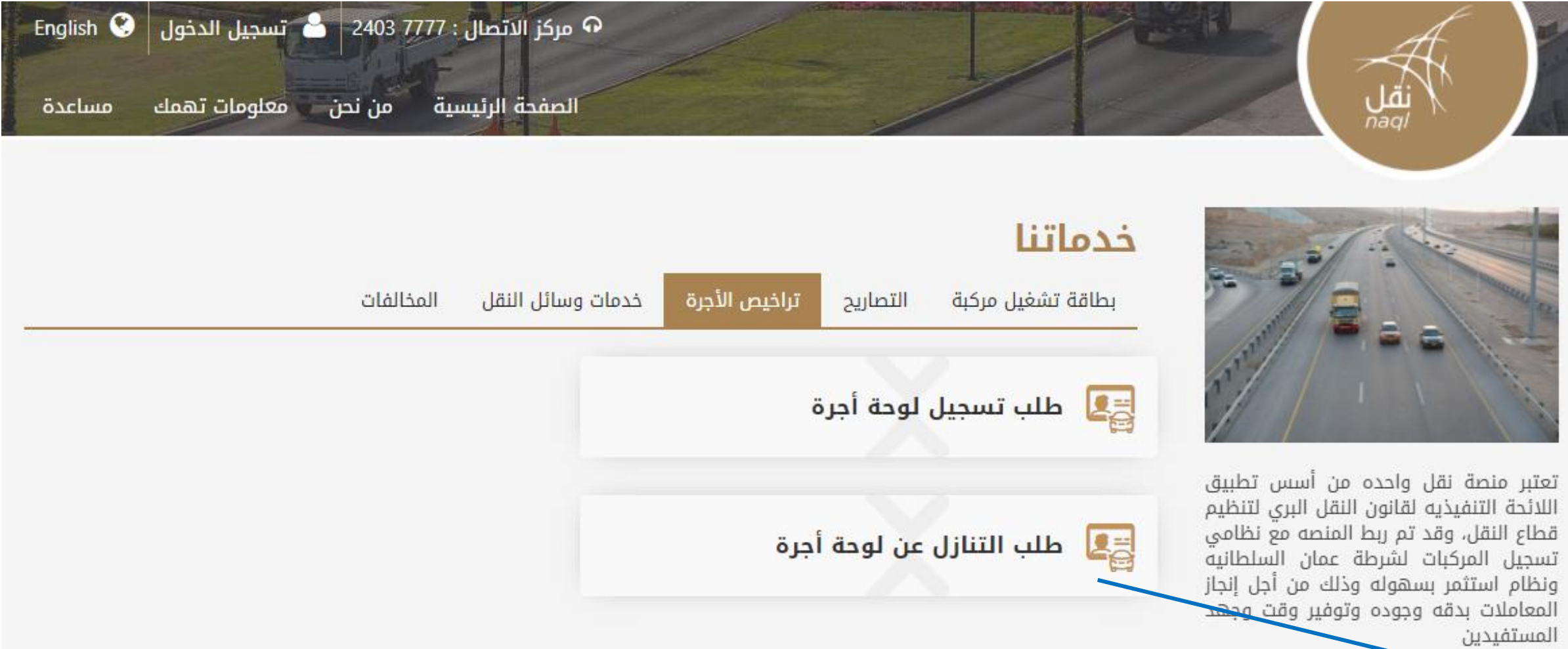

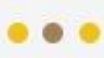

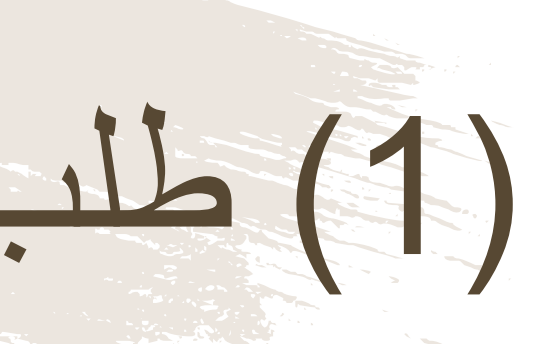

بعد الدخول الى النظام باسم المستخدم وكلمة المرور، اضغط هنا لطلب تنازل عن لوحة أجرة

(2) طلب التنازل عن لوحة أجرة هنا يتم تسجيل بيانات المستخدم الخاصة لإنشاء حساب له في المنصة. طلب التنازل عن لوحة أجرة -(3)-2)... (4). (5)-1 اكتمال العملية تقديم الطلب التحقق الدفع الموافقة بيانات المتنازل الرقم المدني \* 🕰 تسجیل مستخدم جدید ---------رقم الهاتف النقال \* تاريخ أول إصدار لرخصة القيادة البريد الإلكتروني \* **11** globcomAdm رقم ورمز لوحة الأجرة كلمة المرور \* رمز اللوحة 🗸 ارقم اللوحة ..... تأكيد كلمة المرور \*

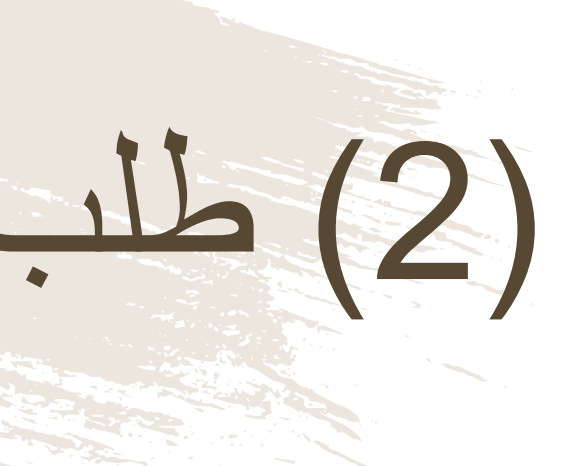

## عند إدخال بيانات المتنازل؛ إدخال الرقم المدني. تاريخ أول إصدار لرخصة القيادة رقم اللوحة ورمز لوحة الأجرة

# (3) طلب التنازل عن لوحة أجرة

|                                                            | ن لوحة أجرة                   | ة أجرة                                 |                              |             |                    |    |
|------------------------------------------------------------|-------------------------------|----------------------------------------|------------------------------|-------------|--------------------|----|
| للب التنازل عن<br>جرة                                      | <b>ن لوحة</b> التحقز          | 2)<br>تقديم الطلب                      | 3)<br>الموافقة               | 4)<br>الدفع | <br>اكتمال العملية |    |
| <b>نات المتنازِل</b><br>سم<br>ورقم اللوحة                  | الرقم المدني                  |                                        | الهاتف                       |             | البريد الإلكتروني  | ني |
| نات المتنازَل له والمركبة<br>، القاعدة / الشاصي للمركبة ال | ة<br>• المراد إستخدامها لنشاط | لأجرة                                  |                              |             |                    |    |
| فم القاعدة / الشاصي                                        |                               |                                        |                              |             |                    |    |
| <b>فم المدنى *</b><br>ـرقم المدني                          |                               | تاريخ أول إصدار لرخصة القيادة *<br>ش ا |                              |             |                    |    |
| ء الهاتف النقال *                                          | L                             |                                        | البريد الإلكت <mark>ر</mark> | وني *       |                    | 6  |

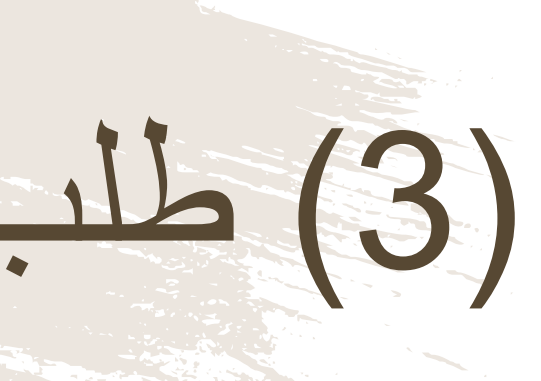

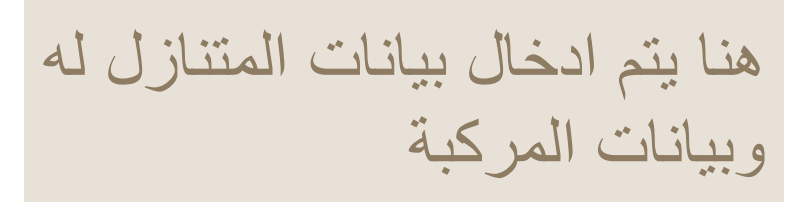
# (4) طلب التنازل عن لوحة أجرة

| ل <b>سم</b><br>سف المحروقي                                                                                                    | الرقم المدني<br>87621212                                                                                                    | الهاتف<br>79411839                         | البريد الإلكتروني<br>abdullah@globcom-oman.com |
|----------------------------------------------------------------------------------------------------|----------------------------------------------------------------------------------------------------|--------------------------------------------|------------------------------------------------|
| يز ورقم اللوحة<br>A S 80                                                                                                    |                                                                                                    |                                            |                                                |
|                                                                                                    |                                                                                                    |                                            |                                                |
| ا <mark>نات المركبة</mark>                                                                                                    |                                                                                                    |                                            |                                                |
| ىم القاعدة / الشاصي<br>19D4E290120000                                                                                                    | نوع المركبة<br>صالون                                                                                                    |                                            | لون المركبة<br>White                           |
| ريخ الصنع<br>20                                                                                                    | عدد الرکاب<br>4                                                                                                    |                                            | وزن الحمولة فارغة<br>1470.10                   |
| عة المحرك<br>45                                                                                                    |                                                                                                    |                                            |                                                |
| ع الأجرة                                                                                                    | انتقطيت فاست                                                                                                    |                                            |                                                |
| و برنسای ،اییس                                                                                                    | ارزی اییین                                                                                                    |                                            |                                                |
| ىخة من العقد مع مُشغل خ                                                                                                    | مات الآجرة(مواصلات او مرحبا) *                                                                                                    |                                            |                                                |
|                                                                                                    | اختر ملف                                                                                                    |                                            |                                                |
| ع (PNG,JPEG,JPG,PDF) أقصى مساحة                                                                                                    | МВ                                                                                                    |                                            |                                                |
| انات المتنازَل له                                                                                                    |                                                                                                    |                                            |                                                |
| اسم<br>سف الزرافي                                                                                                    |                                                                                                    | الجنسية<br>سلطنة عمان                      |                                                |
| عمر<br>دم                                                                                                    |                                                                                                    | تاريخ انتهاء رخصة القياده                  |                                                |
|                                                                                                    |                                                                                                    |                                            |                                                |
| نسخة حديثة من شهادة ا<br>في القطاع الحكومي<br>أو بيان التسجيل في الهي<br>أو بيان باحث عن عمل من                                                                                                    | راتب لا تتجاوز ثلاثة أشهر من تاريخ اصدارها<br>ة العاملة للتأمينات الاجتماعية للعاملين في<br>بركز التشغيل الوطني *<br>اختر ملف                                                                    | ا من جهة العمل للعاملين<br>ي القطاع الخاص  |                                                |
| نسخة حديثة من شهادة ا<br>في القطاع الحكومي<br>أو بيان التسجيل في الهي<br>أو بيان باحث عن عمل من<br>النوع (PNG,PEG,PG,PDF) أقصى ما                                                                                            | راتب لا تتجاوز ثلاثة أشهر من تاريخ اصدارها<br>ة العاملة للتأمينات الاجتماعية للعاملين في<br>مركز التشغيل الوطني *<br>اختر ملف<br>اهة ۲ MB                                                        | يا من جهة العمل للعاملين<br>ي القطاع الخاص |                                                |
| لسخة حديثة من شهادة ا<br>في القطاع الحكومي<br>و بيان التسجيل في الهي<br>و بيان باحث عن عمل من<br>لنوع (PNG,IPEG,IPG,PDF) أقصى ما<br>شهادة عدم محكومية مر                                                                     | راتب لا تتجاوز ثلاثة أشهر من تاريخ اصدارها<br>ة العاملة للتأمينات الاجتماعية للعاملين في<br>مركز التشغيل الوطني *<br>اختر ملف<br>هرطة عمان السلطانية *                                           | ا من جهة العمل للعاملين<br>ي القطاع الخاص  |                                                |
| لسخة حديثة من شهادة ا<br>و بيان التسجيل في الهي<br>و بيان باحث عن عمل من<br>لنوع (PNGJPEGJPG,PDF) أقصى ما<br>شهادة عدم محكومية مر                                                                                            | راتب لا تتجاوز ثلاثة أشهر من تاريخ اصدارها<br>ة العاملة للتأمينات الاجتماعية للعاملين في<br>مركز التشغيل الوطني *<br>اختر ملف<br>هرطة عمان السلطانية *<br>اختر ملف                               | ا من جهة العمل للعاملين<br>ي القطاع الخاص  |                                                |
| نسخة حديثة من شهادة ا<br>في القطاع الحكومي<br>أو بيان التسجيل في الهي<br>أو بيان باحث عن عمل من<br>لنوع (PNG,PEG,IPG,PDF) أقصى ما<br>شهادة عدم محكومية مر                                                                    | راتب لا تتجاوز ثلاثة أشهر من تاريخ اصدارها<br>ة العاملة للتأمينات الاجتماعية للعاملين في<br>مركز التشغيل الوطني *<br>اختر ملف<br>شرطة عمان السلطانية *<br>اختر ملف                               | يا من جهة العمل للعاملين<br>ي القطاع الخاص |                                                |
| لسخة حديثة من شهادة ا<br>في القطاع الحكومي<br>و بيان التسجيل في الهي<br>لو بيان باحث عن عمل من<br>لنوع (PNG,JPEG,JPG,PDF) أقصى مر<br>شهادة عدم محكومية مر<br>لنوع (PNG,JPEG,JPG,PDF) أقصى مر                                 | راتب لا تتجاوز ثلاثة أشهر من تاريخ اصدارها<br>ة العاملة للتأمينات الاجتماعية للعاملين في<br>بركز التشغيل الوطني *<br>اختر ملف<br>اشرطة عمان السلطانية *<br>اختر ملف<br>اهة ۲۵۵                   | يا من جهة العمل للعاملين<br>ي القطاع الخاص |                                                |
| سخة حديثة من شهادة ا<br>و بيان التسجيل في الهي<br>و بيان التسجيل في الهي<br>نوم (PNG,JPEG,JPG,PDF) أقصى م<br>شهادة عدم محكومية مز<br>لنوع (PNG,JPEG,JPG,PDF) أقصى م<br>عمادة عدم محكومية مز                                  | راتب لا تتجاوز ثلاثة أشهر من تاريخ اصدارها<br>ة العاملة للتأمينات الاجتماعية للعاملين في<br>بركز التشغيل الوطني *<br>اختر ملف<br>شرطة عمان السلطانية *<br>اختر ملف<br>احت ها<br>سدية للمتنازل *  | يا من جهة العمل للعاملين<br>ي القطاع الخاص |                                                |
| سخة حديثة من شهادة ا<br>و بيان التسجيل في الهي<br>و بيان التسجيل في الهي<br>نوبيان باحث عن عمل من<br>لنوع (PNG,IPEG,IPG,PDF) أقصى ما<br>شهادة عدم محكومية مز<br>لنوع (PNG,IPEG,IPG,PDF) أقصى ما<br>عمرفقات أخرى - البطاقة ا' | راتب لا تتجاوز ثلاثة أشهر من تاريخ اصدارها<br>ة العاملة للتأمينات الاجتماعية للعاملين في<br>بركز التشغيل الوطني *<br>هذه عمان السلطانية *<br>افت ملف<br>افتر ملف<br>عدنية للمتنازل *<br>اختر ملف | يا من جهة العمل للعاملين<br>ي القطاع الخاص |                                                |

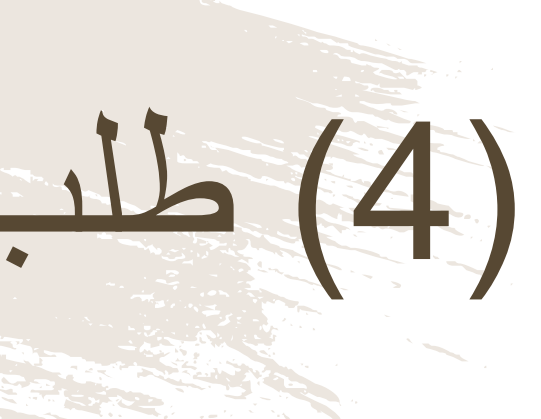

لتقديم الطلب يجب: 1- ارفاق نسخة حديثة من الراتب (أو اثبات للدخل) 2- أو إرفاق بيان باحثٍ عن عمل 3- شهادة عدم محكومية 4- البطاقة المدنية للمتنازل

\*قد يتم إضافة او حذف أي من المتطلبات بناءاً على أي تحديثات للائحة النقل البري.

# (5) طلب التنازل عن لوحة أجرة

الرسائل البريد تنبيهات الموقع الإلكتروني القصيرة

|                           | 5                                          |                |                    | 2                         | 1                     | عن لوحة                       | طلب التنازل                      |    |
|---------------------------|--------------------------------------------|----------------|--------------------|---------------------------|-----------------------|-------------------------------|----------------------------------|----|
|                           | اكتما <mark>ل</mark> العملي <mark>ة</mark> | الدفع          | الموافقة           | تقدي <mark>م</mark> الطلب | التحقق                |                               | أجرة                             |    |
| روني.                     | البريد الالكتر                             |                | الهاتف             |                           |                       | الاسم                         | يانات المتنازل<br>الرقم المدنى   | H  |
| abdullah@globcor          | m-oman.com                                 |                | 79411839           |                           | لمحروقي               | يوس <mark>ف</mark> ا          | 87621212                         |    |
|                           |                                            |                |                    |                           |                       |                               | يانات المتنازّل له               | H. |
| <b>روني</b><br>ayounis482 | <b>البريد الإلكتر</b><br>gmail.com@        |                | الهاتف<br>79411839 |                           | لزرافي <mark>.</mark> | ال <mark>اسم</mark><br>يوسف ا | <b>الرقم المدن</b> ي<br>31663624 |    |
|                           |                                            |                |                    |                           |                       |                               | معلومات الطلب                    |    |
| الرسم المالي ر.ع          | لب                                         | نوع الط        |                    | ة / الشاصي                | رقم القاعد            | رقم اللوحة                    | رقم الطلب                        |    |
| 10.000                    | لوحة أجرة                                  | طلب التنازل عن |                    | 19D4E2901                 | 2000000               | A S 8051                      | BAMT4QBAC                        |    |
| الرسم المالي : 10.000 ر.ع |                                            |                |                    |                           |                       |                               |                                  |    |
|                           |                                            |                |                    |                           | لوزارة                | في انتظار موافقة ا            | تم تقديم الطلب بنجاح،            |    |
|                           |                                            |                |                    |                           | https                 | ://www.naql.c                 | 15 منصة نقل   /mc                | 54 |

في حالة صحة جميع البيانات وبعد التدقيق التلقائى مع نظام الشرطة والبيانات المتاحة بالنظام تتم الموافقة من خلال الوزارة والانتقال الى خطوة الدفع

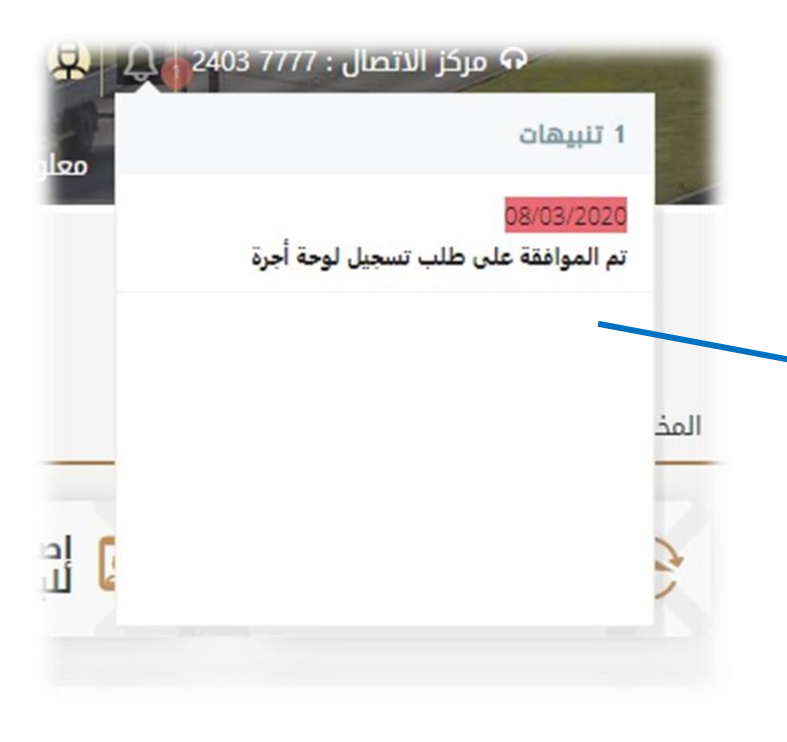

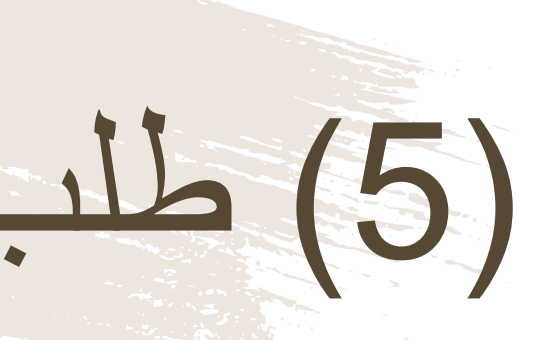

### يتم إستلام تنبيهات الموافقة من خلال الآتي

#### طلب التنازل عن لوحة أجرة English 🔮 87621212 💭 🗘 2403 7777 : مركز الاتصال نقل <sub>naql</sub> مساعدة من نحن 🚽 معلومات تهمك الصفحة الرئيسية الصفحة الرئيسية > طلب التنازل عن لوحة أجرة طلب التنازل عن لوحة أجرة (5) 4 اكتمال العملية الدفع الموافقة تقديم الطلب التحقق البريد الإلكترونى الهاتف الاسم abdullah@globcom-oman.com 79411839 يوسف المحروقي البريد الإلكترونى الهاتف الاسم ayounis482@gmail.com 79411839 يوسف الزرافي معلومات الطلب رقم الطلب الرسم المالي ر.ع نوع الطلب رقم القاعدة / الشاصي رقم اللوحة طلب التنازل عن لوحة أجرة 10.000 A S 8051 19D4E29012000000 BAMT4QBAC

🚍 اختر طريقة الدفع

◎بطاقة الخصم المباشر الصادرة العاقة ائتمان من بنك محلى بالسلطنة

إذا قمت بالدفع لهذا الطلب ، الرجاء عدم معاودة الدفع والإنتظار لمدة 24 ساعه حتى يتم البت في حالة الطلب.

الرسم المالي : 10.000 ر.ع

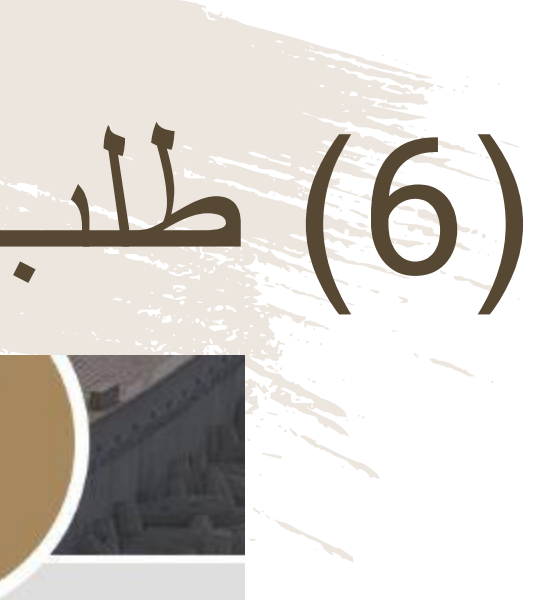

بيانات المتنازل

الرقم المدني 87621212

بيانات المتنازَّل له

**الرقم المدني** 31663624

يجب دفع رسوم طلب التنازل عن لوحة أجرة لإستكمال الطلب

## ، التنازل عن لوحة أجرة

| sh 😧 87621212 😧 💭 2403 7777 : ل<br>رئيسية من نحن معلومات تهمك مس | م مركز الاتص<br>الصفحة ال<br>ة أجرة | لم<br>مر<br>الصفحة الرئيسية > طلب التنازل عن لوط                                 |                             |
|------------------------------------------------------------------|-------------------------------------|----------------------------------------------------------------------------------|-----------------------------|
| 5                                                                | ع الطلب الموافقة الدفع (م           | <b>نازل عن لوحة</b> التحقق                                                       | طلب الت<br>أجرة             |
|                                                                  |                                     | مفعل                                                                             |                             |
|                                                                  | <br>تم التحميل                      | رقم اللوحة . ١٥٥٩ · ١٥٥٩ · ١٥٥٩ · ١٩٥٩ · ١٩٥٩ · ١٩٩٩ · ١<br>به رقم القاعدة / الش |                             |
|                                                                  | ب التنازل عن لوحة أجرة (BAMT4QBAC)  | الرقم المدنی لك طلر<br>اسم للمتنازل                                              | i de la                     |
|                                                                  | ок                                  | الرقم المدنى لل<br>اسم المتنازّل له                                              |                             |
| الرسم المالي : 10.000                                            |                                     | للب                                                                              | معلومات الط                 |
| المبلغ الإجمالي : 10.000                                         | 29/03/2020 :<br>28/06/2020 :        | طلب التنازل عن لوحة أجرة تاريخ الطلب<br>اكتمال الطلب تاريخ الانتهاء              | نوع الطلب :<br>حالة الطلب : |
|                                                                  |                                     |                                                                                  |                             |
| طباعه الإيصال                                                    |                                     |                                                                                  |                             |

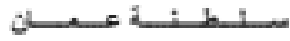

وزارة النقل

دانسرة الشقشل البيسري

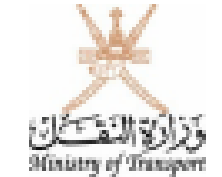

Sultanate of Oman

Ministry Of Transport

Land Transport Department

الموافقة بالتنازل عن لوحة أجرة

الفاضل / مدير إدارة تسجيل المركيات . المحترم

الإدارة العامة للمرور . شرطة عمان السلطانية

تود إفادتكم بالموافقة على نقل تسجيل لوحة الأجرة وفقا للبياتات التالية:

|                  | يبانات المقازل |
|------------------|----------------|
| لاسم             | ورسف السحر وقى |
| ارقم العثلي      | \$7621212      |
| إقم لورهة الأجرة | A \$ 8051      |

| بيقلت المقازل له والمركبة |                  |                      |
|---------------------------|------------------|----------------------|
|                           | وسف الزرائي      | لاسم                 |
|                           | 31663624         | لرقم العثلى          |
|                           | 19D4E29012000000 | رقم القاعدة (الشلصي) |
|                           | أحبر ۔ أييض      | وع الأجرة            |

|                  | للإستحال الرسمى |
|------------------|-----------------|
| ام الموافقة C    | BAMT4QBAC       |
| ريخ الإصدار 20   | 29/03/2020      |
| ريخ الالتهاء (20 | 28/06/2020      |

مانعظاندر

تحتير عند الدو اللة بعلم التلغية (1) تبين الآتي:

- وجود رقو ملقعة الفر المثلثار
- وجود مغالقة قيدة مرغبه تعت تأثير الغمر أو المغتر أو أي مؤثر عظي غان النظاران له.
- ٧ يُتِم استرجاع الرسم المالي المفاوع في متصة قال لمقدم الطب للعصول على هذه المو القة.
  - تخير هذه الموافقة سازية لعدة ثلاثة أشهر من تازيغه.
- في حال تجاوز عبر البرغية عثر سلوات بلتزم طلم الطب باستيداتها غلال سلة من تزيغه.
- يشترط معفور الطرقين والنشلال والنشلال له إغام إدارة تسهيل المركبات يشرطة عمان السلطانية.
- خرورة استفراع بطاقة تشغِل للبرغية من طعمة نقل بعد استصال إجراءت الثلاق في شرطة عمان السلطانية.
  - أي كشط أو تحيل أو حقد يلفي هذه الدو افقة.

مائرة البطل المري: 24221853 V 24221855 مثرة البطل

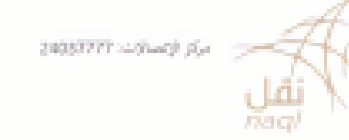

يمكن للمستخدم تحميل الطلب عند اكتمال العملية

■ طلب تسجيل وسيلة نقل للمقطورات ومركبات التأجير

# طلب تسجيل وسيلة نقل

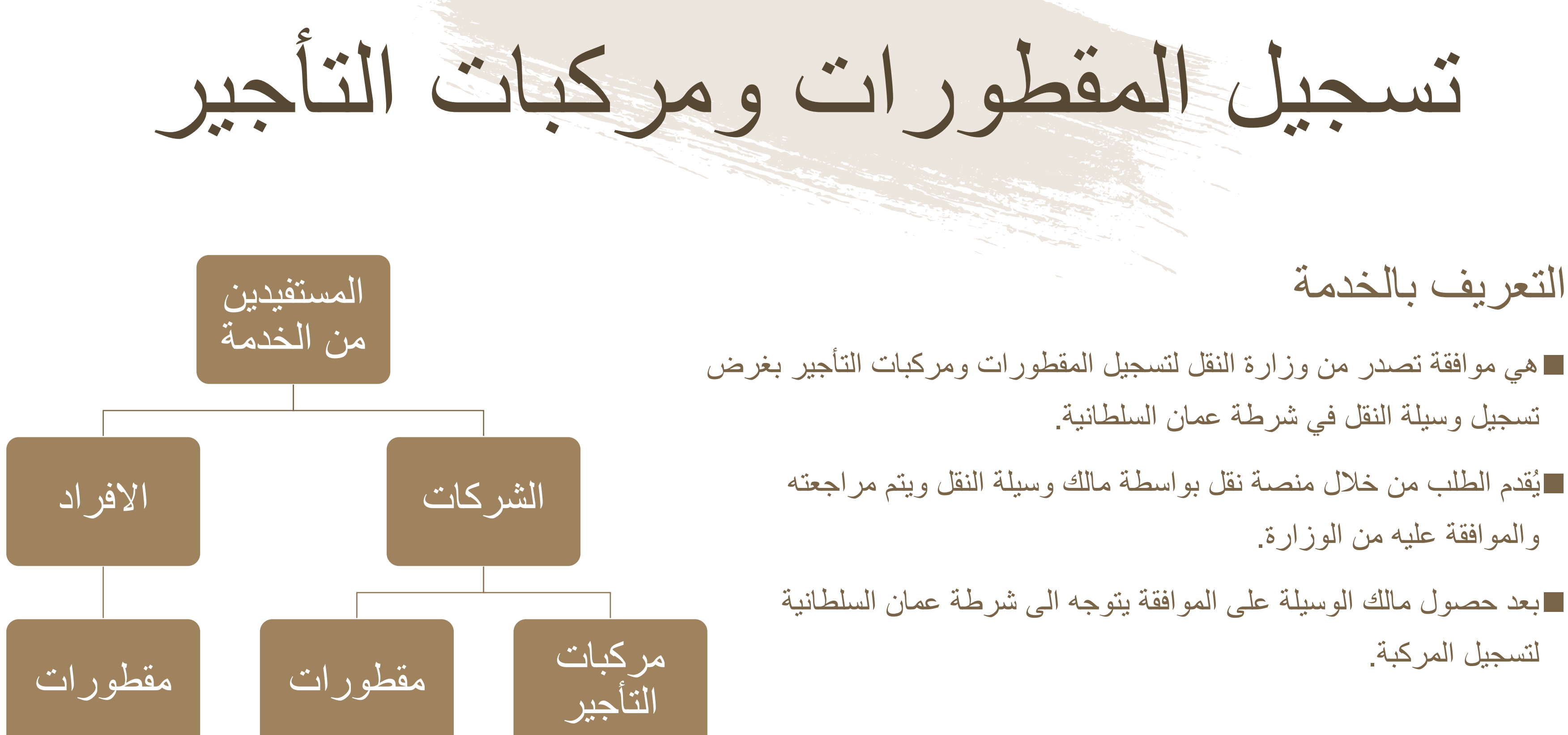

## التعريف بالخدمة

تسجيل وسيلة النقل في شرطة عمان السلطانية

والموافقة عليه من الوزارة.

لتسجيل المركبة

# تسجيل المقطورات ومركبات التأجير

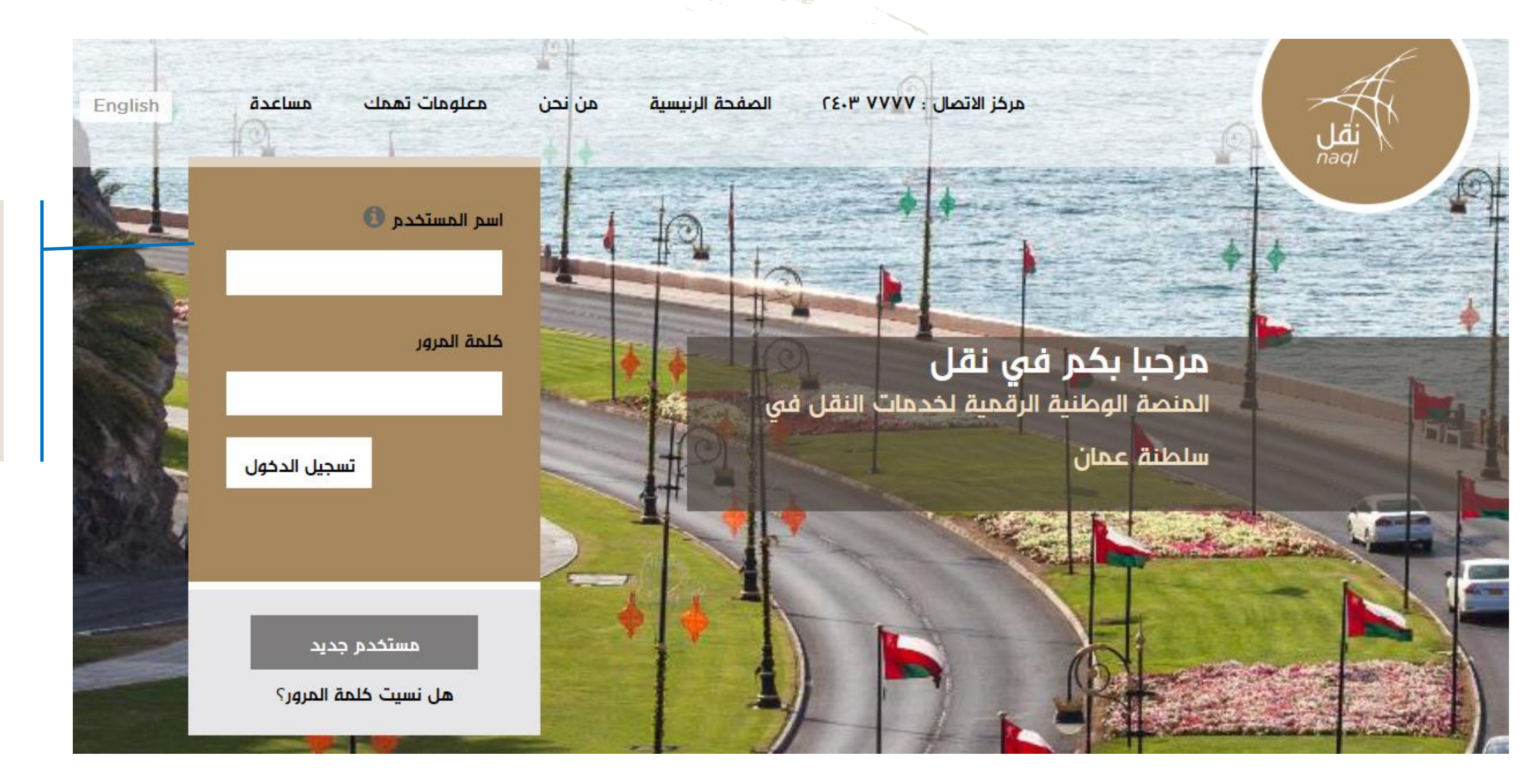

عند تسجيل المقطورات ومركبات التأجير، يجب على المستخدم الدخول للنظام اذا كان مسجلاً. أما إن كان مستخدماً جديدا فيجب الضغط على زر "مستخدم جديد"

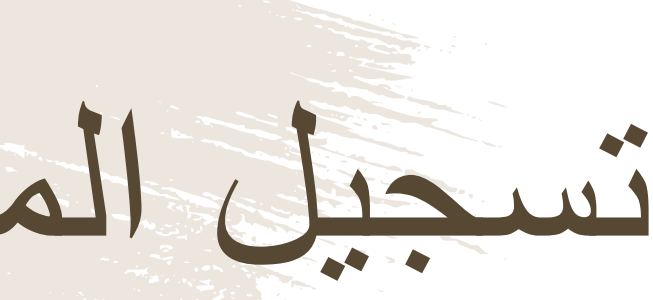

طلب تسجيل المقطورات ومركبات التأجير

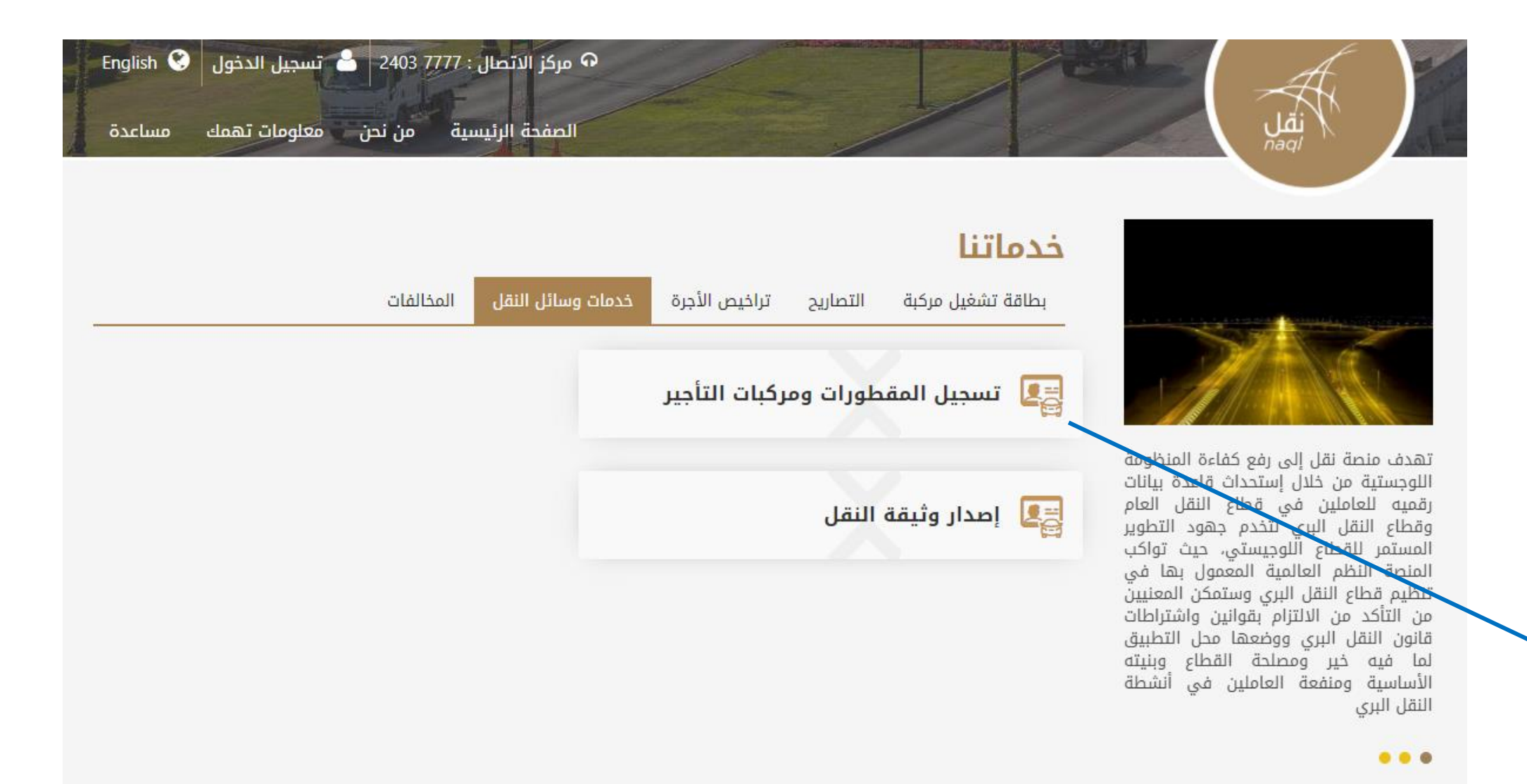

![](_page_151_Picture_2.jpeg)

بعد الدخول الى النظام بإسم المستخدم وكلمة المرور، اضغط هنا لطلب تسجيل المقطورات ومركبات التأجير

160 منصبة نقل | https://www.naql.om/

| مفطورات   | لب نسجيل ا      |
|-----------|-----------------|
| (الافراد) | كبات التأجير    |
| (4)(2)(1) | تسحيل المقطورات |

هنا يتم تسجيل بيانات المستخدم الخاصة لإنشاء حساب له في المنصة اذا لم يكن مسجلا فيها من قبل.

| 1      | المقطورات | تسجيل  |
|--------|-----------|--------|
| التحقق | ت التاجير | ومركبا |
|        |           |        |

| -   | • - •       |            | -   |
|-----|-------------|------------|-----|
|     | <b>n</b> -1 | <u>''n</u> |     |
|     |             |            |     |
| 111 | ייי         | - 17       | · · |
|     |             |            |     |
|     | 1           | 1          | 1   |

#### بيانات المالك

🔍 الافراد 🔍 الشركات

الرقم المدني \*

أدخل اسم مالك الوسيلة او تاريخ أول إصدار لرخصة القيادة

تاريخ أول إصدار لرخصة القيادة

**m** ‡

تقديم الطلب

اسم مالك الوسيلة

البطاقه المدنيه \*

اختر ملف

النوع (PNG,JPEG,JPG,PDF) أقصى مساحة MB 2

🗆 المقطورة في مرحلة التصنيع

رقم القاعدة / الشاصي \*

| 🕰 تسجیل مستخدم جدید |
|---------------------|
| رقم الهاتف النقال * |
|                     |
| البريد الإلكتروني * |
|                     |
| كلمة المرور *       |
|                     |
| تأكيد كلمة المرور * |
|                     |

5

اكتمال العملية

الدفع

الموافقة

لله (2) و مر ک

عند إدخال بيانات المالك يجب؛ إدخال الرقم المدني. إدخال الم المحدي.
 إدخال السم مالك الوسيلة او تاريخ أول اصدار لرخصة القيادة إرفاق نسخة من البطاقة المدنية

عند إدخال بيانات المركبة يستوجب على المستخدم إدخال رقم الشاصبي, الا اذا كانت المقطورة في مرحلة التصنيع.

طلب تسجيل المقطورات ومركبات التأجير (الشركات)

#### بيانات المالك

🔾 الافراد 💿 الشركات

السجل التجاري للشركة \*

نوع وسيلة النقل

🔾 مقطورة 🗧 تأجير

رقم القاعدة / الشاصي \*

بيانات المالك

🔾 الافراد 💿 الشركات

السجل التجاري للشركة \*

نوع وسيلة النقل

오 مقطورة 🛛 تأجير

🗆 المقطورة في مرحلة التصنيع

رقم القاعدة / الشاصي \*

![](_page_153_Picture_14.jpeg)

#### عند إدخال بيانات المالك للشركات يجب: إدخال رقم السجل التجاري للشركة • إختيار نوع وسيلة النقل إدخال رقم الشاصبي, الافي حالة تسجيل المقطورات عندما تكون المقطورة في مرحلة التصنيع

(3) طلب تسجيل المقطورات ومركبات التأجير

| ک مرکز الاتصال : English 🔇 7777767 🕞 🦕 2403 7777 حمرکز الاتصال : English کی ۲۲۲۲۲67 |                                                                                                    |                      |
|-------------------------------------------------------------------------------------|----------------------------------------------------------------------------------------------------|----------------------|
|                                                                                     | تسجيل المقطورات<br>ومركبات التأجير التحقق تقديم الطلب الموافقة                                                                                                    | ر بيانات وسيلة       |
|                                                                                     | بيانات مالك الوسيلة (شركه -قاطرة أو مقطورة)                                                                                                    |                      |
|                                                                                     | <b>الاسم العنوان</b><br>يونس للخدمات 7 Muscat                                                                                                    |                      |
|                                                                                     | أنشطة النقل البري<br>* النقل البري للركاب بالحافلات (الغير منتظم)<br>* النقل البري للركاب بالحافلات المنتظم (بين المدن)<br>* النقل البري بالشاحنات للبضائع و المعدات (مجدول و غير مجدول) | رحلة التصنيع)        |
|                                                                                     | <ul> <li>أليفل البري بالساحيات للموادالحيميانية و المنتجات الحظرة</li> <li>سنة الصنع</li> </ul>                                                                                          |                      |
|                                                                                     | <ul> <li>✓ 2018</li> </ul>                                                                                                    |                      |
|                                                                                     | نوع الاستعمال                                                                                                    |                      |
|                                                                                     | <ul> <li>على شبكة الطرق</li> <li>خارج شبكة الطرق</li> </ul>                                                                                                    |                      |
|                                                                                     | خة من ملكية المركبة أو البطاقة الجمركية لوسائط النقل أو طلب تسجيل مركبة من الوكالة<br>اختر ملف                                                                                           |                      |
|                                                                                     | MB 2 أقصى مساحة (PNG,JPEG,JPG,PDF) أقصى مساحة (PNG,JPEG,JPG,PDF)                                                                                                    | النوع                |
|                                                                                     | ق نسخه من تصميم المقطورة(مع توضيح الطول x العرض، عدد المحاور ، الوزن المحوري)                                                                                                    | إرفا                 |
|                                                                                     | اختر ملف                                                                                                    |                      |
|                                                                                     | MB 2 أقصى مساحة (PNG,JPEG,JPG,PDF)                                                                                                    | النوع                |
|                                                                                     | ق طلب ترخيص مركبة – الفحص الفني (شرطة عمان السلطانية)<br>اختر ملف                                                                                                    | إرفا                 |
|                                                                                     | MR 2 řeluve - zpří (2NIG IDEG IDG DDE)                                                                                                    |                      |
|                                                                                     | (۱۳۷۵,۲۲۵۹,۵۵۲) افضی مساحه ۲ Mis<br>قات أخرى                                                                                                    | مرف                  |
|                                                                                     | اختر ملف                                                                                                    | معلومات الظاهره      |
|                                                                                     | (PNG,JPEG,JPG,PDF) أقصى مساحة MB 2                                                                                                    | القور المتالعة النوع |
|                                                                                     |                                                                                                    |                      |

![](_page_154_Picture_3.jpeg)

بعد التحقق من وزارة التجارة والصناعة وشرطة عمان السلطانية تظهر النقل و المالك (فرد أو شركة)

#### إختيار سنة الصنع (لا يظهر هذا الاختيار اذا كانت المركبة في مر

قبل الإنتقال الى مرحلة الموافقة، يجب على المستخدم التأكد من الم أمامه ويقوم المستخدم بالموافقة على "الإقرار الشخصي" و الضغط عل

![](_page_155_Figure_0.jpeg)

![](_page_155_Figure_1.jpeg)

### يتم إستلام تنبيهات الموافقة من خلال الآتي

## تسجيل المقطورات ومركبات التأجير

في حالة صحة جميع البيانات وبعد التدقيق التلقائي مع نظام الشرطة والبيانات المتاحة بالنظام تتم الموافقة من خلال الوزارة والانتقال الى خطوة الدفع

> منصبة نقل | /https://www.naql.om 164

(5) طلب تسجيل المقطورات ومركبات التأجير

| نك الوطني العماني<br>NBC                                                                                                    |                                                                                                    |                               |
|----------------------------------------------------------------------------------------------------|----------------------------------------------------------------------------------------------------|-------------------------------|
| Institution/ Merchant<br>التاجر/المؤسسة<br>Website<br>الموقع الإلكتروني<br>Amount - Omani Riyals<br>المبلغ - ريال عماني<br>Track ID<br>رقم التعقب                       | MINISTRY OF TRANSPC<br>https://naql.om<br>OMR 30.000<br>637072729037028881                                                                                                    | التأجير،                      |
| Payment Card Information<br>Debit Card Number<br>قرقم البطاقة<br>Valid Thru - Expiry Date<br>صالحة لغاية / تاريخ انتهاء الصلاحية<br>Cardholder Name<br>اسم حامل البطاقة | n بیانات بطاقة الدفع<br>MM ب YYYY ب @                                                                                                    | م إدكان<br>ى جهازه<br>في شاشة |
| Card Secure Code (CVV/CVC)<br>الرمز الأمني للبطاقة<br>Proceed - تابع<br>Powered by                                                                                      | د العام و العام و ال |                               |

![](_page_156_Picture_2.jpeg)

لدفع الرسوم المتعلقة بتسجيل المقطورات ومركبات ستظهر للمستخدم "بوابة الدفع"، سيتطلب من المستخد بيانات بطاقته الإئتمانية، وسيُرسل له رقم الOTP علم النقال. يجب على المستخدم كتابة الرمز المرسول له ف الدفع والضغط على زر "المتابعة"

ل المقطور ات ومركبات التأجير

Sultanate of Oman

Ministry of Transport, **Communications &** Information Technology

Land Transport Department

![](_page_157_Picture_4.jpeg)

طلب تسجيل وسيلة نقل

سلطنة عمان

وزارة النقل والاتصالات وتقنية

دانسرة النسقسل السبسرى

المعلومات

الأفاضل / شركة يونس للخدمات 7

المحترمين

نود إفادتكم بأنه لا مانع من تسجيل وسيلة النقل حسب التفاصيل التالية:

![](_page_157_Picture_10.jpeg)

| نوع الوسيلة          | مقطورة              |
|----------------------|---------------------|
| السجل التجارى        | 7777767             |
| رقم القاعدة (الشاصي) | D08539AA49000001    |
| الاستخدام            | مقطورة - شبكة الطرق |

| للإستعمال الرسمي         |  |
|--------------------------|--|
| رقم الموافقة 80AWMOCM7   |  |
| تاريخ الإصدار 08/11/2020 |  |

ملاحظات:

- ضرورة استخراج بطاقة تشغيل للمركبة من منصة نقل بعد استكمال إجراءات التسجيل في شرطة عمان السلطانية.
   في حال أن هذه الموافقة ممنوحة لوسيلة نقل خارج شبكة الطرق يجب عدم تسيير ها محملة في الطرق الاسفانية.
- - أي كشط أو تعديل أو حذف يلغى هذه الموافقة.

دانرة النقل البري: 24221853 / 24221857 / 24221853 النقل البري

![](_page_157_Picture_18.jpeg)

نقل

![](_page_157_Picture_19.jpeg)

|     |                    | ية | الصفحة الرئيس | الإيصال |
|-----|--------------------|----|---------------|---------|
| PDF | PdfName-1604840pdf | ^  |               |         |
|     |                    |    |               |         |
|     |                    |    |               |         |

|                |                  | <b>b</b> (                   | 6)                             |                  |          |
|----------------|------------------|------------------------------|--------------------------------|------------------|----------|
|                | ومركبات التأجير  | ِئيسية  >  تسجيل المقطورات ر | الصفحة الر                     |                  |          |
| <b>5</b>       | ع الطلب الموافقة | التدقق                       | المقطورات<br>ت التأجير         | تسجیل<br>ومرکبان |          |
|                |                  |                              |                                |                  |          |
|                |                  |                              | (80)                           |                  |          |
|                |                  | ة / <b>الشاصي</b> : 00001    | رقم القاعدة                    | K                |          |
|                |                  | ي 77767 :                    | الرقم المدن                    |                  |          |
|                |                  | : يونس<br>ممعد               | اسم المالك                     |                  |          |
|                |                  | م / الساطي . : 00001         | رقم القاعدة                    |                  |          |
| الرسم المال    |                  |                              | طلب                            | معلومات ال       |          |
| المبلغ الإجمال | 08/11/2020 :     | ن تاريخ الطلب                | :<br>: تسجيل المقطورات ومركبان | نوع الطلب        |          |
|                | 07/02/2021 :     | تاريخ الانتهاء               | التاجير<br>· اكتمال الطلب      | حالة الطلب       |          |
|                |                  |                              |                                |                  |          |
| طباعة الابد    |                  |                              |                                |                  |          |
|                |                  |                              |                                |                  | Show all |
|                |                  |                              |                                |                  |          |

يمكن للمستخدم تحميل/طباعة الطلب عند اكتمال العملية

# تعديل رقم القاعدة (الشاصي)

![](_page_158_Picture_1.jpeg)

![](_page_158_Picture_2.jpeg)

لإدخال رقم القاعدة (الشاصي) بعد الحصول على الموافقة للمقطورة التى كانت تحت قيد التصنيع ومن غير دفع اي مبالغ اضافية, على مالك الوسيلة: 1- الضغط على خانة حسابى 2- اختيار طلب تسجيل المقطورات ومركبات التأجير 3- الضبغط على تعديل رقم القاعدة

# تعديل رقم القاعدة (الشاصي

![](_page_159_Figure_1.jpeg)

![](_page_159_Picture_2.jpeg)

### على صاحب المقطورة او الشركة إدخال رقم القاعدة (الشاصبي)

### إرسال البيانات المحدثة لكى يتم تحديث الطلب

168 منصة نقل | /https://www.naql.om

طنب إصدار وثبقة النقل

■ طلب إصدار وثيقة النقل لنقل البضائع

طلب إصدار وثبقة النقل

![](_page_161_Picture_1.jpeg)

عند طلب إصدار وثيقة النقل، يجب على المستخدم الدخول للنظام اذا کان مسجلاً أما إن كان مستخدماً جديدا فيجب الضغط على زر "مستخدم جديد"

![](_page_161_Picture_3.jpeg)

طلب إصدار وثبقة النقل

![](_page_162_Picture_1.jpeg)

![](_page_162_Picture_2.jpeg)

تهدف منصة نقل إلى رفع كفاءة المنظومة اللوجستية من خلال إستحداث قاعدة بيانات رقميه للعاملين في قطاع النقل العام وقطاع النقل البري لتخدم جهود التطوير المستمر للقطاع أللوجيستي، حيث تواكّب المنصة النظم العالمية المعمول بها في تنظيم قطاع النقل البري وسنمكن المعنيين من التأكد من الانتزام بقوانين واشتراطات قانون النقل البرى ووضعها محل التطبيق لما فيه خير ومصلحة القطاع وبنيته الأساسية ومنفعة العاملين في أنشطة النقل البرى

![](_page_162_Picture_4.jpeg)

![](_page_162_Picture_5.jpeg)

. . .

![](_page_162_Picture_7.jpeg)

بعد الدخول الى النظام بإسم المستخدم وكلمة المرور، اضغط هنا لطلب إصدار وثيقة النقل

(2) طلب إصدار وثبقة نقل

هنا يتم تسجيل بيانات المستخدم الخاصة لإنشاء حساب له في المنصة اذا لم يكن مسجلا فيها من قبل.

| دار وثبقة النقل                       | (3)(2)(1)                           | (5)(4)              |
|---------------------------------------|-------------------------------------|---------------------|
| J                                     | التحقق تقديم الطلب الموافقة         | الدفع اكتمال لعملية |
|                                       |                                     |                     |
| و و و و و و و و و و و و و و و و و و و | يانات المالك                        | ے تسجیل مستخدم جدید |
| الافراد 🔿 الد                         | 🖲 الافراد 🔿 الشركات                 | رقم الهاتف النقال * |
| الرقم المدنى                          | الرقم المدنى لمالك المركبة *        | البريد الإلكتروني * |
| بيانات المركبة                        | يانات المركبة                       | × recell de la      |
| اللوحة 🔍                              | 🖲 رقم اللوحة 🔿 رقم القاعدة / الشاصي | حلمه المزور         |
| رمز اللوحة                            | رمز اللوحة 🐱 رقم اللوحة             | تأكيد كلمة المرور * |
|                                       |                                     |                     |

عند إدخال بيانات المالك يجب على الأفراد؛ إدخال الرقم المدني لمالك المركبة. عند إدخال بيانات المالك يجب على الشركات؛ • إدخال رقم السجل التجاري لمالك المركبة

عند إدخال بيانات المركبة يستوجب على المستخدم إدخال رقم ورمز اللوحة او رقم القاعدة/الشاصبي.

| laidain du |   | JI. |
|------------|---|-----|
|            | • |     |

| إصدار وثيقة النقل ٥٥٥٥                                                                                                    | قم المدني/رقم                        |
|----------------------------------------------------------------------------------------------------|--------------------------------------|
|                                                                                                    | خل ام خارج                           |
| ◄ دفن السنطنة - خارج السلطة الذر الولية ◄ الدر العداشة ◄ الدر العداق ◄ المر السائق * العداق * العداق *                                                                                                    | جاري ورقم المهاتف                    |
| ييتانة اللوبيل<br>السم* الرئم المدني/السدل التجاري* المانت *<br>البريد الإلكتروني المتوان *                                                                                                    | التحادي ودقو                         |
|                                                                                                    | ، التجاري ورتم                       |
| يولند للبرش إيم<br>السم • التران التران • الفاتف •<br>البريد ابتكتروني<br>المريد ابتكتروني<br>المريد التكتروني<br>التر المنامنة □ خارج المنطق □ خارج<br>التر المنامنة □ خارج المنطق • • ◄                                                                                                    | وان الاستلام<br>فط سير الرحلة.       |
| دور المعالية المعادية المعادية ا<br>المعادية المعادية المعا<br>لمعادية المعادية المعادية المعادية المعادية المعادية المعادية المعادية المعادية المعادية المعادية المعادية المعادية المعادية المعادية المعادية المعادية المعادية المعادية المعادية المعادية المعادية المعادية المعادية المعادية المعادية المعادية المعادية المعادية المعادية المعادية المعادية المعا<br>معادية المعادية المعادية المعادية المعادية المعادية المعادية المعادية المعادية المعادية المعادية المعادية المعادية الم | ن کانت مواد                          |
| عنون المستلم" عنون المسليم"                                                                                                    | ه او تحدید شخص                       |
| prob. Fixible     Basic     Holds     Basic     High       Image: An and Andrew     Image: Andrew     Image: Andrew     Image: Andrew       Image: Andrew     Image: Andrew     Image: Andrew     Image: Andrew       Image: Andrew     Image: Andrew     Image: Andrew     Image: Andrew                                                                                                    |                                      |
| ييتان أجور النقل<br>تعتم من قبل *<br>الشرييل = الشرسل إليه # أدى.<br>ق لم يحتد                                                                                                    | لمعلومات الظاهره<br>ى زر "المتابعة". |
| المراجعة المراجعة                                                                                                    |                                      |

L (3)

يجب على مقدم الطلب أن يدخل بيانات الناقل والتي تشمل الاسم و الرق السجل التجاري ورقم ورمز لوحة المركبة ورقم الهاتف و العنوان (دار السلطنة) واسم السائق.

إدخال بيانات المرسِل والتي تشمل الاسم والرقم المدني/رقم السجل التج والبريد الالكتروني والعنوان (داخل ام خارج السلطنة).

إدخال بيانات المُرسل اليه والتي تشمل الاسم والرقم المدني/رقم السجل الهاتف والبريد الالكتروني والعنوان (داخل ام خارج السلطنة).

إدخال بيانات البضاعة والتي تشمل تاريخ الاستلام وتاريخ التسليم وعنر (داخل ام خارج السلطنة) وعنوان التسليم (داخل ام خارج السلطنة) وخ

إدخال وصف البضاعة: العدد والوزن والطول والعرض والارتفاع واز خطرة ام لا.

ادخال بيانات أجور النقل ان كانت تدفع من قبل المُرسِل او المُرسَل اليا أخر وطريقة دفع الأجور (شيك بنك او نقدا او ان لم يتم تحديده).

قبل الإنتقال الى مرحلة الموافقة، يجب على المستخدم التأكد من الرأمامه ويقوم المستخدم بالموافقة على "الإقرار الشخصي" و الضغط عل

# 91

| , läil | מומה ו | a il | hnl |
|--------|--------|------|-----|
| ىسى    |        | ч ј  |     |

.0011

> الرقم المدني 1030010 الاسم Test

تقديم الطلب عن طريق الموقع

**الرسم المالي** 1.000 ز.ع

الإلكتروني

مقدم الطلب 1030010

التزامات وصلاحيات المرسل:

1- يلتزم المرسل بتسليم البضائع إلى الناقل في المكان والوقت المتفق عليهما في وثيقة النقل.

2- إذا كان النقل يقتضى من جانب الناقل استعدادات خاصة وجب على المرسل إخطاره بذلك قبل التسليم بوقف كاف.

3- يكون المرسل مسؤولا عن الأضرار التي تنشأ من عدم قيامه بإعداد البضائع التي تقتضي طبيعتها إعدادا خاصا يقيها التلف أو الهلاك وعن الأضرار التي تلحق بالأشخاص او بالبضائع الأخرى التي تنقل معها.

4- يلتزم المرسل بدفع أجرة النقل وغيرها من المصروفات ما لم يتفق الطرفان على أن يتحملها المرسل إليه.

5- يجوز للمرسل في أثناء وجود البضائع في حيازة الناقل أن يأمر بإعادتها أو توجبهها إلى شخص آخر غير المرسل إليه، على أن يدفع المرسل للناقل أجرة ما تم من النقل، ويعوضه عن المصروفات والأمرار.

التزامات وصلاحيات الناقل:

1- يلتزم الناقل بإصدار وثيقة النقل تتضمن البيانات التي تبينها اللائحة ما لم تكن طبيعة النقل تقتضي عدم إصدار وثيقة نقل.

2- قبول كل ما يقدم إليه من طلبات إذا كان له امتياز على نوع معين من النقل أو النقل على خطوط معينة، مالم يكن الطلب مخالفا للشروط المقررة للنقل، أو يتعذر تنفيذه لأسباب خارجة عن إرادته.

3- يعد تسلم الناقل للبضاعة قبولا منه للعرض الصادر من المرسل ما لم يثبت خلاف ذلك.

4- يجوز للناقل فحص البضائع المطلوب نقلها للتحقق من حالتها ومن صحة البيانات المقدمة من المرسل وإذا تبين من خلال الفحص أن حالة البضاعة لا تسمح بنقلها جاز للناقل الإمتناع عن النقل ما لم يقر المرسل كثابة بعلمه بحاله البضاعة ورضاه بالنقل ويتحمل الناقل مصروفات الفحص مال لم يتم الإتفاق على غير ذلك.

-S. يتحمل الناقل الأضرار التي تحدث للبضاعة إذا قبل النقل مع علمه أو إمكان علمه بعدم قيام المرسل بالإعداد الخاص للبضاعة أو الأضرار الناتجة بسبب الإهمال.

6- يلتزم الناقل بإخطار المرسل إذا أوقف النقل في أثناء تنفيذه، أو تخلف المرسل إليه عن التسليم في الميعاد الذي حدده الناقل، أو حضر وامتلع عن التسليم أو دفع أجرة النقل

7- يلتزم الناقل بإخطار المرسل إليه خطيا بوقت ومكان تسليم البضائع إذا كانا غير محددين في وثيقة النقل.

8- يكون الناقل مسؤولا عن شحن البضائع في وسلية النقل وتفريغها ما لم يتفق على غير ذلك.

9- لا يكون الناقل مسؤولا عن تأخر تسليم البضائع والخسارة الناجمة عن التأخير إذا كان المرسل لم يعلن عن رغبته في تسليم البضائع في موعد محدد ووافق عليه الناقل.

١٥- لا يكون الناقل مسؤولا عن فقد ما عهد إليه من نقود أو أوراق مالية أو مجوهرات أو غير ذلك من الأشياء الثمينة إلا بقدر ما قدمه المرسل بشانها وقت تسليمها من بيانات

11- لا يكون الناقل مسؤولا عن النقص الذي يظهر في البضاعة المنقولة في حاوية أو ما شابهها والمجهزة من قبل المرسل والمختومه بختمه إذا سلمها الناقل إلى المرسل إليه بختمها السليم أو إذا تم نقل البضائع في حراسة المرسل أو المرسل آليه .

12- يضمن الناقل سلامة النقل ويكون مسؤولا عن فقد أو تلف أو هلاك أو نقص أو تأخير تسليم البضائع أو أي خسارة مباشرة أو غير مباشرة ناجمة عن التأخير. وتنتفي هذه المسؤولية إذا ثبت أن ذلك يعود لأحد الأسباب الآتية:

خطأ من المرسل أو المرسل اليه أو تابعيهم

قوة قاهرة ( إن حدوث إنفجار أو إحتراق أو انحراف أو حادث سير في وسيلة النقل لا يعتبر قوة قاهرة وكذلك الحال في الحوادث الناتجة عن الإجهاد البدني أو العقلي للناقل أو حالات اوالوفاة وحالات إضراب تابعي الناقل عن العمل)

كامن أو خفي في البضاعة.

وزن أو حجم البضاعة في أثناء النقل لأسباب تعود إلى طبيعتها. حدوث نقص

التزامات المرسل إليه:

كان والوقت المحددين في وثيقة النقل. وإذا كان المكان والوقت غير محددين وجب على الناقل إخطار المرسل اليه قبل 1- يكون المرسل إليه مسؤولا عن تسلم البضائع موعد التسليم بوقت كاف .

اقرار شخصي متابعة إلغاء العملية

![](_page_165_Picture_56.jpeg)

فى حالة صحة جميع البيانات وبعد التدقيق التلقائي بالنظام مع نظام الشرطة واستثمر بسهولة والبيانات المتاحة بالنظام تتم الموافقة فورياً على طلب إصدار وثبقة النقل والانتقال الى خطوة الدفع

| ونيفة النقل | إصدار | طلب | (5) |
|-------------|-------|-----|-----|
|             |       |     |     |

| طني العماني<br>NB                                                                                                    |                                                                                       |  |                                      |
|----------------------------------------------------------------------------------------------------|---------------------------------------------------------------------------------------|--|--------------------------------------|
| Institution/ Merchant<br>التاجر/المؤسسة<br>Website<br>الموقع الالكتروني<br>Amount - Omani Riyals<br>المبلغ - ريال عماني<br>Track ID<br>رقم التعقب                | MINISTRY OF TRANSPC<br>https://naql.om<br>OMR:<br>637072729037028881                  |  | المستخدم                             |
| Payment Card Inform<br>Debit Card Number<br>قم البطاقة<br>Valid Thru - Expiry Date<br>صالحة لغاية / تاريخ انتهاء الصلاحية<br>Cardholder Name<br>اسم حامل البطاقة | nation بیانات بطاقة الدفع<br>()<br>()<br>()<br>()<br>()<br>()<br>()<br>()<br>()<br>() |  | ، بطاقية<br>ل <u>،</u> يجب<br>والضغط |
| Card Secure Code (CVV/CVC)<br>الرمز الأمني للبطاقة<br>Proceed - تابع<br>Powered by<br>©Copyright 2016 Financial                                                  | د مدعوم من Cancel مدعوم من Cancel مدعوم من Software & Systems Pvt. Ltd.               |  |                                      |

لدفع الرسوم المتعلقة بإصدار وثيقة النقل، ستظهر "بوابة الدفع"، سيتطلب من المستخدم إدخال بيانات الإئتمانية، وسيرسل له رقم الOTP على جهازه النقال على المستخدم كتابة الرمز المرسول له في شاشة الدفع على زر "المتابعة"

للب إصدار وثبغة النقل

| المجاه       المجاه       المحاه       المحاه       المحاه       المجاه       المحاه       المحاه       المحاه       المه       المه                                                                                                    | Sultanate of Oman<br>Ministry of Transport, Communications & Information Technology<br>Muscat | وثيقة نقل        |       | نْمَا عُمَانَ<br>لَمَن وَنْشَابِيَة للوَادِعَانَ | ستست للطب<br>وقالة الالانقال         |
|----------------------------------------------------------------------------------------------------|-----------------------------------------------------------------------------------------------|------------------|-------|--------------------------------------------------|--------------------------------------|
| الأسم : سيف       بيفات الأرميل إليه         الأسم : سيف       الأسم : سيف         الرقم المنذي/ السجل التجاري : 20205       الرقم المذني/ السجل التجاري : 20205         رقم الهاتف : 20883643       البريد الإلكتروني : 70205         البريد الإلكتروني : تمام - السيب       البريد الإلكتروني : تماريل : تماريل :                                                                                                    |                                                                                               |                  |       | S6TR1EH<br>دار / 3:20 15/11/2021                 | رقم الوثيقة / QI<br>تاريخ ووقت الإصا |
| الاسم : سيف       الاسم : سيف         لرقم المدني/ السجل التجاري : 2023       الرقم المدني/ السجل التجاري : 2023         رقم الهاتف : 2083643       رقم الهاتف : 2083643         لإريد الإلكتروني : 2023       البريد الإلكتروني : 2023         البريد الإلكتروني : مسقط - السيب       البريد الإلكتروني : 2023         العنوان : مسقط - السيب       البريد الإلكتروني : 2023         العنوان : مسقط - السيب       العنوان : طفار - مرباط         ملاحظات المربل :       ملاحظات المرسل اليه :         الأسم : 2023       الحنوان : طفار - مرباط         ملاحظات المربل :       ملاحظات المرسل اليه :         الأسم : 2023       الحنوان : مسقط - مستط         الأسم : 2023       الحنوان : مسقط - مستط         المربل :       الحنوان : مسقط - مستط         الأسم : 2023       الحنوان : مسقط - مستط         المربل : 2023       الحنوان : مسقط - مسقط - مس                                                                                                    | بيقات المرسلل إليه                                                                            |                  |       | بيقات المرميل                                    |                                      |
| الرقم المنذي/ السجل التجاري : 2015       الرقم المنذي/ السجل التجاري : 2035         رقم الهاتف : 2083643       زقم الهاتف : 2083643         البريد الإلكثروني :       البريد الإلكثروني :         البريد الإلكثروني :       البريد الإلكثروني :         العزوان : مسقط - السيب       البريد الإلكثروني :         العنوان : مسقط - السيب       العنوان : ظفار - مرباط         العنوان : مسقط - السيب       العنوان : ظفار - مرباط         ملاحظات المربل :       ملاحظات المربل البه :         الأسم : 1030010       الرقم المدني/السجل التجاري : 1030010         رقم الهاتف : 200010       الحنوان : مسقط - مسقط - مس                                                                                                    | بف                                                                                            | الاسم : سز       |       |                                                  | الاسم : سيف                          |
| رقم الهاتف : 292883643رقم الهاتف : 292883643للبريد الإلكتروني :البريد الإلكتروني :للعنوان : مسقط - السيبالعنوان : منفلا - مرباطلعنوان : مسقط - السيبالعنوان : منفلا - مرباطملاحظات المربل :الماتي العنوان : منفلا - مرباطالأسم : Testالرقم الماتي/السجل التجاري : 100000الأسم : Testالماتي/السجل التجاري : 100000رقم الهاتف : 20000الماتي العنوان : مسقط - مسقطرقم الهاتف : 20000الماتي العنوان : مسقط - مسقطرقم الهاتف : 20000الماتي الإضاقي :رقم الهاتف : 20000الماتي الإضاقي :رقم الهاتف : 20000الماتي الإضاقي :رقم الهاتف : 20000الماتي الإضاقي :رقم الهاتف : 20000الماتي الإضاقي :رقم ورمز المركبة : 20000الماتي الإضاقي :رقم ورمز المركبة : 20000الماتي الإضاقي :رقم ورمز المركبة : 20000الماتي الإربيني :رقم ورمز المركبة : 20000الماتي الإربيني :نوان الإستلام : 20010الماتي البريمي - محضةعنوان الإستلام : 20010الماتي البريمي - محضةنوان الإستلام : 20010الماتي البريمي - محضةنوان الإستلام : 20010الماتي البريمي - محضةنوان الإستلام : 20010الماتي البريمي - محضةنوان الإستلام : 20010الماتي البريمي - محضةنوان الإستلام : 20010الماتي الماتي البريمي - محضةنوان الإستلام : 20010الماتي البريمي - محضةنوان الإستلام : 20010الماتي البي البريمي - محضةنوان الإستلام : 20010الماتي البي البريمي - محضةنوان الإستلام : 20010الماتي البي البريمي البريمي - البي البي البريمي - البي البريمي <tr< td=""><td>ي/ السجل التجاري : 102357</td><td>الرقم المدن</td><td></td><td>ل التجاري : 10235</td><td>الرقم المدني/ السجا</td></tr<>                                                                                                    | ي/ السجل التجاري : 102357                                                                     | الرقم المدن      |       | ل التجاري : 10235                                | الرقم المدني/ السجا                  |
| البريد الإلكتروني :       البريد الإلكتروني :         العنوان : مسقط - السيب       العنوان : ظار - مرياط         ملاحظات المريل :       ملاحظات المريل اليه :         ملاحظات المريل :       ملاحظات المريل اليه :         الأسم : Test :       الدؤم المدني/السجل التجاري : 103001         الأسم : Test :       الدؤم المدني/السجل التجاري : 103001         رقم الهاتف : 103001       الدؤان : مسقط - مسقط - مسطنا الدرية - المسط - مسطنا الدرية - مسطنا - مسطنا - مسط - مسطنا - مسطنا - مسطنا - مسطنا - مسطنا - مسطنا - مسطنا - مسطنا - مسطنا - مسطنا - مسطنا - مسطنا - مسطنا - مسطنا - مسطنا - مسطنا - مسطنا - مسطنا - مسطنا - مسطنا - مسطنا - مسطنا - مسطنا - مسطنا - مسطنا - مسطنا - مسطنا - مسطنا - مسطنا - مسطنا - مسطنا - مسطنا - مسطنا - مسطنا -                                                                                                    | 92883643 : •                                                                                  | رقم الهاتف       |       | 92883                                            | رقم الهاتف : 643                     |
| العنوان : مسقط - السيب       العنوان : ظفار - مرياط         ملاحظات المريل :       ملاحظات المريل اليه :         الاسم : Test       ييتات التلال         الاسم : Test       الرقم المدني/السجل التجاري : 1030010         رقم الهاتف : 1030010       الحوان : مسقط - مسقط         رقم الهاتف : 1030010       الحوان : مسقط - مسقط         رقم الهاتف : 1030010       الحوان : مسقط - مسقط - مسقط         رقم الهاتف : 1030010       اسم السائق الإضافي :         رقم را لمركبة : سيف       اسم السائق الإضافي :         رقم روزمز المركبة : 105/11/202       ييتات البضاعة         تاريخ الإستلام : 115/11/2021       تاريخ التسليم : البريمي - محضة         توان الإستلام : 116/14 - 116/14       تاريخ الأسليم : 11/2021         تولي الإستلام : 116/14 - 116/14       تاريخ الأسليم : البريمي - محضة         توان الإستلام : 116/14 - 116/14       تاريخ الأسليم : البريمي - محضة         تريقم روزم المواد الخطرة :       تاريخ الأسليم : البريم - محضة         توان الإستلام : 116/14 - 116/14       تاريخ الأسليم : البريم - 116/14         ترايم المواد الخطرة :       تاريخ الأسليم : البريم - 116/14         ترايم المواد الخطرة :       تاريخ الأسليم : الحرض المول العرض الإريخ الإريخاع         توان الإستلام : 116/14       تاريخ الأسليم : الحرض المول العرض المول العرض المول الخطرة         ترم المون المول المول العرض المول المول المول المول المول المول المول المول المول الخليم                                                                                                    | البريد الإلكتروني :                                                                           |                  |       |                                                  | البريد الإلكتروني :                  |
| ملاحظات المربيل :       ملاحظات المربيل :         ييقات التلقل         الاسم : Test         الاسم : Test         رقم الهاتف : 1030010         الم سائق المركبة : سيف         اسم سائق المركبة : سيف         اسم سائق المركبة : سيف         اسم سائق المركبة : سيف         اسم سائق المركبة : سيف         اسم سائق المركبة : سيف         اسم سائق المركبة : سيف         اسم سائق المركبة : سيف         الم ورمز المركبة : 1030010         نقاق المركبة : 1030010         تقاون الإستلام : 11/2021         تاريخ الإستلام : 11/2021         تاريخ الإستلام : 11/2021         توان الإستلام : 11/2021         تاريخ الأستلام : 11/2021         توان الإستلام : 11/2021         توان الإستلام : 11/2021         توان الإستلام : 11/2021         توان الإستلام : 11/2021         توان الإستلام : 11/2021         توان الإستام : 11/2021         توان الإستام : 11/2021         توان الإستام : 11/2021         توان الألذار تقاول العرض الإرتفاع المواد الخطرة         توا الألث : 10         توا التوا الموا : 10         توا الموا : 10         توا التوا : 10         توا التوا : 10         توا التوا : 10         توا التوا : 10                                                                                                    | العنوان : ظفار ـ مرباط                                                                        |                  |       | المريب                                           | العنوان : مسقط -                     |
| يولة التاقل         يولة التاقل         الأسم : Test       الرقم المدني/السجل التجاري : 1030010         رقم الهاتف : 92883643       العنوان : مسقط - مسقط         اسم سائق المركبة : سيف       اسم السائق الإضافي :         رقم ورمز المركبة : سيف       اسم السائق الإضافي :         تاريخ الإستلام : 15/11/2021       يولةت البضاعة         تاريخ الإستلام : 15/11/2021       تاريخ التسليم : 15/11/2021         تاريخ الإستلام : 11/14 : 11/14 : 11/                                                                                                    | ملاحظات المرسّل إليه :                                                                        |                  |       | :                                                | ملاحظات المربيل                      |
| الأسم : Test       الرقم المنافي/السجل التجاري : 1030010         رقم الهاتف : 20883643       العخوان : مسقط - مسقط         اسم سائق المركبة : سيف       اسم السائق الإضافي :         رقم ورمز المركبة : سيف       اسم السائق الإضافي :         رقم ورمز المركبة : سيف       اسم السائق الإضافي :         رقم ورمز المركبة : سيف       اسم السائق الإضافي :         تاريخ الإستلام : 102/11/201       ييقات العضاعة         عنوان الإستلام : 102/11/201       عنوان التسليم : 11/202         عنوان الإستلام : 102/11/201       عنوان التسليم : 11/202         عنوان الإستلام : 102/11/201       عنوان التسليم : 11/202         منوان الإستلام : 102/11/201       عنوان التسليم : 11/202         نون الريخ الإستلام : 102/11/201       عنوان التسليم : 11/202         تقد رفق المورد العرفي - محضة       عنوان التسليم : 11/202         تقد رفق المورد العرفي - 102       عنوان التسليم : 11/202         تقد معنوان الإستامة       وصف البضاعة         المورد العرفي - 20       5       104       104         المورد العرفي - 20       5       104       104         المورد العرفي - 20       5       104       104         المورد العرفي - 20       5       104       104         المورد المورد العرفي - 20       5       104       104         المورد المورد العربي - 2                                                                                                    |                                                                                               | بيقات التاقل     |       |                                                  |                                      |
| رقم الهائف : 20883643 : سيف . مسقط - مسقط - مسقط . العنوان : مسقط - مسقط . مسقط . مسقط . مسقط . مسقط . مسقط . مسقط . مسقط . مسقط . مستوف : سيف . المركبة : سيف . M K 9570                                                                                                    | ى/السجل التجاري : 1030010                                                                     | الرقم المدن      |       |                                                  | الاسم : Test                         |
| اسم سائق المركبة : سيف<br>رقم ورمز المركبة : M K 9570<br>تاريخ الإستلام : 15/11/2021<br>عنوان الإستلام : الداخلية - الحمراء<br>غنوان الإستلام : الداخلية - الحمراء<br>خط سير الرحلة :<br>البضاعة وصف البضاعة العدد الوزن الطول العرض الإرتفاع المواد الخطرة<br>المناعة الحرين عن 20 م 20 لا عن المواد الخطرة                                                                                                    | مسقط - مسقط                                                                                   | العنوان : •      |       | 92883                                            | رقم الهاتف : 643                     |
| رِمَ ورمز المركبة : M K 9570 بي <b>دلت البضاعة</b><br>تاريخ الإستلام : 15/11/2021 تاريخ التسليم : 15/11/2021 تاريخ التسليم : 15/11/2021 عنوان الإستلام : الداخلية - الحمراء<br>عنوان الإستلام : الداخلية - الحمراء<br>خط سير الرحلة :<br>البضاعة وصف البضاعة العدد الوزن الطول العرض الإرتفاع المواد الخطرة<br>البضاعة جور التقل الحيد الوزن الطول معن العرض الإرتفاع المواد الخطرة المواد الخطرة المواد المواد الخطرة المواد الخطرة المواد الخطرة المواد المواد الخطرة المواد المواد الخطرة المواد الخطرة المواد الخطرة المواد الخطرة المواد الخطرة المواد المواد الخطرة المواد المواد الخطرة المواد الخطرة المواد الخطرة المواد الخطرة المواد المواد المواد الخطرة المواد الخطرة المواد الخطرة المواد المواد الخطرة المواد الخطرة المواد المواد المواد المواد المواد المواد الخطرة المواد المواد ا | ، الإضباقي :                                                                                  | اسم السانق       |       | : سيف                                            | اسم سانق المركبة                     |
| بيبقات البضاعة<br>تاريخ الإستلام : 2011/1201 تاريخ التسليم : 2011/201<br>عنوان الإستلام : الداخلية - الحمراء<br>خط سير الرحلة :<br>البضاعة وصف البضاعة العدد الوزن الطول العرض الإرتفاع المواد الخطرة<br>البضاعة حيث فل ميذ الحك الإلكان العرض من الإرتفاع المواد الخطرة المواد الخطرة المواد المواد الخطرة المواد الخطرة المواد الخطرة المواد الخطرة المواد الخطرة المواد الخطرة المواد الخطرة المواد الخطرة المواد الخطرة المواد الخطرة المواد الخطرة المواد الخطرة المواد الخطرة المواد الخطرة المواد الخطرة المواد الخطرة المواد الخطرة المواد الخطرة المواد الخطرة المواد الخطرة المواد الخطرة المواد المواد الخطرة المواد الخطرة المواد الخطرة المواد الخطرة المواد الخطرة المواد الخطرة المواد الخطرة المواد المواد الخطرة المواد المواد المواد المواد الخطرة المواد الخطرة المواد المواد المواد الخطرة المواد المواد الموا      |                                                                                               |                  |       | M K 9570 :                                       | رقم ورمز المركبة                     |
| تاريخ الإستلام : 2011/201 تاريخ التسليم : 2011/201<br>عنوان الإستلام : الداخلية - الحمراء<br>خط سير الرحلة :<br>البضاعة وصف البضاعة العدد الوزن الطول العرض الإرتفاع المواد الخطرة<br>البضاعة الثان 5 000 5 4 لا<br>يبيدات أجور النقل                                                                                                    |                                                                                               | بيقات البضاعة    |       |                                                  |                                      |
| عنوان الإستلام : الداخلية - الحمراء<br>خط سير الرحلة :<br>البضاعة وصف البضاعة العدد الوزن الطول العرض الإرتفاع المواد الخطرة<br>البضاعة عنه الأصرية :<br>يونيا الطول العرض الإرتفاع المواد الخطرة المواد الخطرة المواد المواد الخطرة المواد الخطرة المواد الخطرة المواد الخطرة المواد الخطرة المواد الخطرة المواد الخطرة المواد الخطرة المواد الخطرة المواد الخطرة المواد الخطرة المواد الخطرة المواد الخطرة المواد الخطرة المواد الخطرة المواد الخطرة المواد المواد المواد الخطرة المواد الخطرة المواد الخطرة المواد الخطرة المواد الخطرة المواد الخطرة المواد المواد الخطرة المواد الخطرة المواد المواد الخطرة المواد المواد المو        | ليم : 15/11/2021                                                                              | تاريخ التس       |       | 15/11/202                                        | تاريخ الإستلام : 1                   |
| خط سير الرحلة :<br>رقم وصف البضاعة العدد الوزن الطول العرض الإرتفاع المواد الخطرة<br>البضاعة 1 ثانث 5 00 5 4 4 4 4<br><u>يديثان أجور النقل</u>                                                                                                    | ىليم : البريمى - محضىة                                                                        | عنوان الته       |       | لداخلية - الحمراء                                | عنوان الإستلام : ا                   |
| رقم         وصف البضاعة         العدد         الوزن         الطول         العرض         الإرتفاع         المواد الخطرة           البضاعة         1         1         1         1         1         1                                                                                                    |                                                                                               |                  |       |                                                  | خط سير الرحلة :                      |
| 1 الثان   4   5   20   5   4   2<br>بيدات أجور النقل                                                                                                    | لول العرض الإرتفاع المواد الخطرة                                                              | الوزن الم        | العدد | وصف البضاعة                                      | رقم<br>البضاعة                       |
| بيدات أجور النقل                                                                                                    | ¥ 4 5                                                                                         | 20 500           | 5     |                                                  | 1 اثاث                               |
| كيفير من قار مرمغ من المنافع في الأمري المن المن المن المن المن المن المن المن                                                                                                    |                                                                                               | بيقات أجور النقل | 1     |                                                  |                                      |
| لللغ من فين : سوف الله الع الدور : • • سوف يبدي • قد • الم                                                                                                    | ، الأجور :                                                                                    | طريقة دفع        |       |                                                  | تدفع من قبل : سيف                    |

مفعل) بسم المالي : 1.000 ر.ع **لإجمالي : 1.000 ر.ع** 

| الصفحة الرئيسية | لباعة الإيصال |
|-----------------|---------------|
|                 |               |
|                 |               |
|                 |               |
|                 |               |
|                 |               |
|                 |               |
|                 |               |
|                 |               |
|                 |               |
|                 |               |
|                 |               |

![](_page_167_Picture_5.jpeg)

Jak .

| 6(                       | 6     |               |                        |                                   |                                                |                                            |                                             |
|--------------------------|-------|---------------|------------------------|-----------------------------------|------------------------------------------------|--------------------------------------------|---------------------------------------------|
| 5                        | الدفع | 3<br>الموافقة | <b>2</b><br>قديم الطلب | <b>1</b><br>التحقق ت              | النقل                                          | <b>وثیقة</b><br>د                          | <b>ן صدار ן</b><br>הראק<br>הדונאק           |
|                          |       |               |                        | M K 9570 :<br>1030010 :<br>Test : | رقم ورمز المركبة<br>الرقم المدني<br>اسم المالك |                                            |                                             |
| الرس<br><b>المبلغ ال</b> |       |               | 15/11/2021 :           | تاريخ الطلب                       | ية النقل<br>لب                                 | <b>لطلب</b><br>: تسجيل وثي<br>: اكتمال الط | <b>معلومات ا</b><br>نوع الطلب<br>حالة الطلب |
| д                        |       |               |                        |                                   |                                                |                                            |                                             |

يمكن للمستخدم تحميل/طباعة الطلب عند اكتمال العملية

(7) طلب إصدار وثبقة النقل

| 637725863710032440 | فع                 | إيصال د    |                      | ـــان<br>الات وتقنية المعلومات<br>ــري |
|--------------------|--------------------|------------|----------------------|----------------------------------------|
| S6TR1EHQI          | لطلب               | رقم ا      | 637725863710032440 : |                                        |
| تم الدفع           | لدفع               | إذن ا      | 15/11/2021 :         |                                        |
| 1030010            | <b>لسجل</b> :      | رقم ا      | : تسجيل وثيقة النقل  |                                        |
| Test               | المنشأة            | اسم        |                      |                                        |
| 15/11/2021         | احتساب الرسوم      | تاريخ      |                      |                                        |
| المبلغ المستحق ر.ع | غرامات التاخير ر.ع | الرسوم ر.ع | رقم الحساب           | جراء                                   |
| 1.000              | 0                  | 1.000      | S6TR1EHQI            | نيقة النقل                             |
| المبلغ الإجمالي    |                    |            |                      |                                        |

ملاحظات في حالة العدول أو إلغاء الطلب بعد إتمام عملية دفع الرسوم، فلن يتم استرجاع مبلغ الرسوم

![](_page_168_Figure_3.jpeg)

## تسجيل ترخيص شركات التطبيقات الذكية

![](_page_169_Picture_1.jpeg)

#### ■ خدمات وسائل النقل

منصبة نقل | /https://www.naql.om 178

![](_page_170_Picture_0.jpeg)

![](_page_170_Picture_1.jpeg)

عند طلب التسجيل للترخيص لشركات التطبيقات الذكية، يجب على المستخدم الدخول للنظام اذا کان مسجلاً أما إن كان مستخدماً جديدا فيجب الضغط على زر "مستخدم جديد"

## (1) تسجيل ترخيص شركات التطبيقات الذكية

![](_page_171_Picture_1.jpeg)

![](_page_171_Picture_2.jpeg)

بعد الدخول الى النظام بإسم المستخدم وكلمة المرور، اضغط هنا لطلب تسجيل ترخيص لشركات التطبيقات الذكية

منصة نقل | /https://www.naql.om 180

## (2) تسجيل ترخيص شركات التطبيقات الذكية

هنا يتم تسجيل بيانات المستخدم الخاصة لإنشاء حساب له في المنصبة اذا لم يكن مسجلا فيها من قبل.

|             | الصفحة الرئيسية > تسجيل ترخيص شركات التطبيقات الذكية                                   |
|-------------|----------------------------------------------------------------------------------------|
|             | تسجيل ترخيص شركات<br>التطبيقات الذكية التحقق تقديم الطلب الموافقة الدفع اكتمال العملية |
|             | بيانات المالك<br>السجل التجاري *<br>البريد الإلكتروني *<br>كلمة المرور *               |
|             | تأكيد كلمة المرور *                                                                    |
| إرسال إلغاء | لمزيد من المعلومات حول كيفية تقديم الطلب اضغط هنا                                      |

![](_page_172_Picture_3.jpeg)

عند إدخال بيانات المالك يجب على الشركات؛ ويتال رقم السجل التجاري لمالك المركبة.

| بيفات الذكية<br>(5)3)3)3)3)                                                                                 | المعدة الرئيسية > تسبيل ترخيص شركات النظ<br>لسجيل ترخيص شركات<br>لتطبيقات الذكية                                                                                                    | ï<br>I | المسجلة        |
|----------------------------------------------------------------------------------------------------|----------------------------------------------------------------------------------------------------|--------|----------------|
|                                                                                                    | بيانات الشركة                                                                                                    |        |                |
| لعنوان<br>Musca                                                                                             | الاسم<br>تجربة_1300002 t                                                                                                    |        |                |
| تاريخ إنتهاء الترخيص<br>05:29:24 16/01/2022 م<br>ترخيص الشركة نشط؟<br>نعم                                   | الأنشطة المسجلة                                                                                                    |        | دت ام          |
|                                                                                                    | نوع الوسائل التي ستعمل في التطبيق<br>• الأحدة O الحافلات O الشاحنات                                                                                                    |        |                |
|                                                                                                    |                                                                                                    |        |                |
| إجراءات التشغيل *<br>اختر ملف<br>اليو (١٩٩٤,٩٤٩,٩٤٩ النمي سانة ٤٤<br>شهادة هيئة تنظيم الإتصالات<br>اختر ملف | <u>المر ممات</u><br>الوصف الفني لمكونات التطبيق مع الرسوم التوضيحية *<br>اختر ملف<br>البيع (١٩٩٤،٣٤،٣٤، ١٩٩ه، مساحة ٩٩<br>الدراسة المالية عن آلية وأجرة النقل *<br>ا <b>ختر ملف</b> |        | ق مع<br>ثىھادة |
| الوع (PNG,PSG,PGF) التمي مساحة 2 M3                                                                         | MB 2 النمي مساحة (PNG/PG/PG/PG/                                                                                                    |        |                |
|                                                                                                    | مرفقات أخرى<br>اختر ملف<br>النوع (۲۹۵٫۹۵۵٫۹۵۹) انمی مساحه ۵ ۱۸۹                                                                                                    |        | بېق            |
| وصف التطبيق *                                                                                               | <u>معلومات عن التطبيق.</u><br>اسم التطبيق *                                                                                                    |        | بر النظام      |
| >>>>>>>>>>>>>>>>>>>>>>>>>>>>>>>>>>>                                                                         | رابط تطبيق السائق                                                                                                    |        |                |
|                                                                                                    | الط الموقع الالكتوني.                                                                                                    |        |                |
| بالطامدين النظام                                                                                            | 6-31 G-11                                                                                                    |        |                |

(3) تسجیل تر خ

ستظهر على أعلى الشاشة بيانات الشركة والتي تشمل الاسم والعنوان و وتاريخ انتهاء الترخيص وان كان ترخيص الشركة نشط ام لا

على مقدم الطلب اختيار نوع الوسائل التي ستعمل في التطبيق: الأجرة الشاحنات.

على مقدم الطلب ارفاق المستندات المطلوبة مثل الوصف الفني لمكونان الرسوم التوضيحية وإجراءات التشغيل والدراسة المالية عن الية واجرة هيئة تنظيم الاتصالات و أي مرفقات أخرى ان وجدت

على مقدم الطلب ادخال المعلومات عن التطبيق مثل اسم التطبيق و وص ورابط تطبيق السائق ورابط تطبيق العميل ورابط الموقع الالكتروني ور واسم المستخدم المخصص لوزارة النقل وكلمة المرور

قبل الإنتقال الى مرحلة الموافقة، يجب على المستخدم التأكد من الم أمامه ويقوم المستخدم بالموافقة على "الإقرار الشخصي" و الضغط عل

![](_page_174_Figure_0.jpeg)

### يتم إستلام تنبيهات الموافقة من خلال الآتي

تسجيل ترخيص شركات التطبيقات الذكىة

الدفع

جبل ترخيص شركات النطبيقات (5)

![](_page_175_Figure_1.jpeg)

إذا قمت بالدفع لهذا الطلب ، الرجاء عدم معاودة الدفع والإنتظار لمدة 24 ساعه حتى يتم البت في حالة الطلب.

![](_page_175_Picture_3.jpeg)

فى حالة صحة جميع البيانات وبعد التدقيق التلقائي بالنظام مع نظام الشرطة واستثمر بسهولة والبيانات المتاحة بالنظام تتم الموافقة من خلال الوزارة على تسجيل ترخيص شركات التطبيقات الذكية والانتقال الى خطوة الدفع

## (6) تسجيل ترخيص شركات التطبيقات الذكية

| البنك الوطني العماني<br>NBO                                                                                                    |                                                                                |                                |
|----------------------------------------------------------------------------------------------------|--------------------------------------------------------------------------------|--------------------------------|
| Institution/ Merchant<br>التاجر/المؤسسة<br>Website<br>الموقع الإلكتروني<br>Amount - Omani Riyals<br>المبلغ - ريال عماني<br>Track ID<br>رقم التعقب                        | MINISTRY OF TRANSPC<br>https://naql.om<br>OMR:<br>637072729037028881           | ت الذكية،                      |
| Payment Card Information ي<br>Debit Card Number<br>رقم البطاقة<br>Valid Thru - Expiry Date<br>صالحة لغاية / تاريخ انتهاء الصلاحية<br>Cardholder Name<br>اسم حامل البطاقة | بیانات بطاقة الدفع<br>()<br>()<br>()<br>()<br>()<br>()<br>()<br>()<br>()<br>() | دم إدحال<br>ى جهازه<br>في شاشة |
| Card Secure Code (CVV/CVC)<br>الرمز الأمني للبطاقة<br>Proceed - تابع Ca<br>Powered by وCard<br>©Copyright 2016 Financial Softwar                                         | ncel - إلغاء<br>إلغاء<br>مدعوم من<br>re & Systems Pvt. Ltd.                    |                                |

![](_page_176_Picture_2.jpeg)

لدفع الرسوم المتعلقة بإصدار ترخيص لشركات التطبيقان ستظهر للمستخدم "بوابة الدفع"، سيتطلب من المستخد بيانات بطاقته الإئتمانية، وسيُرسل له رقم الOTP عل النقال. يجب على المستخدم كتابة الرمز المرسول له أ الدفع والضغط على زر "المتابعة"

## (7) تسجيل ترخيص شركات النطبيقات الذكية

![](_page_177_Picture_1.jpeg)

#### الموافقة بتشغيل تطبيق ذكي لإدارة وسائل النقل البري

الأفاضل / تجربة 1300002 المحترمين

نود إفادتكم بالموافقة على تشغيل التطبيق الذكى وفقا للبيانات التالية :

![](_page_177_Picture_5.jpeg)

| بيذات مقدم الطلب والتطبيق | E .           |                  |
|---------------------------|---------------|------------------|
|                           | تجربة _130000 | سم التطبيق       |
|                           | 1300002       | قم السجل التجاري |
|                           | GGG           | سم الشركة        |
|                           | الأجرة        | ع التطبيق        |
|                           | JRAM4LY5G     | قم الموافقة      |
|                           | 16/01/2022    | اريخ الإصدار     |
|                           | 15/01/2023    | زيخ الإنتهاء     |

#### ملاحظات:

🤔 PdfName-1642343....pdf 🔿

- على الشركة الإلتزام بالأتى:
- تزويد الوزارة بحساب يسمح للمختصين بالدخول والإطلاع على كافة البيانات المتعلقة بنشاط الشركة.
  - ربط التطبيق بمنصة الوزارة (نقل).
- الحفاظ على سرية بيانات إدارة وحركة المركبات والاحتفاظ بهذه البيانات مع إتاحة الاطلاع عليها للجهات المختصة عند الطلب.
- عدم تغيير الأنظمة المستخدمة في تقديم الخدمة أو مواقع حفظ بيانات إدارة وحركة المركبات إلا بعد الحصول على موافقة هذه الوزارة.
  - تشغيل مركز إتصال على مدار الساعة.
    - لا تعتبر الموافقة حصرية.
  - الالتزام بقانون النقل البري واللائحة التنفيذية ويالقرار الوزاري رقم 114/2021.
    - تجدد الموافقة سنويا من تاريخه.

دائرة النقل البري: 24221853 / 24221857 / 24221853

![](_page_177_Picture_18.jpeg)

![](_page_177_Picture_19.jpeg)

![](_page_177_Picture_20.jpeg)

|                         |                                              |                       |                  | النطييفات الدهية  | ›  تسجیل ترخیص سرخان ا   | الصفحة الرئيسية             |                       |                                |
|-------------------------|----------------------------------------------|-----------------------|------------------|-------------------|--------------------------|-----------------------------|-----------------------|--------------------------------|
|                         | 5                                            |                       | 3                | 2                 |                          | بص شرکات<br>سکیت            | ں ترخی                | سجيا                           |
|                         | اكتمال العملية                               | الدفع                 | الموافقة         | تقديم الطلب       | التحقق                   | ىدخيە                       | بقات ا                | цви                            |
| مفعل                    |                                              |                       |                  |                   |                          |                             | JRAN                  | A4LY5G                         |
|                         |                                              |                       |                  | 13000             | : تجربة _02<br>1300002 : | اسم الشركة<br>السحل التحاري |                       | <u>اي</u>                      |
|                         |                                              |                       |                  |                   | GGG :                    | اسم التطبيق                 | Ū,                    | 38 I.                          |
| <sub>5-3</sub> 300      | الرسم المالي :                               |                       |                  |                   |                          |                             | الطلب                 | معلومات                        |
| <b>6</b> . <b>J</b> 300 | المبلغ الإجمالي :                            |                       |                  | 16/01/2022 :      |                          | ترخيص شركات<br>ات الذكية    | : تسجيل i<br>التطبيقا | نوع الطلب                      |
|                         |                                              |                       |                  |                   |                          | الطلب                       | : اکتمال ا            | حالة الطلب                     |
| الصفحة الرئيسية         | طباعة الإيصال                                |                       |                  |                   |                          |                             |                       |                                |
|                         |                                              |                       |                  |                   |                          |                             |                       |                                |
|                         |                                              |                       |                  |                   |                          |                             |                       |                                |
|                         |                                              |                       |                  |                   |                          |                             |                       |                                |
|                         |                                              |                       |                  |                   |                          |                             |                       |                                |
| 2403                    | <b>مرکز الاتصال</b><br>مرکز الاتصال : 7777 3 |                       |                  |                   |                          |                             | āın                   | <b>منصة نقل</b><br>سياسة الخصر |
| info@naql.o             | البُريدُ الإلكتروني: om                      |                       |                  |                   |                          |                             | کیت<br>کام            | سياسة الصحر<br>الشروط والأح    |
|                         |                                              |                       |                  |                   |                          |                             |                       |                                |
|                         | و هي امر إعدار ش court support               | ببوده عايته بربو اسطه | שנים . שנים חשפש | ש שטו קנונס יענינ | ه محمال النقل في ممتع    | ر دی و استین بوطیه ارسی     |                       | _                              |
|                         |                                              |                       |                  |                   |                          |                             |                       |                                |
|                         |                                              |                       |                  |                   |                          |                             |                       |                                |

### يمكن للمستخدم تحميل/طباعة الطلب عند اكتمال العملية

(8) تسجيل ترخيص شركات التطبيقات الذكية

| 637779536885341259               |                                               | ال دفع                                             | إيصا                  |                                                            | ـــان<br>الات وتقنية المعلومات<br>-ري |
|----------------------------------|-----------------------------------------------|----------------------------------------------------|-----------------------|------------------------------------------------------------|---------------------------------------|
| JRAN<br>1<br>130000              | ۸4LY5G :<br>تم الدفع :<br>300002 :<br>تحرية 2 | رقم الطلب<br>إذن الدفع<br>رقم السجل<br>اسم المنشأة | 8<br>التطبيقات الذكية | : 37779536885341259<br>: 16/01/2022<br>: تسجیل ترخیص شرکات |                                       |
| 16/                              | <br>01/2022 :                                 | ناريخ احتساب الرسوم                                | ī                     |                                                            |                                       |
| المبلغ المستحق ر.ع               | غرامات التاخير ر.ع                            | الرسوم ر.ع                                         | رقم الحساب            |                                                            | الإجراء                               |
| 300                              | 0                                             | 300                                                | JRAM4LY5G             | بقات الذكية                                                | ترخيص شركات التطبب                    |
| المبلغ الإجمالي       300    ر.ع |                                               |                                                    |                       |                                                            |                                       |

ملاحظات في حالة العدول أو إلغاء الطلب بعد إتمام عملية دفع الرسوم، فلن يتم استرجاع مبلغ الرسوم

![](_page_178_Figure_3.jpeg)

![](_page_179_Picture_0.jpeg)

■ يستطيع المستخدم دفع كل المخالفات من خلال المنصة.

## خدمة دفع المخالفات
# (1) دفع المخالفات

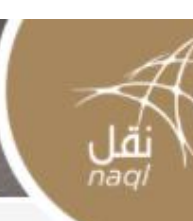

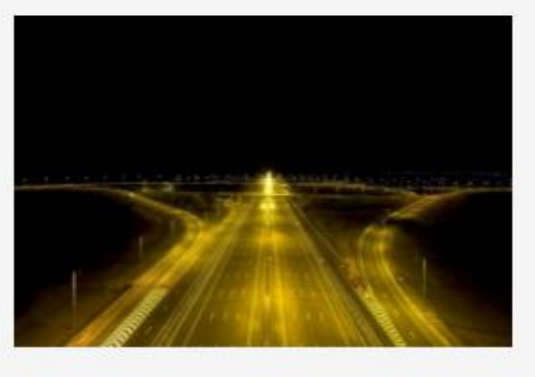

تهدف منصة نقل إلى رفع كفاءة المنظومة اللوجستية من خلال إستحداث قاعدة بيانات الموجسية من عمل عمل بمسحرات ماعدة بيات رقميه للعاملين في قطاع النقل العام وقطاع النقل البري لتخدم جهود التطوير المستمر للقطاع اللوجيستي، حيث تواكب المنصة النظم العالمية المعمول بها في تنظيم فطاع النقل البري وستمكن المعنيين من التأكد من الالتزام بقوانين واشتراطات قانون النقل البري ووضعها محل التطبيق لما فيه خير ومصلحة القطاع وبنيته الأساسية ومنفعة العاملين في أنشطة

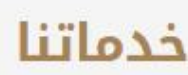

التصاريح تراخيص الأجرة بطاقة تشغيل مركبة

خدمات وسائل النقل

😡 مركز الاتصال : 7777 2403 🍐 تسجيل الدخول

الصفحة الرئيسية من نحن معلومات تهمك

English 🔮

مساعدة

دفع المخالف<mark>ات</mark> 

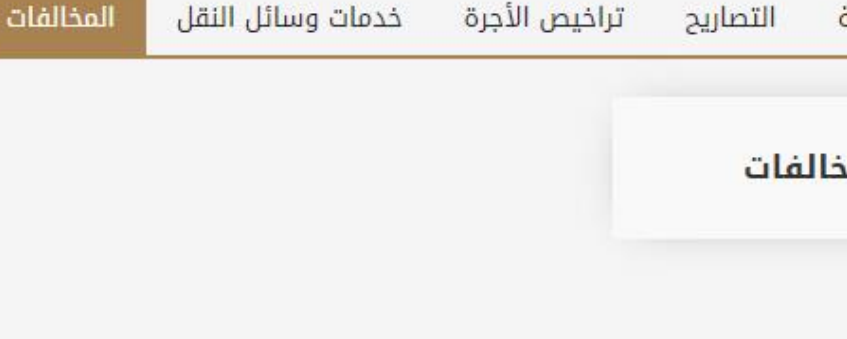

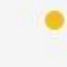

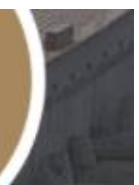

النقل البرى

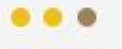

بعد الدخول الى النظام باسم المستخدم وكلمة المرور، اضغط هنا لخدمة دفع المخالفات

# (2) دفع المخالفات

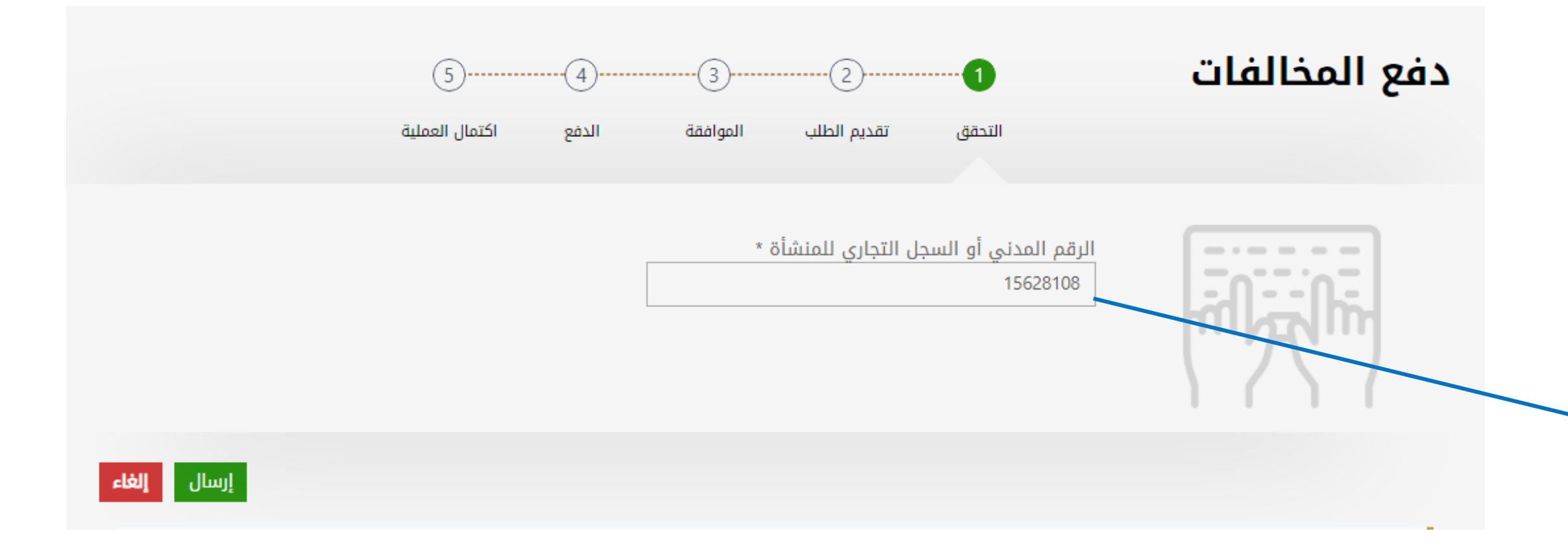

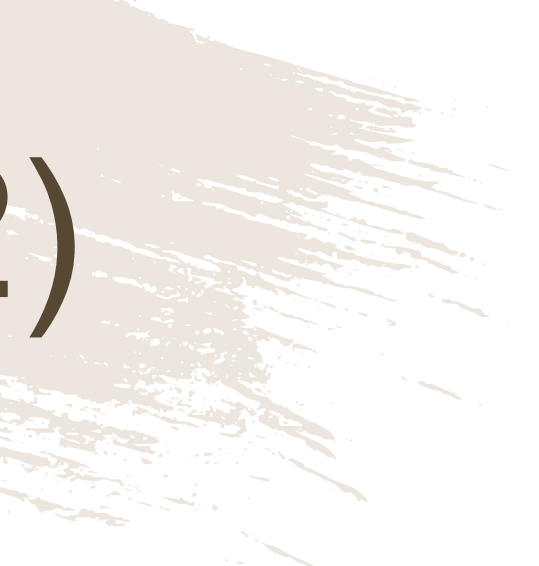

### يقوم المستخدم بإدخال رقمه المدني في حال كان من فئة الأفراد ورقم المنشأة في حال كان المستخدم من فئة الشركات

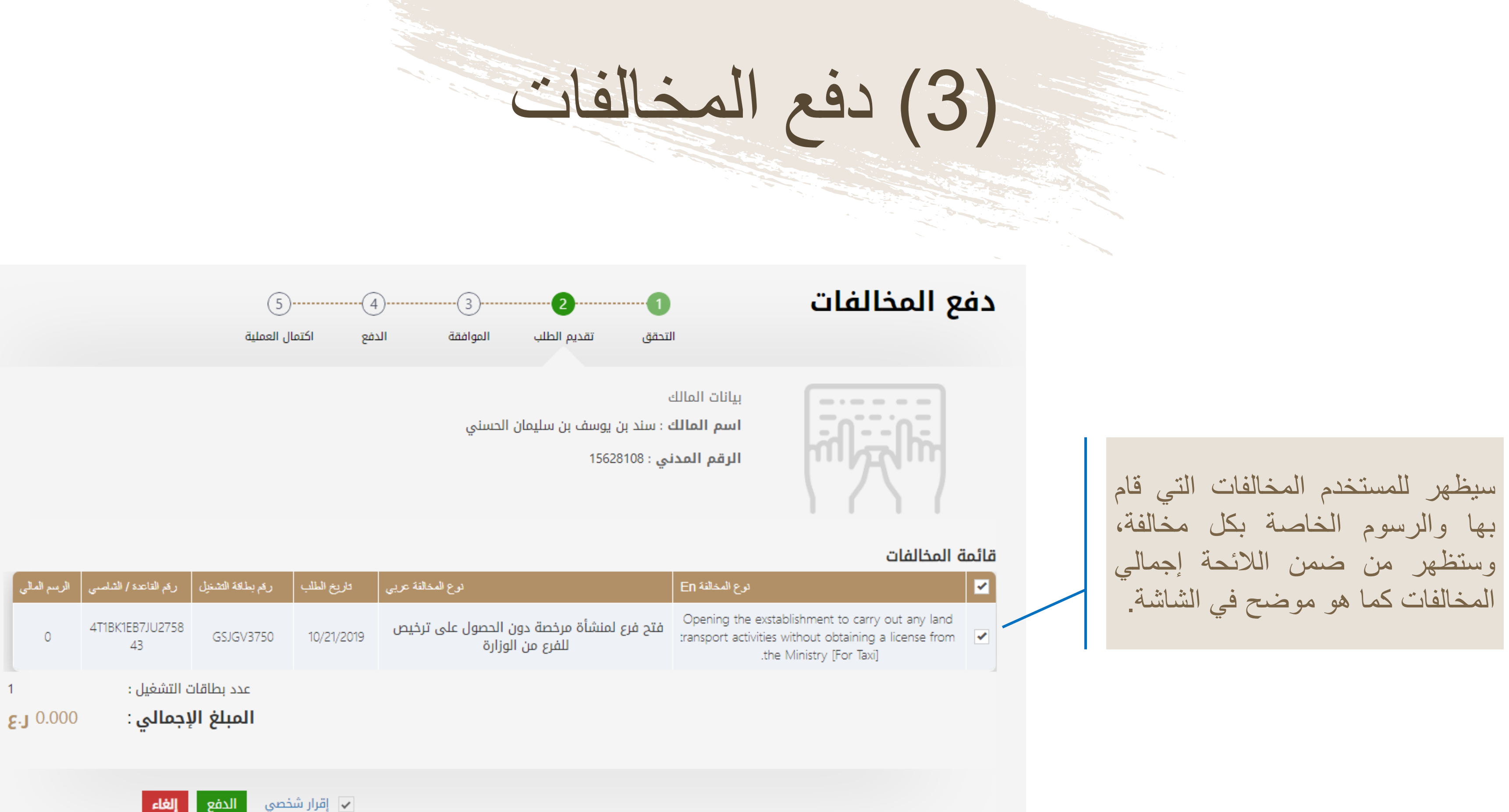

|        | الرسم المالي     | رقم القاعدة / الشاصىي          | رقم بطاقة التشغيل              | تاريخ الطلب | توع المخالفة عربي                                             | درع المخالفة En                                                                                                    |
|--------|------------------|--------------------------------|--------------------------------|-------------|---------------------------------------------------------------|----------------------------------------------------------------------------------------------------|
|        | 0                | 4T1BK1EB7JU2758<br>43          | GSJGV3750                      | 10/21/2019  | فتح فرع لمنشأة مرخصة دون الحصول على ترخيص<br>للفرع من الوزارة | Opening the exstablishment to carry out any land<br>transport activities without obtaining a license from<br>the Ministry [For Taxi] |
| 1<br>8 | . <b>J</b> 0.000 | ت التشغيل :<br><b>إجمالي</b> : | عدد بطاقات<br><b>المبلغ ال</b> |             |                                                               |                                                                                                    |
|        |                  | إلغاء                          | خصي الدفع                      | 🖌 إقرار ش   |                                                               |                                                                                                    |

|           |      | / . |
|-----------|------|-----|
| المحالفات | ر وج | (4  |
|           |      |     |

|                                                                 | )                   |
|-----------------------------------------------------------------|---------------------|
| Institution/ Merchant<br>التاجر/المؤسسة                         | MINISTRY OF TRANSPC |
| Website<br>الموقع الالكتروني                                    | https://naql.om     |
| Amount - Omani Riyals<br>المبلغ - ريال عماني                    | OMR 30.000          |
| Track ID<br>رقم التعقب                                          | 637072729037028881  |
| الدفع Payment Card Information                                  | بيانات بطاقة        |
| Debit Card Number<br>رقم البطاقة                                |                     |
| Valid Thru - Expiry Date<br>صالحة لغاية / تاريخ انتهاء الصلاحية |                     |
| Cardholder Name<br>اسم حامل البطاقة                             |                     |
| Card Secure Code (CVV/CVC)<br>الرمز الأمني للبطاقة              |                     |
| Proceed - <sup>کاب</sup> ح Cancel                               | إلغاء -             |
| Powered by                                                      | مدعوم من            |
| ©Copyright 2016 Financial Software &                            | Systems Pvt. Ltd.   |

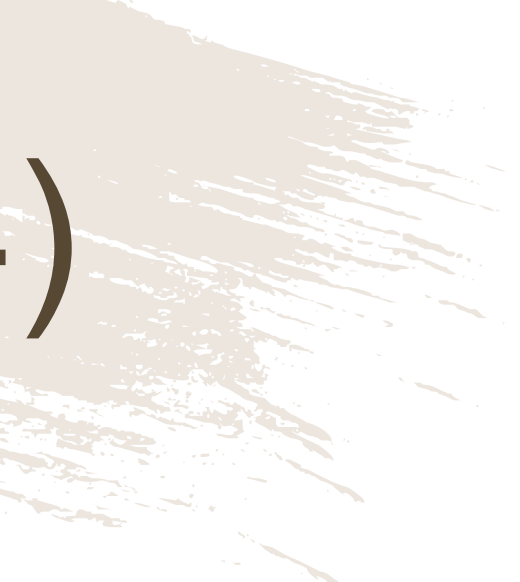

لدفع الرسوم المتعلقة بالمخالفات، ستظهر للمستخدم "بوابة الدفع"، سيتطلب من المستخدم إدخال بيانات بطاقته الإئتمانية، وسيرُ سل له رقم الOTP على جهازه النقال. يجب على المستخدم كتابة الرمز المرسول له في شاشة الدفع والضغط على زر "المتابعة"

# (5) دفع المخالفات

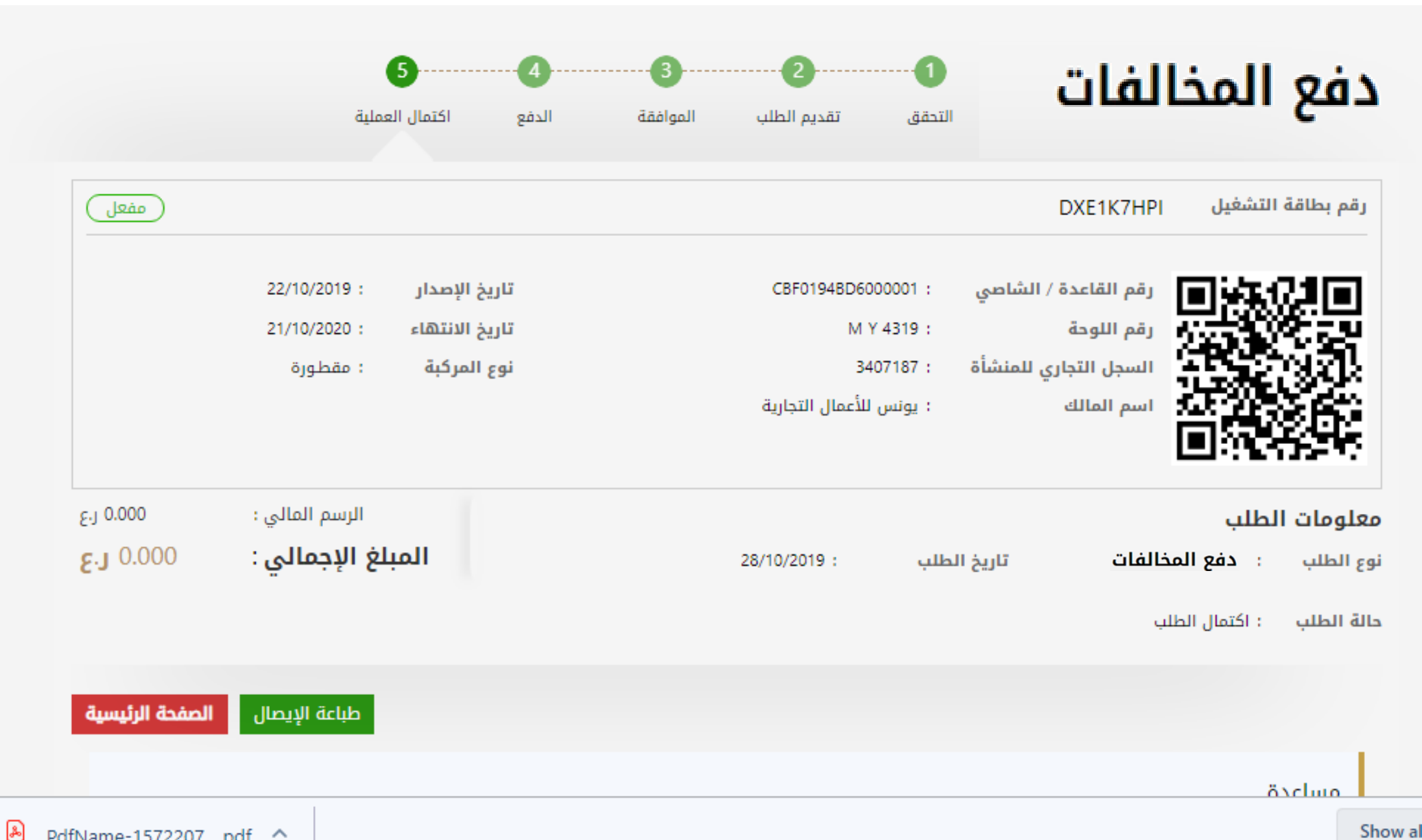

æ PdfName-1572207....pdf \land

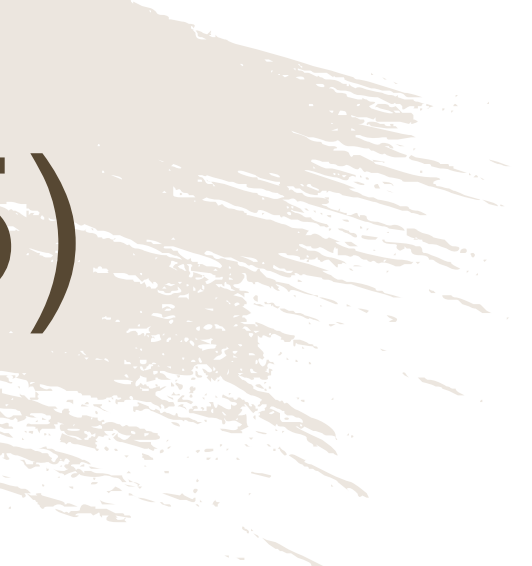

### بعد الدفع تكون قد إكتملت عملية دفع المخالفات، ويمكن للمستخدم التحقق من ذلك في الشاشة الموضحة أمامه.

| المخالفات | دفع | (6) |
|-----------|-----|-----|
|           |     |     |

| ان  | ( |
|-----|---|
|     |   |
| ~   |   |
| -ري | - |

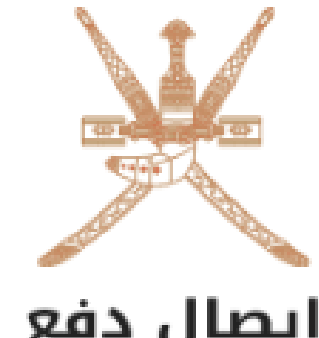

| دفع | J | يصا | G |
|-----|---|-----|---|
|-----|---|-----|---|

| 6W8H1C8E1                            | الطلب              | رقم        | 1               | .فع       |
|--------------------------------------|--------------------|------------|-----------------|-----------|
| ا تم الدفع                           | الدفع :            | إذن        | 22/10/2019 :    |           |
| 65313180                             | السجل              | رقم        | : دفع المخالفات | ä         |
| : سيف الهاجري                        | المنشأة            | اسم        |                 |           |
| 22/10/2019                           | ز احتساب الرسوم 👘  | تاريخ      |                 |           |
| المبلغ المستحق ر.ع                   | غرامات التاخير ر.ع | الرسوم ر.ع | رقم البطاقة     | لإجراء    |
| 0.000                                | 0.000              | 0.000      | ASHLXBVU6       | المخالفات |
| لمبلغ الإجمالي      0.000 <b>ر.ع</b> | I                  |            |                 |           |

ملاحظات في حالة العدول أو إلغاء الطلب بعد إتمام عملية دفع الرسوم، فلن يتم استرجاع مبلغ الرسوم

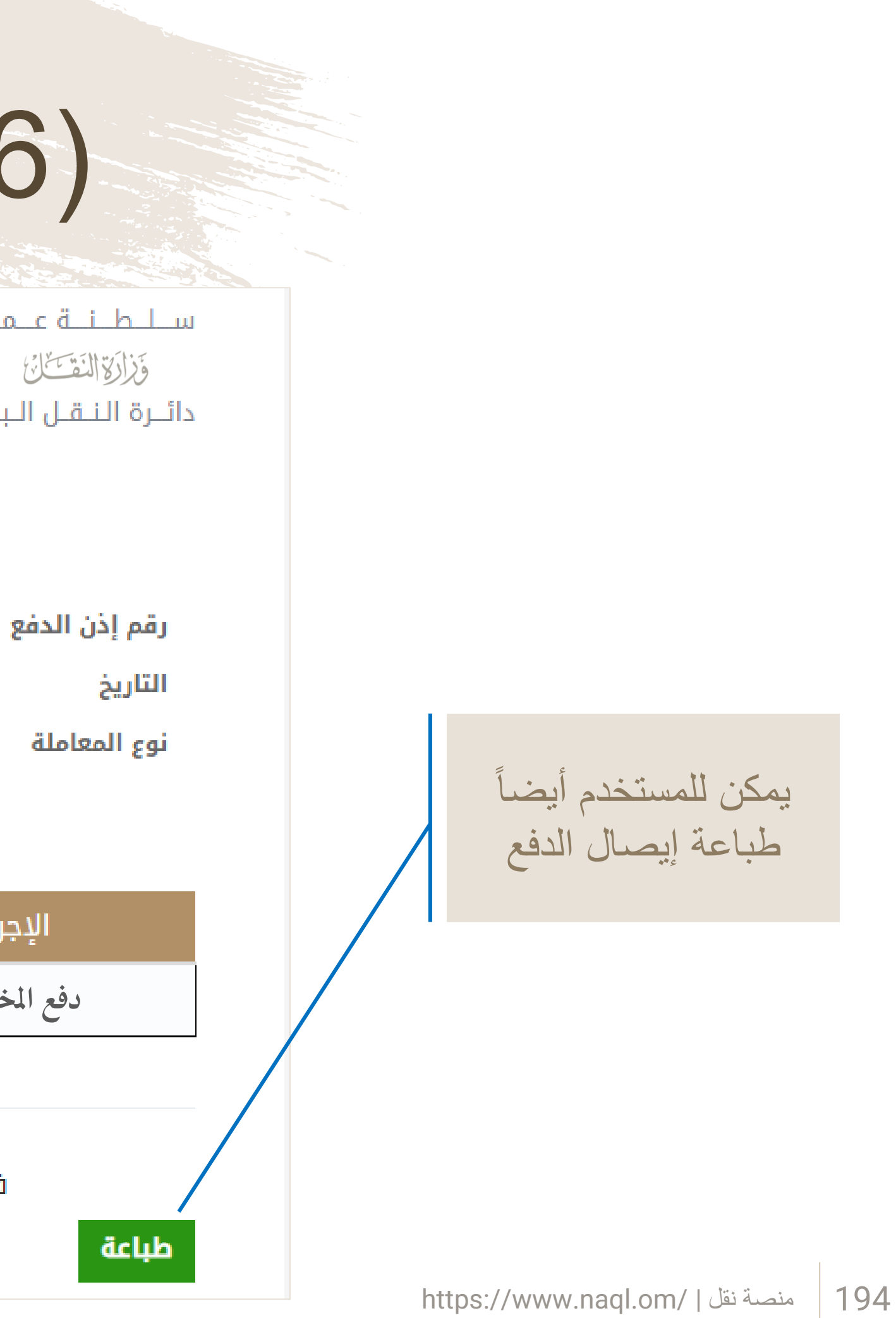

الأسئلة الشائعة

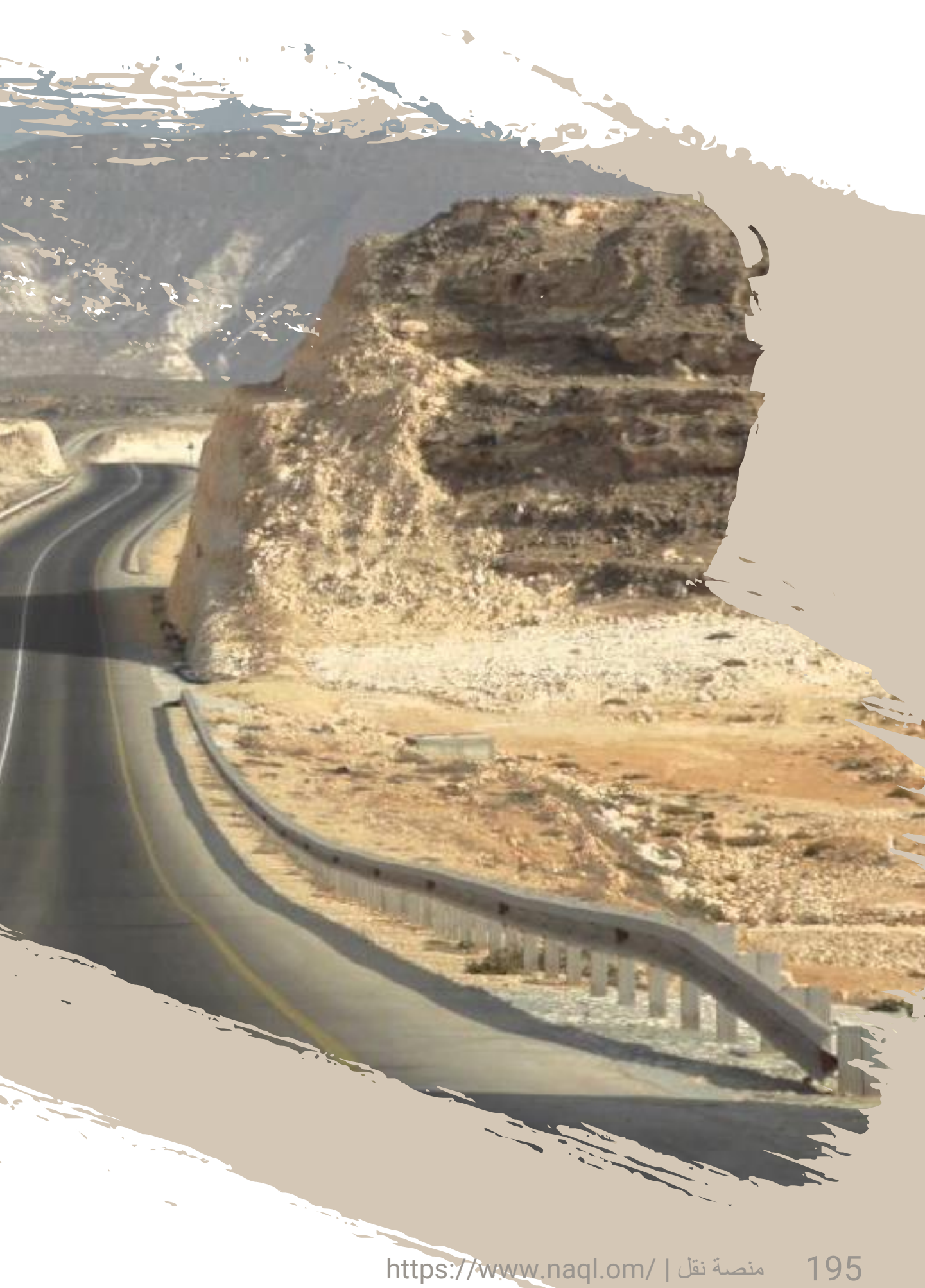

منصة نقل عبارة عن موقع إلكتروني يقدم في مرحلته الأولى، خدمات استخراج بطاقات تشغيل المركبات والتراخيص والتصاريح للعاملين في أنشطة النقل البري سواء كانوا أفراد أو مؤسسات، وهي واحده من أسس تطبيق اللائحة التنفيذية لقانون النقل البري لتنظيم قطاع النقل. ولرفع كفاءة المنصة فلقد تم ربطها بنظامي تشغيل المركبات بشرطة عُمان السلطانية واستثمر بسهولة بوزارة التجارة والصناعة للتحقق من تفاصيل وسائل النقل البري وسائقيها وأنشطة النقل البري المرخص بها للمنشآت.

• إصدار وتجديد وتعديل وإيقاف مؤقت وإعادة تفعيل وإلغاء وإلغاء الحظر ونقل ملكية وإصدار بدل فاقد لبطاقات تشغيل وسائل النقل البري.

### 1. ما هي منصة نقل؟

### 2. ما هي أهداف منصة نقل؟

- إعداد قاعدة بيانات للمنشآت والشاحنات والحافلات ومركبات الأجرة والعاملين في القطاع.
  - إصدار بطاقات تشغيل وسائل النقل البري.
    - متابعة الالتزام بقوانين النقل البري.
- سرعة تقديم الخدمات للمستفيدين، والانتقال إلى النظام الإلكتروني في إصدار التراخيص والتصاريح

### 3. ما هي خدمات منصة نقل؟

- إصدار تراخيص مركبات الأجرة وتسجيل المقطورات ومركبات التأجير.
- إصدار تصاريح للمركبات الأجنبية لنقل حمولات بين نقطتين في السلطنة أو لتمديد مكوثها لأكثر من سبعة أيام.
  - إصدار تصاريح للحمولات الاستثنائية.
    - دفع المخالفات.

بطاقة تشغيل المركبات تتضمن كافة البيانات المتعلقة بالمركبة، وتلك البيانات تشمل صاحب المركبة، رقم اللوحة، رقم الشاصي، وأيضا النشاط الممارس للمركبة. وبناء على ذلك فان من 1 ديسمبر عام ٢٠١٩ سوف يتم تطبيق نظام "بطاقة تشغيل مركبة"، وسوف يطلب من جميع مالكي المركبات التجارية، سواء للأفراد أو الشركات، الحصول على "بطاقة تشغيل مركبة من منصة نقل.

> 7. ما هي منافذ الخدمة المتاحة؟ يمكن للمستخدمين اكمال إجراءات الحصول على خدمات منصة نقل عن طريق ثلاث قنوات مختلفة: الموقع الإلكتروني للمنصة www.naql.om • مکاتب سند • مكاتب بريد عمان

سيتعين على المستفيد دفع رسوم إضافية جراء الحصول على الخدمة من مكاتب سند أو من مكاتب بريد عمان. تتراوح رسوم الخدمة بين ريال واحد إلى ثلاثة ريالات ونصف.

### 4. هل تمنح منصة نقل تراخيص أنشطة النقل البري؟ لا، منصة نقل غير مختصة بذلك. تمنح التراخيص من خلال الوزارة.

### 5. من هم مستخدمي منصة نقل والمهتمين بخدماتها؟ الأفراد والمؤسسات المالكة لوسائل النقل البري.

### ما هي بطاقة تشغيل مركبة؟

الأسئلة الشائعة

| (J      |  |
|---------|--|
|         |  |
|         |  |
|         |  |
|         |  |
| ـائق) 🗧 |  |
|         |  |
|         |  |
|         |  |
|         |  |
| رب      |  |
|         |  |
|         |  |
|         |  |
|         |  |
|         |  |
|         |  |

### أنشطة نقل الركاب

- مركبات الأجرة
- حافلات نقل الركاب المنتظمة (النقل السياحي)
  - حافلات نقل الركاب المنتظمة (الدولي)
  - حافلات نقل الركاب المنتظمة (بين المدن)
  - حافلات نقل الركاب المنتظمة (داخل المدن)
    - حافلات نقل الركاب غير المنتظمة
    - وسائل النقل البري المُؤجرة بدون سائق
- وسائل نقل الطلاب (المدارس-الكليات-الجامعات)
  - وسائل نقل الحجاج والمعتمرين
- وسائل النقل البري الموجهة بإستخدام التطبيقات الذكية

8. ما هي وسائل النقل البري التي يستوجب إصدار بطاقة تشغيل مركبه لها؟

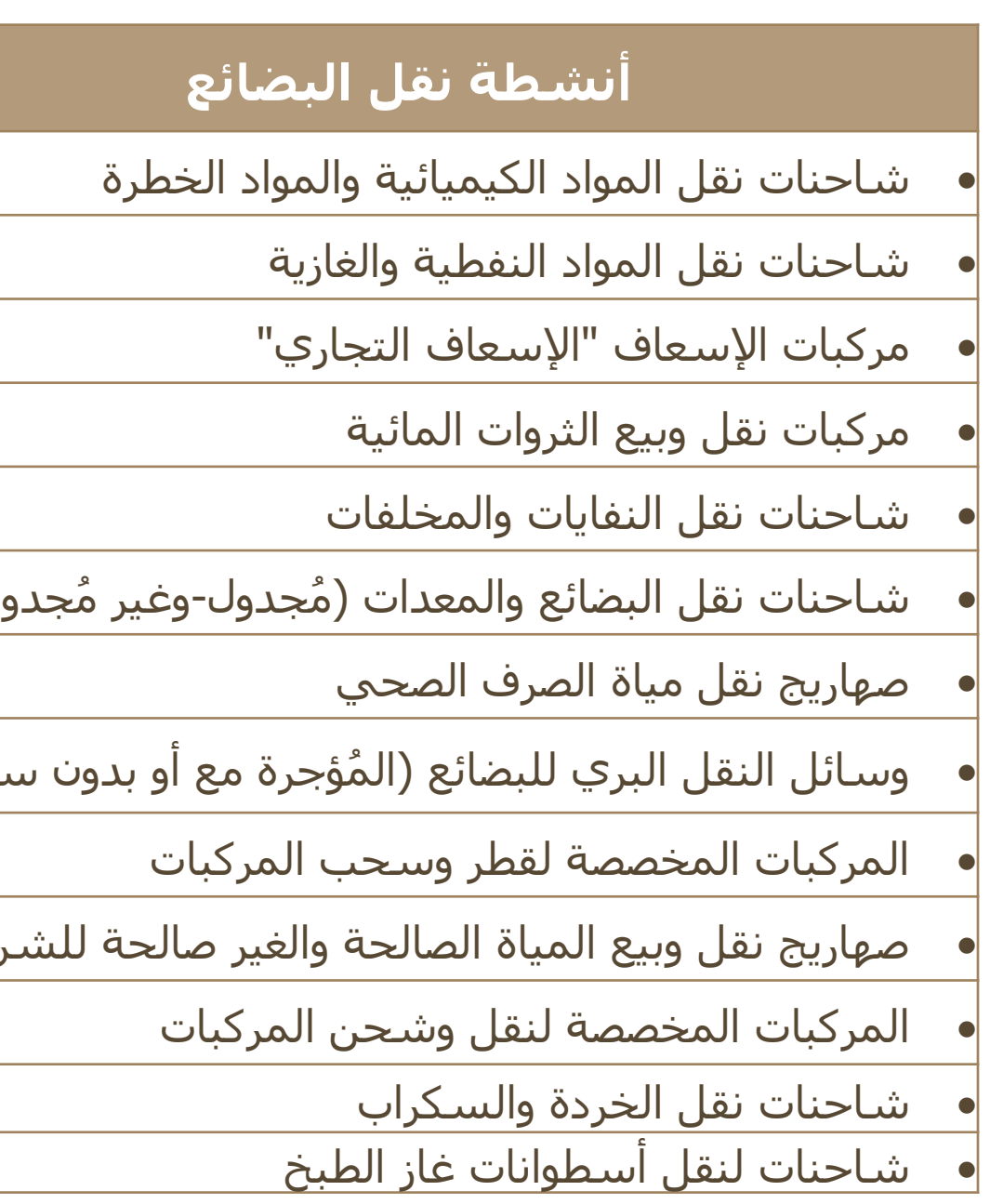

الأسئلة الشائعة

10. كيف يتم دفع رسوم الخدمات؟ يتم الدفع إلكترونياً من خلال بوابة الدفع الإلكترونية وذلك بإدخال بيانات المستفيد لبطاقة الائتمان.

سيتعين على المستفيد الانتظار حتى الحصول على موافقة الوزارة من خلال رسالة نصيه تصله إلى هاتفه النقال تخطره بالحصول على الموافقة أو عدمها مع شرح الأسباب، أو ضرورة تعديل البيانات المدرجة في الطلب. بعد ذلك سيتعين على المسّتفيد الولوج مرة أخرى إلى منصةً نقل لاستيفاء الرسوم، والحصول على التصريح أو الترخيص أو بطاقة تشغيل مركبة بعد إزالة الحظر:

### 9. أي متصفح يجب ان استخدم؟

يجب على مستخدمي منصة نقل ان يستخدموا متصفح "Chrome".

### 11. لماذا قد يتم رفض معاملة الدفع؟

قد يتم رفض الدفع عبر الإنترنت لثلاثة أسباب:

- تم إدخال معلومات الدفع بشكل غير صحيح
- تم رفض الدفع من قبل المؤسسة المصرفية للعميل لإجراءات امنية
  - تم رفض الدفع بسبب نقص الأموال

### 12. ما هي الخدمات التي تحتاج الى موافقة الوزارة؟

- طلب تسجيل و طلب التنازل عن لوحة مركبة الأجرة.
  - تصاريح الحمولات الاستثنائية.
    - تصاريح المركبات الأجنبية.
- إلغاء حظر بطاقة تشغيل مركبة وعمليات أخرى لبطاقات تشغيل المركبة
  - تسجيل المقطورات ومركبات التأجير

https://www.naql.om/ منصبة نقل | 199

13. كم يوم تحتاج الوزارة لمراجعة طلب والتعليق عليه أو الموافقة على طلب تصريح أو ترخيص أونقل ملكية بطاقه أو إلغاء حظر؟ تحتاج الوزارة من يوم أو يومين عمل لمراجعة الطلب والتعليق عليه أو الموافقة على تصريح أو ترخيص معين.

14. أين يمكنني العثور على قائمة بطاقات تشغيل المركبات الخاصة بي؟

بعد تسجيل الدخول إلى حساب "نقل" على المتصفح. يمكن الإطلاع على ملخص لبطاقات تشغيل المركبات المسجلة.

15. ما هي الخدمات التي لا تحتاج الي موافقة الوزارة؟ سيقوم النظام بالتحقق من معلومات المستفيد وإصدار بطاقة التشغيل لحظيا بعد استيفاء الرسوم

- اصدار بطاقة تشغيل مركبة
- تجديد بطاقة تشغيل مركبة
- إعادة اصدار بطاقة تشغيل مركبة
- تعديل بيانات بطاقة تشغيل مركبة
- إيقاف مؤقت لبطاقة تشغيل مركبة
- إعادة تفعيل بطاقة تشغيل مركبة
  - إلغاء بطاقة تشغيل مركبة
- نقل ملكية بطاقة تشغيل المركبات
  - إصدار وثيقة نقل
  - دفع المخالفات

منصبة نقل | /https://www.naql.om 200

هو تصريح تمنحه الوزارة للمؤسسات التي ترغب في نقل حمولات استثنائية، ويستخدم هذا التصريح للحصول أيضا على موافقة شرطة عمان السلطانية على مرافقة المركبة خلال مسارها( .(escort) يتضمن طلب الحصول على التصريح توضيح بيانات المسار الذي سيسلكه قائد المركبة، توضيح نوع الحمولة، وأبعاد المركبة، وبيانات القاطرة والمقطورة وعدد المقطورات التي سـيتم ربطها بالقاطرة بالإضافة إلى تحميل مخطط توضيحي للقاطرة والمقطورة.

هو ترخيص تمنحه الوزارة لممارسـة نشـاط قيادة مركبة الأجرة من خلال اطلب تسـجيل لوحة أجرة من الموقع الإلكتروني للمنصة، وذلك من خلال ارفاق المسـتندات المطلوبة حسـب

تتضمن أسباب عدم القدرة على الوصول إلى ملف تعريف المستخدم ما يلي:

### 16. ما هو تصريح الحمولات الاستثنائية؟

### 17. ما هي تراخيص مركبات الأجرة؟

اشتراطات قانون النقل البري

### 18. ما الذي يمكنني الوصول إليه باستخدام ملفي الشخصي؟

يمكن الوصول إلى ما يلي:

- جميع البيانات الشخصية ومعلومات الاتصال
  - ملخص لجميع بطاقات تشغيل المركبات
    - الوصول إلى إنشاء وإدارة كلمة المرور

### 19. لماذا لا يمكنني الوصول إلى ملفي الشخصي؟

- إدخال كلمة مرور أو اسم مستخدم غير صحيحين
  - فقدان كلمة المرور
  - مشاكل اتصال الإنترنت https://www.naql.om/ منصة نقل | 201

20. لماذا أحتاج إلى بطاقة تشغيل مركبة؟ بموجب المادة رقم (8) من اللائحة التنفيذية لقانون النقل البري، لا يجوز للمرخص له تشغيل أي وسيلة نقل بري ما لم يكن حاصلاً على بطاقة تشغيل من الوزارة

### 21. لماذا لا يمكنني عمل إصدار جديد لبطاقة تشغيل مركبة؟

فيما يلي الأسباب التي من شأنها أن توقف إصدار جديد لبطاقة تشغيل المركبة: • إذا أراد المستخدم إصدار بطاقة تشغيل لمركبة في نفس نشاط مركبة أخرى أصدر لها سابقاً بطاقة تشغيل ولا يحمل سجل تجاري إذا لم يقم المستخدم بإلغاء بطاقة تشغيل المركبة لمركبة قديمة لنفس النشاط

23. لماذا لا يمكنني إعادة اصدار بطاقة تشغيل مركبة؟ إذا كانت بطاقة تشغيل مركبة غير صالحة، ملغاه أو غير نشطة، فلن يتمكن المستخدم من إعادة إصدارها.

• استخدام المركبة لأغراض تجارية دون تفعيل بطاقة تشغيل مركبة صالحة سوف يتسبب في تعرض مالك و / أو مشغل السيارة لغرامات محتملة.

22. متى يمكنني إعادة اصدار بطاقة تشغيل مركبة؟ إعادة اصدار بطاقة تشغيل مركبة تستخدم في حالة فقدان البطاقة او إعادة استخراج البطاقة.

### 24. لماذا أحتاج إلى تجديد لبطاقة تشغيل مركبة؟

- يجب تجديد بطاقة تشغيل مركبة للفترة التشغيلية، وذلك كل سنة

الأسئلة الشائعة

• إذا كانت بطاقة تشغيل مركبة في أي حالة أخرى غير نشطة، فلا يمكن تجديدها دون تصحيح الحالة الأخرى (بمعنى إذا تم إيقافها، يجب إزالة الإيقاف، وإذا تم حظرها من الوزارة، يجب

يتم استخدام خدمة تعديل تغيير بيانات بطاقة تشغيل مركبة عندما يريد فرد أو شركة تغيير نوع نشاط بطاقة تشغيل المركبة لنشاط اخر.

• إذا كانت بطاقة تشغيل المركبة في أي حالة أخرى غير نشطة، فلا يمكن تغيير البيانات دون تصحيح الحالة الأخرى (بمعنى إذا تم إيقافها، يجب إزالة الإيقاف، وإذا تم حظرها من الوزارة،

إيقاف بطاقة تشغيل المركبة هو تعليق مؤقت من أجل حفظ السيارة من الاستخدام غير القانوني، أو لأي غرض آخر دون معرفة المالك وموافقته.

• إذا كانت بطاقة تشغيل المركبة في أي حالة أخرى غير نشطة، فلا يمكن إيقاف البطاقة دون تصحيح الحالة الأخرى (إذا تم حظرها من الوزارة، يجب إزالة الحظر).

### 25. لماذا لا يمكنني تجديد بطاقة تشغيل مركبة؟

- أي تعليق أو مخالفة للمركبة سيوقف بطاقة تشغيل المركبة من التجديد، حيث يجب تصحيح أوضاعها قبل إكمال العملية.
  - اجراء المعاملة في وقت مبكر من تاريخ الانتهاء.
  - إزالة الحظر).

### 26. متى يمكن تغيير بيانات بطاقة تشغيل مركبة؟

### 27. لماذا لا يمكنني تغيير بيانات بطاقة تشغيل مركبة؟

- اي تعليق أو مخالفة للمركبة سيوقف بطاقة تشغيل المركبة من تغيير البيانات، حيث يجب تصحيحه قبل إكمال العملية.
  - يجب إزالة الحظر).

### 28. متى يمكن إيقاف بطاقة تشغيل مركبة؟

### 29. لماذا لا يمكنني ايقاف بطاقة تشغيل مركبة؟

- اي تعليق أو مخالفة للمركبة سيوقف بطاقة تشغيل المركبة من تغيير البيانات، حيث يجب تصحيحه قبل إكمال العملية.

الأسئلة الشائعة

30. متى يمكن ازالة الايقاف لبطاقة تشغيل مركبة؟ إزالة الإيقاف يتم استخدامه عندما تريد شركة أو فرد إزالة الإيقاف المؤقت الذي تم وضعه على بطاقة تشغيل المركبة من أجل إستئناف تشغيل المركبة.

حذف بطاقة تشغيل المركبة يستخدم عند تحويل السيارة بشكل دائم من الاستخدام التجاري إلى الاستخدام غير التجاري أو أن المركبة غير صالحة للاستخدام.

• إذا كانت بطاقة تشغيل المركبة في أي حالة أخرى غير حالة (نشطة/مفعلة)، فانة لا يمكن عمل حذف لبطاقة تشغيل المركبة.

34. لماذا يجب إزالة الحظر لبطاقة تشغيل مركبة؟ هناك حاجة إلى إزالة الحظر من أجل استئناف استخدام المركبة لأغراض النشاط المرخصة له بعد أن تم تعليقها من قبل وزارة النقل.

### 31. لماذا لا يمكنني ازالة الإيقاف لبطاقة تشغيل مركبة؟

- اي تعليق أو مخالفة للمركبة سيوقف بطاقة تشغيل المركبة من إزالة الايقاف، حيث يجب تصحيحه قبل إكمال العملية.
  - إذا كانت بطاقة تشغيل المركبة في أي حالة أخرى غير حالة (الإيقاف)، فإنة لا يمكن عمل إزالة الإيقاف للمركبة.

### 32. متى يمكن حذف بطاقة تشغيل مركبة؟

#### 33. لماذا لا يمكنني حذف بطاقة تشغيل مركبة؟

- اي تعليق أو مخالفة للمركبة سيوقف بطاقة تشغيل المركبة من حذف النشاط، حيث يجب تصحيحه قبل إكمال العملية.

### 35. هل يمكنني إزالة حظر بطاقة تشغيل مركبة؟

نعم، يمكن إزالة الحظر بعد مراجعة وزارة النقل ومناقشة تعديل الأوضاع.

الأسئلة الشائعة

36. متى يمكن نقل ملكية بطاقة تشغيل مركبة؟ يتم نقل ملكية بطاقة تشغيل المركبة إذا أراد المالك بيع المركبة، ويتم نقلها من مالك إلى آخر.

38. متى يجب استخدام خدمة تصريح الحمولة الإستثنائية؟ يجب الحصول على تصريح الحمولة الإسـتثنائية عندما تكون المركبة التجارية سـتحمل حمولة أو أبعاد إسـتثنائية.

يستخدم تصريح المركبات الاجنبية عندما تحتاج المركبة والمشغل الخاص بها إلى البقاء في السلطنة لفترة أطول من الفترة الزمنية المعتمدة (7) أيام، أو للانتقال بين نقطتين داخل السلطنة لنقل بضاعة.

### 37. لماذا لا يمكن نقل ملكية بطاقة تشغيل مركبة؟

إذا توقفت عملية الشراء من قبل المشتري أو البائع عن المركبة.

#### 39. لماذا لم يُعتمد طلب الحمولة الإستثنائية؟

- سيتم إرسال الأسباب إلى مقدم الطلب من خلال التنبيهات والرسائل النصية.
- اي تعليق أو مخالفة للمركبة سيوقف بطاقة تشغيل المركبات من استخدام خدمة الحمولة الإستثنائية، حيث يجب تصحيحه قبل إكمال العملية.
  - في حالة عدم وجود بطاقة تشغيل للمقطورة/المقطورات.

#### 40. متى يستخدم تصريح المركبات الاجنبية؟

### 41. ما هي المستندات الواجب على مقدم الطلب إرفاقها حتى يتم منحه ترخيص مزاولة نشاط الأجرة من خلال بطاقة تشغيل مركبة؟

شهادة راتب لا تتجاوز ثلاثة أشهر من تاريخ إصدارها من جهة العمل للعاملين في القطاع الحكومي أو بيان التسجيل في وزارة التنمية الاجتماعية للعاملين في القطاع الخاص او حالة باحث عن عمل من وزارة العمل. إرفاق نسخه من ملكية المركبة أو البطاقة الجمركية لوسائط النقل أو طلب تسجيل مركبة من الوكالة. نسخه من شهادة عدم محكومية من شرطة عمان السلطانية. نسخة من العقد مع مشغل خدمات الأجرة(مواصلات أو مرحبا)، إذا لم تكن المركبة من النوع البرتقالي والأبيض.

42. كيف أستطيع إتمام تسجيل المركبة في نظام شرطة عمان السلطانية؟ بعد الحصول على موافقة الوزارة على الطلب المُقدم وذلك باستلام إشعار الموافقة من خلال البريد الإلكتروني أو الرسالة النصية، يقوم مقدم الطلب بإتمام عملية الدفع في منصة نقل والحصول على الموافقة الإلكترونية، يستطيع بعدها مقدم الطلب طباعة الموافقة الإلكترونية والتوجه إلى شرطة عمان السلطانية لإتمام إجراءات تسجيل المركبة.

43. هل أستطيع إعادة تقديم الطلب بعد الحصول على الموافقة من الوزارة في حال تغيير المركبة التي يريد مقدم الطلب استخدامها 💩 نشاط الأجرة؟ نعم تستطيع، ولكن في خلال مدة صلاحية الموافقة الإلكترونية الممنوحة لمقدم الطلب وهي ثلاثة أشهر.

> 44. ما هو العمر المسموح به لمزاولة نشاط الأجرة والذي سيخضع لموافقة الوزارة؟ من 21 عام ولا يتجاوز 60 عام، وقد توجد استثناءات بحسب موافقة الوزارة وبعد دراسة دواعي الاستثناء.

45. ما هي مدة صلاحية الموافقة الإلكترونية التي تم الحصول عليها من وزارة النقل؟ ثلاثة أشهر

الأسئلة الشائعة

| الرسوم (ريال عماني)                 | خدمات بطاقة تشغيل مركبه        |
|-------------------------------------|--------------------------------|
| للمؤسسات التجارية (30) - للفرد (15) | اصدار بطاقة تشغيل مركبة        |
| للمؤسسات التجارية (30) - للفرد (15) | تجديد بطاقة تشغيل مركبة        |
| للمؤسسات التجارية / للفرد(10)       | إعادة اصدار بطاقة تشغيل مركبة  |
| للمؤسسات التجارية / للفرد(10)       | تعديل بيانات بطاقة تشغيل مركبة |
| للمؤسسات التجارية / للفرد(10)       | إيقاف مؤقت لبطاقة تشغيل مركبة  |
| للمؤسسات التجارية / للفرد(10)       | إعادة تفعيل بطاقة تشغيل مركبة  |
| للمؤسسات التجارية / للفرد(10)       | إلغاء بطاقة تشغيل مركبة        |
| للمؤسسات التجارية / للفرد(10)       | إلغاء حظر بطاقة تشغيل مركبة    |
| للمؤسسات التجارية / للفرد(10)       | نقل ملكية بطاقة تشغيل مركبة    |

| الرسوم (ريال عماني)          | التصاريح                               |
|------------------------------|----------------------------------------|
| لكل حمل محوري(10)            | تصريح نقل حمولة استثنائية              |
| لكل يوم إضافي بعد ٧ ايام(10) | التصاريح للمركبات الأجنبية للمكوث أكثر |
|                              | من ۷ أيام                              |
| (10) كحد أدنى                | التصاريح للمركبات الأجنبية للنقل بين   |
|                              | نقطتين                                 |

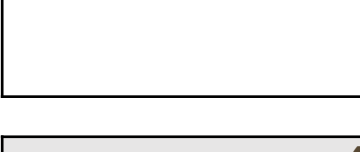

| الرخص               | الرسوم (ريال عماني) |
|---------------------|---------------------|
| ترخيص مركبات الأجرة | للفرد (25)          |

| خدمات وسائل النقل            | الرسوم (ريال عماني)                 |
|------------------------------|-------------------------------------|
| تسجيل المقطورات              | للمؤسسات التجارية (30) - للفرد (15) |
| تسجيل مركبات التأجير         | للمؤسسات التجارية (30)              |
| إصدار وثيقة نقل              | للمؤسسات التجارية والأفراد (1)      |
| ترخيص شركات التطبيقات الذكية | للمؤسسات التجارية (300)             |

### 46. ما هي الرسوم المطلوبة لخدمات المنصة؟

### 47. ماهي المخالفات والجزاءات الإدارية المترتبة على عدم وجود بطاقة تشغيل صالحة وسارية المفعول؟

• عند تأخير تجديد بطاقة تشغيل وسيلة النقل البري بعد مضي (30) يوما من تاريخ الانتهاء يتوجب على المخالف دفع 5 ريال عماني عن كل شهر تأخير او جزء منه.

• عند تشغيل وسيلة النقل البري من دون الحصول على بطاقة تشغيل من الوزارة يخالف الشخص بقيمة قدرها (30) ريال عماني عن كل وسيلة نقل بري وتضاعف العقوبة

- في حالة تكرار المخالفة.

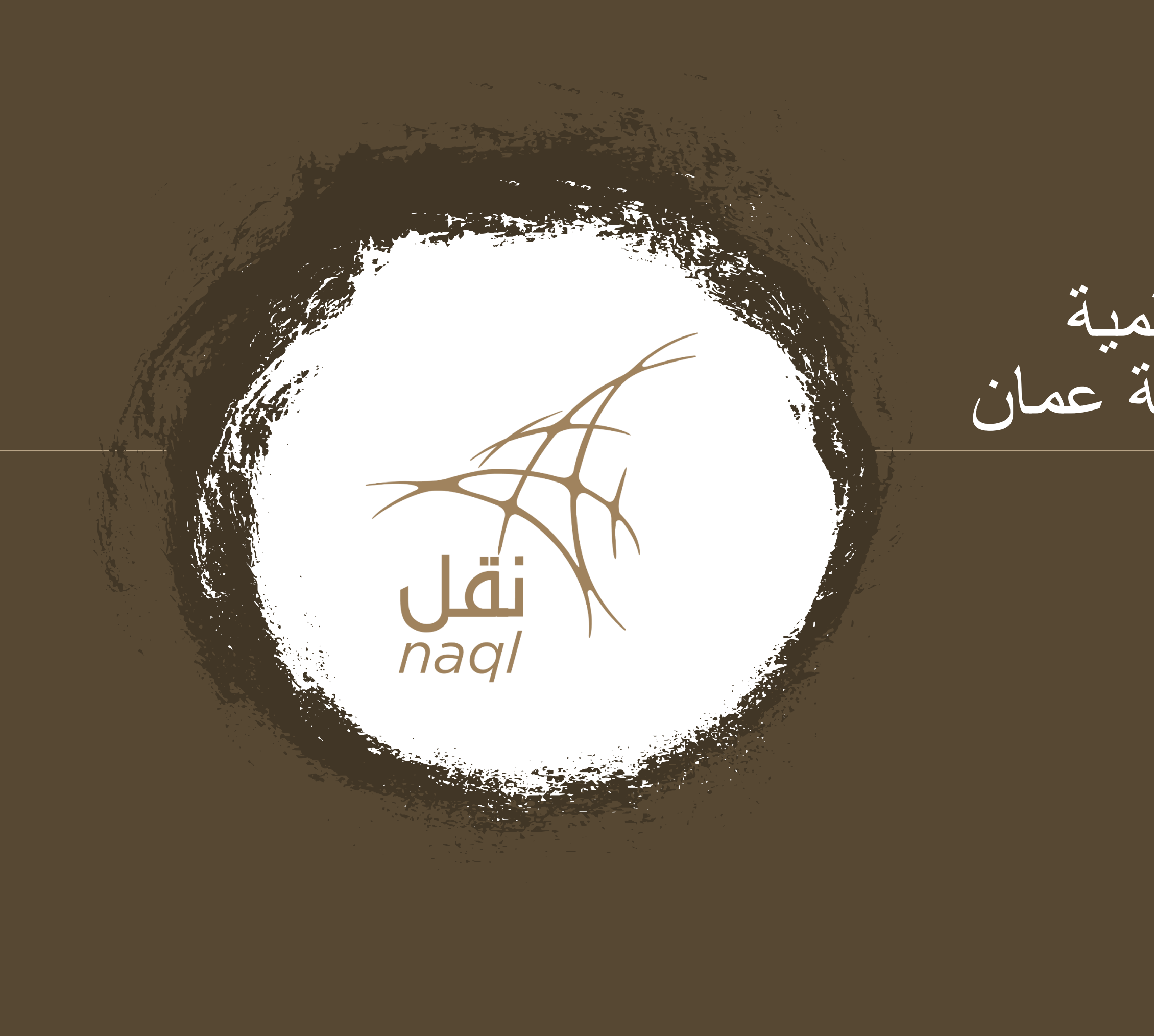

## المنصة الوطنية الرقمية لخدمات النقل في سلطنة عمان